# <u>Audi A8 1994</u> ≻

Electrical system > 01.99

Edition 01.1999

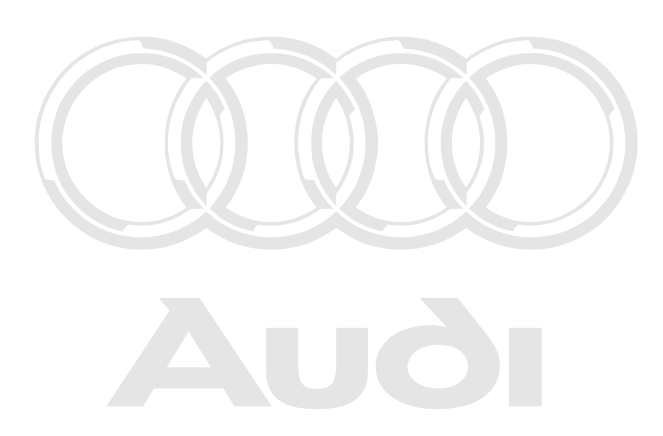

Protected by copyright. Copying for private or commercial purposes, in part or in whole, is not permitted unless authorised by AUDI AG. AUDI AG does not guarantee or accept any liability with respect to the correctness of information in this document. Copyright by AUDI AG.

# List of Workshop Manual Repair GroupsList of Workshop Manual Repair GroupsList of Workshop Manual Repair Groups Audi A8 1994 ➤

Electrical system > 01.99

## **Repair Group**

- 01 Self-diagnosis
- 27 Starter, Current supply
- 90 Gauges, Instruments
- 92 Windscreen wipe and wash system
- 94 Lights, Lamps, Switches exterior
- 96 Lights, Lamps, Switches interior
- 97 Wiring

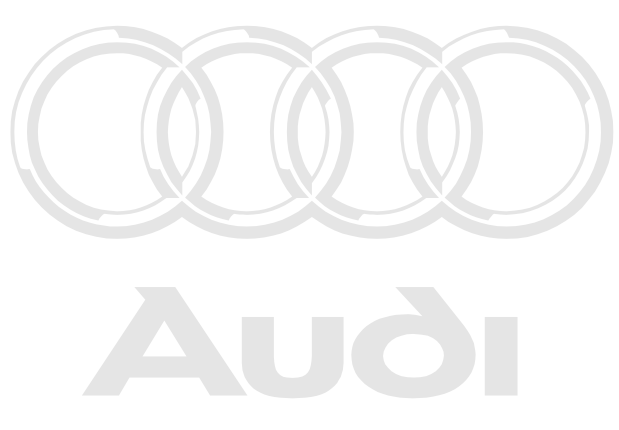

Protected by copyright. Copying for private or commercial purposes, in part or in whole, is not

Technical information should always be available to the foremen and mechanics, because their careful and constant adherence to the instructions is essential to ensure vehicle road-worthiness and safety. In addition, the normal basic safety precautions for working on motor vehicles must, as a matter of course, be observed.

### All rights reserved. No reproduction without prior agreement from publisher.

### Copyright © 2010 Audi AG, Ingolstadt

00050805020

## Contents

| 01 - | Self-c       | liagnosis                                                                                         | 1        |
|------|--------------|---------------------------------------------------------------------------------------------------|----------|
|      | 1            | Self-diagnosis of dash panel insert                                                               | 1        |
|      | 1.1          | Self-diagnosis of dash panel insert                                                               | 1        |
|      | 1.2          | General information                                                                               | 1        |
|      | 1.3          | Performing self-diagnosis of dash panel insert                                                    | 2        |
|      | 1.4          | Interrogating fault memory                                                                        | 3        |
|      | 1.5          | Fault table for dash panel insert                                                                 | 4        |
|      | 1.6          | Final control diagnosis                                                                           | 5        |
|      | 1.7          | Erasing fault memory                                                                              | 7        |
|      | 1.8          | End output                                                                                        | 8        |
|      | 1.9          | Code control unit                                                                                 | 8        |
|      | 1.10         | Reading measured value block                                                                      | 10       |
|      | 1.11         | Adaption                                                                                          | 12       |
|      | 1.12         | Input values when replacing dash panel insert                                                     | 23       |
|      | 2            | Self-diagnosis of immobiliser - fixed code version                                                | 24       |
|      | 2.1          | Self-diagnosis of immobiliser - fixed code version                                                | 24       |
|      | 2.2          | General information                                                                               | 24       |
|      | 2.3          | Starting self-diagnosis of immobiliser                                                            | 25       |
|      | 2.4          | Interrogating control unit version                                                                | 26       |
|      | 2.5          | Interrogating fault memory                                                                        | 27       |
|      | 2.6          | Fault table for immobiliser                                                                       | 28       |
|      | 2.7          | Erasing fault memory                                                                              | 29       |
|      | 2.8          | End output                                                                                        | 30       |
|      | 2.9          | Reading measured value block                                                                      | 30       |
|      | 2.10         | Adaption                                                                                          | 31       |
|      | 2.11         | Matching the vehicle keys                                                                         | 32       |
|      | 2.12         | Lost key procedure                                                                                | 36       |
|      | 2.13         | Adaption procedure after replacing engine control unit                                            | 36       |
|      | 2.14         | Adaption procedure after replacing immobiliser control unit                                       | 37       |
|      | 2.15         | Emergency starting with V.A.G 1551                                                                | 38       |
|      | 2.16         | Emergency starting without V.A.G 1551                                                             | 39       |
|      | 3            | Self-diagnosis of immobiliser - variable code version                                             | 40       |
|      | 3.1          | Self-diagnosis of him obilise py variable code version poses, in part or in whole, is not         | 40       |
|      | 3.2          | General information per to the correctness of information in this document. Copyright by AUDI AG. | 41       |
|      | 3.3          | Starting self-diagnosis of immobiliser                                                            | 42       |
|      | 3.4          | Interrogating control unit version                                                                | 43       |
|      | 3.5          | Interrogating fault memory                                                                        | 43       |
|      | 3.6          | Fault table for immobiliser                                                                       | 44       |
|      | 3.7          | Erasing fault memory                                                                              | 45       |
|      | 3.8          |                                                                                                   | 46       |
|      | 3.9          |                                                                                                   | 40       |
|      | 3.10         |                                                                                                   | 48       |
|      | 3.11         |                                                                                                   | 48<br>54 |
|      | 3.12         | Lost key procedure                                                                                | 51       |
|      | 3.13         | Adaption procedure after replacing engine control unit                                            | 51       |
|      | 0.14<br>0.15 | Emorganey starting with V/A C 1551                                                                | 52       |
|      | 3.13         |                                                                                                   |          |
|      | 4            | Self-diagnosis of Cruise Control System (CCS)                                                     | 54       |
|      | 4.1          | Self-diagnosis of Cruise Control System (CCS)                                                     | 54       |
|      | 4.2          |                                                                                                   | 54       |
|      | 4.3          | vviring and component testing with test box V.A.G 1598/30                                         | 50       |
|      | 5            | Self-diagnosis of parking aid                                                                     | 58       |
|      | 5.1          | Self-diagnosis of parking aid                                                                     | 58       |
|      | 5.2          | General Information                                                                               | 58       |

|      | 5.3         | Performing self-diagnosis of parking aid                                                   |
|------|-------------|--------------------------------------------------------------------------------------------|
|      | 5.4         | Interrogating fault memory                                                                 |
|      | 5.5<br>5.6  | Fault table for parking aid                                                                |
|      | 5.0         | End output 63                                                                              |
|      | 5.8         | Code control unit                                                                          |
|      | 5.9         | Reading measured value block                                                               |
|      | 5.10        | Adaption                                                                                   |
|      | 6           | Self-diagnosis of automatic headlamp range control                                         |
|      | 6.1         | Self-diagnosis of automatic headlamp range control                                         |
|      | 6.2         | General Information horised by AUDI AG. AUDI AG does not guarantee or accept any liability |
|      | 6.3         | Performing self-diagnosis of automatic headlamp range control G.                           |
|      | 6.4         | Interrogating fault memory                                                                 |
|      | 6.5         | Fault table for automatic headlamp range control                                           |
|      | 6.6         | Final control diagnosis                                                                    |
|      | 6.7         | Basic setting                                                                              |
|      | 0.0         | Erasing fault memory                                                                       |
|      | 0.9<br>6 10 | Code control unit                                                                          |
|      | 6.11        | Reading measured value block                                                               |
|      | 7           | Connecting foult reader V A G 1551 78                                                      |
|      | 71          | Connecting fault reader V A G 1551 78                                                      |
|      | 1.1         |                                                                                            |
| 27 - | Starte      | er, Current supply                                                                         |
|      | 1           | Battery                                                                                    |
|      | 1.1         | Battery                                                                                    |
|      | 1.2         | Notes on handling batteries                                                                |
|      | 1.3         | Removing and installing battery                                                            |
|      | 1.4         | Visual check                                                                               |
|      | 1.5         | Checking electrolyte level                                                                 |
|      | 1.0         | Checking relative density of electrolyte in all cells                                      |
|      | 1.8         | Checking voltage under load                                                                |
|      | 1.9         | Charging battery                                                                           |
|      | 1.10        | Quick charging/starting boost                                                              |
|      | 2           | Removing and installing alternator                                                         |
|      | 2.1         | Removing and installing alternator                                                         |
|      | 3           | Removing and installing starter                                                            |
|      | 3.1         | Removing and installing starter                                                            |
|      | 4           | Removing and installing Cruise Control System (CCS)                                        |
|      | 4.1         | Removing and installing Cruise Control System (CCS)                                        |
|      | 4.2         | Cruise Control System for vehicles with diesel engine                                      |
|      | 4.3         | Cruise Control System (CCS) for vehicles with 6 or 8-cylinder petrol engine                |
|      | 4.4         | Removing and installing control unit                                                       |
|      | 4.5         | Adjusting rods on positioning element                                                      |
|      | 4.6         | Removing positioning element                                                               |
|      | 4./<br>/ Q  | Removing and installing vacuum pump                                                        |
|      | 4.0<br>4 0  | Removing and installing vent valves                                                        |
|      | 4.10        | Checking vacuum system for leaks                                                           |
| ~~   | 0           | - In-two                                                                                   |
| 90 - | Gaug        |                                                                                            |
|      | 1           | Dash panel insert                                                                          |
|      | 1.1<br>1 0  | Dash panel Insert                                                                          |
|      | ı.∠<br>13   | Removing and installing dash panel insert                                                  |
|      | 1.0         |                                                                                            |

|      | 1.4<br>1.5<br>1.6<br>1.7<br>1.8<br>1.9<br>1.10<br>1.11<br>1.12 | Contact assignment on connectors in dash panel insert (vehicles 1995 > )                                                                                                    | 108<br>108<br>112<br>113<br>117<br>118<br>118<br>119<br>119 |
|------|----------------------------------------------------------------|----------------------------------------------------------------------------------------------------|-------------------------------------------------------------|
| 92 - | - Wind                                                         | screen wipe and wash system                                                                                                    | 121                                                         |
|      | 1                                                              | Windscreen wiper system                                                                                                    | 121                                                         |
|      | 1.1                                                            | Windscreen wiper system                                                                                                    | 121                                                         |
|      | 1.2                                                            | Removing and installing windscreen wiper system                                                                                                    | 121                                                         |
|      | 1.3                                                            | Setting wiper blade park position                                                                                                    | 125                                                         |
|      | 1. <del>4</del><br>2                                           |                                                                                                    | 120                                                         |
|      | ∠<br>21                                                        | Servicing windscreen washer system                                                                                                    | 120                                                         |
|      | 2.2                                                            | Overview                                                                                                    | 127                                                         |
|      | 2.3                                                            | Removing and installing washer fluid container                                                                                                    | 128                                                         |
|      | 2.4                                                            | Removing and installing jets                                                                                                    | 130                                                         |
|      | 2.5                                                            | Adjusting jets                                                                                                    | 131                                                         |
|      | 3                                                              | Servicing headlamp washer system                                                                                                    | 131                                                         |
|      | 3.1                                                            | Servicing headlamp washer system                                                                                                    | 131                                                         |
|      | 3.2                                                            | Removing and installing headlamp washer system jets                                                                                                    | 132                                                         |
|      | 3.3<br>3.4                                                     | Adjusting jets                                                                                                    | 132                                                         |
|      | 5.4                                                            |                                                                                                    | 155                                                         |
| 94 - | <ul> <li>Lights</li> </ul>                                     | s, Lamps, Switches - exterior                                                                                                    | 134                                                         |
|      | 1                                                              | Servicing headlamps                                                                                                    | 134                                                         |
|      | 1.1                                                            | Servicing headlamps                                                                                                    | 134                                                         |
|      | 1.2                                                            | General overview- halogen headlamps                                                                                                    | 134                                                         |
|      | 1.3                                                            | General overview-gas-discharge neadlamps                                                                                                    | 130                                                         |
|      | 1.4                                                            | Changing hulbs in headlamps                                                                                                    | 142                                                         |
|      | 1.6                                                            | Adjusting headlamps                                                                                                    | 144                                                         |
|      | 1.7                                                            | Installing repair kit for headlamp housing                                                                                                    | 144                                                         |
|      | 1.8                                                            | Converting headlamp connector on wiring harness                                                                                                    | 145                                                         |
|      | 2                                                              | Servicing front turn-signal indicators ratification lass autoptication of the birth of the birth | <b>146</b>                                                  |
|      | 2.1                                                            | Servicing front turn-signal indicators with respect to the correctness of information in this document. Copyright by AUDI A                                                                                                    | 146                                                         |
|      | 2.2                                                            | Removing and installingturn-signal indicators                                                                                                    | 147                                                         |
|      | 2.3                                                            | Removing and installing turn-signal indicator bulb                                                                                                    | 147                                                         |
|      | 3                                                              | Side mounted turn signals                                                                                                    | 148                                                         |
|      | 3.1                                                            | Side mounted turn signals                                                                                                    | 148                                                         |
|      | 3.2                                                            |                                                                                                    | 148                                                         |
|      | <b>4</b>                                                       | Servicing rear lights                                                                                                    | 149                                                         |
|      | 4.1                                                            | Removing and installing hulb carrier in side nanel                                                                                                    | 149                                                         |
|      | 4.3                                                            | Removing and installing rear light in side panel                                                                                                    | 150                                                         |
|      | 4.4                                                            | Removing and installing rear light bulbs in boot lid                                                                                                    | 150                                                         |
|      | 4.5                                                            | Removing and installing rear light in boot lid                                                                                                    | 151                                                         |
|      | 5                                                              | Removing and installing high-level brake light                                                                                                    | 152                                                         |
|      | 5.1                                                            | Removing and installing high-level brake light                                                                                                    | 152                                                         |
|      | 6                                                              | Servicing steering column switches                                                                                                    | 154                                                         |
|      | 6.1                                                            | Servicing steering column switches                                                                                                    | 154                                                         |
|      | 6.2                                                            | Removing and installing steering column switch                                                                                                    | 154                                                         |

|      | 6.3        | Wiring connections on steering column switch                                                           | .157         |
|------|------------|----------------------------------------------------------------------------------------------------|--------------|
|      | 7          | Servicing lock cylinder and ignition/starter switch                                                    | .159         |
|      | 7.1        | Servicing lock cylinder and ignition/starter switch                                                    | .159         |
|      | 7.2        | Removing and installing lock cylinder                                                                  | .159         |
|      | 7.3        | Removing and installing ignition/starter switch                                                        | .160         |
|      | 1.4        | Wiring connections on ignition/starter switch                                                          | .161         |
|      | 8          | General overview of automatic headlamp range control                                                   | .162         |
|      | 8.1        | General overview of automatic headlamp range control                                                   | .162         |
|      | 8.Z        | Removing and installing control unit for automatic neadlamp range control -J431                        | 163          |
|      | 0.3<br>8 / | Removing and installing beadlamp range control positioning motor -V/18/V/19                            | 164          |
|      | 8.5        | Removing and installing vehicle levelling sender front left -G78                                       | 164          |
|      | 8.6        | Removing and installing vehicle levelling sender, rear left -G76                                       | .165         |
|      | 9          | General overview of parking aid                                                                        | 166          |
|      | 9.1        | General overview of parking aid                                                                        | .166         |
|      | 9.2        | Removing and installing parking aid control unit -J446                                                 | .167         |
|      | 9.3        | Removing and installing parking aid warning buzzer -H15                                                | .168         |
|      | 9.4        | Removing and installing parking aid senders                                                            | .168         |
| 06   | Lights     | Lamps Switches interior                                                                                | 170          |
| 90 - | Lights     |                                                                                                    | . 170        |
|      | 1          |                                                                                                    | .170         |
|      | 1.1        | Servicing switches                                                                                     | .170         |
|      | 1.2        | Removing and installing switches in centre console                                                     | 171          |
|      | 1.4        | Removing and installing mirror adjuster switch                                                         | .172         |
|      | 1.5        | Removing and installing front window lifter switches                                                   | .172         |
|      | 1.6        | Removing and installing rear window lifter switches                                                    | .173         |
|      | 1.7        | Removing and installing sunroof switch                                                                 | .173         |
|      | 1.8        | Removing and installing luggage compartment unlocking switchioes not guarantee or accept any liability | .174         |
|      | 1.9        | Removing and installing electric steering column adjustment switch                                     | .175         |
|      | 1.10       | Removing and installing driver's seat memory buttons                                                   | .178         |
|      | 1.11       | Removing and installing door contact switch                                                            | .170         |
|      | 1.12       | Removing and installing bonnet contact switch                                                          | 179          |
|      | 1.14       | Removing and installing boot lid/tailgate contact switch                                               | .179         |
|      | 2          | Servicing immobiliser                                                                                  | 180          |
|      | 2.1        | Servicing immobiliser                                                                                  | .180         |
|      | 2.2        | Defective transponder and/or lost keys                                                                 | .181         |
|      | 2.3        | Replace reader coil                                                                                    | .181         |
|      | 2.4        | Procedure when replacing lock set or immobiliser control unit                                          | .181         |
|      | 2.5        |                                                                                                    | .182         |
|      | 3          | Servicing interior lights                                                                              | .183         |
|      | 3.1        | Servicing Interior lights                                                                              | .183<br>102  |
|      | ১.∠<br>২.২ | Removing and installing from interior light                                                            | . 103<br>18/ |
|      | 3.4        | Removing and installing luggage compartment lights                                                     | 184          |
|      | 3.5        | Removing and installing sill courtesy lights and door reflectors                                       | .185         |
|      | 4          | Servicing lock cylinder heating                                                                        | .185         |
|      | 4.1        | Servicing lock cylinder heating                                                                        | .185         |
|      | 4.2        | Removing and installing control unit for lock cylinder heating                                         | .185         |
|      | 5          | Cruise Control System (CCS)                                                                            | .186         |
|      | 5.1        | Cruise Control System (CCS)                                                                            | .186         |
|      | 5.2        | Design of Cruise Control System:                                                                       | .186         |
|      |            |                                                                                                    |              |
|      | 5.3        | Removing and installing control unit                                                                   | .186         |
|      | 5.3<br>5.4 | Removing and installing control unit                                                                   | .186<br>.187 |

|      | 6.1<br>6.2<br><b>7</b><br>7.1<br>7.2 | Servicing horn                                                                                                    | .187<br>.188<br><b>.188</b><br>.188<br>.189 |
|------|--------------------------------------|----------------------------------------------------------------------------------------------------|---------------------------------------------|
| 97 - | Wirin                                | g                                                                                                    | .190                                        |
|      | 1                                    | Relay carrier, fuse carrier                                                                                          | .190                                        |
|      | 1.1                                  | Relay carrier, fuse carrier                                                                                          | .190                                        |
|      | 1.2                                  | Electronics box in engine compartment                                                                                | .190                                        |
|      | 1.3                                  | Electronics box in passenger's footwellted unless authorised by AUDI AG. AUDI AG does not guarantee or accept an     | v <b>139</b> ilty                           |
|      | 1.4                                  | Fuse carrier on right in passenger's footwellt to the correctness of information in this document. Copyright by AUDI | .4192                                       |
|      | 1.5                                  | Auxiliary relay carrier on left in driver's footwell                                                                 | .193                                        |
|      | 1.6                                  | Auxiliary relay carrier on left in luggage compartment                                                               | .193                                        |
|      | 2                                    | Fitting locations of control units                                                                                   | .194                                        |
|      | 2.1                                  | Fitting locations of control units                                                                                   | .194                                        |
|      | 3                                    | Repairing wiring and plug connectors                                                                                 | .197                                        |
|      | 3.1                                  | Repairing wiring and plug connectors                                                                                 | .197                                        |
|      | 3.2                                  | General notes                                                                                                    | .197                                        |
|      | 3.3                                  | Repairing 0.35 mm2 wiring                                                                                            | .198                                        |
|      | 3.4                                  | Safety precautions when repairing wiring and plug connectors                                                         | .199                                        |

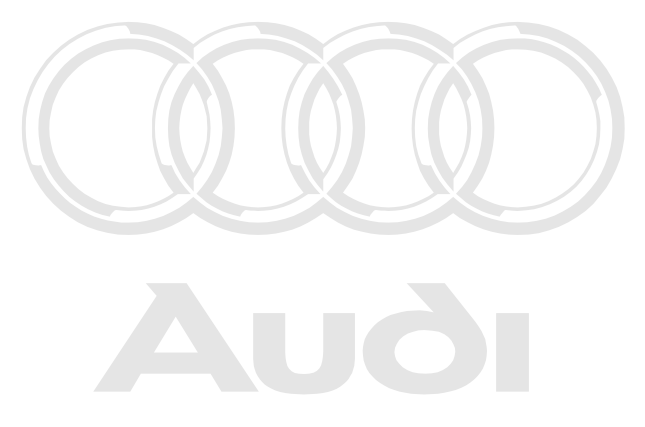

Protected by copyright. Copying for private or commercial purposes, in part or in whole, is not permitted unless authorised by AUDI AG. AUDI AG does not guarantee or accept any liability with respect to the correctness of information in this document. Copyright by AUDI AG.

# 01 - Self-diagnosis

### 1 - Self-diagnosis of dash panel insert

1.1 - Self-diagnosis of dash panel insert

### 1.2 - General information

### Technical features of dash panel insert

The dash panel insert in the Audi A8 features an LCD multi-function display.

The multi-function monitor incorporates the following displays:

- Auto-Check system with radio frequency and telephone data display
- Ambient temperature display
- On-board computer display
- Gear selection indicator for automatic gearbox
- Navigation (if fitted)

The speedometer has an LCD display incorporating a mileage or kilometre counter, trip recorder and Service Interval Display (SID), AUDI AG. AUDI AG does not guarantee or accept any liability with respect to the correctness of information in this document. Copyright by AUDI AG.

The brightness of dash panel insert illumination is regulated automatically as a function of the background brightness

The adjustment range for automatic brightness control can be set individually by plus and minus buttons.

#### => Operating instructions

The warning lamps are arranged in three rows beneath the multi-function display.

The dash panel insert is controlled by a microprocessor and has an extensive self-diagnosis capability. If faults occur in any system components, corresponding fault codes are stored in fault memory of dash panel insert. These can then be identified using fault reader V.A.G 1551 or vehicle systems tester V.A.G 1552.

### Note:

This Workshop Manual refers solely to the V.A.G 1551 reader.

The following adjustment functions are also available:

- Adaption of fuel gauge
- Adapting fuel consumption display
- Coding of language versions for on-board computer and Auto-Check system
- Resetting service interval display
- Setting mileage/kilometre counter when dash panel insert is replaced

#### **Brightness sensor**

- The brightness of dash panel insert illumination is regulated automatically as a function of the background brightness
- The adjustment range for automatic brightness control can be set individually by plus and minus buttons => Operating instructions.

### Fault message "dEF" on trip recorder display

If control unit in dash panel insert detects a fault in the permanent memory, the letters "dEF" will appear on trip recorder display.

If "dEF" appears on display, replace dash panel insert => Page 106.

### Notes on replacing dash panel insert

- The dash panel insert must not be dismantled.
- All indicator lamps which have conventional bulbs can be replaced individually => Page 112.
- If necessary, the dash panel insert can be replaced with an exchange unit. ٠
- Complete damage report and return it together with defective dash panel insert.
- Defective units must always be returned in their original packing.
- ٠ The mileage/kilometre counter and the service interval display on the replacement dash panel insert can be set using fault reader V.A.G 1551 => Page 12.

### 1.3 - Performing self-diagnosis of dash panel insert

### Test requirements:

- Fuse OK (check using current flow diagram)
- Always check coding of dash panel insert according to coding table => Page 9.
- Connect V.A.G 1551 fault reader => Page 78
- Switch on ignition.

### Notes:

- If display remains blank, check voltage supply to V.A.G 1551 according to current flow diagram. ٠
- Additional operating instructions can be called up with fault reader HELP key.
- The  $\Rightarrow$  key is used for continuation of program sequence. ٠
- Incorrect entry can be cancelled with the Ckey. In operating mode 1 "Rapid data transfer" the function 00 "Automatic test sequence" can be carried out. Then all vehicle control units will be interrogated automatically vate or commercial purposes, in part or in whole, is not ٠
- Switch on ignition.
- permitted unless authorised by AUDI AG. AUDI AG does not guarantee or accept any liability with respect to the correctness of information in this document. Copyright by AUDI AG.
- Switch on printer with the PRINT key (indicator lamp in key lights up).
- Press key 1 for "Rapid data transfer" mode.

| -> Dis         | play readout:                    |      |  |
|----------------|----------------------------------|------|--|
| Rapid<br>Enter | data transfer<br>address word XX | HELP |  |

### Address word for dash panel insert: 17

Press keys 1 and 7.

### -> Display readout:

| Rapid data transfer | Q   |
|---------------------|-----|
| 17 - Dash panel ins | ert |

Confirm entry with Q key.

#### -> This display will appear after about 5 seconds:

4D0919033 D2-INSTRUMENT CLUSTER D10 Code 00083 WSC 06812

- 4D0919033: Identification No. of dash panel insert (also refer to Parts list)
- D2 INSTRUMENT CLUSTER: Component designation
- D04: Software version installed in dash panel insert ("V01" is also possible)
- Coding 00083: Coding of dash panel insert

- WSC 06812: Workshop code

### Note:

Check coding according to coding table =>Page 9.

- Press  $\Rightarrow$  key.

-> If display shows one of the messages shown, run through fault finding procedure as described in diagnosis management fault finding program.

Rapid data transfer HELP Control unit does not answer!

#### => Current flow diagrams, electrical fault finding and fitting locations

| Rapid data transfer HELP<br>Fault in communication build up  |
|--------------------------------------------------------------|
| Rapid data transfer HELP<br>K wire not switching to earth    |
| Rapid data transfer HELP<br>K wire not switching to positive |
|                                                              |

-> Display readout:

Rapid data transfer HELP Select function XX

- Press HELP key to obtain a printout of available functions.
- Pressing the ⇒ key switches to next step of program sequence.

#### Self-diagnosis functions

The following functions are possible:

- 02 Interrogating fault memory => Page 3.
- 03 Final control diagnosis=> Page 5.
- 05 Erasing fault memory => Page 7.
- 06 End output => Page 8.
- 07 Coding control unit => Page 8.
- 08 Reading measured value block => Page 10.
- 10 Adaption=> Page 12.

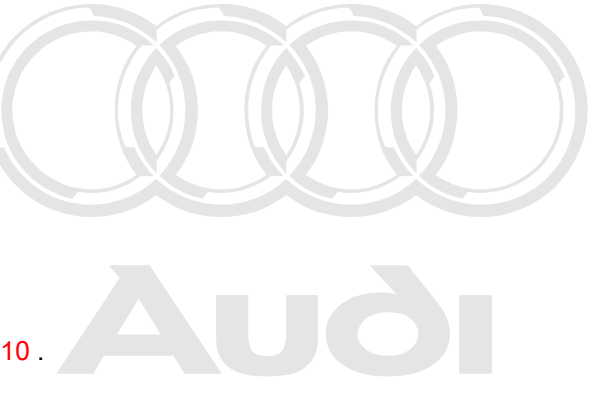

Protected by copyright. Copying for private or commercial purposes, in part or in whole, is not permitted unless authorised by AUDI AG. AUDI AG does not guarantee or accept any liability with respect to the correctness of information in this document. Copyright by AUDI AG.

### 1.4 - Interrogating fault memory

### Note:

*The displayed fault messages are not constantly updated but only when starting self-diagnosis, or with function 05 "Erase fault memory".* 

- Switch on printer with the PRINT key (indicator lamp in key lights up).

-> Display readout:

Rapid data transfer HELP Select function XX

- Press keys 0 and 2 (02 selects function "Interrogate fault memory".)

#### -> Display readout:

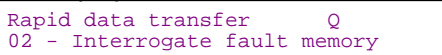

- Confirm entry with Q key.
- -> The number of faults stored will appear on display.
- X faults recognised!

The stored faults are displayed consecutively and printed out.

- Check the printed faults with those in fault table and rectify faults => Page 4.

-> The display "No fault recognised" causes program to return to original setting after pressing the ⇒key.

No fault recognised

-> Display readout:

| Rapid ( | data | trans | sfer | HELP |
|---------|------|-------|------|------|
| Select  | func | tion  | XX   |      |

Protected by copyright. Copying for private or commercial purposes, in part or in whole, is not permitted unless authorised by AUDI AG. AUDI AG does not guarantee or accept any liability with respect to the correctness of information in this document. Copyright by AUDI AG.

If something else is displayed:

- => Fault reader operating instructions
- End output (function 06) => Page 8.
- Switch off ignition and separate diagnostic connections.

### 1.5 - Fault table for dash panel insert

### Notes:

- The following table lists all faults that can be recognised by dash panel insert and printed out by the V.A.G 1551. The faults are listed in order according to their 5-figure code numbers.
- Fault codes appear only on print-out.
- Before replacing a component shown as faulty, check wiring and connections to component as well as earth connections according to current flow diagram.
- After completing repair and checking function of system, always interrogate fault memory once again with fault reader V.A.G 1551 and erase memory.
- The fault memory records all static and sporadic faults. If a fault occurs and persists for at least 2 seconds, it is identified as a static fault. In the case of the ambient temperature display, a fault must persist for at least 60 seconds before it is classified as a static fault; in the case of the coolant temperature sender, static faults are those which persist for at least 30 minutes with engine running. If fault does not occur again it is registered as a sporadic fault. "/SP" appears on right of display.
- When ignition is switched on, all existing faults are automatically reclassified as sporadic faults and will only
  register as static faults if they still occur after testing.
- Sporadic faults which no longer occur after 50 driving cycles (ignition on for at least 5 minutes, road speed of > 30 km/h) are erased automatically.

| V.A.G 1551 printout                                                                                                | Possible cause of fault                                                                                                    | Fault elimination                                                                               |
|----------------------------------------------------------------------------------------------------|----------------------------------------------------------------------------------------------------|-------------------------------------------------------------------------------------------------|
| 00769<br>Engine outlet coolant temperature<br>sender -G82<br>- Open/short circuit to positive<br>- Short to earth. | <ul> <li>Open circuit or short circuit be-<br/>tween -G82 and dash panel insert</li> <li>-G82 defective</li> </ul>                                                                                | - Trace fault using current flow dia-<br>gram<br>Replace -G82                                   |
| 00771<br>Fuel gauge sender -G<br>- Open/short circuit to positive<br>- Short to earth.                             | <ul> <li>Open circuit or short circuit be-<br/>tween -G, -G169 and dash panel<br/>insert</li> <li>Fuel gauge sender I -G defective</li> <li>Fuel gauge sender II -G169 defec-<br/>tive</li> </ul> | - Trace fault using current flow dia-<br>gram<br>Replace sender I -G<br>Replace sender II -G169 |

| V.A.G 1551 printout                                                                          | Possible cause of fault                                                                                                    | Fault elimination                                                                                                    |
|----------------------------------------------------------------------------------------------|----------------------------------------------------------------------------------------------------|----------------------------------------------------------------------------------------------------|
| 00667<br>Ambient temperature signal<br>- Open/short circuit to positive<br>- Short to earth. | Vehicles without air conditioner:<br>- Open circuit or short circuit<br>- Sender -G17 defective<br>Vehicles with air conditioner:<br>- Open circuit or short circuit<br>- Air conditioner operating and display<br>unit -E87 defective | Vehicles without air conditioner:<br>Trace fault using current flow diagram<br>Replace sender -G17<br>Vehicles with air conditioner:<br>Trace fault using current flow diagram<br>Self-diagnosis of air conditioner<br>=> Heating/air conditioner; Repair<br>group 01; Self-diagnosis of air condi-<br>tioner Self-diagnosis of air conditioner |
| 65535<br>Control unit faulty                                                                 | Dash panel insert defective.                                                                                                    | - Replace dash panel insert<br>=> Page 106 .                                                                                                    |

### 1.6 - Final control diagnosis

### Notes:

- The final control diagnosis may only be performed with vehicle stationary and engine not running!
- The on-board computer should be activated before starting final control diagnosis.
- ٠ If any faults are identified by final control diagnosis, trace faults and if necessary replace dash panel insert.

### With final control diagnosis, all control elements in dash panel insert (if fitted and coded) are activated in sequence:

- Simultaneous activation of all analogue instruments (coolant temperature gauge, rev counter, speedometer, fuel gauge)
- Activation of seat belt warning lamp
- Activation of gong (chime) Segment test of multi-function display and ECD display for mileage/kilometre counter is not

Test of dash panel lighting, including dimmer function Overheating test

- Overheating test:

Activation of safety coutout and 3rd radiator fan speed

### Note:

Depending on country version, display appears in the country-specific units.

### Performing final control diagnosis:

Press keys 0 and 3.

#### -> Display readout:

| Rapid data | transfer | Q         |
|------------|----------|-----------|
| 03 - Final | control  | diagnosis |

 Confirm entry with Q key. This will start final control diagnosis for analogue instruments (displays).

| -> | Dis | play | readout: |
|----|-----|------|----------|
|    |     |      |          |

| Final control diagnosis |  |
|-------------------------|--|
| Analogue displays       |  |

The following tests are carried out simultaneously when the Q key is pressed:

- Coolant temperature gauge needle moves across full range of scale
- Rev counter needle moves across full range of scale
- Speedometer needle moves across full range of scale
- Fuel gauge needle moves across full range of scale.

When gauge needles have finished moving across scales the following fixed values will be displayed:

| Coolant temperature gauge: | 90 oC    |
|----------------------------|----------|
| Rev counter:               | 3000 rpm |
| Speedometer:               | 100 km/h |
| Fuel gauge:                | 1/2      |

#### Note:

If ignition is switched on and then off again while gauge needles are moving, the needles will return to their starting positions.

- Press ⇒ key.

-> Display readout:

The seat belt warning lamp will be activated.

- Press  $\Rightarrow$  key.

-> Display readout: Final control diagnosis Gong

The gong (chime) will be activated and will sound continuously.

- Press ⇒ key.

| -> Display read               | dout:     |  |
|-------------------------------|-----------|--|
| Final control<br>Segment test | diagnosis |  |

### Notes:

- All display points on multi-function display and LCD display for mileage/kilometre counter will be activated.
- All display segments on multi-function monitor will light up and one line will remain dark cial purposes, in part or in whole, is not

- Press  $\Rightarrow$  key.

permitted unless authorised by AUDI AG. AUDI AG does not guarantee or accept any liability with respect to the correctness of information in this document. Copyright by AUDI AG.

### -> Display readout:

| Final control di | Lagno | osis        |  |
|------------------|-------|-------------|--|
| Lighting/switch  | and   | instruments |  |

The dash panel insert illumination is automatically switched twice between light and dark setting and finally to maximum brightness.

- Press ⇒ key.

```
-> Display readout:
Final control diagnosis
DANGER fan will be switched on
```

Warning:

After continuing to next step with key, radiator fan starts up in 3rd speed setting after a time delay!

- Press  $\Rightarrow$  key.

-> Display readout: Final control diagnosis Coolant excess temperature test

- The safety shut-off will be activated after about 5 seconds.
- Press  $\Rightarrow$  key.

-> Display readout:

```
Function is unknown or cannot be carried out at present
```

- Press ⇒ key to end final control diagnosis.
- This returns the testing unit to basic function mode.

| -> Display readout:                       |      |  |
|-------------------------------------------|------|--|
| Rapid data transfer<br>Select function XX | HELP |  |

### 1.7 - Erasing fault memory

Note:

If it is not possible to erase fault memory, interrogate it once again and rectify faults.

### Prerequisites:

- Fault memory interrogated =>Page 3.
- All faults rectified.

After fault memory has been successfully interrogated:

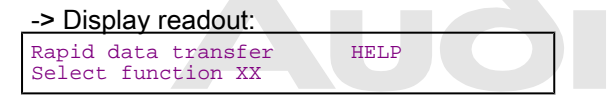

 Press keys 0 and 5 (05 selects function "Erase fault memory".) permitted unless authorised by AUDI AG. AUDI AG does not guarantee or accept any liability with respect to the correctness of information in this document. Copyright by AUDI AG.

```
-> Display readout:
Rapid data transfer Q
05 Erase fault memory
```

- Confirm entry with Q key.
- -> Display readout:

| Rapid data transfer<br>Fault memory is erased!                        |
|-----------------------------------------------------------------------|
| The fault memory is now erased.                                       |
| - Press ⇒key.                                                         |
| -> Display readout:<br>Rapid data transfer HELP<br>Select function XX |
| Notes:                                                                |
| Warning!<br>Fault memory was not interrogated                         |
| -> This message indicates an error in test sequence:                  |
|                                                                       |
| Rapid data transfer<br>Fault memory was not interrogated              |

-> This message indicates an error in test sequence:

Protected by copyright. Copying for private or commercial purposes, in part or in whole, is not permitted unless authorised by AUDI AG. AUDI AG does not guarantee or accept any liability

Adhere exactly to test sequence: First interrogate fault memory, if necessary rectify faults, then erase.

### 1.8 - End output

| -> Display readout:                       |      |  |  |
|-------------------------------------------|------|--|--|
| Rapid data transfer<br>Select function XX | HELP |  |  |

- Press keys 0 and 6 (06 selects function "End output".)

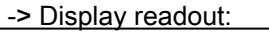

| 06 End output |  |
|---------------|--|

- Confirm entry with Q key.

-> Display readout:

| Rapid | data transfer   | HELP |
|-------|-----------------|------|
| Enter | address word XX |      |

- Switch off ignition.
- Disconnect fault reader V.A.G 1551.

### 1.9 - Code control unit

This function is used to code control unit for following features:

- Optional equipment
- Type of engine
- Number of cylinders

Export version

### Notes:

- The coding procedure is used to set appropriate configuration for on-board computer according to export version, number of cylinders and engine type.
- The encoding table only lists possible combinations applying to Audi A8.

### Perform coding

| -> Display readout: |      |  |  |
|---------------------|------|--|--|
| Rapid data transfer | HELP |  |  |
| Select function XX  |      |  |  |

- Press keys 0 and 7 (07 selects function: "Code control unit").
- Confirm entry with Q key.

| -> Display readout:                                                                                                |
|----------------------------------------------------------------------------------------------------|
| Code control unit<br>Enter code number XXXXX (0-32000)                                                             |
| <ul> <li>Enter code number according to coding table</li> <li>=&gt; Page 9 . Example: 00083</li> </ul>             |
| 00 No optional equipment                                                                                           |
| 0 Germany                                                                                                    |
| 8 8-cylinder                                                                                                    |
| 3 8-cylinder petrol engine                                                                                         |
| Code control unit Q<br>Enter code number 00283 (0-32000)                                                           |
| -> Display readout:<br>- Confirm entry with Q key.                                                                 |
| -> Display readout: Protected by copyright. Copying for private or commercial purposes, in part or in whole, is no |
| 4D0919033 D2 INSTRUMENTECCOUNSTERPECTORS of information in this document. Copyright by AUDI AG.                    |

 D10
 D

 Code 00083
 WSC
 06812

- Press  $\Rightarrow$  key.

-> Display readout:

| Rapid data transfer | HELP |
|---------------------|------|
| Select function XX  |      |

- Press keys 0 and 6

Display readout:

| Rapid data transfer | Q |  |
|---------------------|---|--|
| 06 - End output     |   |  |

- Confirm entry with Q key.

### Coding table:

| XX | Optional equipment           |
|----|------------------------------|
| 00 | No optional equipment        |
| 01 | 90 I tank with 6-cyl. coding |
| 02 | Auxiliary heater             |
| 16 | Navigation system            |
| Х  | Country (export version)     |

| 0<br>1<br>2<br>3<br>4<br>5<br>6<br>7<br>8<br>9 |             | Germany (D)<br>Europe (EU)<br>USA (US)<br>Canada (CDN)<br>Great Britain (GB)<br>Japan (JP)<br>Saudi Arabia (SA)<br>Australia (AUS)<br>RHD, Europe (EU)<br>RHD, Japan (JP) |
|------------------------------------------------|-------------|----------------------------------------------------------------------------------------------------|
| X                                              |             | Number of cylinders                                                                                                    |
| 6                                              |             | 4-cylinder<br>6-cylinder<br>8-cylinder                                                                                                    |
|                                                | Х           | Type of engine                                                                                                    |
|                                                | 0<br>2<br>3 | 6-cylinder TDI engine<br>6-cylinder petrol engine<br>8-cylinder petrol engine                                                                                             |

### Notes:

- The coding can also be entered for various combinations of optional equipment, according to equipment fitted on vehicle.
- If the vehicle is fitted with more than one item of optional equipment which needs to be coded, enter sum total of the respective coding numbers.

### **Examples:**

- 90 I tank with 6-cyl. coding and navigation 01 + 16 = 17
- Navigation and auxiliary heater and 90 I tank with 6-cyl. coding 01 + 02 + 16 = 19

| 1.10 - Reading measured                               | value block       |                                                                               |
|-------------------------------------------------------|-------------------|-------------------------------------------------------------------------------|
| Performing function "Read mea                         | sured value b     | olock"                                                                        |
| -> Display readout:                                   |                   |                                                                               |
| Rapid data transfer HELP<br>Select function XX        |                   |                                                                               |
| - Press keys 0 and 8.                                 |                   |                                                                               |
| -> Display readout:                                   |                   |                                                                               |
| Rapid data transfer Q<br>08 Read measured value block | Protected by copy | ight. Copying for private or commercial purposes, in part or in whole, is not |
| - Confirm entry with Q key.                           | with respect to   | the correctness of information in this document. Copyright by AUDI AG.        |
| -> Display readout:                                   |                   |                                                                               |
| Read measured value block                             | HELP              |                                                                               |

- Enter display group number (see table => Page 11) and confirm entry with Q key.

The measured value block which has been selected will appear in standard format.

Enter display group number XXX

### Summary of display groups:

| Display Group No. | Display                                                                                                    |
|-------------------|----------------------------------------------------------------------------------------------------|
| 001               | 1 = engine speed rpm<br>2 = Oil pressure switch 1 < min<br>3 = Oil pressure switch 2 < min<br>4 = Road speed km/h |
| 002               | 1 = Mileage/km counter (km)<br>2 = Fuel gauge I<br>4 = Ambient temperature oC                                     |
| 003               | 1 = Coolant temperature oC                                                                                        |

#### Notes:

- The display will always show actual values obtained from senders and sensors. The values which appear ٠ on dash panel insert are modified and may therefore be different. If actual coolant temperature is between approx. 80 oC and 100 oC, dash panel insert will always show 90
- oC.
- The display groups shown here are the only ones which can appear for dash panel insert.

#### Measured value block 001

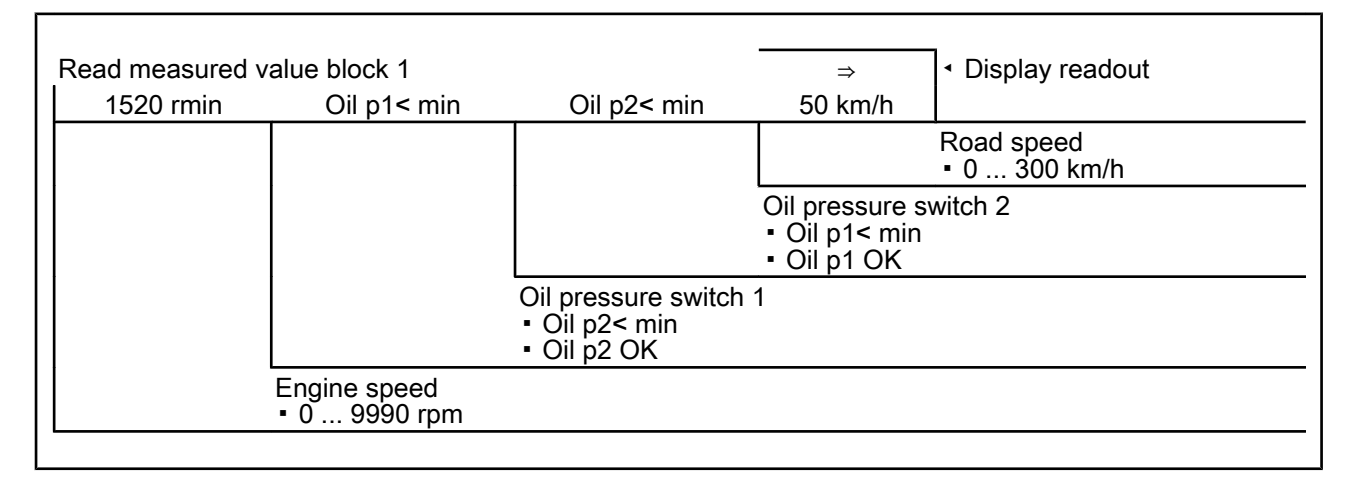

### Measured value block 002

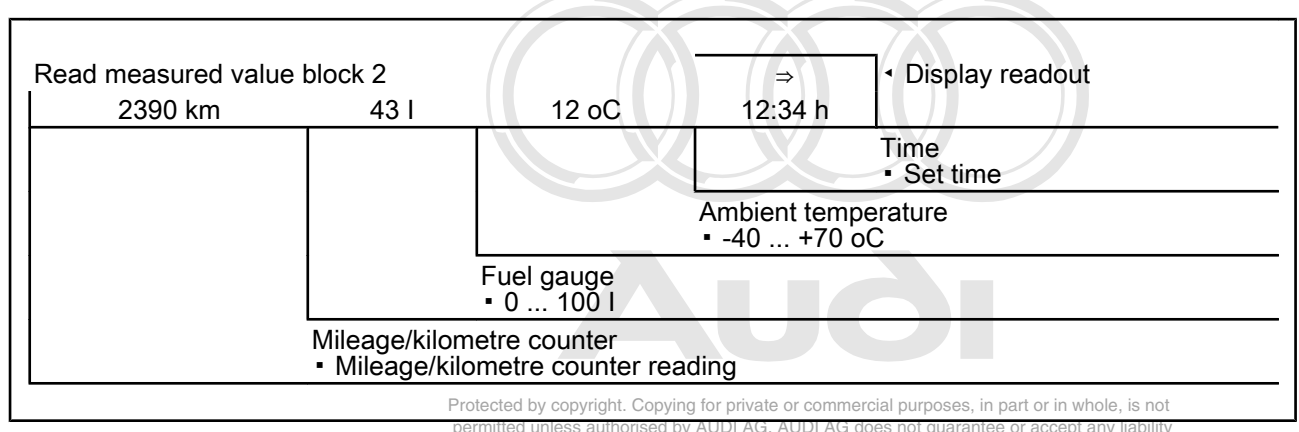

### Measured value block 003

with respect to the correctness of information in this document. Copyright by AUDI AG.

| Read measured value block 3<br>85.0 oC |                              |        | ⇒ | <ul> <li>Display readout</li> </ul> |
|----------------------------------------|------------------------------|--------|---|-------------------------------------|
|                                        |                              |        |   |                                     |
|                                        | Coolant tempe<br>• 50 130 oC | rature |   |                                     |

### 1.11 - Adaption

The adaption function is used to carry out and store following adjustments:

- ٠ Adaption of fuel gauge
- Coding language version for Auto Check system ٠
- ٠
- Resetting Service Interval Display (SID) Setting mileage/kilometre counter when dash panel insert is replaced ٠
- ٠ Adapting fuel gauge sender resistance range

The individual functions are selected by entering appropriate adaption channel number (see adaption table => Page 12).

### Adaption table:

| Adaption channel | Adaption function                                                             |  |  |
|------------------|-------------------------------------------------------------------------------|--|--|
| 01               | Adapting of fuel gauge => Page 13                                             |  |  |
| 03               | Adapting fuel consumption display => Page 15                                  |  |  |
| 04               | Language versions for multi-function display => Bage pater in whole, is not   |  |  |
| 05               | Service interval display (SID) for Oil Change Service => Page"                |  |  |
| 06               | Service interval display (SID) for inspection service 1 (distance) => Page 18 |  |  |
| 07               | Service interval display (SID) for inspection service 1 (time) => Page 19     |  |  |
| 08               | Service interval display (SID) for inspection service 2 (time) => Page 20     |  |  |
| 09               | Mileage/kilometre counter => Page 21                                          |  |  |

### Performing adaption (function 10)

-> Display readout:

Rapid data transfer Select function XX

Press keys 1 and 0 (10 selects function: "Adaption"). Confirm entry with Q key.

HELP

### -> Display readout:

| Rapid data<br>Adaption | transfer | Q |  |
|------------------------|----------|---|--|
|                        |          |   |  |

Confirm entry with Q key.

-> Display readout:

| Adapt | cior | n Hl    | ELP    |    |
|-------|------|---------|--------|----|
| Feed  | in   | channel | number | XX |

- Enter required channel number (see adaption table => Page 12).
- Confirm entry with Q key. \_

### Note:

After adapting one of the displays or exiting a particular channel, the adaption function (function 10) must be selected again before next adaption channel can be entered. Adaption of fuel gauge

Notes:

- The fuel gauge adaption only affects reserve fuel range and has no influence on "full" reading. ٠
- If display is OK, fuel gauge pointer must be on right-hand red fuel gauge mark. If fault reader V.A.G 1551 is connected and function "Fuel gauge adaption" selected, refuel sensing/damping ٠ is automatically deactivated.
- If only resistance decade V.A.G 1301 is connected, the refuel sensing must be activated for adjustment by switching off ignition for 2 minutes.

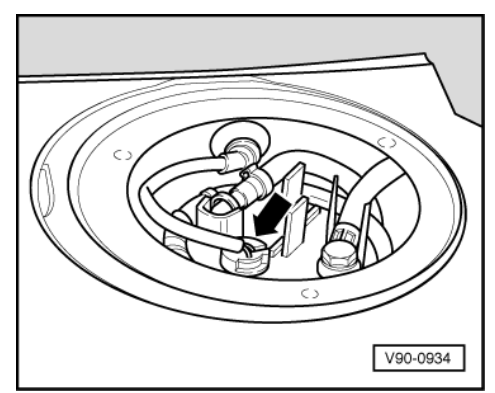

- -> Tank sender -arrow- (next to rear seat backrest, beneath boot trim) must be disconnected for fuel gauge adaption.
- Switch off ignition.

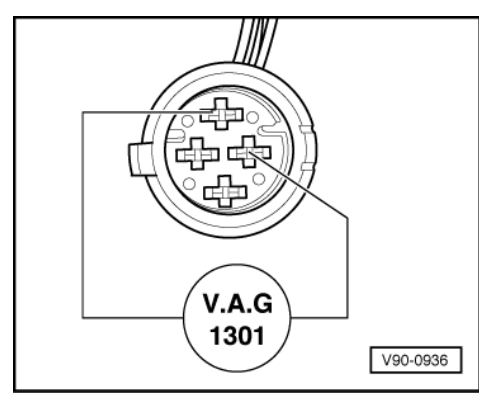

- -> Use auxiliary cable to connect tester V.A.G 1301 to tank sender as shown.
- Set value of 470 on tester V.A.G 1301.
- Wait approx. 2 minutes before switching on ignition (refuel sensing) and observe fuel gauge.

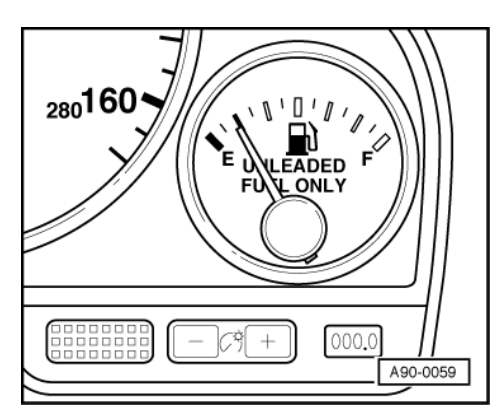

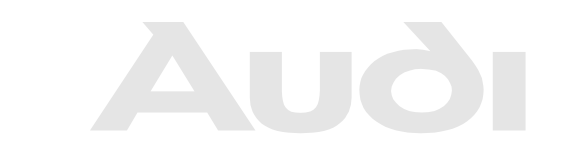

Protected by copyright. Copying for private or commercial purposes, in part or in whole, is not permitted unless authorised by AUDI AG. AUDI AG does not guarantee or accept any liability with respect to the correctness of information in this document. Copyright by AUDI AG.

### Note:

-> Fuel gauge is OK if pointer is on right-hand red mark (reserve fuel) as shown.

- Press keys 0 and 1.

| Channel 1 Adaption 128<br>(-1 3-L | - Co          | <u>onfirm</u> | <u>entry</u> | <u>with Q key.</u> |     |
|-----------------------------------|---------------|---------------|--------------|--------------------|-----|
|                                   | Chānnel<br>(- | 1             | 3-L          | Adaption           | 128 |

-> Display readout:

Adaption value can now be gradually or directly entered.

Note:

\_

The "Adaption" function is terminated on entering a value higher than 255, function 10 "Adaption" then has to be restarted.

Entering code in stages:

Adaption value can be decremented to 0 and incremented to 255 using key 1 or key 3 respectively (example

|                                                                                                    |                                  |           | _                                                                          |                                                |                                   |              |                                                                        |
|----------------------------------------------------------------------------------------------------|----------------------------------|-----------|----------------------------------------------------------------------------|------------------------------------------------|-----------------------------------|--------------|------------------------------------------------------------------------|
| Channel 1 Adaption<br>(-1 3-L                                                                                                    | 215                              | Q         |                                                                            |                                                |                                   |              |                                                                        |
| -> Display readout:<br>- Confirm entry with Q key                                                                                                    |                                  |           | _                                                                          |                                                |                                   |              |                                                                        |
| Channel 1 Adaption<br>Store changed value?                                                                                                    | 215                              | Q         |                                                                            |                                                |                                   |              |                                                                        |
| <ul> <li>-&gt; Display readout:</li> <li>Confirm entry with Q key</li> </ul>                                                                                                    |                                  |           | _                                                                          |                                                |                                   |              |                                                                        |
| Channel 1 Adaption<br>Changed value is stored.                                                                                                    | 215                              |           |                                                                            |                                                |                                   |              |                                                                        |
| <ul> <li>-&gt; Display readout:</li> <li>Press ⇒ key to terminate</li> </ul>                                                                                                    | adaption                         | of fuel g | auge.                                                                      |                                                |                                   |              |                                                                        |
| -> Display readout:                                                                                                    |                                  |           |                                                                            |                                                |                                   |              |                                                                        |
| Rapid data transfer H<br>Select function XX                                                                                                    | ELP                              |           |                                                                            |                                                |                                   |              |                                                                        |
| Direct input:                                                                                                    |                                  |           |                                                                            |                                                |                                   |              |                                                                        |
| <b>D</b>                                                                                                    |                                  |           |                                                                            |                                                |                                   |              |                                                                        |
| <ul> <li>Press ⇒ kev.</li> </ul>                                                                                                    |                                  |           |                                                                            |                                                |                                   |              |                                                                        |
| - Press ⇒ key.<br>Chānnel 1 Adaption<br>Enter adaption value XXX                                                                                                    | 128<br>XX                        |           |                                                                            |                                                |                                   |              |                                                                        |
| - Press ⇒ key.<br>Chānnel 1 Adaption<br>Enter adaption value XXX<br>-> Display readout:<br>- Enter required adaption v                                                                                                    | xx <sup>128</sup><br>value via l | keypad o  | n fault reader, f                                                          | illing in ir                                   | itial space                       | es with "0". |                                                                        |
| - Press ⇒ key.<br>Channel 1 Adaption<br>Enter adaption value XXX<br>-> Display readout:<br>- Enter required adaption v<br>Example:                                                                                                    | xx <sup>128</sup><br>value via l | keypad o  | ]<br>n fault reader, fi                                                    | illing in ir                                   | iitial space                      | es with "0". |                                                                        |
| - Press ⇒ key.<br>Channel 1 Adaption<br>Enter adaption value XXX<br>-> Display readout:<br>- Enter required adaption v<br>Example:<br>Required value: 215                                                                                                    | <sup>128</sup><br>value via l    | keypad o  | ]<br>n fault reader, fi                                                    | illing in ir                                   | itial space                       | es with "0". |                                                                        |
| - Press ⇒ key.<br>Channel 1 Adaption<br>Enter adaption value XXX<br>-> Display readout:<br>- Enter required adaption v<br>Example:<br>Required value: 215<br>Entry via keypad: 00215                                                                                                    | xx <sup>128</sup><br>value via l | keypad o  | n fault reader, f                                                          | illing in ir                                   | nitial space                      | es with "O". | n part or in whole, is                                                 |
| - Press ⇒ key.<br>Channel 1 Adaption<br>Enter adaption value XXX<br>-> Display readout:<br>- Enter required adaption v<br>Example:<br>Required value: 215<br>Entry via keypad: 00215<br>Channel 1 Adaption<br>Enter adaption value 00215                                                                                                    | value via l                      | keypad o  | Protected by copyright<br>ermitted unless author<br>with respect to the or | Copying for<br>prised by AUE                   | private or common AG. AUDI AG.    | es with "O". | n part or in whole, is<br>ee or accept any lial<br>pyright by AUDI AG. |
| <ul> <li>Press ⇒ key.</li> <li>Channel 1 Adaption<br/>Enter adaption value XXX         <ul> <li>Display readout:</li> <li>Enter required adaption value</li> <li>Example:</li> <li>Required value: 215</li> <li>Entry via keypad: 00215</li> </ul> </li> <li>Channel 1 Adaption<br/>Enter adaption value 00215         <ul> <li>Poisplay readout:</li> <li>Display readout:</li> <li>Confirm entry with Q key</li> </ul> </li> </ul>                                                                                                    | 128<br>/alue via l<br>128        | keypad o  | Protected by copyright<br>ermitted unless author<br>with respect to the o  | Copying for<br>prised by AUE                   | private or common AG. AUDI AG.    | es with "O". | n part or in whole, is<br>ee or accept any lia<br>pyright by AUDI AG   |
| - Press ⇒ key.<br>Channel 1 Adaption<br>Enter adaption value XXX<br>-> Display readout:<br>- Enter required adaption value<br>Example:<br>Required value: 215<br>Entry via keypad: 00215<br>Channel 1 Adaption<br>Enter adaption value 00215<br>-> Display readout:<br>- Confirm entry with Q key<br>Channel 1 Adaption<br>Store changed value?                                                                                                    | 128<br>/alue via l<br>128<br>215 | keypad o  | Protected by copyright<br>ermitted unless author<br>with respect to the o  | Copying for<br>prised by AUE<br>correctness of | private or comm<br>DI AG. AUDI AG | es with "O". | n part or in whole, is<br>ee or accept any liat<br>pyright by AUDI AG. |
| <ul> <li>Press ⇒ key.</li> <li>Chānnel 1 Adaption<br/>Enter adaption value XXX         <ul> <li>&gt; Display readout:</li> <li>- Enter required adaption value</li> </ul> </li> <li>Example:         <ul> <li>Required value: 215</li> <li>Entry via keypad: 00215</li> </ul> </li> <li>Channel 1 Adaption<br/>Enter adaption value 00215         <ul> <li>-&gt; Display readout:</li> <li>-&gt; Confirm entry with Q key</li> <li>Channel 1 Adaption</li> <li>Store changed value?                 <ul> <li>-&gt; Display readout:</li> <li>-&gt; Display readout:</li> <li>-&gt; Display readout:</li> <li>-&gt; Display readout:</li> <li>-&gt; Display readout:</li> <li>-&gt; Display readout:</li> <li>-&gt; Display readout:</li> <li>-&gt; Display readout:</li> <li>-&gt; Display readout:</li> <li>-&gt; Display readout:</li></ul></li></ul></li></ul> | 128<br>value via l<br>128<br>215 | keypad o  | Protected by copyright<br>ermitted unless author<br>with respect to the o  | Copying for<br>prised by AUE<br>correctness of | private or comm<br>DI AG. AUDI AG | es with "O". | n part or in whole, is<br>ee or accept any lial<br>pyright by AUDI AG. |

- -> Display readout:
- Press  $\Rightarrow$  key to terminate adaption of fuel gauge.

| Rapid data trans | fer | HELP |
|------------------|-----|------|
| Select function  | XX  |      |

### Adapting fuel consumption display

#### Notes:

- The value entered must be between 85% and 115%.
- The value must be entered in steps of 5%.
- Press keys 0 and 3.
- Confirm entry with Q key.

#### -> Display readout:

| Channel | 3   | Adaption | 100 |
|---------|-----|----------|-----|
| (- 1    | 3-1 | L        |     |

- Press  $\Rightarrow$  key.

#### Note:

The fuel consumption display can only be adapted via direct input.

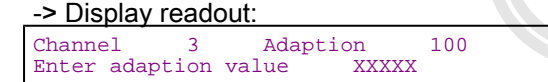

- Enter required adaption value via keypad on fault reader, filling in initial spaces with "0".

Example:

Required value: 90%

Entry via keypad: 00090

Protected by copyright. Copying for private or commercial purposes, in part or in whole, is not permitted unless authorised by AUDI AG. AUDI AG does not guarantee or accept any liability with respect to the correctness of information in this document. Copyright by AUDI AG.

-> Display readout:

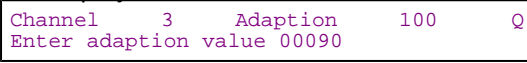

- Confirm entry with Q key.

-> Display readout:

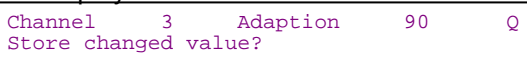

- Confirm entry with Q key.

-> Display readout:

| Channel | 3     |    | Adaption | 90 |
|---------|-------|----|----------|----|
| Changed | value | is | stored   |    |

- Press  $\Rightarrow$  key to terminate adaption of fuel consumption display.

| -> Display readout:                       |      |  |
|-------------------------------------------|------|--|
| Rapid data transfer<br>Select function XX | HELP |  |

### Note:

If an incorrect entry is made testing unit will switch to function mode.

-> Display readout:

| Functio | on i | ls | unknov | vn o | r  |         |  |
|---------|------|----|--------|------|----|---------|--|
| cannot  | be   | Ca | arried | out  | at | present |  |

- Press ⇒ key.
- Select adaption function (function 10) and adaption channel 03 again.
- Repeat adaption of fuel consumption display and confirm entry with Q key.

### Language versions for multi-function display

- Press keys 0 and 4.
- Confirm entry with Q key.

-> Display readout:

| · Diopidy       | Toudout. |          |   |
|-----------------|----------|----------|---|
| Channel<br>(- 1 | 4<br>3-L | Adaption | 1 |
|                 |          |          |   |

### Notes:

- The display will show only last digit of 5-figure language version code (e.g. 1 for German).
- If an incorrect value is entered adaption function will be terminated and must be restarted by selecting function 10 (Adaption) again.
- The code can now be entered either directly or in stages via keypad on fault reader.

### Coding table:

| Code  | Language version |  |  |  |
|-------|------------------|--|--|--|
| 00001 | German           |  |  |  |
| 00002 | English          |  |  |  |
| 00003 | French           |  |  |  |
| 00004 | Italian          |  |  |  |
| 00005 | Spanish          |  |  |  |
| 00006 | Portuguese       |  |  |  |

Entering code in stages:

- Key 1 can be used to change down to a lower code value, and key 3 can be used to change up to a higher code value (for example, to change to "2" for English).

| -> Display readout:                           |   |     |                                                                                                    |
|-----------------------------------------------|---|-----|----------------------------------------------------------------------------------------------------|
| Channel 4 Adaption<br>(-1 3-L                 | 2 | Q   |                                                                                                    |
| - Confirm entry with Q key.                   |   |     |                                                                                                    |
| -> Display readout:                           |   |     |                                                                                                    |
| Channel 4 Adaption<br>Store changed value?    | 2 | Q   |                                                                                                    |
| - Confirm entry with Q key.                   |   |     |                                                                                                    |
| -> Display readout:                           |   |     |                                                                                                    |
| Channel 4 Adaption<br>Changed value is stored | 2 | Pro | tected by convright. Conving for private or commercial purposes, in part or in whole, is not                                                                                   |
| <b>_</b>                                      |   | pe  | rmitted unless authorised by AUDI AG. AUDI AG does not guarantee or accept any liability with respect to the correctness of information in this document. Copyright by AUDI AG |

- Press ⇒ key to terminate adaption of language version.

| -> Display readout:                                                         |
|-----------------------------------------------------------------------------|
| Rapid data transfer HELP<br>Select function XX                              |
| Direct input:                                                               |
| <ul> <li>Press ⇒ key.</li> </ul>                                            |
| > Display readout:                                                          |
| Channel 4 Adaption 1<br>Enter adaption value XXXXX                          |
| - Enter required 5-figure code (=> Page 16 ) via                            |
| Example:                                                                    |
| Code: 2 (English)                                                           |
| Input value: 00002                                                          |
| - Confirm entry with Q key.                                                 |
| -> Display readout:<br>Channel 4 Adaption 1 Q<br>Enter adaption value 00002 |
|                                                                             |

Protected b Configm Centry With Q key mercial purposes, in part or in whole, is not permitted unless authorised by AUDI AG. AUDI AG does not guarantee or accept any liability with separata the correctness of information in this document. Copyright by AUDI AG.

| -> Disp | lay read | Joul.    |   |   |
|---------|----------|----------|---|---|
| Channel | L 4      | Adaption | 2 | Q |
| Store o | changed  | value?   |   |   |

- Confirm entry with Q key.

-> Display readout: Channel 4 Adaption 2 Changed value is stored

- Press  $\Rightarrow$  key to terminate adaption of language version.

| -> Display readout:                       |      |  |  |  |
|-------------------------------------------|------|--|--|--|
| Rapid data transfer<br>Select function XX | HELP |  |  |  |

### SID: service interval for oil change service

This function is used to enter distance remaining (in km) before next oil change service is due.

- Press keys 0 and 5.
- Confirm entry with Q key.
- -> Display readout:

The display will show number of kilometres remaining before next oil change service is due. In this example, "1" = 1000 km.

keypad.

| Channel | 5 | Adaption | 1 |  |
|---------|---|----------|---|--|
| ( –     | 1 | 3-L      |   |  |

### Notes:

 The distance must be entered in steps of 1000 km. Accordingly, readout on the display will also be in steps of 1000 km.

- Even on export versions with speedometers calibrated in miles, value entered must be in kilometres. This
  means that adaption value has to be converted from miles into kilometres.
- When replacing dash panel insert, see notes => Page 23.
- When using keypad on fault reader, number must be entered directly.
- If an incorrect value is entered adaption function will be terminated and must be restarted.
- Press  $\Rightarrow$  key.

| -> Disp | lay reado | out:    |       |  |
|---------|-----------|---------|-------|--|
| Channe  | 1 5       | Adaptio | n 1   |  |
| Enter a | adaption  | value : | XXXXX |  |

- Enter required interval via keypad on fault reader, Filling in initial spaces with "O" commercial purposes, in part or in whole, is not

Example:

permitted unless authorised by AUDI AG. AUDI AG does not guarantee or accept any liability with respect to the correctness of information in this document. Copyright by AUDI AG.

Specification: 15000 km

Input value: 00015

| -> Display readout: |          |       |       |   |   |
|---------------------|----------|-------|-------|---|---|
| Channe              | 1 5      | Ada   | ption | 1 | Q |
| Enter               | adaption | value | 00015 |   |   |

- Confirm entry with Q key.
- -> Display readout:

Channel 5 Adaption 15 Q (-1 3-L

- Confirm entry with Q key.

-> Display readout:

| Channel   | 5       | Adaption | 15 | Q |
|-----------|---------|----------|----|---|
| Store cha | inged v | alue?    |    |   |

- Confirm entry with Q key.

| -> Displa          | -> Display readout: |    |                    |    |  |  |
|--------------------|---------------------|----|--------------------|----|--|--|
| Channel<br>Changed | 5<br>value          | is | Adaption<br>stored | 15 |  |  |

- Press  $\Rightarrow$  key to terminate adaption of service interval display SID.

| -> Display readout:                       |      |  |
|-------------------------------------------|------|--|
| Rapid data transfer<br>Select function XX | HELP |  |

### Service interval display (SID) for inspection service 1 (distance)

This function is used to enter distance remaining (in km) before next inspection service is due.

Press keys 0 and 6.

Confirm entry with Q key.

```
Channel 6 Adaption 5
(-1 3-L
```

-> Display readout:

The display will show number of kilometres remaining before next inspection service is due. In this example, "5" = 5000 km.

Notes:

- The distance must be entered in steps of 1000 km. Accordingly, readout on the display will also be in steps of 1000 km.
- Even on export versions with speedometers calibrated in miles, value entered must be in kilometres. This
  means that adaption value has to be converted from miles into kilometres.
- When replacing the dash panel insert, see notes => Page 23
- When using keypad on fault reader, number must be entered directly.
- If an incorrect value is entered adaption function will be terminated and must be restarted.

- Press  $\Rightarrow$  key.

-> Display readout:

| Channe | el 6     | Adap  | otion | 1 |
|--------|----------|-------|-------|---|
| Enter  | adaption | value | XXXXX |   |

- Enter required value via keypad on fault reader, filling in initial spaces with "0".

| Example:                                         |                                                                                                    |                                                                                         |
|--------------------------------------------------|----------------------------------------------------------------------------------------------------|-----------------------------------------------------------------------------------------|
| Specification: 30000 km                          |                                                                                                    |                                                                                         |
| Input value: 00030                               |                                                                                                    |                                                                                         |
| -> Display readout:                              |                                                                                                    |                                                                                         |
| Channel 6 Adaption<br>Enter adaption value 00030 | Q                                                                                                    |                                                                                         |
| - Confirm entry with Q key.                      |                                                                                                    |                                                                                         |
| -> Display readout:                              |                                                                                                    |                                                                                         |
| Channel 6 Adaption<br>(-1 3-L                    |                                                                                                    |                                                                                         |
| - Confirm entry with Q key.                      | Protected by copyright. Copying for private or commer<br>permitted unless authorised by AUDI AG. AUDI AG do | cial purposes, in part or in whole, is not<br>bes not guarantee or accept any liability |
| -> Display readout:                              | with respect to the correctness of information in this                                                      | document. Copyright by AUDI AG.                                                         |
| Channel 6 Adaption<br>Store changed value?       | ) Q                                                                                                    |                                                                                         |
| - Confirm entry with Q key.                      |                                                                                                    |                                                                                         |
| -> Display readout:                              |                                                                                                    |                                                                                         |
| Channel 6 Adaption<br>Changed value is stored    | )                                                                                                    |                                                                                         |
| - Press ⇒ key to terminate adap                  | on of service interval display SID.                                                                         |                                                                                         |
|                                                  |                                                                                                    |                                                                                         |
| -> Display readout:                              |                                                                                                    |                                                                                         |

Service interval display (SID) for inspection service 1 (time)

This function is used to enter time remaining (in days) before next inspection service is due.

| - Press<br>- Confi | s keys (<br>rm entr | ) and 7.<br>y with Q key |    |  |
|--------------------|---------------------|--------------------------|----|--|
| Channel<br>(- 1    | 7<br>3-1            | Adaption                 | 11 |  |
|                    |                     |                          |    |  |

-> Display readout:

Select function XX

The display will show number of days remaining before next inspection service is due. In this example, "11" = 110 days.

### Notes:

- The number must be entered in steps of 10 days. Accordingly, readout on the display will also be in steps of 10 days.
- When replacing dash panel insert, see notes => Page 23.
- When using keypad on the fault reader, number must be entered directly.
- If an incorrect value is entered adaption function will be terminated and must be restarted.

| - F    | ⊃ress ⇒ k | ey.   |       |   |  |
|--------|-----------|-------|-------|---|--|
| Channe | el 7      | Ada   | ption | 1 |  |
| Enter  | adaption  | value | XXXXX |   |  |

- -> Display readout:
- Enter required value via keypad on fault reader, filling in initial spaces with "0".

Example:

Specification: 360 days

Input value: 00036

| Channel 7 Adaption<br>Enter adaption value 00036                              |    | Q |  |
|-------------------------------------------------------------------------------|----|---|--|
| -> Display readout:<br>- Confirm entry with Q key.                            |    |   |  |
| Channel 7 Adaption<br>(-1 3-L                                                 | 36 | Q |  |
| <ul> <li>-&gt; Display readout:</li> <li>Confirm entry with Q key.</li> </ul> |    |   |  |
| Channel 7 Adaption<br>Store changed value?                                    | 36 | Q |  |
| -> Display readout:                                                           |    |   |  |

Confirm entry with Q key

Channel 7 Adaption Changed value is stored

- -> Display readout:
- Press ⇒ key to terminate adaption of service interval display SID.

36

| -> Display reado                    | ut:                                                                                                    |
|-------------------------------------|----------------------------------------------------------------------------------------------------|
| Rapid data trans<br>Select function | sfer HELP<br>***otected by copyright. Copying for private or commercial purposes, in part or in whole, i |
|                                     | permitted unless authorised by AUDI AG. AUDI AG does not guarantee or accept any lia                     |

Service interval display (SID) for inspection service 2 (time) ... Copy

This function is used to enter time remaining (in days) before next inspection service 2 is due.

- Press keys 0 and 8.
- Confirm entry with Q key. Channel 8 Adaption 47 (-1 3-L

-> Display readout:

The display will show number of days remaining before next inspection service is due. In this example, "47" = 470 days.

is not

### Notes:

- The number must be entered in steps of 10 days. Accordingly, readout on the display will also be in steps of 10 days.
- When replacing dash panel insert, see notes => Page 23.
- When using keypad on the fault reader, number must be entered directly.

If an incorrect value is entered adaption function will be terminated and must be restarted.

| - Press ⇒ kev.                                                                                                    |
|----------------------------------------------------------------------------------------------------|
| Channel 8 Adaption 1<br>Enter adaption value XXXXX                                                                                                    |
| -> Display readout:<br>- Enter required value via keypad on fault reader, filling in initial spaces with "0"                                                                                                    |
| Example:                                                                                                    |
| Specification: 730 days                                                                                                    |
| Input value: 00073                                                                                                    |
| Channel 8 Adaption Q<br>Enter adaption value 00073                                                                                                    |
| -> Display readout:                                                                                                    |
| Channel 8 Adaption 73 Q<br>(-1 3-L                                                                                                    |
| -> Display readout:<br>- Confirm entry with Q key.                                                                                                    |
| Channel 8 Adaption 73 Q<br>Store changed value?                                                                                                    |
| -> Display readout:<br>- Confirm entry with Q key.                                                                                                    |
| Channel 8 Adaption 73<br>Changed value is stored                                                                                                    |
| <ul> <li>-&gt; Display readout int. Copying for private or commercial purposes, in part or in whole, is not</li> <li>- Press reaction to the correctness of information in this document. Copyright by AUDI AG.</li> </ul> |
| -> Display readout:                                                                                                    |
| Select function XX                                                                                                    |

### Mileage/kilometre counter

This function is used to set correct number of kilometres or miles on counter after replacing dash panel insert.

### Notes:

- The adaption function can only be performed on dash panel inserts with up to 100 km on counter. ٠
- The adaption procedure can only be performed once on any one dash panel insert. The adaption value entered must be higher than existing value.
- If an incorrect value is entered and confirmed, it is not possible to change it. If this happens dash panel insert must be replaced.
- Even on export versions with speedometers calibrated in miles, value entered must be in kilometres. This means that adaption value has to be converted from miles into kilometres.
- When replacing dash panel insert, see notes => Page 23. ٠

Select function:

Press the C key

-> Display readout:

| Rapid data transfer<br>Select function XX | HELP |  |
|-------------------------------------------|------|--|

Press keys 1 and 1

-> Display readout:

Rapid data transfer Q 11 - Log-in procedure

- Confirm entry with Q key.

-> Display readout:

| Log-ir | ı prod | cedure |       |  |
|--------|--------|--------|-------|--|
| Enter  | code   | number | XXXXX |  |

Enter code number 13861.

| -> Display readout: |       |  |  |  |  |  |
|---------------------|-------|--|--|--|--|--|
| Log-in procedure    | Q     |  |  |  |  |  |
| Enter code number   | 13861 |  |  |  |  |  |

- Confirm entry with Q key.

| -> Display readout: |  |  |  |  |  |  |
|---------------------|--|--|--|--|--|--|
| HELP                |  |  |  |  |  |  |
|                     |  |  |  |  |  |  |

- Press keys 1 and 0

| -> Display readout:                  |   |  |  |  |  |
|--------------------------------------|---|--|--|--|--|
| Rapid data transfer<br>10 - Adaption | Q |  |  |  |  |

- Confirm entry with Q key.

| -> Display readout:    |    |  |  |  |  |  |  |
|------------------------|----|--|--|--|--|--|--|
| Adaption               |    |  |  |  |  |  |  |
| Feed in channel number | XX |  |  |  |  |  |  |

- Press keys 0 and 9
- Confirm entry with Q key.

-> Display readout:

| Channel | 9 | Adaption | 0 |
|---------|---|----------|---|
|         |   |          |   |

### Note:

When using keypad on fault reader, number must be entered directly.

- Pressing the ⇒ key switches to next step of program sequence.

-> Display readout:

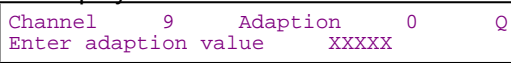

- Enter adaption value via keypad.

Protected by copyright. Copying for private or commercial purposes, in part or in whole, is not permitted unless authorised by AUDI AG. AUDI AG does not guarantee or accept any liability with respect to the correctness of information in this document. Copyright by AUDI AG.

### Example:

Number of kilometres = 89627 km

Input value: 0 8 9 6 3

| 0 | 8 | 9 | 6 | 3 | Input value                            |
|---|---|---|---|---|----------------------------------------|
| Х |   |   |   |   | Hundred thousands: 100000 655350<br>km |

| Х |   |   |   | Ten thousands: 10000 90000 km    |
|---|---|---|---|----------------------------------|
|   | Х |   |   | Thousands: 1000 9000 km          |
|   |   | Х |   | Hundreds: 100 900 km             |
|   |   |   | Х | Tens: 10 90 km                   |
|   |   |   |   | Units: round up to nearest 10 km |

-> Display readout:

| Channe | el 9     | Adaption |       | 0 | Q |
|--------|----------|----------|-------|---|---|
| Enter  | adaption | value    | 08963 |   |   |

- Confirm entry with Q key.

-> Display readout:

Channel 9 Adaption 8963 Q

- Confirm entry with Q key.

| -> Display | _       |             |      |  |  |
|------------|---------|-------------|------|--|--|
| Channel    | 9       | Adaption    | 8963 |  |  |
| Store chai | nged va | alue?       |      |  |  |
| - Confirm  | n entry | with Q key. |      |  |  |

-> Display readout:

| ay rouc | <u>100</u> | ι.            |                               |                                    |
|---------|------------|---------------|-------------------------------|------------------------------------|
| 9       |            | Adaption      | 8963                          |                                    |
|         |            |               |                               |                                    |
| value   | is         | stored        |                               |                                    |
|         | 9<br>value | 9<br>value is | 9 Adaption<br>value is stored | 9 Adaption 8963<br>value is stored |

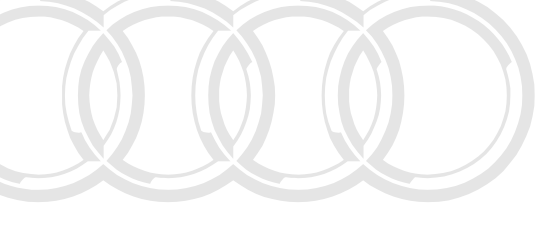

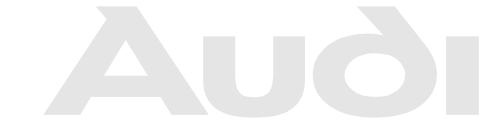

- Press ⇒ key to terminate adaption of mileage/kilometre counter.

Protected by copyright. Copying for private or commercial purposes, in part or in whole, is not permitted unless authorised by AUDI AG. AUDI AG does not guarantee or accept any liability with respect to the correctness of information in this document. Copyright by AUDI AG.

| -> Display readout:                       |      |  |  |
|-------------------------------------------|------|--|--|
| Rapid data transfer<br>Select function XX | HELP |  |  |

### 1.12 - Input values when replacing dash panel insert

It is important to note following points when replacing dash panel insert:

### Notes:

- The dash panel insert must always be coded.
- Before replacing dash panel insert, make a note of values which appear on fault reader V.A.G 1551 in all adaption channels for service interval display and mileage/kilometre counter.
- The values noted must be programmed into new dash panel insert so that it can count down to when next service is due.
- Make a note of display on mileage/kilometre counter and enter it as explained.
- Even on export versions with speedometers calibrated in miles, adaption of mileage counter in service interval display must be made in kilometres. To do this, either convert adaption value from miles into kilometres, or enter adaption value that was noted from old dash panel insert.
- The following steps must be carried out after replacing dash panel insert:
- Coding dash panel insert => Page 8

and

- SID: Entering distance remaining until next oil change service
   > Page 17
- SID: Entering distance remaining until next inspection service 1=> Page 18.
- SID: Entering time remaining until next inspection service 1 => Page 19.
- SID: Entering time remaining until next inspection service 2 => Page 20.

and

- Setting mileage/kilometre counter => Page 21.

### 2 - Self-diagnosis of immobiliser - fixed code version

2.1 - Self-diagnosis of immobiliser - fixed code version

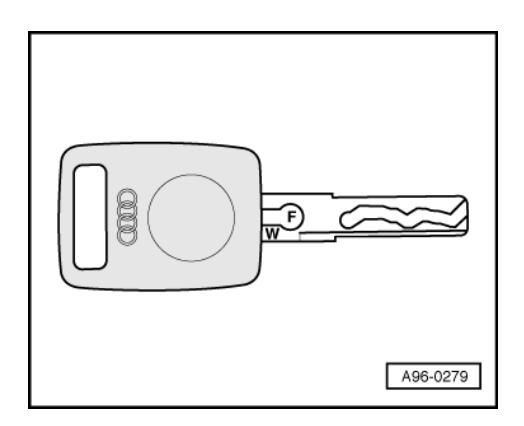

### Note:

-> In future, keys will be marked "W" and "F" if immobiliser has a fixed code. If vehicle has immobiliser with variable code, keys are only marked with a "W".

### 2.2 - General information

Measures for rectifying commonly occurring faults on particular models

=> Technical service handbook

Protected by copyright. Copying for private or commercial purposes, in part or in whole, is not permitted unless authorised by AUDI AG. AUDI AG does not guarantee or accept any liability with respect to the correctness of information in this document. Copyright by AUDI AG.

### Function

The immobiliser electronics consist of:

- an immobiliser control unit
- a warning lamp in dash panel insert,
- a reader coil on ignition lock,
- matched ignition keys with electronic components (transponder and response reader memory).

The immobiliser influences engine management via engine control unit, which must be adapted accordingly.

Every time ignition is switched on immobiliser reader coil reads response code from transponder.

When an authorised key is used warning lamp will light up briefly.

If an unauthorised key is used, or if there is a system error, warning lamp will flash continuously when ignition is switched on.

The electronic immobiliser has extensive self-diagnosis capability. If malfunctions occur in system components, fault codes are stored in fault memory of control unit. These can then be identified using fault reader V.A.G 1551 or vehicle systems tester V.A.G 1552.

### Note:

The following description deals only with fault reader V.A.G 1551.

### Notes on use of keys and matching procedure for keys

The engine can only be started using an authorised key, i.e. one which has been matched to immobiliser control unit. with respect to the correctness of information in this document. Copyright by AUDI AG

The procedure for matching keys to immobiliser control unit (=> Page 32) must always be carried out on all keys belonging to vehicle, including spare key.

If new or additional keys are required, these must also be matched together with existing keys.

If for any reason not all keys are available for matching (e.g. if one of them has been lost), customer must be informed that adaption procedure will need to be carried out again at a later date with full set of keys.

It is particularly important to re-match remaining keys if one of keys has been lost, so that this key can then no longer be used to start engine.

### 2.3 - Starting self-diagnosis of immobiliser

### **Test requirements:**

- Fuse OK (check using current flow diagram)
- Connecting V.A.G 1551 fault reader => Page 78 .
- Switch off ignition for about 30 seconds, then switch on again.

### Notes:

- If display remains blank, check voltage supply to V.A.G 1551 according to current flow diagram. Additional operating instructions can be called up with fault reader HELP key.
- The  $\Rightarrow$  key is used for continuation of program sequence.
- Incorrect entry can be cancelled with the C-key.
- In operating mode 1 "Rapid data transfer" function 00 "Automatic test sequence" can be carried out. Then all vehicle control units will be interrogated automatically.
- Switch on ignition.
- Switch on printer with the PRINT key (indicator lamp in key lights up).
- Press key 1 for "Rapid data transfer" mode.

| -> Display readout: |                                  |      |  |
|---------------------|----------------------------------|------|--|
| Rapid<br>Enter      | data transfer<br>address word XX | HELP |  |

### Address word for immobiliser: 25

Press keys 2 and 5.

| -> Display readout:                     |   |  |  |
|-----------------------------------------|---|--|--|
| Rapid data transfer<br>25 - immobiliser | Q |  |  |

- Confirm entry with Q key.

#### -> This display will appear after about 5 seconds:

| 4A0953234 Im | mo AUZ9ZC | R2000323D66 |  |
|--------------|-----------|-------------|--|
| Code 00000   | WSC       | 06812       |  |

- 4A0953234: Part No. of immobiliser control unit (also refer to Parts list)
- AUZ9Z0R2000323: 14-figure Identification No. for immobiliser control unit
- D66: Software version of immobiliser control unit
- Coding 00000: Coding not required
- WSC 06812: Workshop code

 $\text{Press} \Rightarrow \text{key}.$ 

-> If display shows one of messages shown, run through fault finding procedure as described in diagnosis management fault finding program.

Rapid data transfer HELP Control unit does not answer!

### => Current flow diagrams, electrical fault finding and fitting locations

| Rapid data<br>Fault in co | transfer              | on l | HELP<br>ouild up |  |
|---------------------------|-----------------------|------|------------------|--|
| Rapid data<br>K wire not  | transfer<br>switching | to   | HELP<br>earth    |  |
| Rapid data<br>K wire not  | transfer<br>switching | to   | HELP<br>positive |  |

### -> Display readout:

| Rapid o | data | trans | sfer | HELP |
|---------|------|-------|------|------|
| Select  | func | tion  | XX   |      |

Protected by copyright. Copying for private or commercial purposes, in part or in whole, is not permitted unless authorised by AUDI AG. AUDI AG does not guarantee or accept any liability with respect to the correctness of information in this document. Copyright by AUDI AG.

- Press HELP key to obtain a printout of available functions.
- Pressing the ⇒ key switches to next step of program sequence.

### Self-diagnosis functions

The following functions are possible:

- 01 Interrogating control unit version => Page 26.
- 02 Interrogating fault memory => Page 27.
- 05 Erasing fault memory => Page 29.
- 06 End output => Page 30.
- 08 Reading measured value block => Page 30.
- 10 Adaption=> Page 31.

### 2.4 - Interrogating control unit version

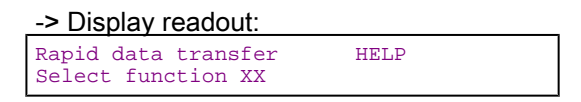

- Press keys 0 and 1 (01 selects "Interrogate control unit version" function).
- -> Display readout:

Rapid data transfer Q 01 - Interrogate control unit version

- Confirm entry with Q key.

-> This display will appear after about 5 seconds:

4A0953234 Immo AUZ9Z0R2000323D66 Code 00000 WSC 06812

- 4A0953234: Part No. of immobiliser control unit (also refer to Parts list)
- AUZ9Z0R2000323: 14-figure Identification No. for immobiliser control unit
- D66: Software version of immobiliser control unit
- Coding 00000: Coding not required
- WSC 06812: Workshop code

### 2.5 - Interrogating fault memory

Note:

The displayed fault information is not constantly updated but only when initiating self-diagnosis or with function 05 "Erase fault memory".

- Switch on printer with PRINT key (indicator lamp in key lights up).

| -> Display readout:                       |      |  |  |
|-------------------------------------------|------|--|--|
| Rapid data transfer<br>Select function XX | HELP |  |  |

- Press keys 0 and 2 (02 selects function "Interrogate fault memory".)

-> Display readout:

| Rapid dat | a transfer   | Q        |
|-----------|--------------|----------|
| 02 - Inte | rrogate faul | t memory |

- Confirm entry with Q key.

-> The number of faults stored will appear on display.

X faults recognised!

The stored faults are displayed consecutively and printed out.

- Check printed faults with those in fault table and rectify faults => Page 28.

-> If message "No fault recognised" is displayed, program returns to its start position when pressing the ⇒key. No fault recognised

-> Display readout: Rapid data transfer HELP Select function XX

If something else is displayed:

=> Fault reader operating instructions

- End output (function 06) => Page 30 Protected by copyright. Copying for private or commercial purposes, in part or in whole, is not permitted unless authorised by AUDI AG. AUDI AG does not guarantee or accept any liability
- Switch off ignition and separate diagnostic connections.

### 2.6 - Fault table for immobiliser

### Notes:

- The following table lists all faults that can be recognised by immobiliser control unit and printed out by V.A.G. ٠ 1551. The faults are listed in order according to their 5-figure code numbers.
- Fault codes appear only on print-out.
- Before replacing a component shown as faulty, check wiring and connections to component as well as earth connections according to current flow diagram.
- After completing repair and checking function of system, always interrogate fault memory once again with fault reader V.A.G 1551 and erase memory.
- The fault memory records all static and sporadic faults. If a fault occurs and persists for at least 2 seconds, it is identified as a static fault. If the fault does not occur again it is registered as a sporadic fault. "/SP" appears on right of display. When ignition is switched on, all existing faults are automatically reclassified as sporadic faults and will only
- register as static faults if they still occur after testing.
- Sporadic faults which no longer occur after 50 driving cycles (ignition on for at least 5 minutes, road speed of > 30 km/h) are erased automatically.

| V.A.G 1551 print-out<br>V.A.G 1551 | Possible fault cause                                                      | Fault elimination                                                                                              |
|------------------------------------|---------------------------------------------------------------------------|----------------------------------------------------------------------------------------------------|
| 00750                              |                                                                           |                                                                                                    |
| Fault lamp                         |                                                                           |                                                                                                    |
| Short to earth/open circuit        | Wire damaged or open circuit in wiring                                    | - Test wire using current flow diagram                                                                         |
|                                    | Warning lamp -K117 defective                                              | - Replace warning lamp                                                                                         |
| Short circuit to positive          | Wiring damaged.                                                           | - Test wire using current flow diagram                                                                         |
| 01128                              |                                                                           |                                                                                                    |
| immobiliser reader coil -D2        | Connector not plugged into control unit or reader coil /wiring defective. | - Check reader coil, wiring and connector<br>(visual check); if necessary, replace<br>reader coil => Page 181. |
|                                    | immobiliser control unit defective.                                       | - Erase fault memory, then interrogate again ( => Page 106 .                                                   |

| V.A.G 1551 print-out | Possible fault cause                    | Fault elimination                                                           |
|----------------------|-----------------------------------------|-----------------------------------------------------------------------------|
| 01176                |                                         |                                                                             |
| Key                  |                                         |                                                                             |
| Signal too low       | Transponder defective                   | - Make new key.                                                             |
| Not authorised       | Wrong key or key not matched.           | <ul> <li>Match all ignition keys again and test =&gt;Page</li> </ul>        |
|                      | Protected by copyrigh                   | . $32$ ying for private or commercial purposes, in part or in whole, is not |
|                      | immobiliser reader coil -D2 defective   | prised by AUDI AG, AUDI AG does not guarantee or accept any liability       |
| 01177                |                                         | 1, 0, 1                                                                     |
| Engine control unit  |                                         |                                                                             |
| Not authorised       | Engine control unit not adapted.        | - Adapt engine control unit<br>=> Page <mark>36</mark> .                    |
|                      | Open circuit or short circuit in W wire | - Test W wire using current flow diagram                                    |

| V.A.G 1551 print-out      | Possible fault cause                | Fault elimination                                                                               |
|---------------------------|-------------------------------------|-------------------------------------------------------------------------------------------------|
| 01179                     |                                     |                                                                                                 |
| Incorrect key programming | Ignition key not correctly matched. | - Rematch all ignition keys by entering the se-<br>cret number and check function =>Page<br>32. |
| 65535                     |                                     |                                                                                                 |
| Control unit              |                                     |                                                                                                 |
| Defective | immobiliser control unit defective. | - Replace dash panel insert |
|-----------|-------------------------------------|-----------------------------|
|           |                                     | => Page 106.                |

### 2.7 - Erasing fault memory

Note:

If fault memory cannot be erased, interrogate fault memory again and rectify faults.

#### Prerequisites:

- Fault memory interrogated =>Page 27.
- All faults rectified.

After fault memory has been successfully intermitted unless authorised by AUDI AG. AUDI AG does not guarantee or accept any liability MUDI AG.

| -> Display readout:                       |      |  |  |  |
|-------------------------------------------|------|--|--|--|
| Rapid data transfer<br>Select function XX | HELP |  |  |  |

- Press keys 0 and 5 (05 selects function "Erase fault memory".)

-> Display readout:

| Rapid data | transfer    | Q |  |
|------------|-------------|---|--|
| 05 Erase f | ault memory |   |  |

- Confirm entry with Q key.

-> Display readout: Rapid data transfer Fault memory is erased!

The fault memory is now erased.

- Press ⇒key.

| -> Display readout:                       |      |  |  |  |
|-------------------------------------------|------|--|--|--|
| Rapid data transfer<br>Select function XX | HELP |  |  |  |

Notes:

| Warnin | ng!    |     |     |              |
|--------|--------|-----|-----|--------------|
| Fault  | memory | was | not | interrogated |
|        |        |     |     |              |

-> This message indicates an error in test sequence:

| Rapid | data transfer  |              |
|-------|----------------|--------------|
| Fault | memory was not | interrogated |

-> This message indicates an error in test sequence:

Adhere exactly to test sequence: First interrogate fault memory, if necessary rectify faults, then erase.

### 2.8 - End output

-> Display readout:

| Rapid data trans | sfer | HELP |
|------------------|------|------|
| Select function  | XX   |      |

- Press keys 0 and 6 (06 selects function "End output".)

| -> | Dis | play | readout: |
|----|-----|------|----------|
|    |     |      |          |

| Rapid data  | transfer | Q |  |
|-------------|----------|---|--|
| 06 End outp | out      |   |  |

- Confirm entry with Q key.

-> Display readout:

Rapid data transfer HELP Enter address word XX

- Switch off ignition.
- Disconnect fault reader V.A.G 1551.

### 2.9 - Reading measured value block

### Performing the function "Read measured value block"

#### -> Display readout: Rapid data transfer HELP Select function XX Press keys 0 and 8 (08 selects function "Read measured value block"). -> Display readout: Rapid data transfer 08 Read measured value block Confirm entry with Q key. -> Display readout: Read measured value block HELP Enter display group number XXX Protected by copyright. Copying for private or commercial purposes, in part or in whole, is not permitted unless authorised by AUDI AG. AUDI AG does not guarantee or accept any liability Enter display group number (see table => Page 30 ) and confirm entry with Q key. -

The measured value block which has been selected will appear in standard format.

### Summary of display groups:

| Display Group No. | Display                                                                                                    |
|-------------------|----------------------------------------------------------------------------------------------------|
| 001               | 1 = Engine start enabled<br>2 = Response from engine control<br>unit<br>3 = Key OK<br>4 = Vacant measured value block |

#### Measured value block 001

| Read mea | asured value block 22                                                                  |                                                                 | $\Rightarrow$                                                            | <ul> <li>Display readout</li> </ul>                |
|----------|----------------------------------------------------------------------------------------|-----------------------------------------------------------------|--------------------------------------------------------------------------|----------------------------------------------------|
| 1        | 1                                                                                      | 1                                                               |                                                                          |                                                    |
|          |                                                                                        |                                                                 |                                                                          | Vacant measured value block                        |
|          |                                                                                        |                                                                 | Key OK<br>• 1 = yes<br>• 0 = No (i.e. key is no<br>matched, or transpord | ot matched or is incorrectly<br>ler is defective). |
|          |                                                                                        | Response from engine<br>• 1 = yes<br>• 0 = no (i.e. fault in er | e control unit*<br>ngine control unit or in v                            | wiring).                                           |
|          | Engine may be started<br>• 1 = yes<br>• 0 = no (i.e. key is no<br>coded or defective). | I<br>It matched or is incorrec                                  | ctly matched, or engine                                                  | control unit is incorrectly                        |

\*) Depending on control unit version, measured value block will read "0" (no response from engine control unit) for between 10 and 30 seconds after engine and ignition have been switched off. This indicates that engine control unit is active and there is no fault. Check by performing self-diagnosis again => Page 25.

#### Evaluate measured value block

Engine control unit Key status Start authorised response OK

| yes<br>1  | yes<br>1 1  | yes         |     |       |   |  |
|-----------|-------------|-------------|-----|-------|---|--|
| Read<br>1 | measur<br>1 | ed val<br>1 | .ue | block | 1 |  |

| $ \begin{array}{ccc} no & no & no \\ 0 & 0 & 0 \end{array} \\ \hline \\ Read measured value block 1 \\ 0 & 0 & 0 \end{array} $                                                                                                    |      |
|----------------------------------------------------------------------------------------------------|------|
| Fault evaluation:                                                                                                    |      |
| <ul> <li>Engine may not be started:         <ul> <li>=&gt;key used is not matched or incorrectly co</li> </ul> </li> <li>No response from engine control unit:             <ul> <li>=&gt;fault in engine control unit or wiring.</li> </ul> </li> <li>Key status OK no:             <ul> <li>=&gt;key used is defective.</li> </ul> </li> </ul> | ded. |

2.10 - Adaption

Protected by copyright. Copying for private or commercial purposes, in part or in whole, is not permitted unless authorised by AUDI AG. AUDI AG does not guarantee or accept any liability with respect to the correctness of information in this document. Copyright by AUDI AG.

The adaption function is used to carry out and store following adjustments:

- Matching vehicle keys => Page 32.
- Adaption after replacing engine control unit => Page 36. Adaption after replacing immobiliser control unit => Page 37. ٠

### 2.11 - Matching the vehicle keys

#### Notes:

- If new or additional ignition keys are required they must be matched to immobiliser control unit. ٠
- When replacing lock set or replacing reader coil or immobiliser control unit, check procedure => Page 181
- The matching procedure must always be carried out for all ignition keys, including existing ones.
- If not all the keys are available for matching (e.g. if the customer does not live locally), customer must have complete set matched by his local Audi dealer at a later date.
- The number of keys already matched will be displayed when adaption (matching) function is selected.
- The matching can be interrupted with the "C" key of V.A.G 1551

#### Prerequisites:

- All ignition keys available. If no old ignition key is available see "Lost key procedure",=>Page 36 Key fob with covered secret number is available, if not see "Establishing secret number",=>Page 36.
- ٠
- Insert old (authorised) ignition key in ignition lock.
- Connect fault reader V.A.G 1551 and enter address word "25" to start self-diagnosis of immobiliser => Page 25.

After displaying control unit identification:

Press  $\Rightarrow$  key.

-> Display readout:

Rapid data transfer HELF Select function XX

Press key 1 twice. (11 selects the "Log-in procedure" function)

#### -> Display readout:

| · · ·                 |   | -rotected by copyright. Copying for private or commercial purp | oses, in part or in whole, is not |
|-----------------------|---|----------------------------------------------------------------|-----------------------------------|
| Rapid data transfer   | Q | permitted unless authorised by AUDI AG. AUDI AG does not g     | guarantee or accept any liability |
| 11 - Log-in procedure |   | with respect to the correctness of information in this docum   | ent. Copyright by AUDI AG.        |

Confirm entry with Q key.

#### -> Display readout:

| Log-in procedure  |       |
|-------------------|-------|
| Enter code number | XXXXX |

Enter secret number, when doing this place a 0 before 4-digit number (e.g. 01915).

The secret number is on key fob. To reveal number, carefully rub away covering layer (e.g. with a coin).

#### Note:

If secret number on the key fob consists of only 2- or 3- digits, remaining spaces must be filled with zeros when entering number. For example, 344 = 00344.

Confirm entry with Q key.

-> Display readout:

| Rapid  | data transfer | HELP |
|--------|---------------|------|
| Select | function XX   |      |

Notes:

-> If following display appears briefly:

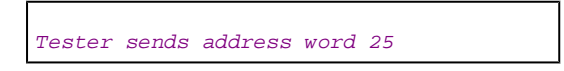

- Secret number is not accepted. Enter again.
- 2 attempts to enter secret number are possible immediately, the 3rd attempt is only permitted after a minimum of 35 minutes if ignition remains switched on during this time and self-diagnosis is exited via function 06 "End output".

#### Warning:

| -> Display readout:              |  |  |  |
|----------------------------------|--|--|--|
| Function is unknown or           |  |  |  |
| cannot be carried out at present |  |  |  |

If this message appears on display during the log-in procedure, this means that secret number has been entered incorrectly several times (or that secret number itself is wrong).

#### Notes:

- If secret number is entered incorrectly three times in a row, control unit will be disabled. The word "FAIL" will appear on trip recorder display on dash panel insert.
- A further attempt to enter number is only possible after a delay period of at least 10 minutes. During this
  time ignition must remain switched on and self-diagnosis function must be terminated using function 06
  ("End output"). The delay period is doubled after each further series of three attempts to enter secret number.
- Press keys 1 and 0 (10 selects function: "Adaption").

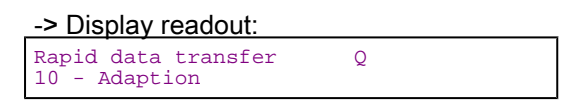

- Confirm entry with Q key.

-> Display readout:

Adaption Feed in channel number XX

- Press keys 0 and 1 (01 selects Channel 21 for "Matching of vehicle keys").
- Confirm entry with Q key.

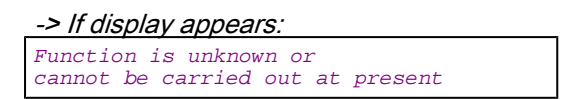

- Repeat adaption by entering secret number mitted unless authorised by AUDI AG. AUDI AG does not guarantee or accept any liability with respect to the correctness of information in this document. Copyright by AUDI AG.

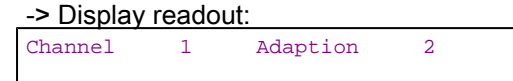

The top line of display shows that 2 ignition keys are matched to system.

- Press  $\Rightarrow$  key.

-> Display readout:

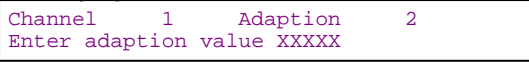

- Press the 0 key four times and then enter number of all ignition keys to be matched, including existing key, (e.g. 00003); max. 8 possible.
- Confirm entry with Q key.

-> Indicated on display for 3 ignition keys to be matched:

#### Audi A8 1994 ➤ Audi Electrical system ➤ 01.99 - Edition 01.1999

| Channel 1 Adaption 3 | Q |
|----------------------|---|
|----------------------|---|

- Confirm entry with Q key.

-> Display readout:

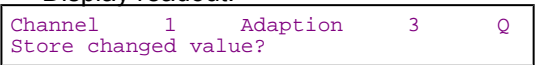

- Confirm entry with Q key.

| -> Display readout: |       |    |          |   |
|---------------------|-------|----|----------|---|
| Channel             | 1     |    | Adaption | 3 |
| Changed             | value | lS | stored   |   |

- Press  $\Rightarrow$  key.

The warning lamp in dash panel insert will go out; key in the ignition lock is now matched.

#### Notes:

- The matching procedure must be completed for all keys within a total period of 30 seconds.
- The period during which ignition is switched off will not be registered.

| -> Display readout:                            |               |
|------------------------------------------------|---------------|
| Rapid data transfer HELP<br>Select function XX |               |
| - Press keys 0 and 6 (06 selects function "I   | End output".) |
| -> Display readout:                            |               |
| Rapid data transfer Q<br>O6 End output         |               |
| - Confirm entry with Q key.                    |               |
| -> Display readout:                            |               |

| Rapid | data transfer   | HELP |
|-------|-----------------|------|
| Enter | address word XX |      |

- Switch off ignition.

Protected by copyright. Copying for private or commercial purposes, in part or in whole, is not permitted unless authorised by AUDI AG. AUDI AG does not guarantee or accept any liability with respect to the correctness of information in this document. Copyright by AUDI AG.

- Insert next key in ignition lock and switch on ignition. The warning lamp will come on when ignition is switched on and go out after about 1 second. This confirms that this key has now also been matched.
- Repeat this procedure until all keys are matched.
- Select function 02 "Interrogate fault memory". If no faults are stored, matching of the keys has been successfully completed.

#### Note:

The immobiliser is deactivated for a period of 10 minutes after every successful log-in function: The operation of the system should not be tested during this period.

#### Note:

The number of keys to be matched can also be entered using keys 1 (to reduce number) and 3 (to increase number).

| -> Display readout: |   |          |   |  |  |
|---------------------|---|----------|---|--|--|
| Channel             | 1 | Adaption | 2 |  |  |

The top line of display shows that 2 ignition keys are matched to system.

Press key 1 to reduce, or key 3 to increase number of keys, e.g. to 3.

-> Indicated on display for 3 ignition keys to be matched:

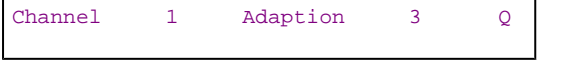

Confirm entry with Q key.

| -> Displa | y read | dout:    |   |   |
|-----------|--------|----------|---|---|
| Channel   | 1      | Adaption | 3 | Q |
| Store ch  | anged  | value?   |   |   |

Confirm entry with Q key.

| -> Displa | y readout: |
|-----------|------------|
|-----------|------------|

| Channel | 1     |    | Adaption | 3 |
|---------|-------|----|----------|---|
| Changed | value | is | stored   |   |

Press  $\Rightarrow$  key.

The warning lamp in dash panel insert will go out; key in the ignition lock is now matched.

#### Notes:

- The matching procedure must be completed for all keys within a total period of 30 seconds.
- The period during which ignition is switched off will not be registered.

-> Display readout:

| Rapid data transfer | HELP |
|---------------------|------|
| Select function XX  |      |

Press keys 0 and 6 (06 selects function "End output".)

| -> Display readout:                  |        |  |
|--------------------------------------|--------|--|
| Rapid data transfer<br>06 End output | Q      |  |
| - Confirm entry with (               | Q kev. |  |

| -> Display readout:                          |      |  |
|----------------------------------------------|------|--|
| Rapid data transfer<br>Enter address word XX | HELP |  |
| - Switch off ignition.                       |      |  |

- Insert next key in ignition lock and switch on ignition. The warning lamp will come on when ignition is switched on and go out after about 1 second. This confirms that this key has now also been matched. Repeat this procedure until all keys are matched.

- Select function 02 "Interrogate fault memory". If no faults are stored, matching of the keys has been successfully completed.

Protecting copyright. Copying for private or commercial purposes, in part or in whole, is not permitted unless authorised by AUDI AG. AUDI AG does not guarantee or accept any liability

"The immobiliser is deactivated for a period of 10 minutes after every successful log-in function: The operation of system should not be tested during this period.

The following fault messages are created by matching sequence and can be ignored:

-> Display (ignore display).

Fault in data transfer

-> Display (ignore display) Rapid data transfer Tester transmits address word 25

-> Display (ignore display): Key not authorised

The fault "Key not authorised" will be indicated during complete matching procedure, because during the matching procedure it is not permitted to start engine.

The matching of ignition keys is automatically terminated when:

- number of matched keys is reached,
- an already matched key is used to switch on the ignition again and ignition remains switched on for longer than 1 second (fault is stored),
- matching procedure for second key is not completed within specified period of 30 seconds after switching on ignition (fault is stored),
- if during key matching a fault is stored.

### 2.12 - Lost key procedure

- Manufacture or order replacement ignition key on basis of lock number.
- Matching vehicle keys => Page 32
- On vehicles with radio-operated remote control, match all keys to control unit for radio-operated remote control.

=> General body repairs; Repair group 57; Central locking Central locking

#### Establishing secret number

If 4-digit secret number is not known or key fob with secret number is not available then secret number must be requested from dealership centre or importer responsible using 14 character immobiliser control unit identification number.

The immobiliser control unit identification number is available:

- •Proasesticker.ron customer.ikey.fob.mercial purposes, in part or in whole, is not
  •peviaethecself+diagnosis\_function (sees"Interrogating=control-unit version" => Page 26)
- on assticker on dash panel insert, together with Part No.

### 2.13 - Adaption procedure after replacing engine control unit

#### Notes:

- The engine control unit is matched (adapted) to immobiliser control unit. When replacing a component it must be re-matched.
- If an authorised ignition key is not available but secret number is, ignition keys must be manufactured and matched (adapted).
- The matching can be interrupted with the "C" key of V.A.G 1551

#### Prerequisites:

Insert old (authorised) ignition key in ignition lock.

Connect fault reader V.A.G 1551 and enter address word "25" to start self-diagnosis of immobiliser => Page 25.

After displaying control unit identification:

- Press  $\Rightarrow$  key.

| -> Display readout:                       |      |  |  |
|-------------------------------------------|------|--|--|
| Rapid data transfer<br>Select function XX | HELP |  |  |

- Press keys 1 and 0 (10 selects function: "Adaption").

| -> Display readout:                  |   |  |
|--------------------------------------|---|--|
| Rapid data transfer<br>10 - Adaption | Q |  |

- Confirm entry with Q key.

| -> Di | spla | ay reado | ut:    |    |  |  |
|-------|------|----------|--------|----|--|--|
| Adapt | ior  | 1        |        |    |  |  |
| Feed  | in   | channel  | number | XX |  |  |

- Press key 0 twice. (00 selects channel for "Adaption procedure after replacing engine control unit").
- Confirm entry with Q key.

| -> Display readout:               |  |  |  |
|-----------------------------------|--|--|--|
| Adaption Q<br>Erase learnt value? |  |  |  |

- Confirm entry with Q key.

| -> Display readout:       |      |      |        |  |
|---------------------------|------|------|--------|--|
| Adaption<br>Learnt values | have | been | erased |  |
|                           |      |      |        |  |

- Press  $\Rightarrow$  key.

| -> Display readout:                       |      |  |  |
|-------------------------------------------|------|--|--|
| Rapid data transfer<br>Select function XX | HELP |  |  |
|                                           |      |  |  |

Note:

The engine control unit identification will be stored in immobiliser control unit and engine can be started.

### 2.14 - Adaption procedure after replacing immobiliser control unit

Notes:

Protected by copyright. Copying for private or commercial purposes, in part or in whole, is not permitted unless authorised by AUDI AG. AUDI AG does not guarantee or accept any liability with respect to the correctness of information in this document. Copyright by AUDI AG.

- The immobiliser control unit is integrated in dash panel insert. This means that when dash panel insert is
  replaced immobiliser control unit is automatically replaced at the same time. The new immobiliser control
  unit must also be adapted after installing.
- The following steps must be carried out after replacing dash panel insert:
- Adaption procedure after replacing engine control unit => Page 36.
- Match vehicle keys => Page 32.

### 2.15 - Emergency starting with V.A.G 1551

The emergency starting procedure can be used to start a vehicle which has been rendered inoperative by immobiliser. The vehicle can then be driven to nearest Audi dealer for servicing.

#### Note:

This emergency starting procedure can also be used to override any delay period which might have been triggered by incorrect use of function "Emergency starting without V.A.G 1551".

#### Prerequisites:

- The customer must present vehicle documents and personal identification to prove that he or she is the vehicle owner or is authorised to use it.
- Fault reader V.A.G 1551/1552.
- Key fob with covered secret number is available, if not see "Establishing secret number",=>Page 36.
- Connect fault reader V.A.G 1551 and enter address word "25" to start self-diagnosis of immobiliser => Page 25.

After displaying control unit identification:

- Press  $\Rightarrow$  key.

-> Display readout:

Rapid data transfer HELP Select function XX

- Press key 1 twice. (11 selects "Log-in procedure" function).

0

-> Display readout:

Rapid data transfer 11 - Log-in procedure

- Confirm entry with Q key.

-> Display readout: Log-in procedure

Enter code number XXXXX

- Enter secret number, when doing this place a 0 before 4-digit number (e.g. 01915).

The secret number is on key if b. all o reveal number accepting layer (e.g. with a coin). with respect to the correctness of information in this document. Copyright by AUDI AG.

#### Note:

*If secret number on key fob consists of only 2- or 3- digits, remaining spaces must be filled with zeros when entering number. For example, 344 = 00344.* 

- Confirm entry with Q key.

#### -> Display readout:

| Rapid data transfer H<br>Select function XX | IELP |
|---------------------------------------------|------|
|---------------------------------------------|------|

Notes:

-> If following display appears briefly:

Tester sends address word 25

- Secret number is not accepted. Enter again.
- 2 attempts to enter secret number are possible immediately, 3rd attempt is only permitted after a minimum of 10 minutes if ignition remains switched on during this time and self-diagnosis is exited via function 06 "End output".
- Press keys 0 and 6 (06 selects function "End output".)

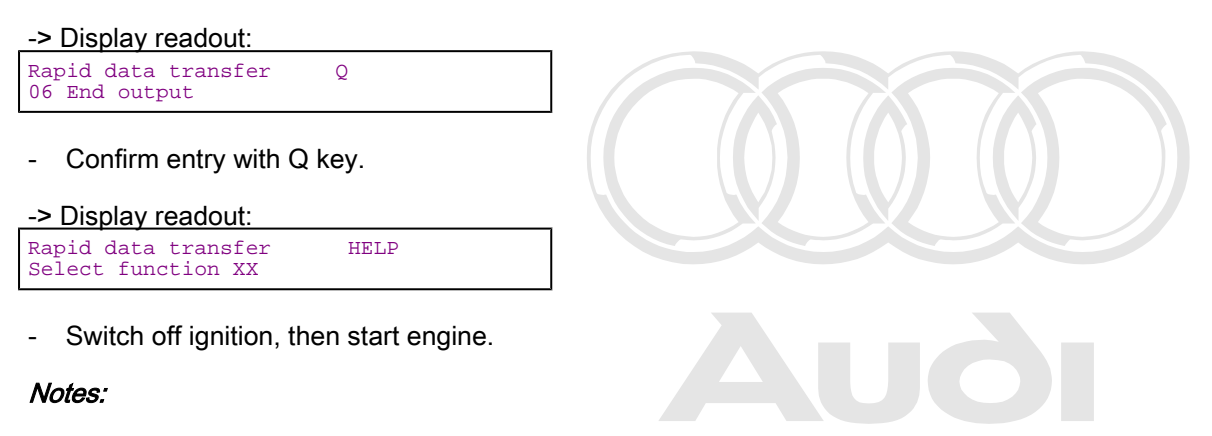

- When emergency starting procedure has been successfully completed engine can be started as often as required within a period of 45 minutes, as joint as scored as Second act remaines closed does not guarantee or accept any liability
- If S-contact is opened, i.e. if key is removed from ignition lock, engine can only be started within a period of 10 minutes.

### 2.16 - Emergency starting without V.A.G 1551

The emergency starting procedure can be used to start a vehicle which has been rendered inoperative by immobiliser. The vehicle can then be driven to the nearest Audi dealer for servicing.

#### Note:

This emergency starting procedure can also be used to override any delay period which might have been triggered by incorrect use of function "Emergency starting with V.A.G 1551".

#### Prerequisites:

- The customer must present vehicle documents and personal identification to prove that he or she is vehicle owner or is authorised to use it.
- Key fob with covered secret number is available, if not see "Establishing secret number",=>Page 36.
- Switch on ignition.
- Pull clock adjuster knob on dash panel insert and at the same time press reset button for trip recorder.

The trip recorder display will read: "0 0 0 0" and first digit flashes.

The reset button for trip recorder can now be used to set first digit at a value between 0 and 9.

- Press reset button for trip recorder as often as required to set first digit of the secret number, e.g. 5.

The trip recorder display will read: "5 0 0 0"

- Pull clock adjuster knob.

The trip recorder display will read:

"5 0 0 0" and second digit flashes.

- Press reset button for trip recorder as often as required to set second digit of secret number, e.g. 3.

The trip recorder display will read: "5 3 0 0"

- Pull clock adjuster knob.

The trip recorder display will read:

"5 3 0 0" and third digit flashes.

- Press reset button for trip recorder as often as required to set third digit of secret number, e.g. 4.

The trip recorder display will read:

"5 3 4 0"

- Pull clock adjuster knob.

The trip recorder display will read:

"5 3 4 0" and fourth digit flashes.

- Press reset button for trip recorder as often as required to set fourth digit of secret number, e.g. 9.

The trip recorder display will read:

"5 3 4 9"

- Pull clock adjuster knob on dash panel insert and at the same time press reset button for trip recorder.

The trip recorder will revert to its normal display.

When the correct secret number has been entered immobiliser warning lamp will go out.

- Switch off ignition, then start engine.

#### Notes:

- If secret number is entered incorrectly three times in a row, control unit will be disabled. The word "FAIL" will appear on trip recorder display on dash panel insert.
- A further attempt to enter number is only possible after a delay period of at least 10 minutes. During this
  time the ignition must remain switched on. The delay period is doubled after each further series of three
  attempts to enter secret number.
- If input sequence is interrupted for more than 30 seconds (i.e. if no buttons or knobs are operated during this period) emergency starting procedure will be automatically terminated.
- When emergency starting procedure has been successfully completed engine can be started as often as required within a period of 45 minutes, as long as S-contact remains closed.
- If S-contact is opened, i.e. if key is removed from ignition lock, engine can only be started within a period of 10 minutes.

### 3 - Self-diagnosis of immobiliser - variable code version

### 3.1 - Self-diagnosis of immobiliser - variable code version

#### Note:

As of week 32/97, the Audi A8 features the new immobiliser with alternating code. immobiliser servicing is same as for previous version and is to be performed as described in Workshop Manual.

| A96-0280 |
|----------|

-> The keys have a "W" marked on them if vehicle has the new immobiliser with variable code. In future, keys will be marked "W" and "F" if immobiliser has the old fixed code.

### 3.2 - General information

Measures for rectifying commonly occurring faults on particular models

=> Technical service handbook

#### Function

The immobiliser electronics consist of:

- an immobiliser control unit
- a warning lamp in dash panel insert,
- a reader coil on ignition lock,
- matched ignition keys with electronic components (transponder).

The immobiliser system is designed to enable (activate) and disable engine control unit via the W wire.

The transponder code consists of a fixed code (as for previous system) and an additional alternating code. This changes whenever vehicle is started and thus prevents transponder being copied.

Every immobiliser control unit has a different algorithm (code generator) for changing the variable code, and this remains the same over life of system. Any individual key can be identified by means of the fixed code, so it is also possible to disable a key which has been lost. Every time ignition is switched on, immobiliser reader coil reads fixed code and then variable code on transponder in key, and verifies whether key is authorised to start car.

If an authorised key is used, warning lamp will light up briefly (for a maximum of 3 seconds) and then go out.

If an unauthorised key is used or if there is a system error warning lamp will flash continuously when ignition is switched ones authorised by AUDIAG. AUDIAG does not guarantee or accept any liability with respect to the correctness of information in this document. Copyright by AUDIAG.

When key is being matched to immobiliser control unit, control unit writes this algorithm onto transponder in key and at the same time learns the fixed code of transponder.

The electronic immobiliser has extensive self-diagnosis capability. If malfunctions occur in system components, fault codes are stored in fault memory of control unit. These can then be identified using fault reader V.A.G 1551 or vehicle systems tester V.A.G 1552.

#### Note:

The following description deals only with fault reader V.A.G 1551.

#### Notes on use of keys and matching procedure for keys

The engine can only be started using an authorised key, i.e. one which has been matched to immobiliser control unit.

The procedure for matching (adapting) keys to immobiliser control unit (=> Page 32) must always be carried out on all keys belonging to vehicle, including all spare keys.

If new or additional keys are required, these must be matched together with all existing keys.

If for any reason not all keys are available for matching (e.g. if customer does not live locally), advise customer that all keys will need to be re-matched together at a later date.

It is particularly important to re-match remaining keys if one of keys has been lost, so that this key can then no longer be used to start engine.

### 3.3 - Starting self-diagnosis of immobiliser

#### Test requirements:

- Fuse OK (check using current flow diagram)
- Connect fault reader V.A.G 1551 => Page 78.

#### Notes:

- If display remains blank, check voltage supply to V.A.G 1551 according to current flow diagram.
- Additional operating instructions can be called up with fault reader HELP key.
- The ⇒ key is used for continuation of program sequence.
- Incorrect entry can be cancelled with the Ckey.
- In operating mode 1 "Rapid data transfer" function 00 "Automatic test sequence" can be carried out. Then all vehicle control units will be interrogated automatically.
- Switch on ignition.
- Switch on printer with the PRINT key (indicator lamp in key lights up).
- Press key 1 for "Rapid data transfer" mode.

-> Display readout:

| Rapid data transfer   | HELP |
|-----------------------|------|
| Enter address word XX |      |

#### Address word for immobiliser: 25

- Press keys 2 and 5.

-> Display readout:

| Rapid data transfer<br>25 - immobiliser | Q |  |
|-----------------------------------------|---|--|
| 25 InnioDIIISCI                         |   |  |

- Confirm entry with Q key.

#### -> This display will appear after about 5 seconds:

| 4B0953234<br>D100 | ImmoAUZ9Z0V2000157 |       |
|-------------------|--------------------|-------|
| Code 00000        | WSC                | 06812 |

- 4B0953234: Part No. of immobiliser control unit (also refer to Parts list)
- AUZ9Z0V2000157: 14-figure Identification No. for immobiliser control unit
- D10: Software version of immobiliser control unit
- Coding 00000: Coding not required
- WSC 06812: Workshop code

Press ⇒ key.

## -> If display shows one of messages shown, run through fault finding procedure as described in diagnosis management fault finding program.

|  | HELP<br>answer! | data transfer<br>ol unit does not |
|--|-----------------|-----------------------------------|
|--|-----------------|-----------------------------------|

#### => Current flow diagrams, electrical fault finding and fitting locations

| Rapid data<br>Fault in co | transfer                                 | HELP<br>ouild up                       |                 |                    |                |                       |
|---------------------------|------------------------------------------|----------------------------------------|-----------------|--------------------|----------------|-----------------------|
|                           |                                          |                                        |                 |                    |                |                       |
| Rapid data<br>K wire not  | transfer<br>switching to<br>Protected by | HELP<br>earth<br>copyright. Copy       | ing for private | e or commercial    | purposes, in p | art or in whole, is r |
|                           | permitted un                             | less authorised                        | by AUDI AG.     | AUDI AG does i     | not guarantee  | or accept any liabi   |
| Rapid data<br>K wire not  | transfer<br>switching to                 | ect to the correct<br>HELP<br>positive | ness of infori  | nation in this doo | cument. Copyr  | ight by AUDI AG.      |

-> Display readout:

Rapid data transfer Select function XX

- Press HELP key to obtain a printout of available functions.

HELP

Pressing the ⇒ key switches to next step of program sequence.

#### Self-diagnosis functions

The following functions are possible:

- 01 Interrogating control unit version => Page 43.
- 02 Interrogating fault memory => Page .
- 05 Erasing fault memory => Page .
- 06 End output => Page .
- 08 Reading measured value block => Page .
- 10 Adaption=> Page .

### 3.4 - Interrogating control unit version

#### -> Display readout:

Rapid data transfer HELP Select function XX

- Press keys 0 and 1 (01 selects "Interrogate control unit version" function).

```
-> Display readout:
Rapid data transfer Q
01- Interrogate control unit version
```

- Confirm entry with Q key.

-> This display will appear after about 5 seconds:

4B0953234 ImmoAUZ9Z0V2000157 D10 Code 00000 WSC 06812

- 4B0953234: Part No. of immobiliser control unit (also refer to Parts list)
- AUZ9Z0V2000157: 14-figure Identification No. for immobiliser control unit
- D10: Software version of immobiliser control unit
- Coding 00000: Coding not required
- WSC 06812: Workshop code

Press  $\Rightarrow$  key.

### 3.5 - Interrogating fault memory

#### Note:

*The displayed fault information is not constantly updated but only when initiating self-diagnosis or with function 05 "Erase fault memory".* 

- Switch on printer with the PRINT key (indicator lamp in key lights up).

-> Display readout:

Protected by copyright. Copying for private or commercial purposes, in part or in whole, is not permitted unless authorised by AUDI AG. AUDI AG does not guarantee or accept any liability with respect to the correctness of information in this document. Copyright by AUDI AG.

#### ()) Audi A8 1994 ≻ Audi Electrical system ≻ 01.99 - Edition 01.1999

Rapid data transfer HELP Select function XX

- Press keys 0 and 2 (02 selects function "Interrogate fault memory".)

-> Display readout: Rapid data transfer Q 02 - Interrogate fault memory

- Confirm entry with Q key.

-> The number of faults stored will appear on display.

2 faults recognised!

The stored faults are displayed consecutively and printed out whole, is not permitted unless authorised by AUDI AG. AUDI AG does not quarantee or accept any liability

with respect to the correctness of information in this document. Copyright by AUDI AG. Check printed faults with those in fault table and rectify faults => Page 28.

-> If message "No fault recognised" is displayed, program returns to its start position when pressing the ⇒key. No fault recognised

| -> Display readout:                       |      |  |
|-------------------------------------------|------|--|
| Rapid data transfer<br>Select function XX | HELP |  |

If something else is displayed:

=> Fault reader operating instructions

- End output (function 06) => Page 30.
- Switch off ignition and separate diagnostic connections.

### 3.6 - Fault table for immobiliser

#### Notes:

- The following table lists all faults that can be recognised by immobiliser control unit and printed out by V.A.G 1551. The faults are listed in order according to their 5-figure code numbers.
- Fault codes appear only on print-out.
- Before replacing a component shown as faulty, check wiring and connections to component as well as earth connections according to current flow diagram.
- Once repairs have been completed, fault memory is always to be interrogated again with fault reader V.A.G 1551 and erased.
- The fault memory records all static and sporadic faults. If a fault occurs and persists for at least 2 seconds, it is identified as a static fault. If fault does not occur again it is registered as a sporadic fault. "/SP" appears on right of display.
- When ignition is switched on, all existing faults are automatically reclassified as sporadic faults and will only
  register as static faults if they still occur after testing.
- Sporadic faults which no longer occur after 50 driving cycles (ignition on for at least 5 minutes, road speed of > 30 km/h) are erased automatically.

| V.A.G 1551 print-out       | Possible fault cause                                                               | Fault elimination                                                                                                    |
|----------------------------|------------------------------------------------------------------------------------|----------------------------------------------------------------------------------------------------|
| 01128                      |                                                                                    |                                                                                                    |
| immobiliser reader coil-D2 | Open circuit in reader coil wiring or con-<br>nector not attached at control unit. | <ul> <li>Check reader coil, wiring and connector<br/>(visual check); if necessary, replace<br/>reader coil.</li> <li>Page</li> </ul> |

|                | immobiliser control unit defective.                                                                  | <ul> <li>Erase fault memory, then interrogate<br/>again ( =&gt; Page 29 ); if necessary, re-<br/>place dash panel insert.</li> <li>=&gt; Page</li> </ul> |
|----------------|----------------------------------------------------------------------------------------------------|----------------------------------------------------------------------------------------------------|
| 01176          |                                                                                                    |                                                                                                    |
| Кеу            |                                                                                                    |                                                                                                    |
| Signal too low | Fault in wiring between reader coil and immobiliser control unit (contact resistance/loose contact). | <ul> <li>Check reader coil, wiring and connector<br/>(visual check); if necessary, replace<br/>reader coil.</li> <li>Page</li> </ul>                     |
|                | Electronic component (transponder) in key missing or not working.                                    | - If other keys are OK, replace defective ignition key, match all ignition keys again and test => Page <u>32</u> .                                       |

| V.A.G 1551 print-out | Possible fault cause                                | Fault elimination                                                                                             |
|----------------------|-----------------------------------------------------|----------------------------------------------------------------------------------------------------|
| 01176                |                                                     |                                                                                                    |
| Кеу                  |                                                     |                                                                                                    |
| Not authorised       | Ignition key fits in lock but has not been matched. | - Match all ignition keys again and test =><br>Page <u>32</u> . This fault is then erased auto-<br>matically. |
| 01177                |                                                     |                                                                                                    |
| Engine control unit  |                                                     |                                                                                                    |
| Not authorised       | Engine control unit not adapted.                    | - Adapt engine control unit<br>=> Page <mark>36</mark> .                                                      |
|                      | Open circuit or short circuit in W wire             | - Test W wire using current flow diagram                                                                      |

Protected by copyright. Copying for private or commercial purposes, in part or in whole, is not permitted unless authorised by AUDI AG. AUDI AG does not guarantee or accept any liability

| V.A.G 1551 print-out      | Possible fault cause                             | Fault elimination                                                    |
|---------------------------|--------------------------------------------------|----------------------------------------------------------------------|
| 01179                     |                                                  |                                                                      |
| Incorrect key programming | Fault has occurred during ignition key matching. | - Match all ignition keys again exactly as specified =>Page 32.      |
| 65535                     |                                                  |                                                                      |
| Control unit              |                                                  |                                                                      |
| Defective                 | immobiliser control unit defective.              | <ul> <li>Fit a new immobiliser control unit</li> <li>Page</li> </ul> |

### 3.7 - Erasing fault memory

#### Note:

After erasing fault memory its contents will automatically be indicated. If fault memory cannot be erased, interrogate fault memory again and rectify faults.

#### Prerequisites:

- Fault memory interrogated =>Page 27 . All faults rectified.
- ٠

After fault memory has been successfully interrogated:

-> Display readout:

| Rapid data transfer H<br>Select function XX | ELP |
|---------------------------------------------|-----|
|---------------------------------------------|-----|

Press keys 0 and 5 (05 selects function "Erase fault memory".)

| -> Display readout:                          |   |  |
|----------------------------------------------|---|--|
| Rapid data transfer<br>05 Erase fault memory | Q |  |

Confirm entry with Q key. \_

| -> Display readout:<br>Rapid data transfer<br>Fault memory is erased!                                                                                                    |
|----------------------------------------------------------------------------------------------------|
| The fault memory is now erased.                                                                                                    |
| - Press ⇒key.                                                                                                    |
| -> Display readout:<br>Rapid data transfer HELP<br>Select function XX                                                                                                    |
| Notes:                                                                                                    |
| Reningrmitted unless authorised by AUDI AG. AUDI AG does not guarantee or accept any liability<br>Fault methorspecials the for the for the formation of the formation of the forma |
|                                                                                                    |

-> This message indicates an error in test sequence:

| Rapid | data transf | er  |              |
|-------|-------------|-----|--------------|
| Fault | memory was  | not | interrogated |

-> This message indicates an error in test sequence:

Adhere exactly to test sequence: First interrogate fault memory, if necessary rectify faults, then erase.

### 3.8 - End output

Press keys 0 and 6 (06 selects function "End output".) -

| -> Display readout:                  |   |  |
|--------------------------------------|---|--|
| Rapid data transfer<br>06 End output | Q |  |

Confirm entry with Q key. \_

-> Display readout:

Rapid data transfer Enter address word XX HELP

- Switch off ignition. Disconnect fault reader V.A.G 1551. \_

### 3.9 - Reading measured value block

#### Performing function "Read measured value block"

-> Display readout:

Rapid data transfer HELP Select function XX

- Press keys 0 and 8 (08 selects function "Read measured value block").

| -> Display readout:                                   |
|-------------------------------------------------------|
| Rapid data transfer Q<br>08 Read measured value block |

- Confirm entry with Q key.

#### -> Display readout:

|                                | Protected by convirant. Conving for private or commercial nurposes in part or in whole is not |
|--------------------------------|-----------------------------------------------------------------------------------------------|
|                                | recorded by copyright. Copyright private of commondar purposed, in part of in whole, is not   |
| Read measured value block HELP | permitted unless authorised by AUDI AG. AUDI AG does not guarantee or accept any liability    |
| Enter display group number XXX | with respect to the correctness of information in this document. Copyright by AUDI AG.        |

- Enter display group number (see table => Page 30) and confirm entry with Q key.

The measured value block which has been selected will appear in standard format.

#### Summary of display groups:

| Display Group No. | Display                                                                                                    |
|-------------------|----------------------------------------------------------------------------------------------------|
| 022               | 1 = Engine start enabled<br>2 = Response from engine control<br>unit<br>3 = Key OK<br>4 = No. of keys learnt |
| 023               | 1 = Authorised variable code<br>2 = Currently not used<br>3 = Authorised fixed code<br>4 = Vacant            |

#### Measured value block 022

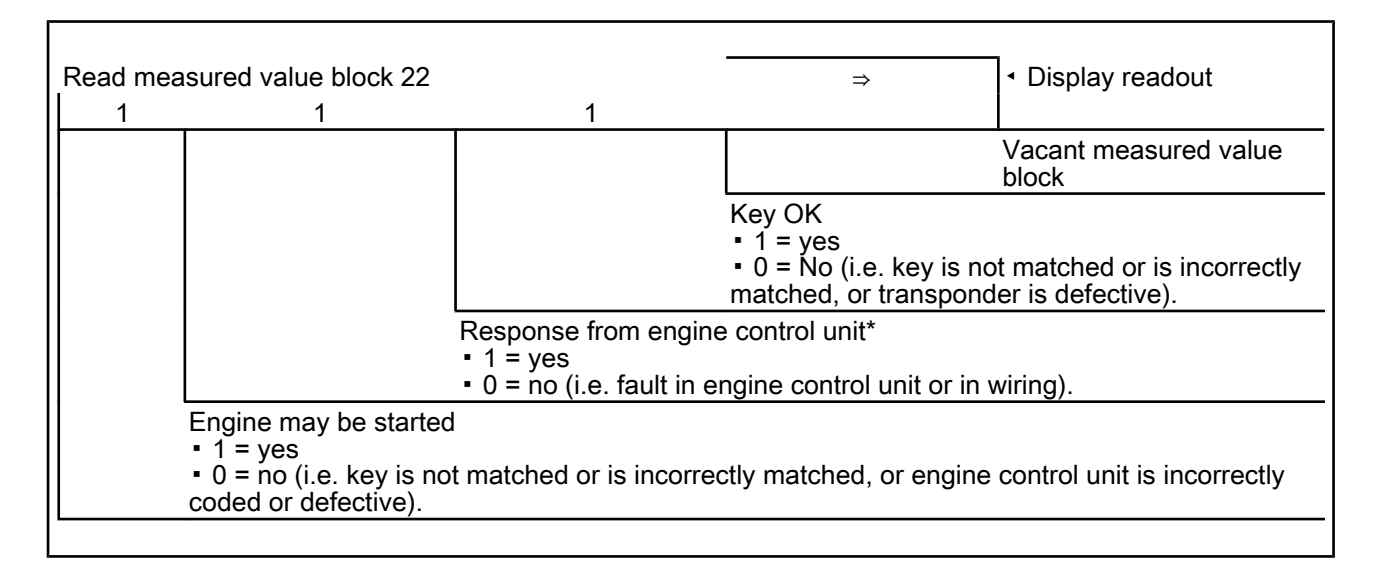

\*) Depending on control unit version, measured value block will read "0" (no response from engine control unit) for between 10 and 30 seconds after engine and ignition have been switched off. This indicates that engine control unit is active and there is no fault. Check by performing self-diagnosis again => Page 25.

#### Measured value block 023

| Read measured                                                                            | value block 23 | →                                                                                                    | <ul> <li>✓ Display readout</li> </ul> |  |
|------------------------------------------------------------------------------------------|----------------|----------------------------------------------------------------------------------------------------|---------------------------------------|--|
| AU                                                                                       | Z7 Z0          | T1                                                                                                    |                                       |  |
|                                                                                          |                | Identification No. 7th and 8th digits                                                                  |                                       |  |
|                                                                                          |                | Authorised fixed code<br>• 1 = yes<br>• 0 = no (i.e. fixed code in key transponder is not authorised). |                                       |  |
| Identification No. 3rd and 4th digits                                                    |                |                                                                                                    |                                       |  |
| Authorised variable code<br>• 1 = yes<br>• 0 = no (i.e. variable code is not authorised) |                |                                                                                                    |                                       |  |

### 3.10 - Adaption

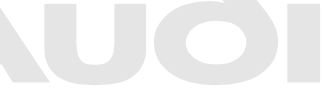

Protected by copyright. Copying for private or commercial purposes, in part or in whole, is not The adaption function stated and the adaption function state of the correctness of information in this document. Copyright by AUDI AG.

- Matching vehicle keys => Page 32.
- Adaption after replacing engine control unit => Page 36.
- Adaption after replacing immobiliser control unit => Page 37.

### 3.11 - Matching vehicle keys

#### Notes:

- If new or additional ignition keys are required they must be matched to immobiliser control unit.
- When replacing lock set or replacing reader coil or immobiliser control unit, check procedure => Page 181.
- The matching procedure must always be carried out for all ignition keys, including existing ones.
- It is particularly important to re-match remaining keys if one of keys has been lost, so that this key can then
  no longer be used to start engine.
- If not all keys are available for matching (e.g. if customer does not live locally), customer must have complete set matched by his local Audi dealer at a later date.
- The number of keys already matched will be displayed when matching (adaption) function is selected.
- The matching can be interrupted with the "C" key of V.A.G 1551

#### Prerequisites:

- All ignition keys available. If no old ignition key is available see "Lost key procedure",=>Page 36
- Key fob with covered secret number is available, if not see "Establishing secret number",=>Page 36.
- Insert first key in ignition lock and switch on ignition.
- Connect fault reader V.A.G 1551 and perform self-diagnosis of immobiliser using address word "25" 25

After displaying control unit identification:

| - Press ⇒ k | key. |
|-------------|------|
|-------------|------|

| -> Display readout:                       |      |
|-------------------------------------------|------|
| Rapid data transfer<br>Select function XX | HELP |

- Press key 1 twice. (11 selects "Log-in procedure" function).

| -> Display readout:                          |   |  |
|----------------------------------------------|---|--|
| Rapid data transfer<br>11 - Log-in procedure | Q |  |

- Confirm entry with Q key.

| -> Display readout:                   |       |
|---------------------------------------|-------|
| Log-in procedure<br>Enter code number | XXXXX |

- Enter secret number, when doing this place a 0 before 4-digit number (e.g. 01915).

The secret number is on key fob. To reveal number, carefully rub away covering layer (e.g. with a coin).

Note:

If secret number on key fob consists of only 2- or 3- digits, remaining spaces must be filled with zeros when entering number. For example, 344 = 00344.

- Confirm entry with Q key.

The warning lamp in instrument cluster will now light up continuously.

| -> Display readout:                       |      |
|-------------------------------------------|------|
| Rapid data transfer<br>Select function XX | HELP |

Notes:

-> If following display appears briefly:

Tester sends address word 25

• Secret number is not accepted. Enter again.

Warning:

| -> Display readout:                             |         |  |
|-------------------------------------------------|---------|--|
| Function is unknown or cannot be carried out at | present |  |

If this message appears on display during log-in procedure, this means that secret number has been entered incorrectly several times (or that secret number itself is wrong).

#### Notes:

- If secret number is entered incorrectly three times in a row, control unit will be disabled.
- A further attempt to enter number is only possible after a delay period of at least 10 minutes. During this time ignition must remain switched on and self-diagnosis function must be terminated using function 06 pr ("End output"). The delay period is doubled after each further series of three attempts to enter secret number.
- permitted unless authorised by AUDI AG. AUDI AG does not guarantee or accept any liability - Press keys for and 0: (10 selects function "Adaption") DI AG.

-> Display readout:

| Rapid data transfer | Q |  |
|---------------------|---|--|
| 10 - Adaption       |   |  |

- Confirm entry with Q key.
- -> Display readout:

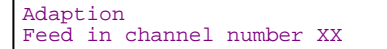

- Press keys 2 and 1 (21 selects Channel 21 for "Adaption of keys").
- Confirm entry with Q key.

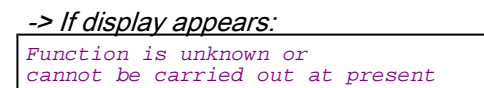

- Repeat adaption by entering secret number.

```
-> Display readout:
Channel 21 Adaption 2
```

The top line of display shows that 2 ignition keys are matched to system.

Note:

The number of keys to be matched can also be entered using keys 1 (to reduce number) and 3 (to increase number).

- Press  $\Rightarrow$  key.

-> Display readout:

Chappel Chappel Cha

- Press the 0 key four times and then enter number of all ignition keys to be matched, including key in ignition lock, e.g. 00003. (Maximum possible number of keys: 8).
- Confirm entry with Q key.
- -> Indicated on display for 3 ignition keys to be matched:

| Channel | 21 | Adaption | 3 | Q |
|---------|----|----------|---|---|
|         |    |          |   |   |

- Confirm entry with Q key.

-> Display readout:

| Channel    | 21       | Adaption | 3 | Q |
|------------|----------|----------|---|---|
| Store char | nged val | Lue?     |   |   |
|            |          |          |   |   |

#### Note:

Each key must be matched within 30 seconds, otherwise warning lamp will start flashing at a rate of 2 Hz and entire adaption procedure (log-in procedure and adaption) will have to be repeated.

- Confirm entry with Q key.

| -> Display readout: |          |          |   |  |
|---------------------|----------|----------|---|--|
| Channel             | 21       | Adaption | 3 |  |
| Changed             | value is | stored   |   |  |

- Press  $\Rightarrow$  key.

| -> Display readout:                       |      |  |
|-------------------------------------------|------|--|
| Rapid data transfer<br>Select function XX | HELP |  |

- Press keys 0 and 6 (06 selects function "End output".)
- -> Display readout:

Rapid data transfer Q 06 End output

- Confirm entry with Q key.

| -> Display readout: |                                  |      |  |
|---------------------|----------------------------------|------|--|
| Rapid<br>Enter      | data transfer<br>address word XX | HELP |  |

The warning lamp in dash panel insert goes out and key in the ignition lock is now matched.

- Insert next key in ignition lock and switch on ignition. The warning lamp will come on when ignition is switched on and go out after about 1 second. This confirms that this key has now also been matched.
- Repeat procedure until all keys have been matched. A brief 0.5 second confirmation signal appears after successfully matching of last key.
- Select function 02 "Interrogate fault memory". If no faults are stored, matching of keys has been successfully completed.

The matching of ignition keys is automatically terminated when:

- number of matched keys is reached,
- an already matched key is used to switch on ignition again and ignition remains switched on for longer than 1 second (fault is stored),
- matching procedure for second key is not completed within specified period of 30 seconds after switching on ignition (fault is stored),
- if during key matching a fault is stored.

### 3.12 - Lost key procedure

- Manufacture or order replacement ignition key on basis of lock number.
- Matching vehicle keys => Page 32.
- On vehicles with radio-operated remote control, match all keys to control unit for radio-operated remote control.

=> General body repairs; Repair group 57; Central locking Central locking

#### Establishing secret number

If 4-digit secret number is not known or key fob with secret number is not available, dealer must obtain secret number using 14-character identification number of immobiliser control unit via direct system interrogation (as for direct interrogation of radio code). It is also possible to obtain secret number from appropriate regional sales centre or importer.

#### Warning:

Important: always advise customer of new code number.

The immobiliser control unit identification number is available:

- as sticker on customer key fob
- via self-diagnosis function (see "Interrogating control unit version" => Page 26)

### 3.13 - Adaption procedure after replacing engine control unit

#### Notes:

Protected by copyright. Copying for private or commercial purposes, in part or in whole, is not permitted unless authorised by AUDI AG. AUDI AG does not guarantee or accept any liability with respect to the correctness of information in this document. Copyright by AUDI AG.

- The engine control unit is matched (adapted) to immobiliser control unit. When replacing a component it must be re-matched.
- If an authorised ignition key is not available but secret number is, new ignition keys must be manufactured and matched (adapted).

• The matching can be interrupted with the "C" key of V.A.G 1551

#### Prerequisites:

- Insert old (authorised) ignition key in ignition lock.
- Connect fault reader V.A.G 1551 and enter address word "25" to start self-diagnosis of immobiliser => Page 25.

After displaying control unit identification:

- Press  $\Rightarrow$  key.

| -> Display readout:                       |      |
|-------------------------------------------|------|
| Rapid data transfer<br>Select function XX | HELP |

- Press keys 1 and 0 (10 selects function: "Adaption").

| -> Display readout:                  |   |  |
|--------------------------------------|---|--|
| Rapid data transfer<br>10 - Adaption | Q |  |

- Confirm entry with Q key.

| -> Display readout: |    |         |        |    |
|---------------------|----|---------|--------|----|
| Adaption            |    |         |        |    |
| Feed                | in | channel | number | XX |

- Press key 0 twice. (Selects channel for adapting engine control unit).
- Confirm entry with Q key.

| -> | Display | / readout: |
|----|---------|------------|
|    |         |            |

| Adapti | lon    | Q      |  |
|--------|--------|--------|--|
| Erase  | learnt | value? |  |

- Confirm entry with Q key.

| -> Display readout:            |  |
|--------------------------------|--|
| Adaption                       |  |
| Learnt values have been erased |  |

- Press  $\Rightarrow$  key.

| -> Display readout                  | ut:        |      |
|-------------------------------------|------------|------|
| Rapid data trans<br>Select function | sfer<br>XX | HELP |

Note:

The engine control unit identification will be stored in immobiliser control unit and engine can be started.

### 3.14 - Adaption procedure after replacing immobiliser control unit

#### Notes:

- The following steps must be carried out after profile in graning of the step is the step is the step
- Match vehicle keys => Page 32.
- Replacement control units no longer have a label with concealed code number (rub-off covering); secret code number can only be established via 14-digit identification number of immobiliser control unit (this may

be possible via direct computer access, as used for obtaining a radio code). It is also possible to obtain secret number from appropriate regional sales centre or importer.

#### Warning:

Important: always advise customer of new code number.

### 3.15 - Emergency starting with V.A.G 1551

The emergency starting procedure can be used to start a vehicle which has been rendered inoperative by immobiliser. The vehicle can then be driven to nearest Audi dealer for servicing.

#### Prerequisites:

- The customer must present vehicle documents and personal identification to prove that he or she is vehicle owner or is authorised to use it.
- Fault reader V:A:Gy (1551)/1552 g for private or commercial purposes, in part or in whole, is not permitted unless authorised by AUDI AG. AUDI AG does not guarantee or accept any liability
- Key fob with covered secret number is available, if not see "Establishing secret number",=>Page 36.
- Connect fault reader V.A.G 1551 and enter address word "25" to start self-diagnosis of immobiliser => Page 25.

After displaying control unit identification:

- Press  $\Rightarrow$  key.

-> Display readout:

| Rapid data trans | sfer | HELP |
|------------------|------|------|
| Select function  | XX   |      |

- Press key 1 twice. (11 selects "Log-in procedure" function).

-> Display readout:

| Rapid data transfer   | Q |
|-----------------------|---|
| 11 - Log-in procedure |   |

- Confirm entry with Q key.

-> Display readout:

Log-in procedure Enter code number XXXXX

- Enter secret number, when doing this place a 0 before 4-digit number (e.g. 01915).

The secret number is on key fob. To reveal number, carefully rub away covering layer (e.g. with a coin).

Note:

*If secret number on key fob consists of only 2- or 3- digits, remaining spaces must be filled with zeros when entering number. For example, 344 = 00344.* 

- Confirm entry with Q key.

-> Display readout:

| Rapid data transfer<br>Select function XX | HELP |  |
|-------------------------------------------|------|--|
|-------------------------------------------|------|--|

Notes:

-> If following display appears briefly:

- Secret number is not accepted. Enter again.
- If secret number is entered incorrectly three times in a row, control unit will be disabled.
- A further attempt to enter number is only possible after a delay period of at least 10 minutes. During this
  time ignition must remain switched on and self-diagnosis function must be terminated using function 06
  ("End output"). The delay period is doubled after each further series of three attempts to enter secret number.
- Press keys 0 and 6 (06 selects function "End output".)

| -> Display readout:                  |   |  |
|--------------------------------------|---|--|
| Rapid data transfer<br>06 End output | Q |  |

- Confirm entry with Q key.

| -> Display readout:                       |      |
|-------------------------------------------|------|
| Rapid data transfer<br>Select function XX | HELP |

- Leave ignition switched on and start engine.

#### Notes:

• Once emergency starting procedure has been successfully completed, warning lamp will light up continuously and immobiliser control unit will be enabled (engine will start) as long as ignition remains switched on.

### 4 - Self-diagnosis of Cruise Control System (CCS)

4.1 - Self-diagnosis of Cruise Control System (CCS)

#### 4.2 - - Diesel engine-

Testing cruise control system (CCS)

The CCS has no components of its own (except for operating switch) All CCS functions are performed by diesel direct injection system.

-> Display readout:

Rapid data transfer HELP Enter address word XX

#### Address word for engine electronics control: 01

```
Rapid data transfer Q
01 - Engine electronics
```

-> Press keys 0 and 1 for address word "Engine electronics" and confirm entry by pressing the Q key.

Press  $\Rightarrow$  key after display of control unit identification.

| -> Display readout:                       |      |  |
|-------------------------------------------|------|--|
| Rapid data transfer<br>Select function XX | HELP |  |

- Press keys 0 and 8 (08 selects function "Read measured value block").

| -> Display readout:                        |            |
|--------------------------------------------|------------|
| Rapid data transfer<br>Read measured value | Q<br>block |
|                                            |            |

- Confirm entry with Q key.

-> Display readout:

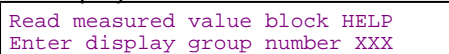

- Enter required display group number and press Q to confirm entry.
- Enter measured value block Display Group 06, engine running at idling speed.

The measured value block which has been selected will appear in standard format.

|   | > Display readout:                                                                                                    |
|---|----------------------------------------------------------------------------------------------------|
|   | Read measured value block 6<br>0 km/h 0 0 000000<br>0                                                                                           |
|   | - Check display in display zone 4.                                                                                                    |
| R | ead measured value block 6<br>0 km/h 0 0 0 000000 0                                                                                             |
|   | -> Specification: 0                                                                                                    |
|   | -> If 255 is displayed in display zone 4:                                                                                                    |
|   | Read measured value block 6<br>255 km/h 0 0 0<br>000000 0                                                                                       |
|   | <ul> <li>Activate cruise control systems authorised by AUDI AG. AUDI AG does not guarantee or accept any liability</li> <li>Page 57.</li> </ul> |

Only for vehicles with automatic gearbox:

- Take vehicle for a test drive and go beyond a speed of 30 km/h once. After completing test drive, leave engine running and engage selector lever in position 2, 3 or D.
- Apply handbrake.

#### Note:

On vehicles with automatic transmission the voltage supply for the CCS switch is only supplied at speeds above 30 km/h and with selector lever in position 2, 3 or D. The power supply is then retained even when idling, provided that a gear (except 1 or R) is engaged.

| Read measured value block 6<br>0 km/h 0 0 000 | 000 0 |
|-----------------------------------------------|-------|
|-----------------------------------------------|-------|

-> Check display in display zone 3.

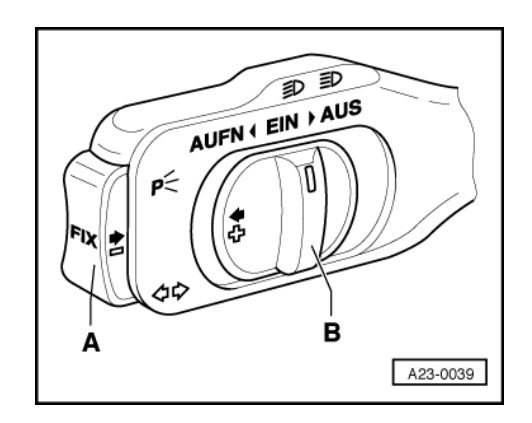

| Test conditions                                         | Display zone 3 |
|---------------------------------------------------------|----------------|
| Switch B engaged in "OFF/AUS" posi-<br>tion             | 000000         |
| Switch B in "OFF" position before en-<br>gagement point | 000001         |
| Switch B at "ON/EIN"                                    | 000011         |
| Switch B at "RES/AUFN"                                  | 001011         |
| Key A pressed in                                        | 000111         |
| Brake depressed                                         | 010011         |
| Clutch depressed                                        | 100011         |

If specified values are not obtained:

Connect V.A.G 1598/30 test box to wiring harness to engine control unit =>Page 56.

### 4.3 - Wiring and component testing with test box V.A.G 1598/30

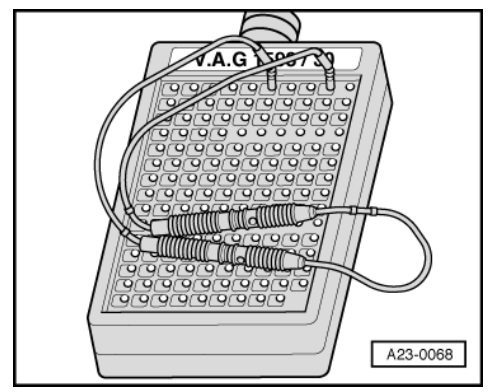

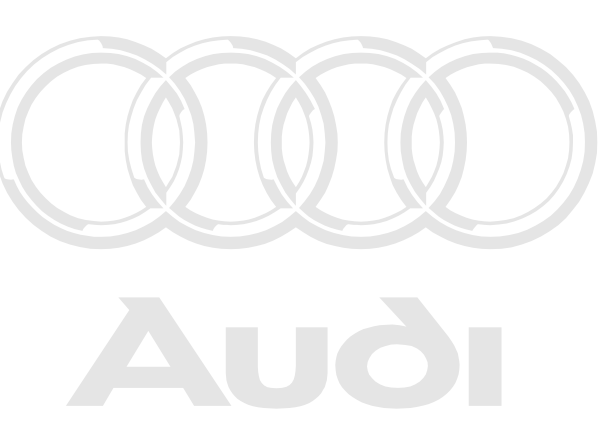

#### Notes:

- ٠
- Use hand multimeter V.A.G 1526 or multimeter V.A.G 1715 and diode test lamp V.A.G 1527 for checks. To connect testers to test box use auxiliary cables from adapter set V.A.G 1594 antee or accept any liability The contact numbers of plugs and sock with respect to the protocol solution of plugs downent. Copyright by AUDI AG. ٠
- ٠ The contact numbers of plugs and socket numbers in test box are identical.
- -> With ignition switched off, unplug connectors from control unit.
- Connect test box to wiring harness connector. \_
- Carry out test as described in repair instructions.

#### Warning:

To prevent damage to electronic components, switch to respective measuring range before connecting measuring cable and observe test requirements.

Unplug connector from CCS switch => Page 154.

The following wiring connections are to be checked for open circuits and/or short to positive or negative.

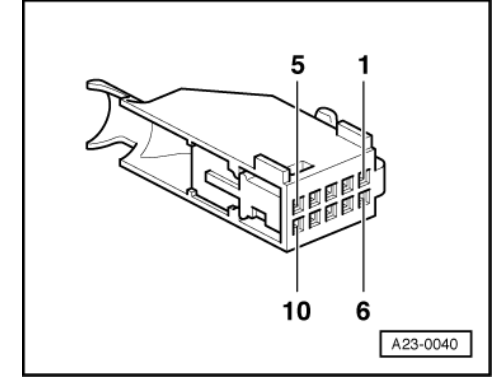

| 10-pin connector on wir-<br>ing harness, contact | Test box V.A.G 1598/30,<br>socket      |
|--------------------------------------------------|----------------------------------------|
| 2                                                | 21                                     |
| 3                                                | 10                                     |
| 4                                                | 19                                     |
| 5                                                | 35                                     |
| 61)                                              | To fuse                                |
| 62)                                              | To automatic gearbox con-<br>trol unit |
| 7                                                | 19                                     |

1) Vehicles with manual gearbox

2) Vehicles with automatic gearbox

- Rectify short circuit or open circuit if necessary.

#### Activating cruise control system

- Connect fault reader V.A.G 1551 (V.A.G 1552) => Page 78.

| -> Display readout:                          |      |  |
|----------------------------------------------|------|--|
| Rapid data transfer<br>Enter address word XX | HELP |  |

#### Address word for engine electrical system: 01

| Protected by copyright. Copyright for private of commercial purpos | es, in part of in whole, is not |
|--------------------------------------------------------------------|---------------------------------|
| permitted upless authorised by ALIDLAG. ALIDLAG does not qua       | rantee or accept any liability  |
| Rapid datathterand fethe correcoess of information in this documen | . Copyright by AUDI AG.         |
| 01 - Engine electronics                                            |                                 |

-> Press keys 0 and 1 for address word "Engine electronics" and confirm entry by pressing the Q key.

Press  $\Rightarrow$  key after display of control unit identification.

| -> Display readout:                       |      |  |  |
|-------------------------------------------|------|--|--|
| Rapid data transfer<br>Select function XX | HELP |  |  |

- Press the "1" key twice for "Log-in procedure" function and confirm entry with Q key.

| -> Display readout: |       |
|---------------------|-------|
| Log-in procedure    | HELP  |
| Enter code number   | XXXXX |

- Enter code number 11463 and confirm entry with Q key.

## 5 - Self-diagnosis of parking aid

### 5.1 - Self-diagnosis of parking aid

### 5.2 - General information

The parking aid senses distance between rear of vehicle and an obstacle when reversing. It works on the echosounder principle.

Four ultra-sonic sensors are installed for this purpose in non-painted part of rear bumper.

The sensors can be activated in a combined transmit/receive mode or purely as receivers.

The sensors are switched off automatically when a trailer is hitched to the vehicle and connector is plugged into trailer socket.

#### Function:

The parking aid comprises the following components:

- Parking aid control unit -J446
- Parking aid sender, rear left -G203
- Parking aid sender, rear left/centre -G204
- Parking aid sender, rear right/centre -G205
- Parking aid sender, rear right -G206
- Parking aid warning buzzer -H15

The system performs a self-test after ignition is switched on; this is completed in less than one second.

From this point onwards control unit is continuously active, but distance-sensing function only starts when reverse gear is engaged.

A brief signal tone sounds to indicate that parking aid is ready for operation. (time lag of 1 second on vehicles with automatic gearbox on account of P-D shift).

If control unit detects a fault in system during self-test phase, a continuous warning tone sounds for a period of 5 seconds.

When reversing, distance warning function will start at a distance of about 1.50 m from obstacle. The warning consists of audible signals, each with a duration of 75 ms.

The intervals between signals become shorter as distance decreases. At distances of less than 25 cm warning signals merge into a continuous tone. (For adaption of volume and pitch (frequency) of warning signal using V.A.G 1551 => Page  $\frac{66}{100}$ ).

Special situation: Reversing parallel to a wall

Note:

The following description deals only with fault reader V.A.G 1551.

### 5.3 - Performing self-diagnosis of parking aid

#### Test requirements:

- Fuse OK (check using current flow diagram) rivate or commercial purposes, in part or in whole, is not
- Connecting V.A.G 1551ilfaultereaderised by AUDI AG. AUDI AG does not guarantee or accept any liability with respect to the correctness of information in this document. Copyright by AUDI AG.

=> Page 78.

#### Notes:

- If display remains blank, check voltage supply to V.A.G 1551 according to current flow diagram.
- Additional operating instructions can be called up with fault reader HELP key.
- The ⇒ key is used for continuation of program sequence.
- Incorrect entry can be cancelled with the Ckey.
- In operating mode 1 "Rapid data transfer" function 00 "Automatic test sequence" can be carried out. Then all vehicle control units will be interrogated automatically.
- Switch on ignition.
- Switch on printer with the PRINT key (indicator lamp in key lights up).
- Press key 1 for "Rapid data transfer" mode.

| -> Display readout:                          |      |  |
|----------------------------------------------|------|--|
| Rapid data transfer<br>Enter address word XX | HELP |  |
|                                              |      |  |

#### Address word for parking aid: 76

Protected by copyright. Copying for private or commercial purposes, in part or in whole, is not
 Press keys with respect to the correctness of information in this document. Copyright by AUDI AG.

| -> | Dis | play | readout: |
|----|-----|------|----------|
|    |     |      |          |

| Rapid  | data t | ranster | Q |
|--------|--------|---------|---|
| 76 – F | arking | aid     |   |

- Confirm entry with Q key.

-> This display will appear after about 5 seconds:

| 4B09192 | 83 Parki | ing syste | em A8RDW | D15 |
|---------|----------|-----------|----------|-----|
|         | 1.0.0    | Mag       | 0.601.0  |     |
| Code UI | 108      | WSC       | 06812    |     |

- 4B0919283: Part No. of parking aid control unit (also refer to Parts list)
- D15: Software version of parking aid control unit
- Coding 01108: Coding of parking aid control unit
- WSC 06812: Workshop code

Press  $\Rightarrow$  key.

-> If display shows one of messages shown, run through fault finding procedure as described in diagnosis management fault finding program.

Rapid data transfer HELP Control unit does not answer!

=> Current flow diagrams, electrical fault finding and fitting locations

Rapid data transfer HELP Fault in communication build up

Rapid data transfer HELP K wire not switching to earth

```
Rapid data transfer HELP
K wire not switching to positive
```

-> Display readout:

Rapid data transfer HELP Select function XX

- Press HELP key to obtain a printout of available functions.
- Pressing the  $\Rightarrow$  key switches to next step of program sequence.

#### Self-diagnosis functions

- The following functions are possible:
- 02 Interrogating fault memory => Page 60.
- 05 Erasing fault memory => Page 62.
- 06 End output => Page 63.
- 07 Coding control unit => Page 63.
- 08 Reading measured value block => Page 64.
- 10 Adaption=> Page 66.

### 5.4 - Interrogating fault memory

#### Note:

The displayed fault messages are not constantly updated but only when starting the self-diagnosis, or with function 05 "Erase fault memory".

- Switch on printer with the PRINT key (indicator lamp in key lights up).

| Rapid data transfer HELP<br>Select function XX |  |
|------------------------------------------------|--|

- Press keys 0 and 2 (02 selects function "Interrogate fault memory".)

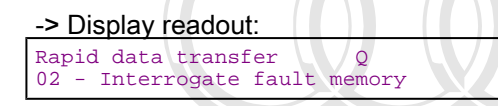

- Confirm entry with Q key.
- -> The number of faults stored will appear on display.
- X faults recognised!

The stored faults are displayed consecutively and printed out.

Protected by copyright. Copying for private or commercial purposes, in part or in whole, is not - Check printed faults with those in fault table and rectify faults ⇒ Page 61. with respect to the correctness of information in this document. Copyright by AUDI AG.

-> The display "No fault recognised" causes program to return to original setting after pressing the ⇒key.

-> Display readout: Rapid data transfer HELP Select function XX

If something else is displayed:

- => Fault reader operating instructions
- End output (function 06) => Page 63.
- Switch off ignition and separate diagnostic connections.

### 5.5 - Fault table for parking aid

#### Notes:

- The following table lists all faults that can be detected by parking aid control unit and printed out by V.A.G. ٠ 1551. The faults are listed according to their 5-figure code numbers.
- Fault codes appear only on print-out.
- Before replacing a component shown as faulty, check wiring and connections to component as well as earth ٠ connections according to current flow diagram.
- After completing repair and checking function of system, always interrogate fault memory once again with fault reader V.A.G 1551 and erase memory.
- The fault memory records all static and sporadic faults.
- If a fault occurs and persists for at least 2 seconds, it is identified as a static fault. "/SP" appears on right of display.
- When ignition is switched on, all existing faults are automatically reclassified as sporadic faults and will only register as static faults if they still occur after testing. Sporadic faults which no longer occur after 50 driving cycles (ignition on for at least 5 minutes, road speed
- of > 30 km/h) are erased automatically.

| V.A.G 1551 print-out                                                                                          | Possible fault cause                                                                   | Fault elimination                                              |
|----------------------------------------------------------------------------------------------------|----------------------------------------------------------------------------------------|----------------------------------------------------------------|
| 01543                                                                                                    |                                                                                        |                                                                |
| Parking aid warning buzzer -H15                                                                               |                                                                                        |                                                                |
| <ul> <li>Short circuit to positive</li> <li>Open/short circuit to earth</li> </ul>                            | - Open circuit or short between -H15<br>and control unit<br>- Warning buzzer defective | - Trace fault using current flow dia-<br>gram<br>Replace H15   |
| 01545                                                                                                    |                                                                                        |                                                                |
| Rear left parking aid sender<br>-G203                                                                         |                                                                                        |                                                                |
| - Short circuit to positive<br>- Open/short circuit to earth<br>- Defective component<br>- Implausible signal | - Open circuit or short between -G203<br>and control unit<br>G203 defective            | - Trace fault using current flow dia-<br>gram<br>Replace -G203 |

| V.A.G 1551 print-out                                                                                | Possible fault cause                                                                                                    | Fault elimination                                                                                    |
|----------------------------------------------------------------------------------------------------|----------------------------------------------------------------------------------------------------|----------------------------------------------------------------------------------------------------|
| 01547                                                                                               |                                                                                                    |                                                                                                    |
| Rear right/centre parking aid sender<br>-G205                                                       |                                                                                                    |                                                                                                    |
| - Short circuit to positive<br>- Open/short circuit to earth<br>- Implausible signal                | - Open circuit or short between -<br>G205 and control unit<br>G205 defective                                                                                                    | - Trace fault using current flow dia-<br>gram<br>Replace -G205                                       |
| 01548                                                                                               |                                                                                                    |                                                                                                    |
| Rear right parking aid sender<br>-G206                                                              |                                                                                                    |                                                                                                    |
| - Short circuit to positive Protected by<br>- Open/short circuit to earth ermitted un<br>with respe | • Open circuit or short between poses,<br>G206 and control unit I AG does not guara<br>to be overing on the open of the open of the | In Trace fault lusing current flow dia-<br>gramceet any liability<br>gram by AUDLAC<br>Replace -G206 |

| V.A.G 1551 print-out                                                                 | Possible fault cause                                                         | Fault elimination                                              |
|--------------------------------------------------------------------------------------|------------------------------------------------------------------------------|----------------------------------------------------------------|
| 01546                                                                                |                                                                              |                                                                |
| Rear left/centre parking aid sender<br>-G204                                         |                                                                              |                                                                |
| - Short circuit to positive<br>- Open/short circuit to earth<br>- Implausible signal | - Open circuit or short between -<br>G204 and control unit<br>G204 defective | - Trace fault using current flow di-<br>agram<br>Replace -G204 |
| 01549                                                                                |                                                                              |                                                                |
| Voltage supply for parking aid senders                                               |                                                                              |                                                                |

| - Short to earth. | - Short to earth between parking | - I race fault using current flow di- |
|-------------------|----------------------------------|---------------------------------------|
|                   | aid sender and control unit      | agram                                 |

| V.A.G 1551 print-out        | Possible fault cause                                                | Fault elimination                        |
|-----------------------------|---------------------------------------------------------------------|------------------------------------------|
| 01550                       |                                                                     |                                          |
| Reverse gear signal         |                                                                     |                                          |
| - Short circuit to positive | - Short to positive between reversing light switch and control unit | - Trace fault using current flow diagram |
| 65535                       |                                                                     |                                          |
| Control unit faulty         |                                                                     |                                          |
|                             | - Parking aid control unit -J446 defective                          | - Replace control unit                   |

### 5.6 - Erasing fault memory

### Note:

If it is not possible to erase fault memory, interrogate it once again and rectify faults.

#### **Prerequisites:**

- Fault memory interrogated =>Page 60.
- All faults rectified.

After fault memory has been successfully interrogated:

#### -> Display readout:

| Rapid  | data | trans | sfer | HELP |
|--------|------|-------|------|------|
| Select | func | ction | XX   |      |

- Press keys 0 and 5 (05 selects function "Erase fault memory".)

#### -> Display readout:

Rapid data transfer Q 05rotraceby tan Night memory for private or commercial purposes, in part or in whole, is not permitted unless authorised by AUDI AG. AUDI AG does not gud rantee or accept any liability with respect to the correctness of information in this document. Copyright by AUDI AG.

- Confirm entry with Q key.

-> Display readout:

| Rapid | data transfer     |
|-------|-------------------|
| Fault | memory is erased! |

The fault memory is now erased.

- Press ⇒key.

| -> Display readout:                       |      |  |
|-------------------------------------------|------|--|
| Rapid data transfer<br>Select function XX | HELP |  |

Notes:

Warning! Fault memory was not interrogated

-> This message indicates an error in test sequence:

| Rapid | data transfer  |              |
|-------|----------------|--------------|
| Fault | memory was not | interrogated |

-> This message indicates an error in test sequence:

Adhere exactly to test sequence: First interrogate fault memory, if necessary rectify faults, then erase.

### 5.7 - End output

| > Display readout:                                                                                                   |
|----------------------------------------------------------------------------------------------------|
| Rapid data transfer HELP                                                                                             |
| Select function XX                                                                                                   |
|                                                                                                    |
| - Press keys 0 and 6 (06 selects function "End output")                                                              |
|                                                                                                    |
| > Display readout:                                                                                                   |
|                                                                                                    |
| Rapid data transfer Q                                                                                                |
| 06 End output                                                                                                    |
| - Confirm entry with Q key.                                                                                          |
| > Display readout:                                                                                                   |
| Rapid data transfer HELP                                                                                             |
| Enter address word XX rotected by copyright. Copying for private or commercial purposes, in part or in whole, is not |
| permitted unless authorised by AUDI AG. AUDI AG does not guarantee or accept any liability                           |
| - Switch off ignition. with respect to the correctness of information in this document. Copyright by AUDI AG.        |

Disconnect fault reader V.A.G 1551.

### 5.8 - Code control unit

The parking aid control unit can be coded as follows using this function:

- Gearbox version: Manual or automatic
- Audible "ready" signal when reverse gear is engaged: With or without confirmation of function Body version: Saloon or Avant
- Model: e.g. Audi A8

#### Notes:

The universal parking aid control unit -J446 can be set to suit configuration in a particular vehicle by coding ٠ it accordingly.

#### Perform coding

| -> Display readout:                       |      |  |
|-------------------------------------------|------|--|
| Rapid data transfer<br>Select function XX | HELP |  |

- Press keys 0 and 7 (The function "Code control unit" is selected with 07).

-> Display readout:

| Rapid data transfer    | Q |
|------------------------|---|
| 07 - Code control unit |   |

- Confirm entry with Q key.

# Audi A8 1994 ≻ Audi Electrical system ≻ 01.99 - Edition 01.1999

#### -> Display readout:

Code control unit Enter code number XXXXX (0-32000)

Enter code number according to coding table
 => Page 64 . Example: 01106

| 0 |   |   |   |   | Currently not used |
|---|---|---|---|---|--------------------|
|   | 1 |   |   |   | Automatic gearbox  |
|   |   | 1 |   |   | Ready signal ON    |
|   |   |   | 0 |   | Saloon             |
|   |   |   |   | 8 | Audi A8            |

#### -> Display readout:

| Code control unit<br>Enter code number 0 | Q<br>1106 ( | (0-32000) |
|------------------------------------------|-------------|-----------|
|------------------------------------------|-------------|-----------|

- Confirm entry with Q key.

-> Display readout:

| 4B0919283 | Parking sy | ystem A8 RDW | peggni <del>g</del><br>with |
|-----------|------------|--------------|-----------------------------|
| Code 0110 | 8 WSC      | 06812        |                             |

Protected by copyright. Copying for private or commercial purposes, in part or in whole, is not peggitted unless authorised by AUDI AG. AUDI AG does not guarantee or accept any liability with respect to the correctness of information in this document. Copyright by AUDI AG.

#### - Press $\Rightarrow$ key to end coding procedure.

| Display | readout: |
|---------|----------|
|         |          |

| Rapid data transfer<br>Select function XX | HELP |  |
|-------------------------------------------|------|--|
|-------------------------------------------|------|--|

#### Coding table:

| 0 | Currently not used                |
|---|-----------------------------------|
| 0 | Manual gearbox                    |
| 1 | Automatic gearbox                 |
| 0 | Ready signal OFF                  |
| 1 | Ready signal ON (factory setting) |
| 0 | Saloon                            |
| 1 | Avant                             |
| 8 | A8                                |
| 6 | A6                                |
| 4 | A4                                |
| 3 | A3                                |

### 5.9 - Reading measured value block

#### Performing function "Read measured value block"

| -> Display readout:                       |      |  |
|-------------------------------------------|------|--|
| Rapid data transfer<br>Select function XX | HELP |  |

- Press keys 0 and 8 (08 selects function "Read measured value block").

-> Display readout:
Rapid data transfer Q 08 - Read measured value block

- Confirm entry with Q key.

-> Display readout:

Read measured value block HELP Enter display group number XXX

- Enter display group number (see table => Page 65) and confirm entry with Q key.

The measured value block which has been selected will appear in standard format.

## Summary of display groups:

| Display Group No. | Display                                                                                                    |                                                                                                    |
|-------------------|----------------------------------------------------------------------------------------------------|----------------------------------------------------------------------------------------------------|
| 001               | 1 = Distance: rear left sensor, cm<br>2 = Distance: rear left/centre sen-<br>sor, cm<br>3 = Distance: rear right/centre sen-<br>sor, cm<br>4 = Distance: rear right sensor, cm                                              |                                                                                                    |
| 002               | 1 = Shortest distance, cm<br>2 = Road speed km/h<br>3 = Warning buzzer                                                                                                    |                                                                                                    |
| 003               | 1 = Supply voltage V<br>2 = Reverse gear<br>3 = Trailer                                                                                                    |                                                                                                    |
| 004               | 1 = Attenuation time: rear left sen-<br>sor, ms<br>2 = Attenuation time: rear left/cen-<br>tre sensor, ms<br>3 = Attenuation time: rear left/cen-<br>realized by copyri<br>a = Attenuation time: rear right sen-<br>sor, ms | th. Copying for private or commercial purposes, in part or in whole, is<br>thorised by AUDI AG. AUDI AG does not guarantee or accept any lia<br>e correctness of information in this document. Copyright by AUDI AG |

## Measured value block 001

| Read measured value block 1              |                                                 |       | ⇒                                                | I                                         |  |
|------------------------------------------|-------------------------------------------------|-------|--------------------------------------------------|-------------------------------------------|--|
| 50 cm                                    | 110 cm                                          | 90 cm | 50 cm                                            |                                           |  |
|                                          |                                                 |       |                                                  | Distance: rear right sensor<br>• 0 200 cm |  |
|                                          |                                                 |       | Distance: rear right/centre sensor<br>• 0 200 cm |                                           |  |
|                                          | Distance: rear left/centre sensor<br>• 0 200 cm |       |                                                  |                                           |  |
| Distance: rear left sensor<br>• 0 200 cm |                                                 |       |                                                  |                                           |  |
|                                          | • 0 200 cm                                      |       |                                                  |                                           |  |

#### Measured value block 002

| Read measured | value block 2 |           | $\rightarrow$ | <ul> <li>Display readout</li> </ul> |  |
|---------------|---------------|-----------|---------------|-------------------------------------|--|
| 50 cm         | 20 km/h       | Sound off |               |                                     |  |

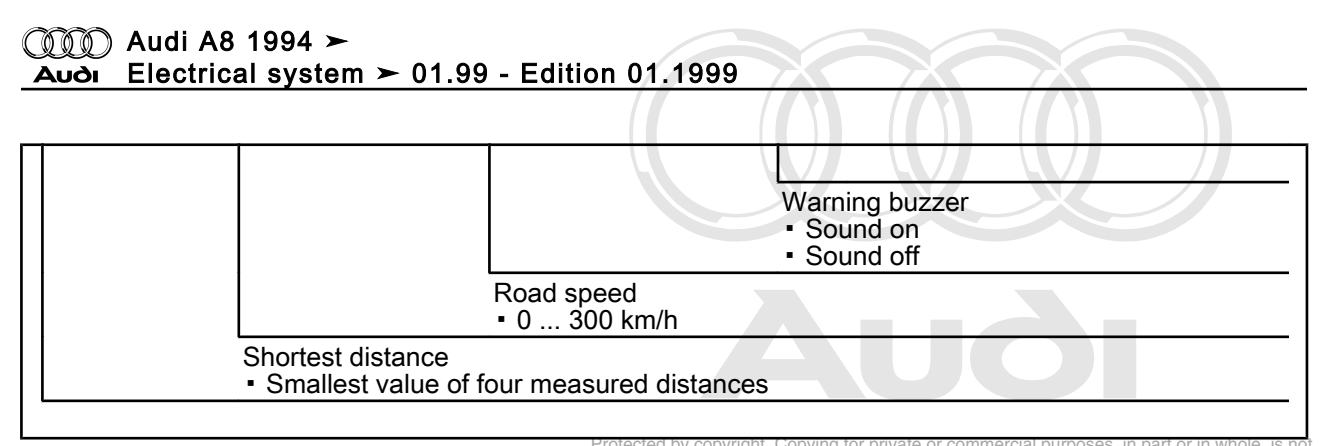

## Measured value block 003

permitted unless authorised by AUDI AG. AUDI AG does not guarantee or accept any liability with respect to the correctness of information in this document. Copyright by AUDI AG.

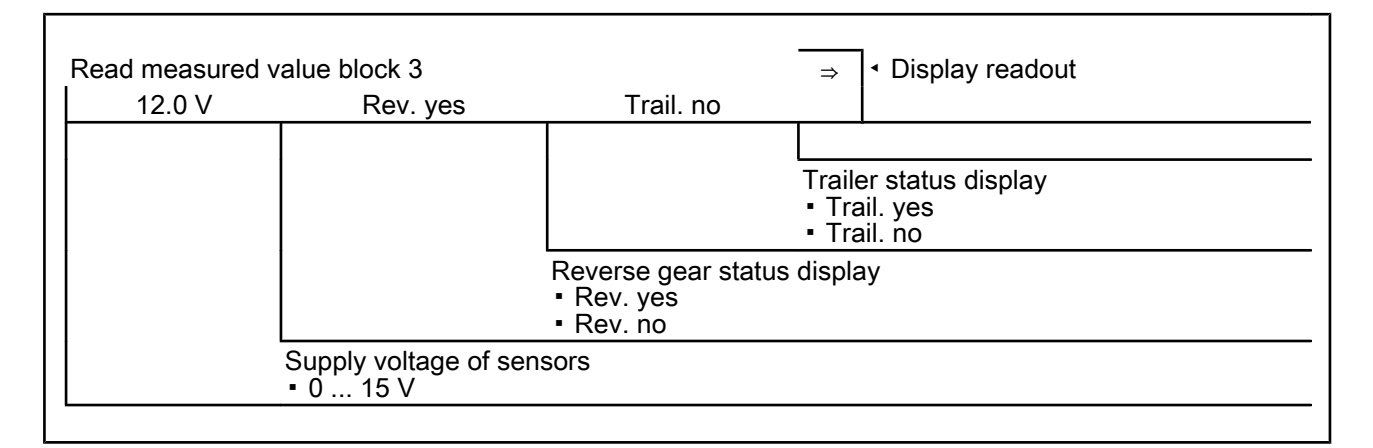

## Measured value block 004

| Read measured value block 4        |                                           | ⇒ | I ◆ Display readout |                                     |  |
|------------------------------------|-------------------------------------------|---|---------------------|-------------------------------------|--|
| 1.02 ms                            | .02 ms 1.00 ms 0.97 ms                    |   | 1.02 ms             |                                     |  |
|                                    |                                           |   |                     | Attenuation time, rear right sensor |  |
|                                    |                                           |   | Attenuation         | time, rear right/centre sensor      |  |
|                                    | Attenuation time, rear left/centre sensor |   |                     |                                     |  |
| Attenuation time, rear left sensor |                                           |   |                     |                                     |  |
|                                    |                                           |   |                     |                                     |  |

## Note:

If display shows values greater than 4.00 ms when reverse gear is engaged, this means either: one of ultrasonic sensors is defective, or wiring is open circuit.

## 5.10 - Adaption

The adaption function is used to carry out and store following adjustments:

- Volume of warning signal
- Pitch (frequency) of warning signal

## Performing adaption (function 10)

-> Display readout:

Rapid data transfer HELP Select function XX

- Press keys 1 and 0. (10 selects "Adaption" function).

-> Display readout:

Rapid data transfer Q 10 - Adaption

- Confirm entry with Q key.

| -> Display readout: |     |         |        |    |  |  |
|---------------------|-----|---------|--------|----|--|--|
| Adapt               | ior | 1       |        |    |  |  |
| Feed                | in  | channel | number | XX |  |  |

- Press keys 0 and 1.
- Confirm entry with Q key.

-> Display readout:

| Channel | 1     | Adaption | 6 |
|---------|-------|----------|---|
| (- 1    | L 3-L | _        |   |

- The adaption value can now be reduced with key 1 or increased with key 3; or press key ⇒.
- Press ⇒key.

-> Display readout:

Channel 1 Adaption 6 Enter adaption value XXXXX

- Now enter adaption value manually (e.g. 00005).

-> Display readout:

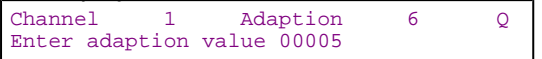

- Confirm entry with Q key.

-> Display readout:

| Channel | 1 | Adaption | 5 | Q |
|---------|---|----------|---|---|
| (- 1    |   | 3-L      |   |   |

- Confirm entry with Q key.

-> Display readout:

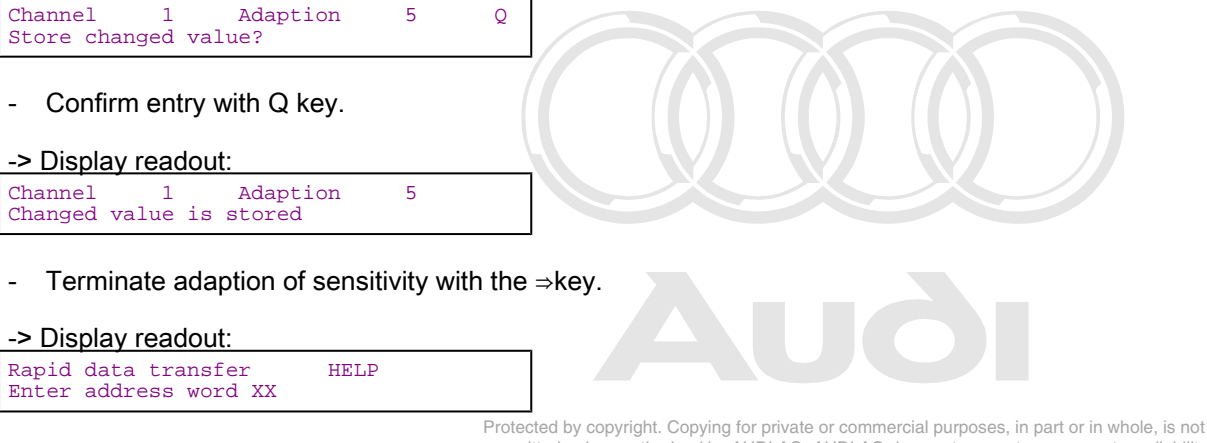

permitted unless authorised by AUDI AG. AUDI AG does not guarantee or accept any liability with respect to the correctness of information in this document. Copyright by AUDI AG.

## Adaption table:

| Adaption channel | Adaption function                                                    |
|------------------|----------------------------------------------------------------------|
| 01               | Volume; adjustable in steps from 2 to 7                              |
| 02               | Pitch (frequency); adjustable in steps from 0 to 4 (500 Hz to 2 kHz) |

# 6 - Self-diagnosis of automatic headlamp range control

## 6.1 - Self-diagnosis of automatic headlamp range control

## 6.2 - General information

The automatic headlamp range control maintains dipped beams at a constant angle at all times, independent of any changes in attitude of vehicle resulting from varying loads.

Sender units register suspension height at front and rear. The system also employs road speed signal.

The control unit processes these signals and activates servo motors for headlamp range control when dipped beams are switched on.

The automatic headlamp range control is compulsory equipment on vehicles with gas-discharge headlamps.

#### Function

The automatic headlamp range control system comprises the following components: whole, is not

- permitted unless authorised by AUDI AG. AUDI AG does not guarantee or accept any liability Control unit for headlamp range control -1943 Pectness of information in this document. Copyright by AUDI AG.
- Self levelling sender RL -G76
- ٠ Self levelling sender FL -G78
- Headlamp range control motor, left -V48
- Headlamp range control motor, right -V49

When engine is started, required headlamp range setting is determined according to vehicle's attitude and passed on to headlamp range control motors. This initial correction of range setting is only performed once, and is independent of whether dipped beam headlamps are switched on or not.

After that, any necessary adjustments to headlamp range setting are only passed on to control motors when headlamp dipped beams are switched on.

If system detects a change in suspension height due to an altered load (for instance additional passengers getting in) when vehicle is stopped (road speed < 1 km/h), headlamps are then adjusted to suit new load condition.

The automatic headlamp range control system only reacts to changes in vehicle's static load, not in dynamic load (such as braking and accelerating).

## Note:

The following description deals only with fault reader V.A.G 1551.

## 6.3 - Performing self-diagnosis of automatic headlamp range control

#### **Test requirements:**

- Fuse OK (check using current flow diagram)
- Connecting V.A.G 1551 fault reader
- => Page 78.

#### Notes:

- If display remains blank, check voltage supply to V.A.G 1551 according to current flow diagram.
- Additional operating instructions can be called up with fault reader HELP key.
- The  $\Rightarrow$  key is used for continuation of program sequence.
- Incorrect entry can be cancelled with the Ckey. In operating mode 1 "Rapid data transfer" function 00 "Automatic test sequence" can be carried out. Then all vehicle control units will be interrogated automatically.
- Switch on ignition.
- Switch on printer with the PRINT key (indicator lamp in key lights up).
- Press key 1 for "Rapid data transfer" mode.

| -> Display readout:                          |      |  |  |  |  |
|----------------------------------------------|------|--|--|--|--|
| Rapid data transfer<br>Enter address word XX | HELP |  |  |  |  |

Address word for automatic headlamp range control: 55, copyright. Copying for private or commercial purposes, in part or in whole, is not

Press keys 5 and 5.

permitted unless authorised by AUDI AG. AUDI AG does not guarantee or accept any liability with respect to the correctness of information in this document. Copyright by AUDI AG.

| -> Display readout:                         |   |  |  |  |
|---------------------------------------------|---|--|--|--|
| Rapid data transfer<br>55 - Beam adjustment | Q |  |  |  |

Confirm entry with Q key.

-> This display will appear after about 5 seconds:

4B0907357 Beam adjustment D00 Code 00008 WSC 06812

- 4B0907357: Part No. of control unit for automatic headlamp range control (also refer to Parts list).
- D00: Software version of control unit for automatic headlamp range control.
- Coding 00008: Coding of control unit for automatic headlamp range control.
- WSC 06812: Workshop code
- Press⇒ key.

-> If display shows one of messages shown, run through fault finding procedure as described in diagnosis management fault finding program.

Rapid data transfer HELP Control unit does not answer!

=> Current flow diagrams, electrical fault finding and fitting locations

Rapid data transfer HELP Fault in communication build up

Rapid data transfer HELP wire not switching to earth

Rapid data transfer HELP K wire not switching to positive

-> Display readout:

| Rapid  | data | trans | sfer | HELP |
|--------|------|-------|------|------|
| Select | func | ction | XX   |      |

- Press HELP key to obtain a printout of available functions.
- Pressing the  $\Rightarrow$  key switches to next step of program sequence.

## Self-diagnosis functions

The following functions are possible:

- 02 Interrogating fault memory => Page 70.
- 03 Final control diagnosis=> Page 72.
- 04 Basic setting=> Page 73.
- 05 Erasing fault memory => Page 74.
- 06 End output => Page 75.
- 07 Coding control unit => Page 75.
- 08 Reading measured value block => Page 76.
- 6.4 Interrogating fault memory right. Copying for private or commercial purposes, in part or in whole, is not permitted unless authorised by AUDI AG. AUDI AG does not guarantee or accept any liability with respect to the correctness of information in this document. Copyright by AUDI AG.

## Note:

The displayed fault messages are not constantly updated but only when starting self-diagnosis, or with function 05 "Erase fault memory".

- Switch on printer with the PRINT key (indicator lamp in key lights up).

| -> Display readout:                       |      |  |  |  |  |  |
|-------------------------------------------|------|--|--|--|--|--|
| Rapid data transfer<br>Select function XX | HELP |  |  |  |  |  |

- Press keys 0 and 2 (02 selects function "Interrogate fault memory".)

| -> Display readout:    |        |  |  |
|------------------------|--------|--|--|
| Rapid data transfer    | Q      |  |  |
| 02 - Interrogate fault | memory |  |  |

- Confirm entry with Q key.

-> The number of faults stored will appear on display.

```
X faults recognised!
```

The stored faults are displayed consecutively and printed out.

Check printed faults with those in fault table and rectify faults => Page 71.

-> The display "No fault recognised" causes program to return to original setting after pressing the ⇒key. No fault recognised

| -> Dis | splay | y readout: |
|--------|-------|------------|
|        |       |            |

| Rapid  | data t | rans | fer | HELP |
|--------|--------|------|-----|------|
| Select | funct  | cion | XX  |      |

If something else is displayed:

=> Fault reader operating instructions

- End output (function 06) => Page 75.
- Switch off ignition and separate diagnostic connections.

## 6.5 - Fault table for automatic headlamp range control

## Notes:

- The following table lists all faults that can be recognised by automatic headlamp range control system and printed out by V.A.G 1551. The faults are listed in order according to their 5-figure code numbers. Fault codes appear only on print-out.
- Before replacing a component shown as faulty, check wiring and connections to component as well as earth connections according to current flow diagram.
- After completing repair and checking function of system, always interrogate fault memory once again with fault reader V.A.G 1551 and erase memory.
- The fault memory records all static and sporadic faults.
- If a fault occurs and persists for at least 2 seconds, it is identified as a static fault. "/SP" appears on right of display.
- When ignition is switched on, all existing faults are automatically reclassified as sporadic faults and will only register as static faults if they still occur after testing.
- Sporadic faults which no longer occur after 50 driving cycles (ignition on for at least 5 minutes, road speed of > 30 km/h) are erased automatically.

| V.A.G 1551 print-out                                         | Possible fault cause                                                                                            | Fault elimination                                        |
|--------------------------------------------------------------|----------------------------------------------------------------------------------------------------|----------------------------------------------------------|
| 00625                                                        |                                                                                                    |                                                          |
| Speed signal                                                 |                                                                                                    |                                                          |
| - Implausible signal                                         | <ul> <li>Open circuit or short in wiring be-<br/>tween dash panel insert and control<br/>unit</li> </ul>        | - Trace fault using current flow diagram                 |
| 00774                                                        |                                                                                                    |                                                          |
| Self levelling sender RL -G76                                |                                                                                                    |                                                          |
| - Short circuit to positive                                  | - Open circuit or sport in witing be a                                                                          | A race rault using current flow diagram                  |
| - Open/short circuit to earth                                | tween -G76 and controbunitess of informatio                                                                     | Replace 6 / 6 pyright by AUDI AG.                        |
| 00776                                                        |                                                                                                    |                                                          |
| Self levelling sender FL -G78                                |                                                                                                    |                                                          |
| - Short circuit to positive<br>- Open/short circuit to earth | <ul> <li>Open circuit or short in wiring be-<br/>tween -G78 and control unit</li> <li>-G78 defective</li> </ul> | - Trace fault using current flow diagram<br>Replace -G78 |

| V.A.G 1551 print-out                                                               | Possible fault cause                                                                                                    | Fault elimination                                                |
|------------------------------------------------------------------------------------|----------------------------------------------------------------------------------------------------|------------------------------------------------------------------|
| 01537                                                                              |                                                                                                    |                                                                  |
| Sender for veh. level/supp. volt.                                                  |                                                                                                    |                                                                  |
| <ul> <li>Short circuit to positive</li> <li>Open/short circuit to earth</li> </ul> | <ul> <li>Open circuit or short to positive/<br/>earth in wiring between control unit<br/>and vehicle levelling sender</li> </ul> | - Trace fault using current flow dia-<br>gram                    |
| 01538                                                                              |                                                                                                    |                                                                  |
| Motors for beam adjustment -V48/49                                                 |                                                                                                    |                                                                  |
| - Short circuit to positive<br>- Short to earth.                                   | <ul> <li>Short to positive or earth between</li> <li>-V48/49 and control unit</li> <li>-V48/49 defective</li> </ul>              | - Trace fault using current flow dia-<br>gram<br>Replace -V48/49 |

| V.A.G 1551 print-out         | Possible fault cause                                          | Fault elimination                              |
|------------------------------|---------------------------------------------------------------|------------------------------------------------|
| 01539<br>Headlamps not set   | - Basic setting 2 has not been performed                      | - Perform complete basic setting => Page<br>73 |
| 65535<br>Control unit faulty | - Control unit for headlamp range control -<br>J431 defective | - Replace control unit                         |

Protected by copyright. Copying for private or commercial purposes, in part or in whole, is not permitted unless authorised by AUDI AG. AUDI AG does not guarantee or accept any liability with respect to the correctness of information in this document. Copyright by AUDI AG.

## 6.6 - Final control diagnosis

## Notes:

- The final control diagnosis may only be performed with vehicle stationary.
- Switch on dipped beam headlamps.
- If a fault is found when performing final control diagnosis, trace cause of fault and replace defective component.

The following system functions can be activated via final control diagnosis:

- Lower headlamp beams
- Raise headlamp beams

## Performing final control diagnosis:

- Press keys 0 and 3. (03 selects the "Final control diagnosis" function).

## -> Display readout:

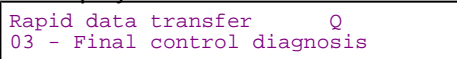

- Confirm entry with Q key. This will start final control diagnosis for headlamp range control.

| -> Display readout:     |  |  |  |
|-------------------------|--|--|--|
| Final control diagnosis |  |  |  |
| Headlamps lowered       |  |  |  |

The headlamps are lowered until they reach bottom position or until diagnosis is advanced to next step.

- Press ⇒ key.

-> Display readout: Final control diagnosis Headlamps raised

The headlamps are raised until they reach top position or until diagnosis is advanced to next step.

- Press ⇒ key.

```
-> Display readout:
Final control diagnosis
END
```

- Press  $\Rightarrow$  key.

This returns testing unit to basic function mode.

-> Display readout:

Rapid data transfer HELP Select function XX

## 6.7 - Basic setting

A basic setting must be performed after replacing a headlamp, vehicle levelling sensor or control unit. Note following points:

The vehicle must be in an exactly defined load condition.

Note:

The specifications and instructions for obtaining correct vehicle load condition are given in "Maintenance" booklet.

=> Maintenance Manual

-ProtBounce/suspension/(move/shock/absorbers/up/and/down/several times and let suspension settle).

of information in this document. Copyright by AUDI AG. Perform basic setting

Press keys 0 and 4 (04 selects "Basic setting" function).

| -> Dis | olay | readout: |
|--------|------|----------|
|        |      |          |

| Rapid data transfer Q<br>04 - Basic setting | Q |
|---------------------------------------------|---|
|---------------------------------------------|---|

Confirm entry with Q key.

```
-> Display readout:
```

```
Basic setting
Enter display group number XXX
```

- Enter display group number 001.
- Confirm entry with Q key.

```
-> Display readout:
```

```
System in basic setting
                              1
Wait
```

The headlamps will now be moved into setting position.

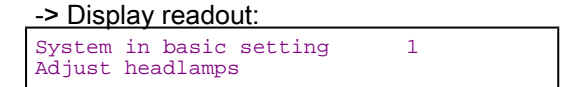

- The headlamps are now in setting position. Adjust headlamps with headlamp aiming device (e.g. VAS 5046). Basic setting function 1 switches off automatic range control and fault "Headlamps not set" will be stored in fault memory.
- Press  $\Rightarrow$  key.

-> Display readout:

Rapid data transfer HELP Select function XX

- Press keys 0 and 4 (04 selects "Basic setting" function).
- -> Display readout:

| Rapid data | transfer | Q |
|------------|----------|---|
| 04 - Basic | setting  |   |

Confirm entry with Q key. -

-> Display readout:

| Basic | setting |       |        |     |  |
|-------|---------|-------|--------|-----|--|
| Enter | display | group | number | XXX |  |

- Enter display group number 002. Confirm entry with Q key. -

-> Display readout:

| System in basic setting  | 2 |  |
|--------------------------|---|--|
| Control. position learnt |   |  |

- The control unit has now learnt this setting. The fault "Headlamps not set" in fault memory will be erased and automatic range control function will be restored.
- Press  $\Rightarrow$  key.

| -> Display readout: |      |  |
|---------------------|------|--|
| Rapid data transfer | HELP |  |
| Select function XX  |      |  |

## 6.8 - Erasing fault memory

## Note:

If it is not possible to erase fault memory, interrogate it once again and rectify faults.

#### Prerequisites:

- Fault memory interrogated =>Page 70.
- ٠ All faults rectified.

After fault memory has been successfully interrogated:

| -> Display readou | ut:       |
|-------------------|-----------|
| Rapid data trans  | sfer HELP |
| Select function   | XX        |

Press keys 0 and 5 (05 selects the function "Erase fault memory".)

#### -> Display readout:

| Rapid  | data tra  | nsfer  | Q |
|--------|-----------|--------|---|
| 05 Era | ase fault | memory |   |

Confirm entry with Q key. \_

-> Display readout:

Rapid data transfer Fault memory is erased! Protected by copyright. Copying for private or commercial purposes, in part or in whole, is not permitted unless authorised by AUDI AG. AUDI AG does not guarantee or accept any liability with respect to the correctness of information in this document. Copyright by AUDI AG.

The fault memory is now erased.

Press  $\Rightarrow$  key.

-> Display readout:

Rapid data transfer HELP Select function XX

#### Notes:

| Warnin | ng!    |     |     |              |  |
|--------|--------|-----|-----|--------------|--|
| Fault  | memory | was | not | interrogated |  |

-> This message indicates an error in test sequence:

| Rapid | data trans | fer |              |  |
|-------|------------|-----|--------------|--|
| Fault | memory was | not | interrogated |  |

-> This message indicates an error in test sequence:

Adhere exactly to test sequence: First interrogate fault memory, if necessary rectify faults, then erase.

## 6.9 - End output

- Press keys 0 and 6 (06 selects function "End output".)

-> Display readout:

| Rapid data t: | ransfer | Q |
|---------------|---------|---|
| 06 End output | t       |   |

- Confirm entry with Q key.

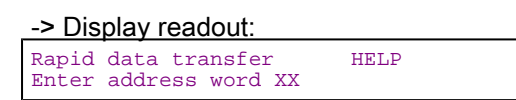

- Switch off ignition.
- Disconnect fault reader V.A.G. 1551.

## 6.10 - Code control unit

The control unit for automatic headlamp range control can be coded as follows using this function:

- Vehicle type
- Front-wheel drive/four-wheel drive

#### Note:

Protected by copyright. Copying for private or commercial purposes, in part or in whole, is not permitted unless authorised by AUDI AG. AUDI AG does not guarantee or accept any liability with respect to the correctness of information in this document. Copyright by AUDI AG.

The various possible combinations can be programmed by entering appropriate coding.

#### Perform coding

| -> Display readout:                       |      |
|-------------------------------------------|------|
| Rapid data transfer<br>Select function XX | HELP |

- Press keys 0 and 7 (The function "Code control unit" is selected with 07).
- Confirm entry with Q key.

-> Display readout:

Code control unit Enter code number XXXXX (0-32000)

- Enter code number according to coding table
   => Page 76. Example: 00008
- -> Display readout:

| Code control unit | Q     |           |
|-------------------|-------|-----------|
| Enter code number | 80000 | (0-32000) |

- Confirm entry with Q key.

-> This display will appear after about 5 seconds: 4B0907357 Beam adjustment D00 Code 00008 WSC 06812

- Press  $\Rightarrow$  key to terminate coding.

| -> Display readout:                       |      |  |
|-------------------------------------------|------|--|
| Rapid data transfer<br>Select function XX | HELP |  |

- Press keys 0 and 6 (06 selects function "End output".)

| Display readout:                       |   |  |
|----------------------------------------|---|--|
| Rapid data transfer<br>06 - End output | Q |  |

- Confirm entry with Q key.

## Coding table:

| Code  | Model, front/four-wheel drive           |
|-------|-----------------------------------------|
| 00001 | A3; front-wheel drive                   |
| 00002 | A3/S3; four-wheel drive                 |
| 00003 | A4 saloon/Avant;<br>front wheel-drive   |
| 00004 | A4/S4 saloon/Avant;<br>four-wheel drive |
| 00005 | A6 saloon/Avant;<br>front wheel-drive   |
| 00006 | A6/S6 saloon/Avant;<br>four-wheel drive |
| 00007 | A8; front-wheel drive                   |
| 00008 | A8/S8; four-wheel drive                 |

## 6.11 - Reading measured value block

## Performing function "Read measured value block"

| -> Display readout:                       |      |
|-------------------------------------------|------|
| Rapid data transfer<br>Select function XX | HELP |

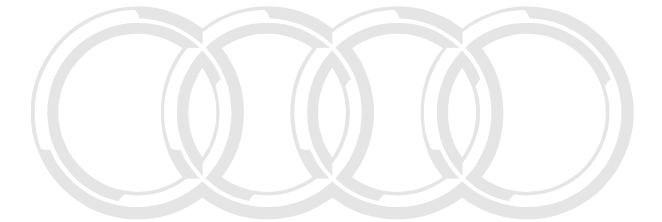

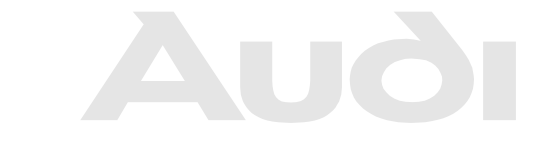

Protected by copyright. Copying for private or commercial purposes, in part or in whole, is not permitted unless authorised by AUDI AG. AUDI AG does not guarantee or accept any liability with respect to the correctness of information in this document. Copyright by AUDI AG.

- Press keys 0 and 8 (08 selects function "Read measured value block").
- -> Display readout:

```
Rapid data transfer Q
08 Read measured value block
```

- Confirm entry with Q key.

## -> Display readout:

Read measured value block HELP Enter display group number XXX

- Enter display group number (see table => Page 77) and confirm entry with Q key.

The measured value block which has been selected will appear in standard format.

## Summary of display groups:

| Display Group No. | Display                                                                                                    |  |  |
|-------------------|----------------------------------------------------------------------------------------------------|--|--|
| 001               | 1 = Supply voltage, terminal 15 V<br>2 = Voltage at dipped headlamps<br>via2 =terminal 56b V<br>3 = Road speed km/h              |  |  |
| 002               | 1 = Vehicle levelling sender, front<br>V<br>2 = Vehicle levelling sender, rear V<br>3 = Activation of servo motors<br>(Adaption) |  |  |

## Measured value block 001

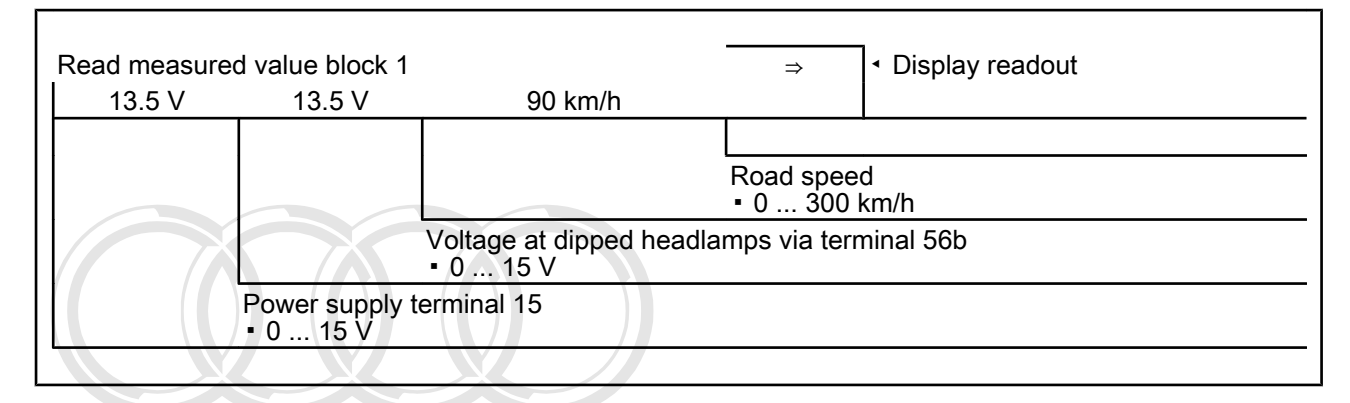

#### Measured value block 002

|     | Dood                                                                                                    |                | alua black 2         |                    |                         |     |  |  |
|-----|----------------------------------------------------------------------------------------------------|----------------|----------------------|--------------------|-------------------------|-----|--|--|
|     | Read me                                                                                                    | easured v      | alue block 2         |                    | $\Rightarrow$           |     |  |  |
|     | 3.0 V                                                                                                    | 2.8 V          | ADP. OK              |                    |                         |     |  |  |
| Pro | tected by copy                                                                                                    | right. Copying | for private or comme | ercial purposes, i | in part or in whole, is | not |  |  |
| pe  | amitted unless authorised by AUDI AG. AUDI AG dees not guarantee or accept any liability                                                                                                    |                |                      |                    |                         |     |  |  |
|     | with respect to the correctness of information in this Activation of Served had to respect to the correctness of information in this Activation of Served had to respect to the correct of the correct of |                |                      |                    |                         |     |  |  |
|     | ADP runs (variation from required setting is being compensated by servo                                                                                                    |                |                      |                    |                         |     |  |  |
|     | motors)                                                                                                    |                |                      |                    |                         |     |  |  |
|     | ADD OK (required setting is achieved)                                                                                                    |                |                      |                    |                         |     |  |  |
|     | ADF. OK (required setting is achieved).                                                                                                    |                |                      |                    |                         |     |  |  |
|     | Voltage at vehicle levelling sender, rear                                                                                                    |                |                      |                    |                         |     |  |  |
|     | • 0.5 4.5 V                                                                                                    |                |                      |                    |                         |     |  |  |
|     |                                                                                                    |                |                      |                    |                         |     |  |  |
|     | Voltage at vehicle levelling sender, front                                                                                                    |                |                      |                    |                         |     |  |  |
|     | • 0.5 4.5 V                                                                                                    |                |                      |                    |                         |     |  |  |
|     |                                                                                                    |                |                      |                    |                         |     |  |  |
| - 1 |                                                                                                    |                |                      |                    |                         |     |  |  |

# 7 - Connecting fault reader V.A.G 1551

# 7.1 - Connecting fault reader V.A.G 1551

Note:

The vehicle system tester V.A.G 1552 can be used instead of fault reader V.A.G 1551, however a print out is not possible.

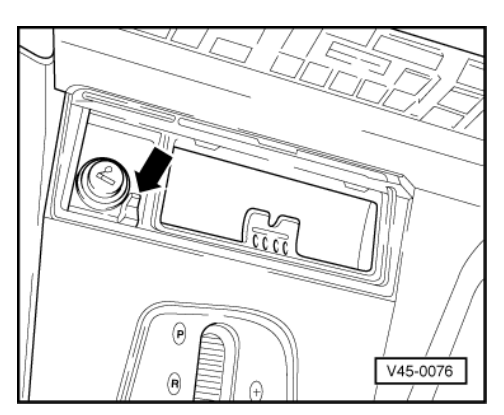

## **Test conditions**

- Battery voltage at least 11 V
- · Earth connections on engine and gearbox OK.
- Fuse OK.
- -> Release ashtray see arrow and remove from centre console.

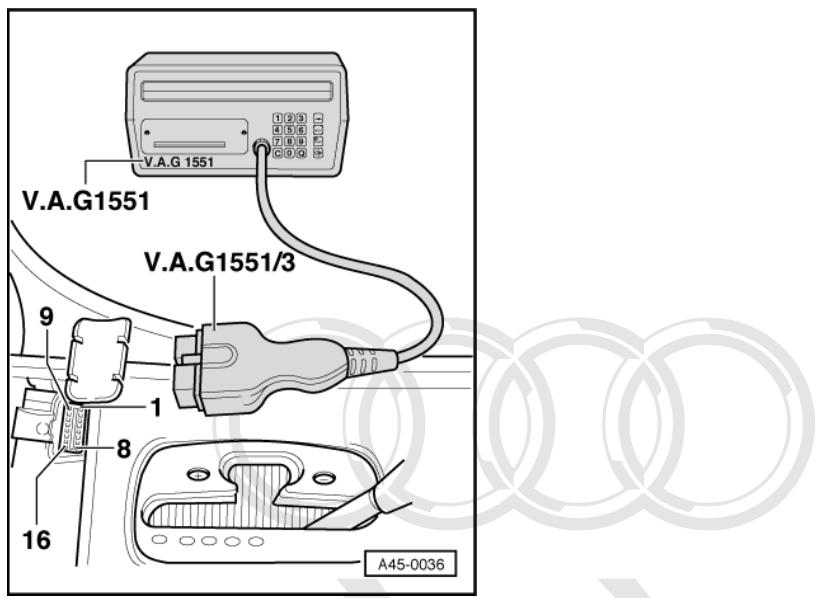

-> Connect fault reader V.A.G 1551 or vehicle system tester V.A.G 1552 using cable V.A.G 1551/3.

| -> Display readout:                                  |                                                  |
|------------------------------------------------------|--------------------------------------------------|
| V.A.G - SELF DIAGNOSISOpyright. Appropriate or       | commercial purposes, in part or in whole, is not |
| 1 - Rapide data uppanaferised by AUDI AG. AU         | DI AG does not guarantee or accept any liability |
| 2 - Flash wordespondipute correctness of information | on in this document. Copyright by AUDI AG.       |

\* Appears alternately

Note:

If display remains blank:

=> Fault reader operating instructions

- Switch on ignition
- Switch on printer with the PRINT key (indicator lamp in key lights up)
- (indicator lamp in key lights up).Press key 1 for "Rapid data transfer".

## -> Display readout:

Rapid data transfer HELP Enter address word XX

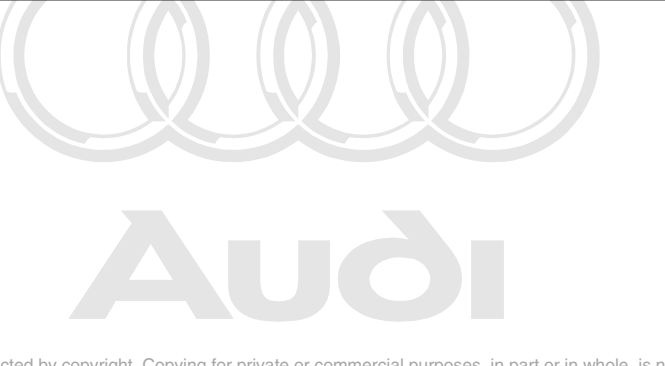

Protected by copyright. Copying for private or commercial purposes, in part or in whole, is not permitted unless authorised by AUDI AG. AUDI AG does not guarantee or accept any liability with respect to the correctness of information in this document. Copyright by AUDI AG.

#### Note:

Address word 00 implements automatic test sequence, i.e. interrogation of fault memory via rapid data transfer for all vehicle systems with a self-diagnosis capability.

# 27 - Starter, Current supply

# 1 - Battery

## 1.1 - Battery

The battery is one of the most important electrical components in a vehicle. A trouble-free battery has a great influence on customer satisfaction. To ensure a long service life, battery must be checked, serviced and maintained according to instructions in this Manual.

Apart from starting engine, the battery also acts as an electrical buffer and supplies power to all parts of vehicle electrical system.

As with other components, battery design is subject to constant improvement and further development will continue. But, in view of physical and chemical limits involved, it is not possible at present to make battery completely maintenance-free

Warning and safety procedures when handling lead-acid batteries

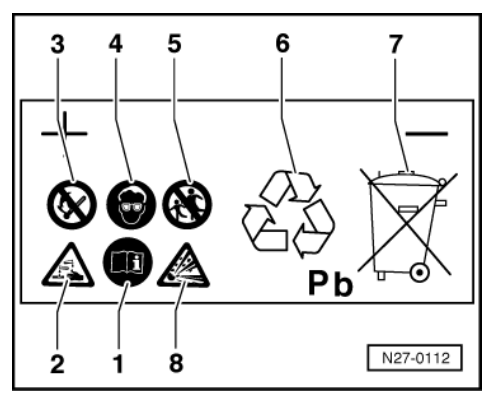

Protected by copyright. Copying for private or commercial purposes, in part or in whole, is not permitted unless authorised by AUDI AG. AUDI AG does not guarantee or accept any liability with respect to the correctness of information in this document. Copyright by AUDI AG.

- Follow instructions on battery, in Electrical System Workshop Manual and in Owner's Manual. 2 - Danger of acid burns:
- Battery acid is very caustic, therefore wear eye protection and gloves.
- Do not tilt battery. Acid can leak out of gas vents.
- 3 Fires, sparks, naked lights and smoking prohibited:
- Avoid sparks when working with cables and electrical units.
- Avoid short circuits.

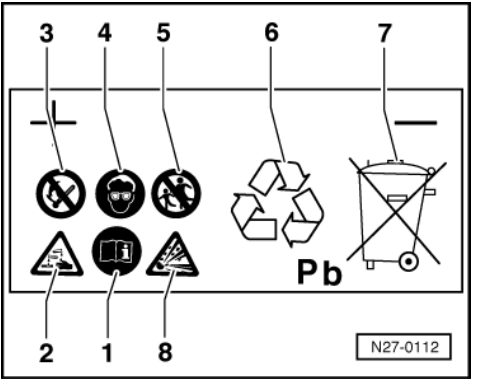

- 4 Wear eye protection
- 5 Keep children away from acid and batteries.
- 6 Disposal:
- Dispose of old batteries at a battery collection point.
- 7 Never dispose of old batteries in household waste system.
- 8 Danger of explosion:

- A highly explosive gas is produced when charging batteries.

## 1.2 - Notes on handling batteries

## Notes:

- Battery terminals must no longer be greased. ٠
- To avoid damaging battery housing, do not use force when attaching battery clamps; press them on by hand.
- The tightening torque for battery clamps is 6 Nm.

## 1.3 - Removing and installing battery

Warning: Disconnect battery earth strap before working on electrical system.

#### Notes:

- On vehicles with coded radio, obtain anti-theft code before disconnecting battery.
- When battery is reconnected, reactivate electrical equipment (radio, clock, electric windows, engine management) as described in Owner's Manual.

## Removing:

The battery is located in rear right of luggage compartment, under side floor panel.

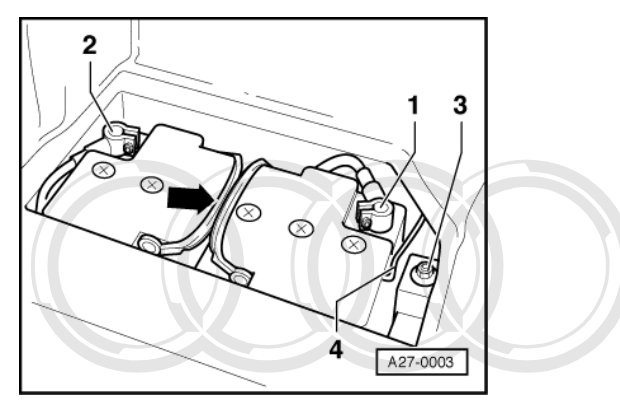

- Remove side stowage compartment partition and floor panel secured by Velcro fastener. Disconnect battery earthing strap at floor panel by unfastening hexagon nut (10 mm A/F). -> Disconnect battery earth strap from battery negative terminal -1-. Slacken hexagon nut (10 mm A/F) to do this.

2 ht. Copying for private or commercial purp es, in part or in whole, is not

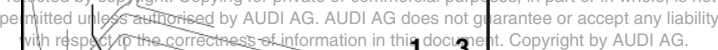

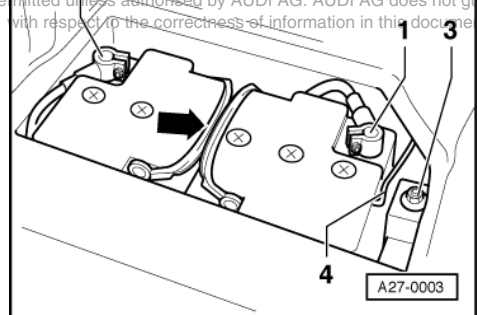

- -> Disconnect battery positive cable from battery positive terminal -2-. Slacken hexagon nut (10 mm A/F) to do this.
- Detach hose connection -4- at battery.
- Remove hexagon bolt -3- (13 mm A/F) and then remove clamping bracket.
- Lift battery using both handles -arrow- out of luggage compartment.

## Installing:

- Installation is performed in reverse sequence to removal.

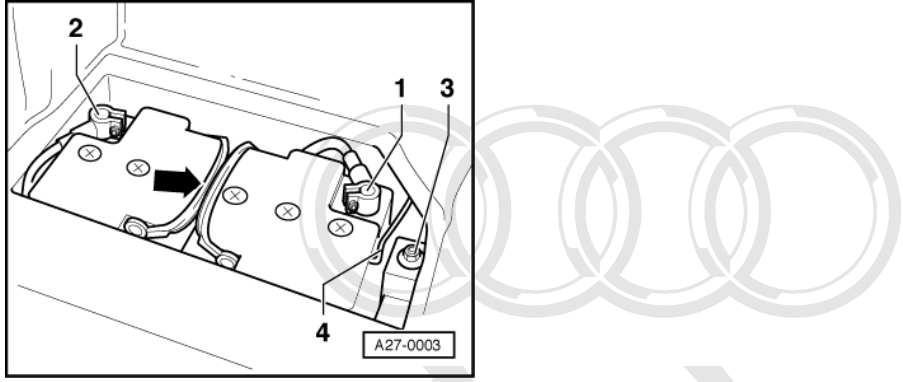

- -> Tighten hexagon bolts (13 mm A/F) -3- on securing mount to 20 Nm.

## -> Installing battery:

Note:

Protected by copyright. Copying for private or commercial purposes, in part or in whole, is not permitted unless authorised by AUDI AG. AUDI AG does not guarantee or accept any liability

The latest generation of batteries are equipped with a central gas venting system and a fine-mesh flame trap.

Function: The gases produced during charging escape through a central opening in top of battery cover. The flame trap which prevents flammable gases in battery from igniting is also located at this point.

It is important to ensure that hose attached to central vent does not become disconnected on installation. This is essential to allow battery to vent via fine-mesh flame trap and hose.

The flame trap comprises a small round fibreglass mat, about 15 mm in diameter and 2 mm thick. It has an effect similar to a valve, and thus allows gases produced in battery to vent.

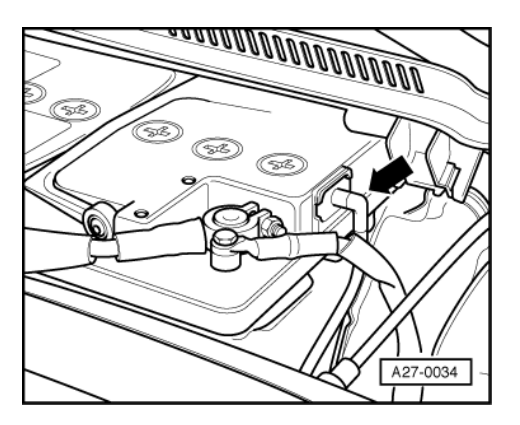

-> If battery has a hose connected to central gas venting system -arrow-, it is very important to check that this hose does not become trapped or obstructed when the battery is installed. This is essential to allow battery to vent via the fine-mesh flame trap and hose. If battery does not have a vent hose, check that opening in top of battery cover is not obstructed.

- Installation is performed in reverse sequence to removal.

## Checking battery is seated securely.

There is a danger of the following if battery is not properly secured:

- Shortened service life caused by vibration damage.
- The cells in battery will be damaged if battery is not secured correctly.
- Damage to battery housing by clamping bracket (possibility of acid leaking, therefore subsequent higher costs).
- Poor crash safety

## 1.4 - Visual check

Protected by copyright. Copying for private or commercial purposes, in part or in whole, is not permitted unless authorised by AUDI AG. AUDI AG does not guarantee or accept any liability with respect to the correctness of information in this document. Copyright by AUDI AG.

#### Warning:

The battery plugs must be fully tightened when charging, measuring voltage or performing load tests.

Carry out visual check of battery before performing measurements, such as no load voltage, electrolyte specific gravity or battery load test.

#### Performing this test establishes:

#### Notes:

- Whether battery housing is damaged. Electrolyte can leak out if housing is damaged.
- Whether battery terminals (battery wire connections) are damaged. Wiring connector contact cannot be guaranteed if battery terminal is damaged. This may cause a cable to spark/burn which may cause malfunctions in electrical system.

## 1.5 - Checking electrolyte level

#### Warning:

It is essential that genuine and proper battery sealing plugs be used to ensure that differing battery cover systems are sealed correctly. Only use genuine sealing plugs of same construction if lost or damaged. The plugs must be fitted with an O-ring seal.

#### Notes:

- The correct battery electrolyte level is an important factor in ensuring long life of battery.
- If batteries are provided with clearly visible"min."- and "max." -marks, it is sufficient to check electrolyte level by a visual inspection of battery.
- The electrolyte level must be above "min." mark but not exceed "max." mark.
- If external "min."- and "max." -marks on a battery are not readily visible, or if electrolyte level cannot be checked properly due to an opaque battery casing, battery caps must be unscrewed. It is then possible to check electrolyte level by performing a visual check of inner battery.
- The electrolyte level must be in line with internal electrolyte level markplastic web. This is equivalent to external "max." mark.

#### Electrolyte level too low

- If electrolyte level is too low, cell plates will dry out and battery will lose power. The cell plates must be fully
  covered by electrolyte (sulphuric acid/water mixture) in order to prevent corrosion of plates, plate bridges
  and cell connectors. Corrosion of these parts will make battery unreliable and ultimately unusable.
- Use distilled water only, this prevents contamination of battery electrolyte and associated increase in self discharge.

Electrolyte level too high

## Special tools, testers and auxiliary items required

-> Commercially available hydrometer

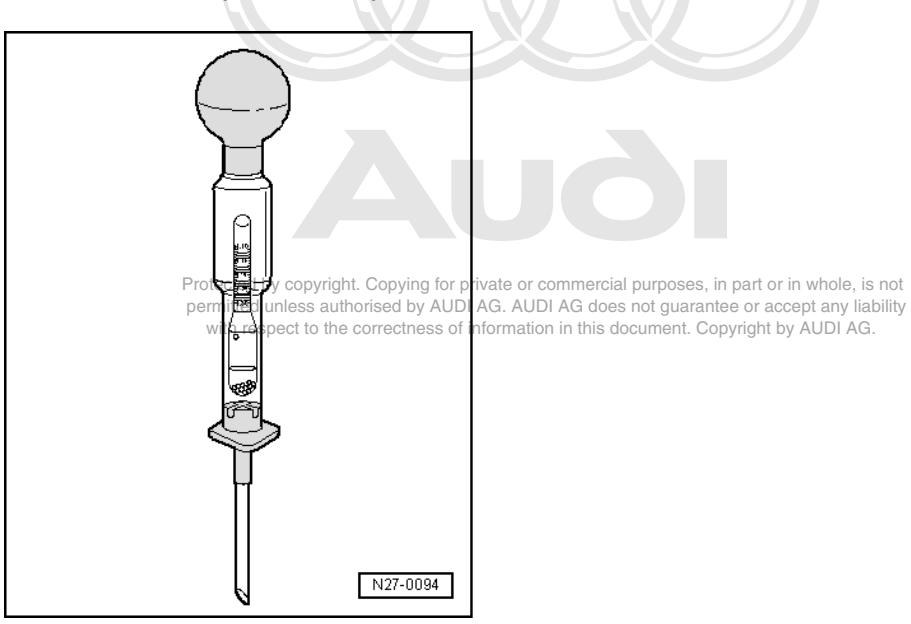

#### Note:

If electrolyte level is too high, leaking electrolyte (sulphuric acid/water mixture) will cause damage outside battery, i.e. to components in engine compartment.

- If electrolyte level is too high (overfilled), i.e. if level is above inside mark (plastic web) or above outer "max." mark, electrolyte must be drawn off using a commercially available hydrometer.
- Extract electrolyte using hydrometer until remaining fluid is level with plastic indicator web or "max." mark.

## Batteries with central gas venting

#### Warning:

It is essential that batteries of latest construction with central gas venting are installed. Always use genuine battery plugs. The plugs must be fitted with an O-ring seal.

There are two different types of battery with central gas venting:

- Batteries with hose for central gas venting.
- Batteries without hose for central gas venting.

## 1.6 - No load voltage measurement

Warning:

The battery plugs must be fully tightened when charging, measuring voltage or performing load tests. Ensure that following notes are observed otherwise correct measurements cannot be guaranteed.

#### Special tools, testers and auxiliary items required

- Multimeter V.A.G 1715 or
- Mini tester V.A.G 1362 or

• Hand-held multimeter V.A.G 1526 or V.A.G 1526 A

## Notes:

- If no load voltage measurement is carried out with the battery installed in vehicle then it is absolutely necessary to disconnect earth strap.
- The vehicle must not be started or driven with battery that is to be tested for at least 2 hours before taking measurements.
- The battery must not be loaded by connected power consumers for at least 2 hours before making measurements.
- The battery must not be charged for at least 2 hours before making measurements.

Check battery voltage in a no load condition as follows:

- With battery installed and ignition switched off check voltage between terminals with tester.

If measuring instruments read 12.5 V or above, then battery is OK. The battery no-load voltage must at no time drop below 12.5 V. If this is the case then recharge battery immediately => Page 89.

## 1.7 - Checking relative density of electrolyte in all cells

Warning:

When using sulphuric acid it is absolutely necessary that accident prevention procedures are observed. Suitable protective clothing must be worn. When disposing of batteries it is absolutely necessary that disposal procedures for batteries and sulphuric acid

are observed.

Ensure that following notes are observed otherwise correct check cannot be guaranteed.

## In conjunction with "voltage under load" test, electrolyte density test gives a good indication of battery condition.

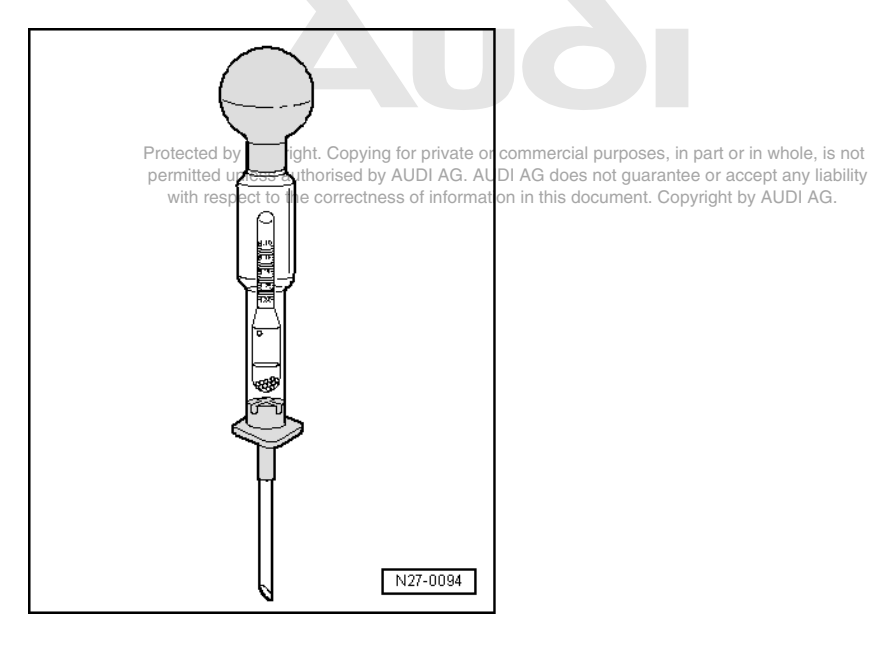

#### Special tools, testers and auxiliary items required

- -> Commercially available hydrometer
- Cleaning cloths

## Notes:

- A battery temperature of at least 10 oC is required when carrying out relative density tests. ٠
- The electrolyte density can be checked immediately after battery charging. ٠
- Remove all battery plugs (battery cell sealing plugs).

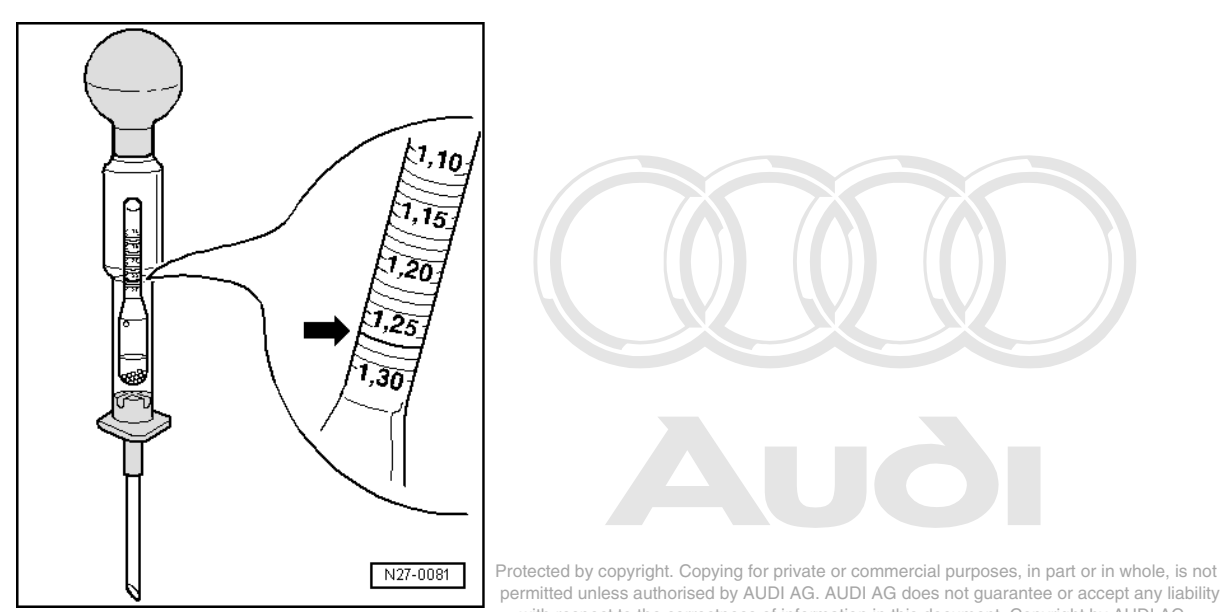

- -> Immerse end of hydrometer in a cell and extract sufficient electrolyte so that float swims free in electrolyte. Repeat this test for all cells.
- The greater the specific gravity (relative density) in kg/dm3 of the extracted electrolyte, the more the float rises. The relative density of electrolyte in kg/dm3 can be read off scale of hydrometer.

#### Differing relative density readings

#### Notes:

- The difference between the relative density readings of individual cells must not be more than 0.04 kg/dm3.
- ٠ The electrolyte density must be at least 1.24 kg/dm3.

#### Example of unacceptable deviations in relative density:

| Differences in relative density (in kg/dm3) between cells |      |      |      |      |      |      |
|-----------------------------------------------------------|------|------|------|------|------|------|
| Example<br>1:                                             | 1.24 | 1.25 | 1.25 | 1.10 | 1.24 | 1.25 |
| Example<br>2:                                             | 1.26 | 1.26 | 1.25 | 1.14 | 1.18 | 1.24 |

Relative density deviations in

example 1, cell 4 (1.10 kg/dm3), and example 2, cell 4 (1.14 kg/dm3) and cell 5 (1.18 kg/dm3) are not acceptable. The batteries shown in examples are no longer usable and must be disposed of.

The following values must be attained:

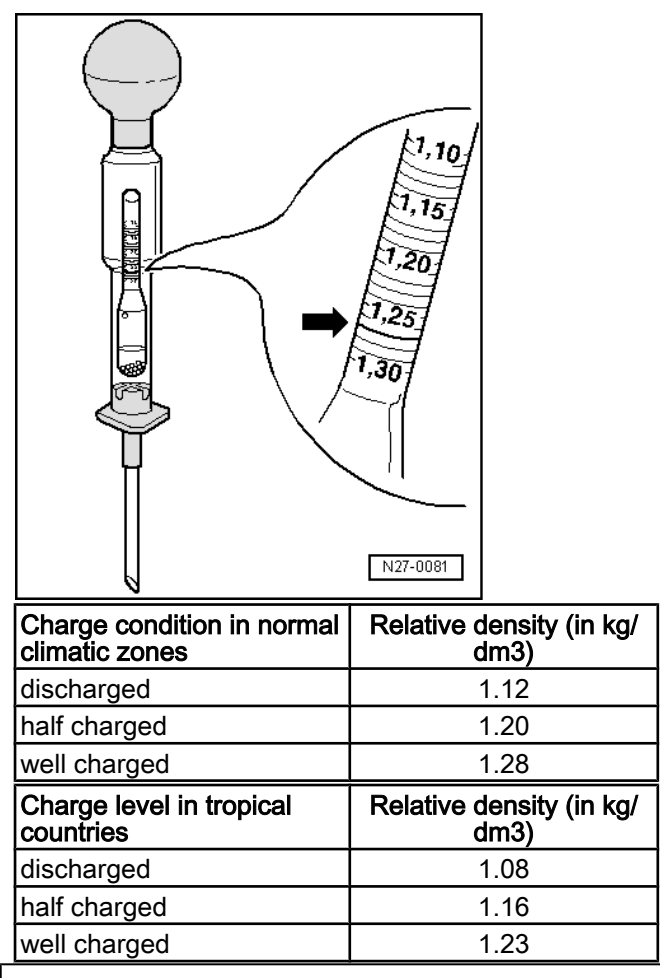

#### Warning:

It is essential that genuine and proper battery sealing plugs be used to ensure that differing battery cover systems are sealed correctly. Only use genuine sealing plugs of same construction if lost or damaged. The plugs must be fitted with an O-ring seal.

## 1.8 - Checking voltage under load

#### Warning:

Ensure that following notes are observed otherwise correct check cannot be guaranteed. When disposing of batteries it is absolutely necessary that disposal procedures for batteries and sulphuric acid are observed.

In conjunction with "voltage under load" test, electrolyte density test gives a good indication of battery condition.

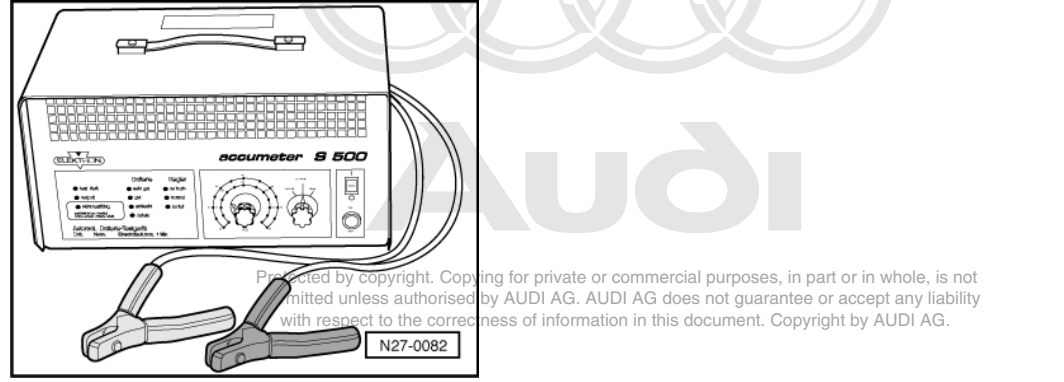

## Special tools, testers and auxiliary items required

- -> Battery tester VAS 1979 or VAS 5033
- Observe accident prevention procedures, wear protective clothing i.e. protective goggles and leather gloves.

## Note:

The load current will vary depending on battery capacity and must be set on tester accordingly.

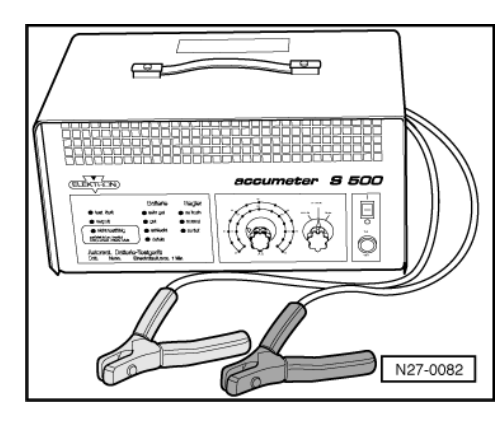

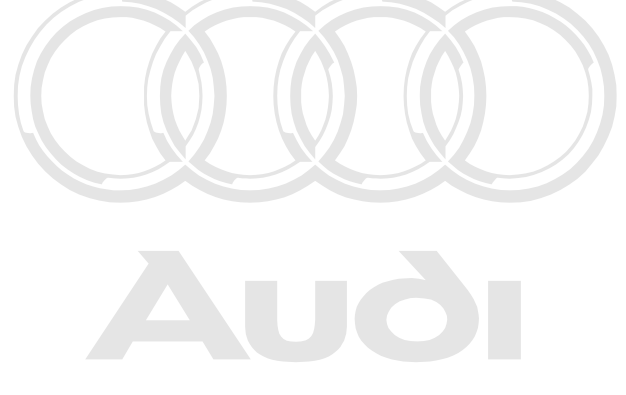

Protected by copyright. Copying for private or commercial purposes, in part or in whole, is not permitted unless authorised by AUDI AG. AUDI AG does not guarantee or accept any liability with respect to the correctness of information in this document. Copyright by AUDI AG.

## -> Performing battery load test

- The battery load test should be carried out using battery tester VAS 1979 or VAS 5033.
- The battery load test should be carried out using battery tester VAS 1979 or VAS 5033.
- Battery must be removed from vehicle => Page 81.
- Very important: Connect clips to battery terminals as described in operating manual of tester. The clips must make good contact with battery terminals.
- The load current varies depending on battery capacity, and must be set on tester accordingly: =>Operating manual of battery tester.
- The load current can be taken from table below.
- The voltage reading obtained under test must not be less than minimum voltage listed in table below.
- The load current and minimum voltage vary depending on battery capacity.

#### Table:

| Battery ca-<br>pacity | Low temper-<br>ature test<br>current | Load current | Minimum<br>voltage (limit<br>value) |
|-----------------------|--------------------------------------|--------------|-------------------------------------|
| 36 Ah                 | 175 A                                | 100 A        | 10.0 V                              |
| 40 Ah                 | 220 A                                | 200 A        | 9.4 V                               |
| 50 Ah                 | 265 A                                | 200 A        | 9.6 V                               |
| 63 Ah                 | 300 A                                | 200 A        | 9.5 V                               |
| 88 Ah                 | 395 A                                | 300 A        | 9.5 V                               |
| 92 Ah                 | 450 A                                | 300 A        | 9.5 V                               |

## Characteristics after successfully completing battery load tests

- The battery voltage lowers (high current flow) caused by high load (resistance) during this test. If a battery is in working order battery voltage will only drop to lowest voltage. This varies, and is dependent upon battery capacity and low temperature test current. Low temperature test current is understood to mean a battery power in colder periods of the year. Batteries with a high low temperature test current are especially important for vehicles with high compression engines.
- If battery is defective or is in a low charge state, battery voltage will drop quickly "voltage break up", i.e. voltages below 9.0V (Volt). After completing test these low voltage values remain over an extremely long period, voltage increases very slowly again. A usable voltage value (no load voltage) => Page 84 is no longer reached with such a battery.
- A battery with such faults must be noted as it no longer has the reserves of an undamaged battery.

• A battery with such a fault must be disposed of.

## 1.9 - Charging battery

#### Warning:

The battery plugs must be fully tightened when charging, measuring voltage or performing load tests.

#### Notes:

- Rooms in which batteries are charged must not be entered with a naked light/flame or whilst smoking. The
  reason for this is during battery charging process gases are formed which are easily ignited.
- Precision tools should also be kept away from such areas. The reason for this is that the charging process
  affects chemical composition of air in the room, which can promote corrosion.

Special tools, testers and duries any cherce by ACD AC. AUDI AG does not guarantee or accept any liability with respect to the correctness of information in this document. Copyright by AUDI AG.

 Batteries should be charged using a V.A.G battery charging unit e.g. V.A.G 1471, V.A.G 1648 or V.A.G 1974.

#### Notes:

- The battery charging unit must always be switched off before connecting a battery to charging unit.
- Before charging a battery it must have a temperature of at least 10 oC.
- Batteries should be charged using a V.A.G battery charging unit e.g. V.A.G 1471, V.A.G 1648 or V.A.G 1974.
- The battery must meet specifications for no-load voltage and electrolyte relative density if it is to be used again in vehicle.

#### Performing battery charging

- Disconnect battery earth strap and then positive cable from battery.
- Connect battery to charging unit, positive to positive, negative to negative.

#### Procedures for totally discharged batteries

- Batteries that have not been used for a long time e.g. vehicles that have been stored, self-discharge. If this
  occurs batteries become sulphated, i.e. entire plate surfaces harden.
- If a totally discharged battery is charged again shortly after it has lost its charge, sulphation will dissipate. If
  these batteries are not recharged, plates continue to harden and ability to accept a charge is reduced. This
  results in reduced energy reserve.
- In a totally discharged battery electrolyte (sulphuric acid/water mixture) is almost all water. The sulphuric
  acid content is heavily reduced. At below-zero temperatures the fluid in these batteries expands and battery
  casing cracks.
- If heavily discharged batteries are charged quickly with conventional charging units they do not accept charge current, or are shown too early as fully charged due to so-called "Surface charging". In this condition they are unserviceable. They appear to be OK. Such batteries must be charged with a low charging current as described in following:

#### Charging requirements for totally discharged batteries

The time required to charge a totally discharged battery (no-load voltage of 11.6V or less) will be at least 24 hours or more. The charge current (Imax) must only be a maximum 10% of the battery capacity, i.e. for a 60Ah battery the charge current Imax = 6A. The charging voltage (Umax) must only be a maximum 14.4V.

Totally discharged batteries must never be charged quickly.

## 1.10 - Quick charging/starting boost

## Notes:

- Batteries should only be rapid-charged in exceptional circumstances.
- Batteries can be damaged by quick charging.

# 2 - Removing and installing alternator

2.1 - Removing and installing alternator

Warning:

Disconnect battery earth strap before working on electrical system.

## Notes:

- On vehicles with coded radio, obtain anti-theft code before disconnecting battery.
- When battery is reconnected, reactivate electrical equipment (radio, clock, electric windows, engine management) as described in Owner's Manual proses, in part or in whole, is not permitted unless authorised by AUDI AG. AUDI AG does not guarantee or accept any liability

Vehicles with V6 petrol engine

## Removal:

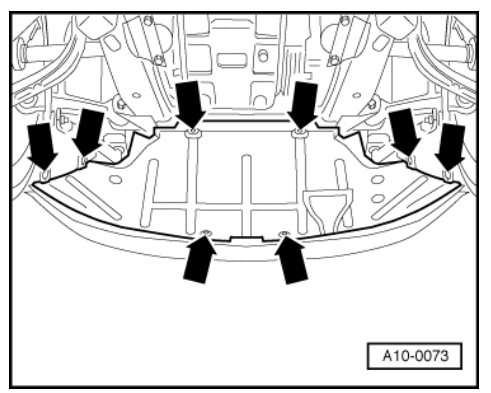

- -> Remove noise insulation -arrows-.

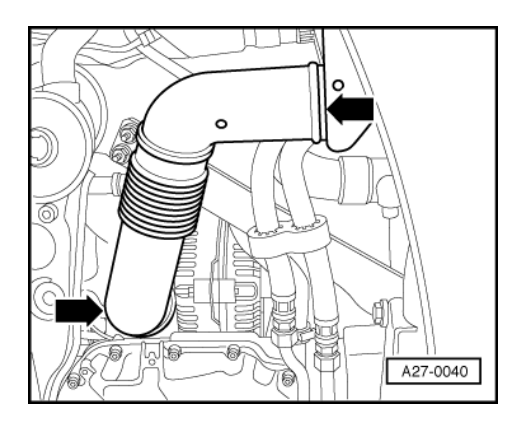

- -> Pull off intake hose of alternator -arrows-.

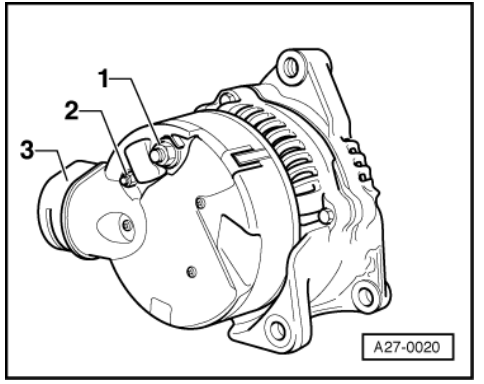

- -> Disconnect cable from terminal 30/B+ -1- on alternator (13 mm A/F). Tightening torque: 16 Nm
- Disconnect D+ terminal -2- (8 mm A/F). Tightening torque: 4 Nm

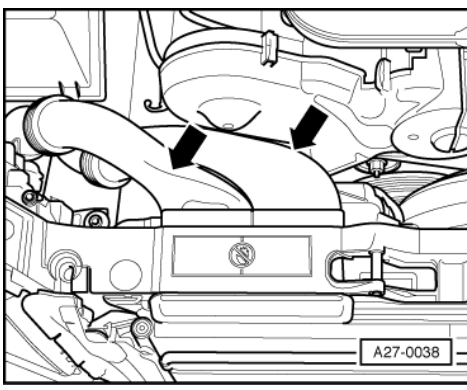

- Pull off both intake air ducts -arrows-.

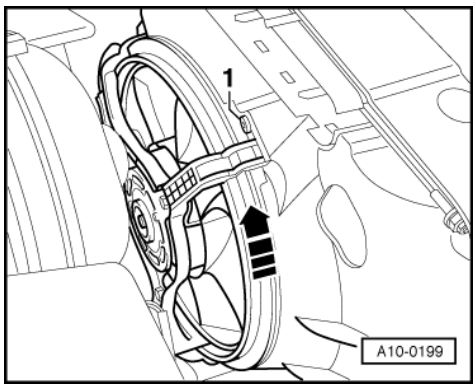

- -> Remove electric fan; this involves pushing out pin -1- and removing clip.
- Detach cable for electric fan.
- Turn electric fan in direction of arrow and lay it aside.

Protected by copyright. Copying for private or commercial purposes, in part or in whole, is not permitted unless authorised by AUDI AG. AUDI AG does not guarantee or accept any liability with respect to the correctness of information in this document. Copyright by AUDI AG.

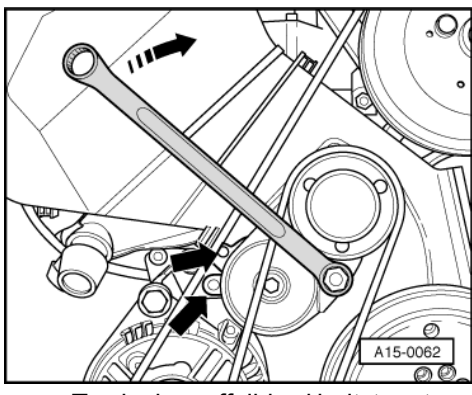

-> To slacken off ribbed belt, turn tensioner clockwise using 17 mm box wrench until the two holes are aligned -arrows- and secure with setting pin 3204.

## Note:

Mark direction of rotation of ribbed belt for re-installation. The belt may break if it runs in opposite direction when refitted.

- Detach ribbed belt from alternator. \_
- Drain of coolant.

=> 6-cylinder engine Mechanical components; Repair group 19; Cooling system, Draining and topping up coolant Cooling system, Draining and topping up coolant

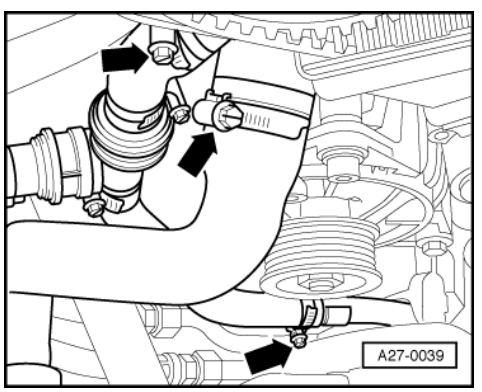

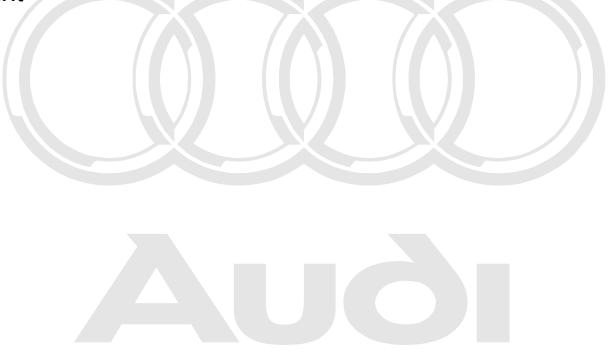

Protected by copyright. Copying for private or commercial purposes, in part or in whole, is not permitted unless authorised by AUDI AG. AUDI AG does not guarantee or accept any liability

- -> Disengage hose clips -arrows- and disconnect heater hoses.
- Move hoses aside.

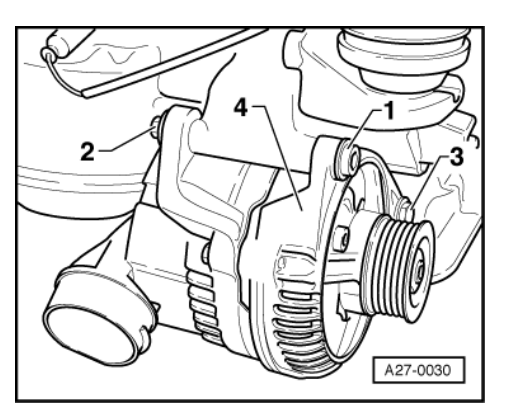

- -> Remove socket head bolt -1- (8 mm); lock nut (15 mm A/F). Tightening torque: 45 Nm Slacken bolt -3- (13 mm A/F).
- Tightening torque: 22 Nm

- Lift out alternator -4-.

## Installation:

Installation is performed in reverse sequence to removal. -

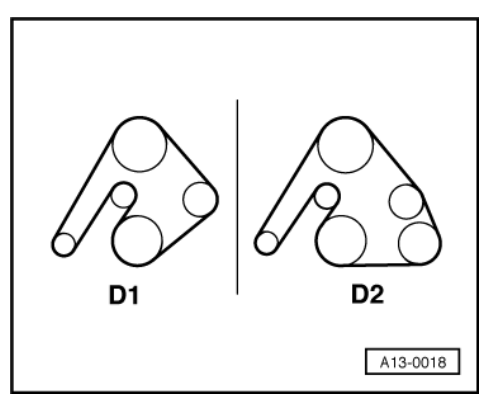

-> Ensure that ribbed belt is correctly routed and properly seated.

Routing of ribbed belt

- D1 vehicles without air conditioner D2 vehicles with air conditioner
- \_

## Vehicles with V6 diesel engine

## Removal:

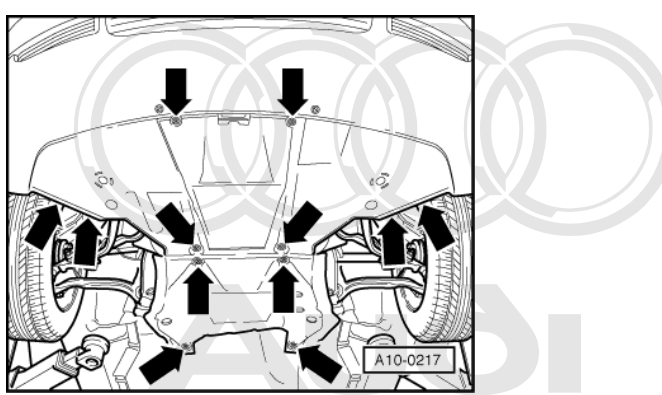

-> Remove noise insulation (2 parts) by unfastening bolts -arrows-. Protected by copyright. Copying for private or commercial purposes, in part or in whole, is not permitted unless authorised by AUDI AG. AUDI AG does not guarantee or accept any liability document. Copyright by AUDI AG.

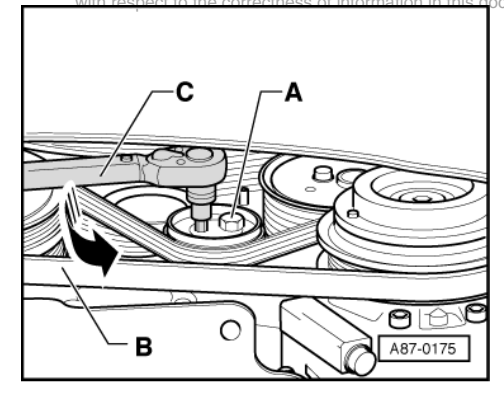

-> Slacken bolt -A- on tensioning roller for A/C compressor and remove ribbed belt.

## Note:

Mark direction of rotation of ribbed belt. The belt may break if it runs in opposite direction when refitted.

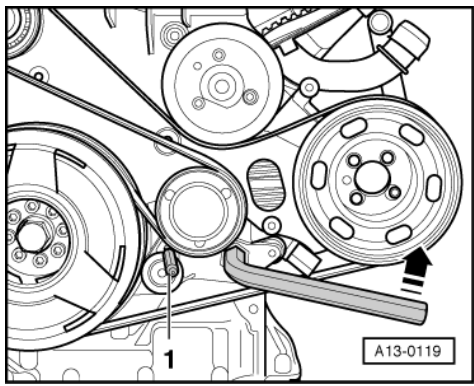

- -> Slacken ribbed belt by turning Allen key (17 mm) in direction of arrow, and insert a 4 mm dia. pin -1-(punch or similar).
- Detach belt from alternator.

## Note:

Mark direction of rotation of ribbed belt. The belt may break if it runs in opposite direction when refitted.

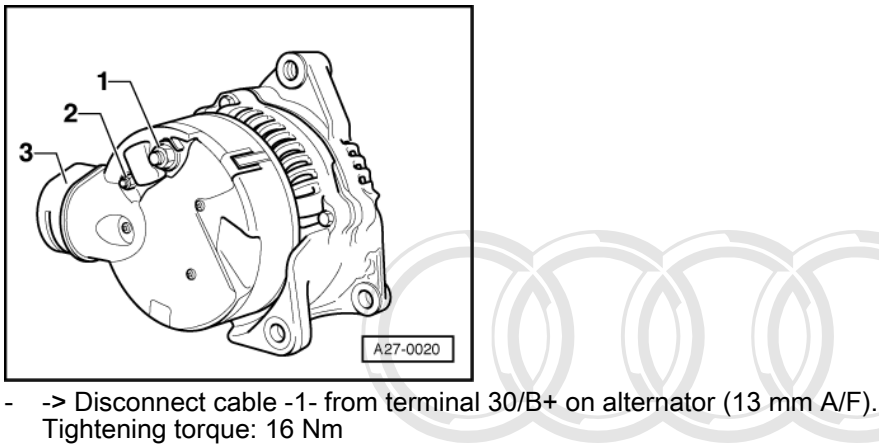

Disconnect D+ terminal -2- (8 mm A/F). Tightening torque: 4 Nm

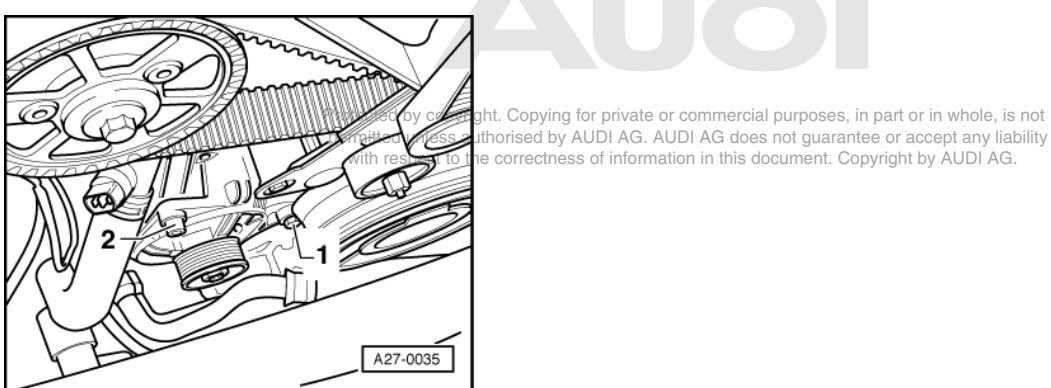

- -> Slacken securing bolts -1- (13 mm A/F). Tightening torque: 22 Nm Slacken socket head bolt -2- (8 mm).
- Tightening torque: 45 Nm

- Remove alternator from below.

## Installation:

- Installation is performed in reverse sequence to removal.

## Note:

Screw in securing bolt -1- first when installing alternator.

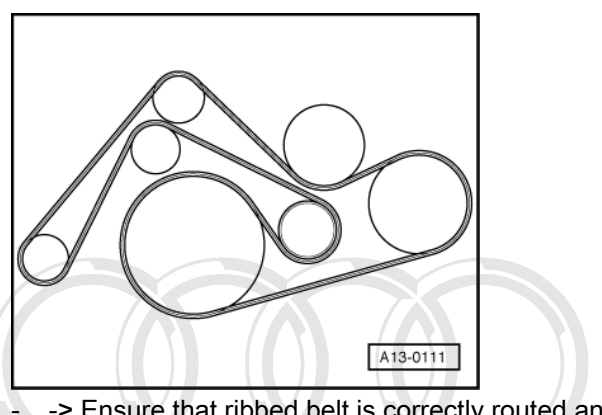

-> Ensure that ribbed belt is correctly routed and properly seated.

## Vehicles with V8 petrol engine (3.7l and 4.2l)

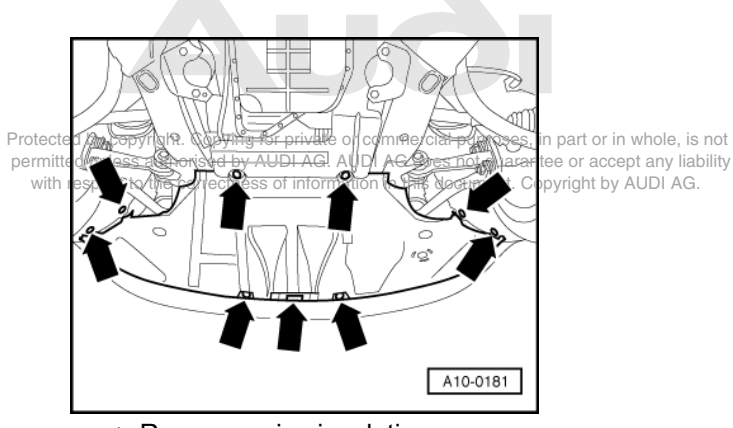

- -> Remove noise insulation -arrows-.
- Pull off intake hose from alternator.

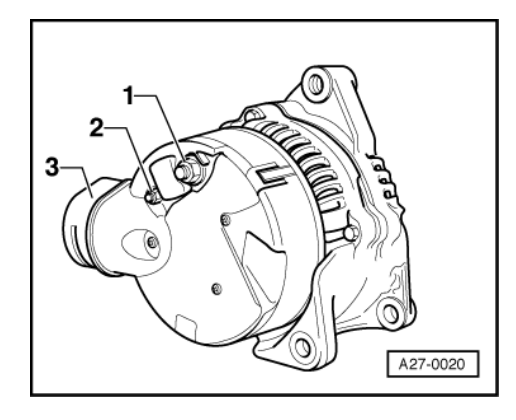

- -> Disconnect cable -1- from terminal 30/B+ on alternator (13 mm A/F). Tightening torque: 16 Nm
- Disconnect D+ terminal -2- (8 mm A/F).
   Tightening torque: 4 Nm

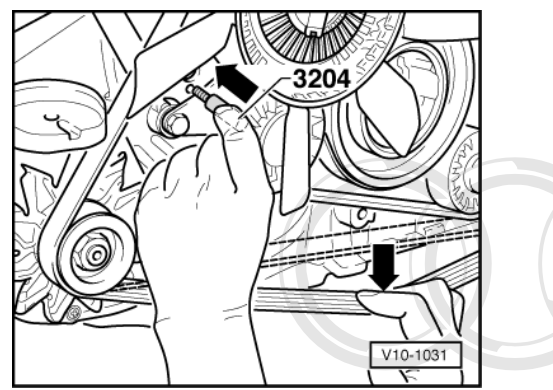

- -> Slacken off ribbed belt; to do so, pull belt by hand downwards from below and insert setting pin 3204.
- Detach belt from alternator.

## Note:

Mark direction of rotation of ribbed belt. The belt may break if it runs in opposite direction when refitted.

Protected by copyright. Copying for private or commercial purposes, in part or in whole, is not permitted unless authorised by AUDI AG. AUDI AG does not guarantee or accept any liability with respect to the correctionss of information in this document. Copyright by AUDI AG.

- -> Slacken securing bolts -1- (2 x 16 mm A/F) 45 Nm.
- To provide better access to rear bolt -1- remove air cleaner and unfasten bolt from above.
- Slacken bolt -2- (13 mm A/F) 20 Nm.
- Remove alternator -4- from éngine compartment from below.

## Installing:

- Installation is performed in reverse sequence to removal.

# 3 - Removing and installing starter

## 3.1 - Removing and installing starter

Warning: Disconnect battery earth strap before working on electrical system.

## Notes:

• On vehicles with coded radio, obtain anti-theft code before disconnecting battery.

 When battery is reconnected, reactivate electrical equipment (radio, clock, electric windows, engine management) as described in Owner's Manual.

## Vehicles with V6 petrol engine

#### Removal:

## Note:

Alternator must be removed before removing starter =>Page 90

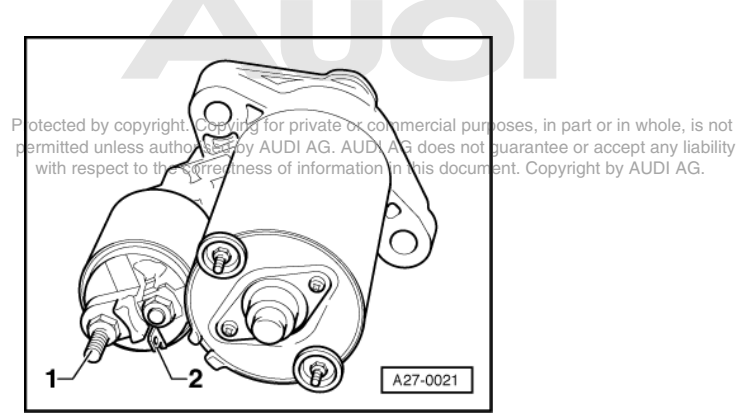

- -> Disconnect cable from terminal B+ -1-. Tightening torque: 16 Nm.
- Unplug connector for terminal 50 -2-.
- Unfasten lower bolt of starter (16 mm A/F) from engine side. Tightening torque: 65 Nm
- Unfasten upper bolt of starter (16 mm A/F) from gearbox end.
- Tightening torque: 65 Nm
- Remove starter from below.

#### Note:

Lower bolt is used to screw on earth cable to engine/gearbox.

#### Installing:

- Installation is performed in reverse sequence to removal.

#### Vehicles with V6 diesel engine

#### Removal:

#### Note:

Alternator must be removed before removing starter =>Page 93

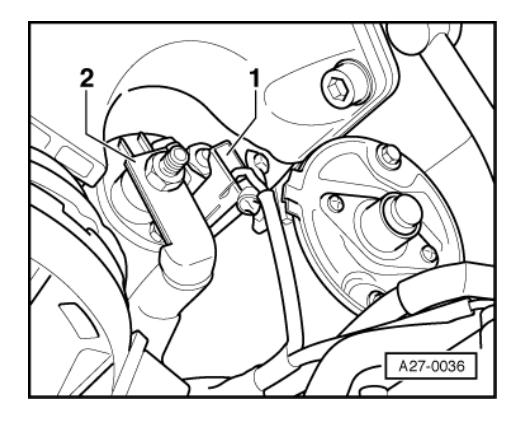

- -> Disconnect cable from terminal B+ -2-. Tightening torque: 16 Nm.
- Unplug connector for terminal 50 -1-.
- Unfasten upper bolt of starter (16 mm A/F) from gearbox end. Tightening torque: 65 Nm

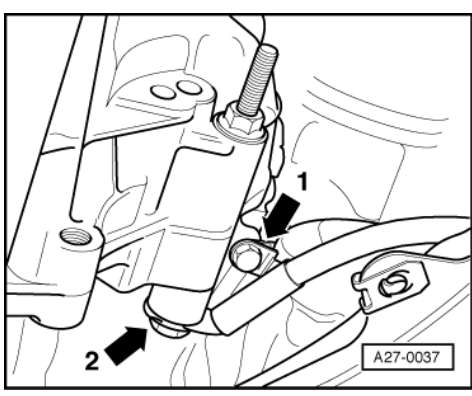

- -> Unfasten lower bolt -2- of starter (16 mm A/F) with nut (16 mm A/F).
   Tightening torque: 65 Nm
- Remove starter from below.

## Note:

Lower bolt is used to screw on earth cable to engine/gearboxy copyright. Copying for private or commercial purposes, in part or in whole, is not permitted unless authorised by AUDI AG. AUDI AG does not guarantee or accept any liability with respect to the correctness of information in this document. Copyright by AUDI AG.

## Installing:

- Installation is performed in reverse sequence to removal.

## Vehicles with V8 petrol engine (3.7I and 4.2I)

## Removal:

## Note:

Alternator must be removed before removing starter =>Page 95

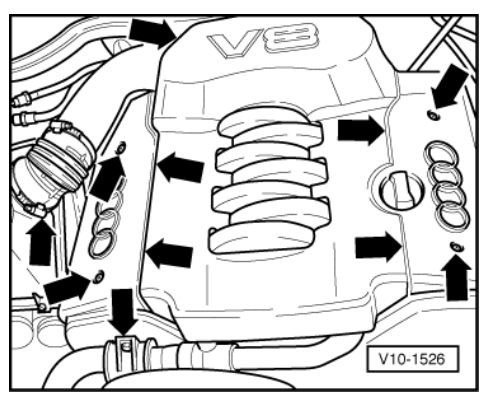

- -> Completely remove engine cover.
- Completely remove air intake pipe between air cleaner and throttle valve unit.
- Remove air intake ducts between air cleaner housing and lock carrier.

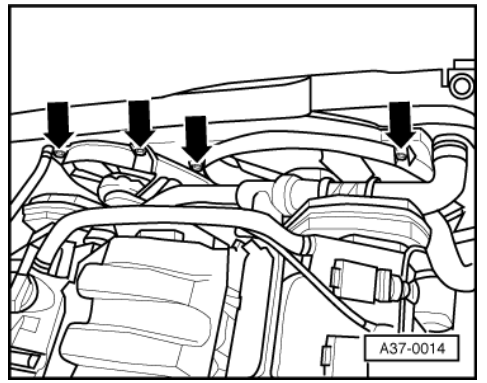

- -> Unfasten bolts -arrows- at radiator cowl and electric fan. Electric fan can be placed to one side without being disconnected.
- Detach covers over suspension strut support and air cleaner housing.

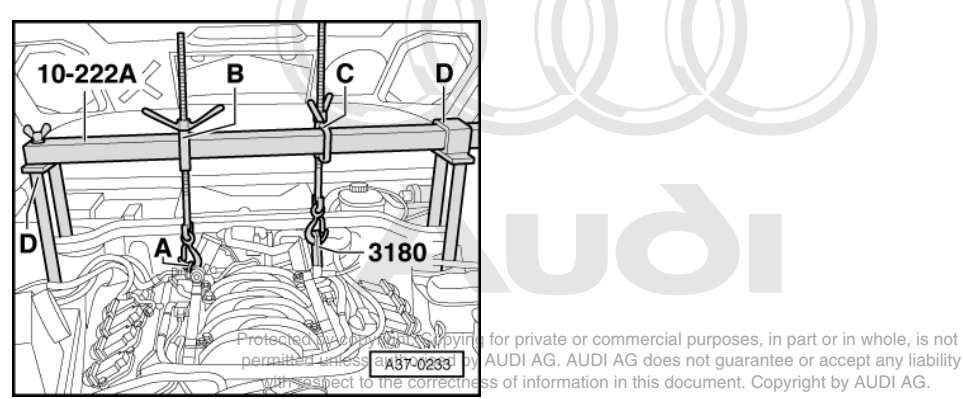

-> Place support bar 10-222A with adapter for support bar 10-222A/4 -arrow D- onto bolts of suspension strut support.

#### Notes:

- The threaded spindle -B- must face front and threaded spindle -C- rear. Do not use supports 10-222  $\mbox{A}/1$

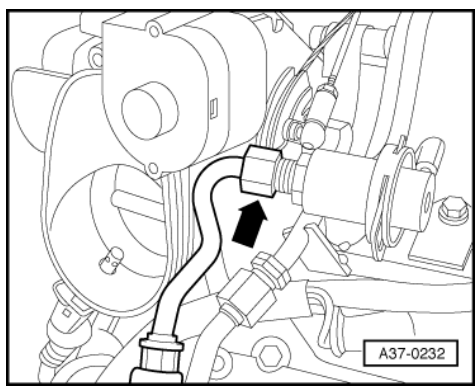

-> Unscrew fuel pipe from pressure regulator -arrow-.

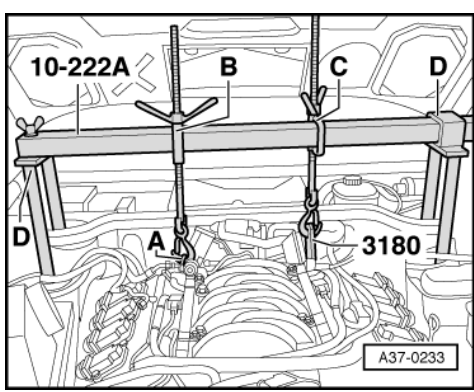

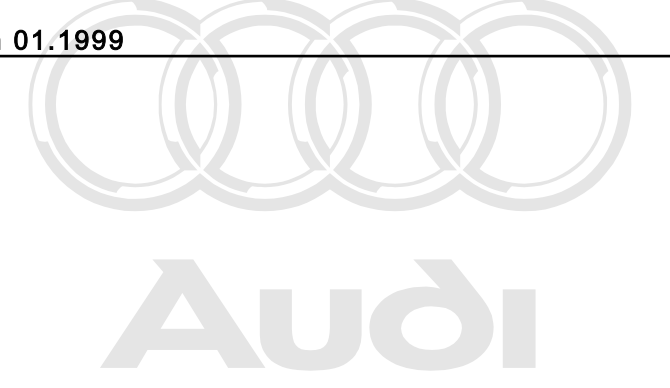

Protected by copyright. Copying for private or commercial purposes, in part or in whole, is not permitted unless authorised by AUDI AG. AUDI AG does not guarantee or accept any liability with respect to the correctness of information in this document. Copyright by AUDI AG.

- -> Insert support bar 3180 from gearbox end into engine locating eye and screw it tight. Insert additional hook -A- (10-222A/2) in locating eye at pressure regulator. Pre-tension engine slightly using the two spindles -B- and -C-.

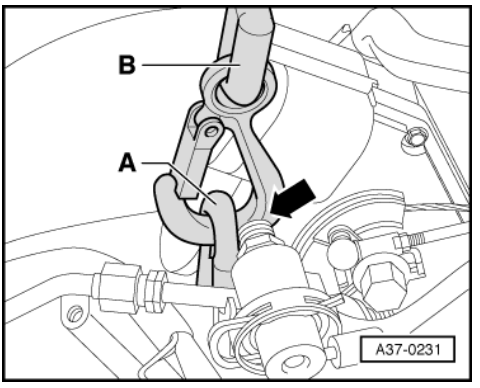

-> When raising or lowering engine, ensure that neither hook-B- nor special hook-A- is in contact with pressure controller -arrow-.

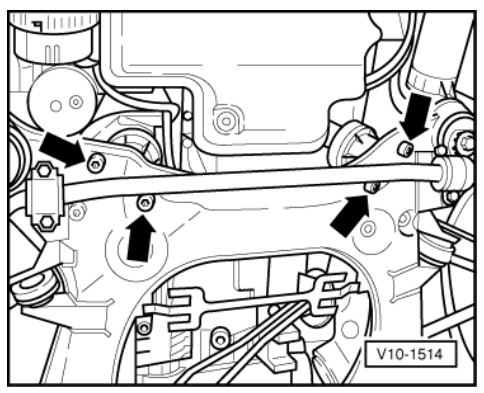

-> Screw out lower bolts -arrows- at engine mountings.
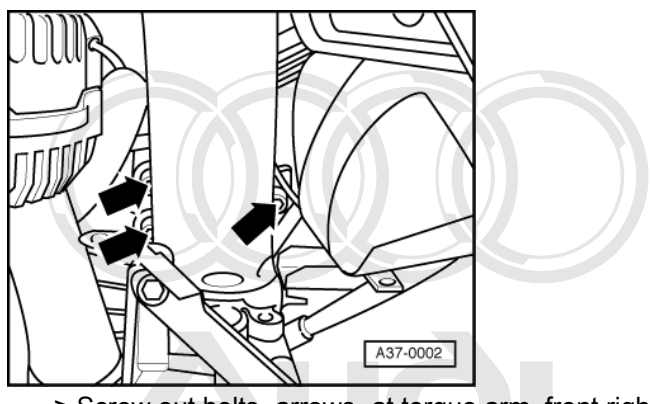

-> Screw out bolts -arrows- at torque arm, front right. Use spindles to lift engine until engine mounting comes out of subframe.

Note: d by copyright. Copying for private or commercial purposes, in part or in whole, is not permitted unless authorised by AUDI AG. AUDI AG does not guarantee or accept any liability Ensure that throttle valve unit does not damage soundproofing mat at bulkhead.

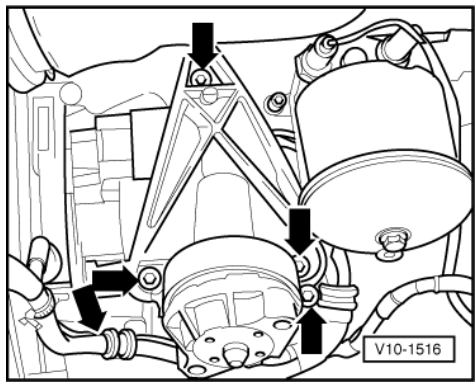

-> Unscrew engine support bracket on right and cable clamps -arrow-. Position engine support bracket on subframe.

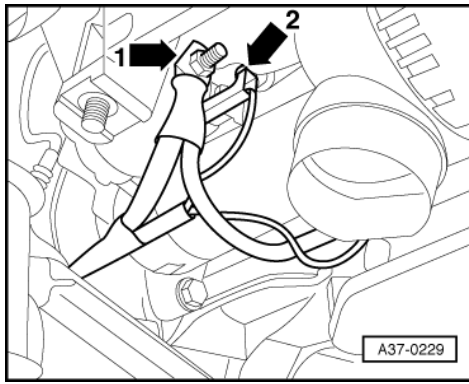

- -> Disconnect cable from terminal B+ -1-. Tightening torque: 16 Nm. Unplug connector for terminal 50 -2-.
- \_

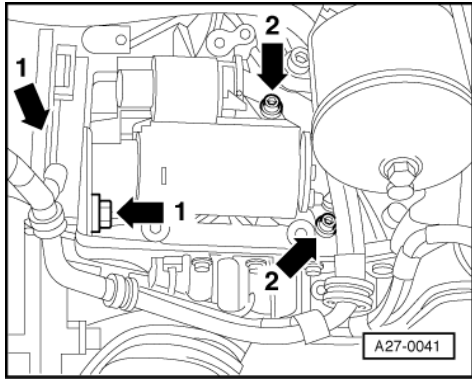

- Unscrew lower bolt (16 mm A/F) of starter -1- from engine end. Tightening torque: 65 Nm
- Unfasten upper bolt (16 mm A/F) of starter -1- from gearbox end. Tightening torque: 65 Nm
- -> Slacken socket head bolts -2- (5 mm).
  Remove starter from below.

### Installing:

- Installation is performed in reverse sequence to removal.

## 4 - Removing and installing Cruise Control System (CCS)

### 4.1 - Removing and installing Cruise Control System (CCS)

### 4.2 - Cruise Control System for vehicles with diesel engine

On vehicles with a diesel engine, function of the CCS is controlled by injection control unit.

Apart from CCS operating switch in turn signal lever there are no additional components.

### 4.3 - Cruise Control System (CCS) for vehicles with 6 or 8-cylinder petrol engine

Warning: Disconnect battery earth strap before working on electrical system.

#### Notes:

Protected by copyright. Copying for private or commercial purposes, in part or in whole, is not permitted unless authorised by AUDI AG. AUDI AG does not guarantee or accept any liability with respect to the correctness of information in this document. Copyright by AUDI AG.

- On vehicles with coded radio, obtain anti-theft code before disconnecting battery.
- When battery is reconnected, reactivate electrical equipment (radio, clock, electric windows, engine management) as described in Owner's Manual.

The CCS control unit (J 213) is located in electronics box in plenum chamber.

### 4.4 - Removing and installing control unit

**Removing:** 

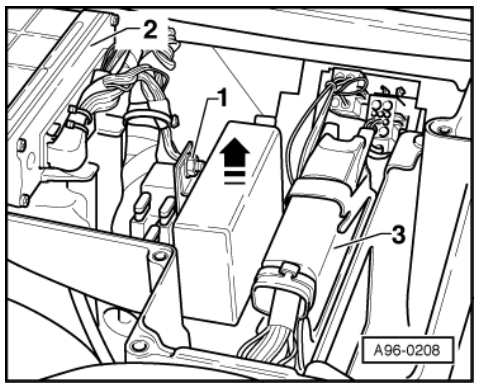

- Slacken plenum chamber cover bolts in engine compartment and remove cover.
- Remove cover of electronics box by slackening four cross-head screws.
- -> Slacken nut (10 mm A/F) -1- and lift control unit out of electronics box.
- Disconnect connector.

#### Installing:

- Install in reverse sequence to removal.

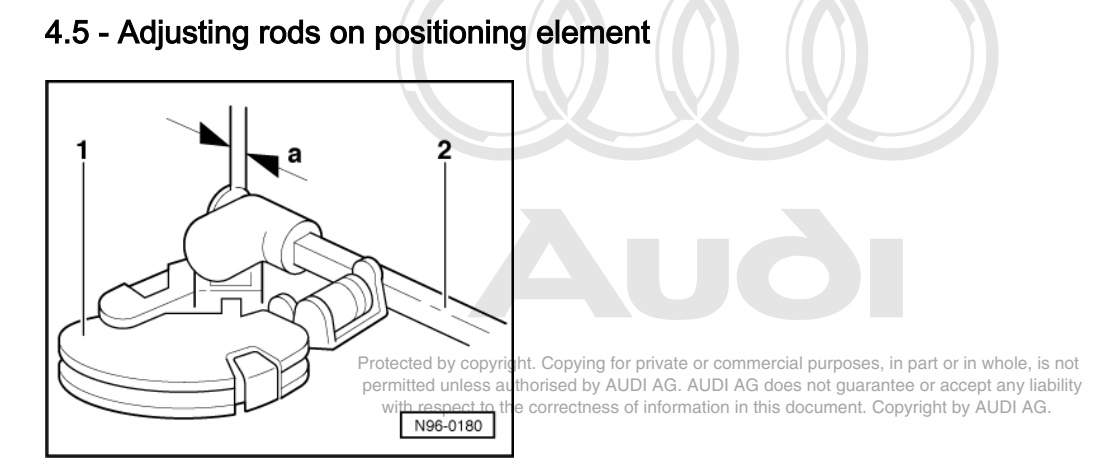

#### -> 6-cylinder engine:

Carry out work sequence as follows:

- Start engine and let it idle (Throttle valve in idling position)
- Turn rod -2- in onto stop and then turn back one turn (360o± 90o).

The play -a- between rod -2- and stop on quadrant -1- must be between 0.5 mm and 1.0 mm.

- Secure rod adjustment (lock-off) on positioning element from moving.

4.6 - Removing positioning element

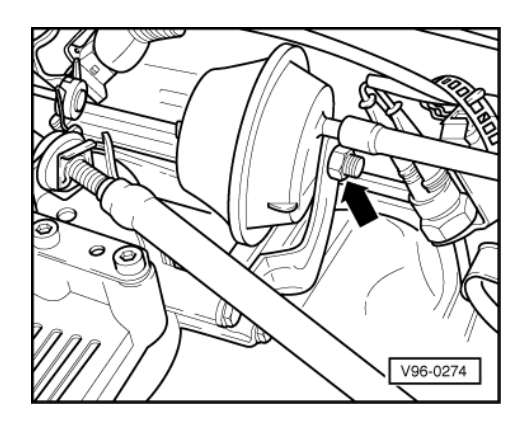

The installation position of individual positioning elements can vary according to engine from illustration shown.

Carry out work sequence as follows:

- Pull off vacuum pipe.
- -> Unbolt or unclip rod.
- Unbolt positioning element from bracket -arrow-. Tightening torque 25 Nm.

### 4.7 - Removing and installing vacuum pump

Protected by copyright. Copying for private or commercial purposes, in part or in whole, is not permitted unless authorised by AUDI AG. AUDI AG does not guarantee or accept any liability

The vacuum pump is located under ABS assembly and can be removed outwards after removing left wheel housing liner.

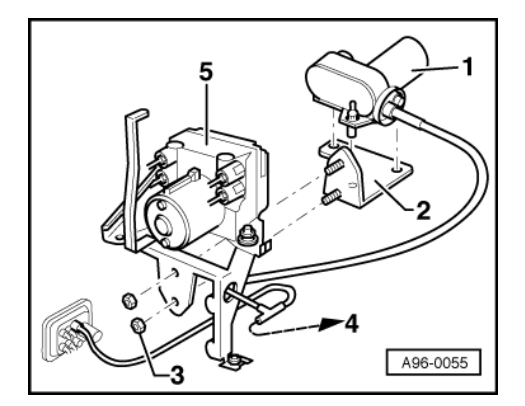

Carry out work sequence as follows:

- -> Remove securing nuts -3- (5 Nm) and take unit out to left through wheel housing.
- Pull vacuum pump -1- upwards off bracket -2- complete with rubber mountings.

Hose routing to positioning element -4-.

### 4.8 - Removing and installing steering column switch with control switch for CCS => Page

Removing and installing => Page 154.

### 4.9 - Removing and installing vent valves

The procedure for removing and installing vent valves on clutch and brake pedals is the same.

#### **Removing:**

Carry out work sequence as follows:

- Remove dash panel trim, driver's side.
- Unplug connector and pull off vacuum pipe.
- Unscrew vent valve from bracket.

#### Installing:

- Pedal in "rest" position
- Screw vent valve into bracket onto stop.
- Plug in connector and connect vacuum pipe.

### 4.10 - Checking vacuum system for leaks

Carry out work sequence as follows:

- Pull vacuum pipe off vacuum pump and tightly seal pipe.
- Remove dash panel trim, driver's side.
- Push in positioning element diaphragm, and at the same time press brake pedal down to point of resistance.
- Release brake pedal.

The diaphragm must not move.

#### Note:

Malfunctions can be caused by an incorrectly adjusted vent valve, leaking positioning elements or through cracks in vacuum hoses.

Protected by copyright. Copying for private or commercial purposes, in part or in whole, is not permitted unless authorised by AUDI AG. AUDI AG does not guarantee or accept any liability with respect to the correctness of information in this document. Copyright by AUDI AG.

## 90 - Gauges, Instruments

### 1 - Dash panel insert

### 1.1 - Dash panel insert

Protected by copyright. Copying for private or commercial purposes, in part or in whole, is not permitted unless authorised by AUDI AG. AUDI AG does not guarantee or accept any liability with respect to the correctness of information in this document. Copyright by AUDI AG.

Warning: Disconnect battery earth strap before working on electrical system.

#### Notes:

- On vehicles with coded radio, obtain anti-theft code before disconnecting battery.
- When battery is reconnected, reactivate electrical equipment (radio, clock, electric windows, engine management) as described in Owner's Manual.

#### Important note:

To avoid contact corrosion only use approved bolts, nuts and washers etc.

These feature a special surface coating and can be recognised by their greenish colour.

These bolts are to be stored separately.

### 1.2 - Fault message "dEF" on trip recorder display

If control unit in dash panel insert detects a fault in permanent memory, letters "dEF" will appear on trip recorder display.

- If "dEF" appears on display, replace dash panel insert => Page 106.

### 1.3 - Removing and installing dash panel insert

#### Notes:

- The dash panel insert must not be dismantled.
- Steering wheel does not have to be removed.
- For ease of illustration steering wheel is not shown in following illustrations.
- Before removing dash panel insert, interrogate fault memory =>Page 3.
- In addition, use fault reader V.A.G 1551 to check service interval display and mileage/kilometre counter (=> Page 12), and make a note of values shown.

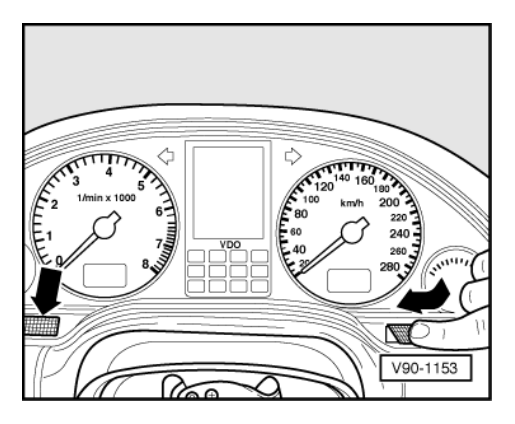

#### Removing:

- Pull steering wheel with adjusting mechanism fully out and move it downwards.
- -> Press in at locations -arrows- and detach trim from dash panel insert.

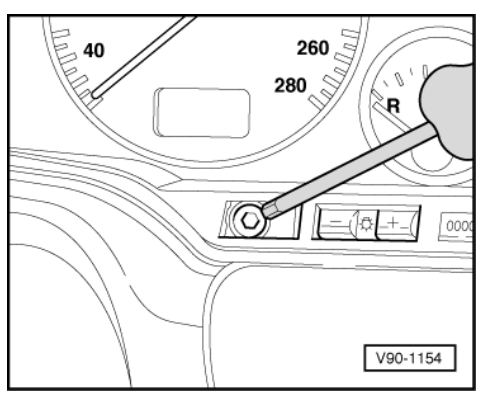

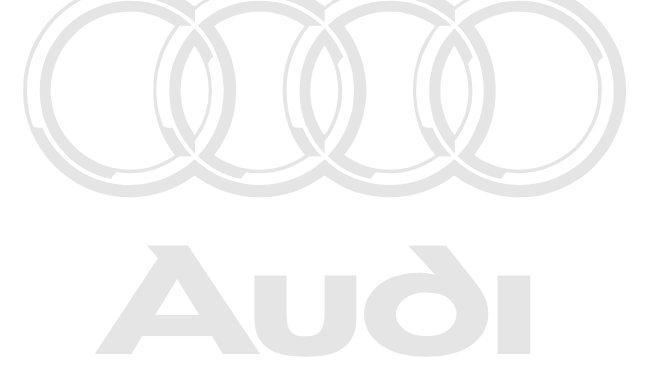

Protected by copyright. Copying for private or commercial purposes, in part or in whole, is not permitted unless authorised by AUDI AG. AUDI AG does not guarantee or accept any liability -> Slacken the two socket head bolts (4 mm). with respect to the correctness of information in this document. Copyright by AUDI AG.

- \_
- Pull out dash panel insert to front. \_
- Cut cable ties at rear of dash panel insert.
- Release retaining catches on connectors and unplug connectors.

#### Installing:

- Plug in electrical connectors and secure wiring harness at rear of dash panel insert using cable ties.
- Installation is performed in reverse sequence to removal.
- After installing, check operation.

#### Note:

Important: when replacing dash panel insert, see notes on => Page 23.

#### Warning lamp replacement

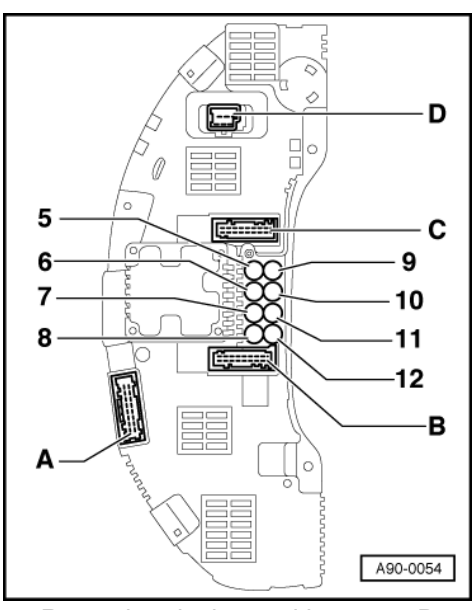

- Removing dash panel insert => Page 106
- -> Release warning lamps 5 .... 12 at rear of dash panel insert by turning anti-clockwise with a small screwdriver and remove.
- Fit new lamp and lock in position again with screwdriver.

1.4 - Contact assignment on connectors in dash panel insert (vehicles 1995 > )

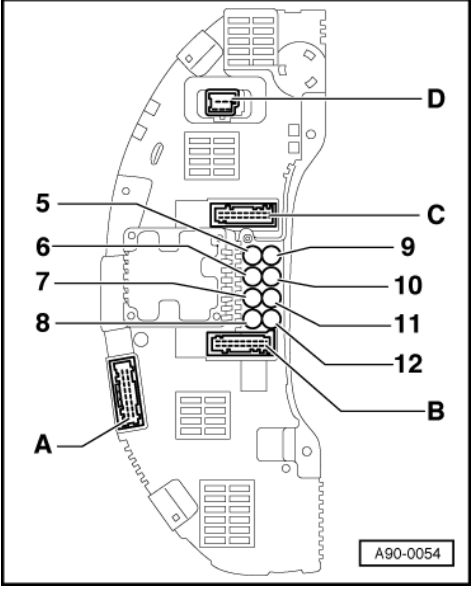

- Α-Multi-pin connector for basic functions, 26-pin, yellow
- Multi-pin connector for basic functions, 26-pin, red Multi-pin connector for basic functions, 26-pin, green В-
- С-
- D -Multi-pin connector for power supply, 6-pin, white

### 1.5 - Bulb layout on dash panel insert (vehicles 1995 > )

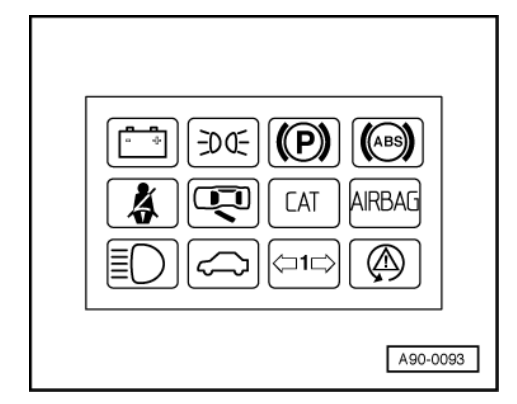

#### -> Warning lamp block -petrol engine-

- Charge warning lamp LED 1 -
- 2 -Side-marker warning lamp - LED
- 3 -Parking-brake warning lamp - LED
- 4 -Anti-lock brakes (ABS) warning lamp - LED
- 5 -Seat-belt warning lamp - 1.1 W
- Not used prior to model year 97 CAT warning lamp 1.1 W 6 -
- 7 -
- 8 -Airbag warning lamp - 1.1 W
- 9 -Main beam warning lamp - 1.1 W
- 10 -Immobilizer warning lamp - 1.1 W
- 11 -Trailor turn-signal indicator warning lamp - 1.1 W
- t or in whole, is not Traction control system (TCS) warning lamp/electronic stability program (ESR) warning lampcrept any liability 12 with respect to the correctness of information in this document. Copyright by AUDI AG.

1.1 W

### Note:

Warning lamps 1 .... 4 in top row incorporate light-emitting diodes (LEDs) and cannot be replaced.

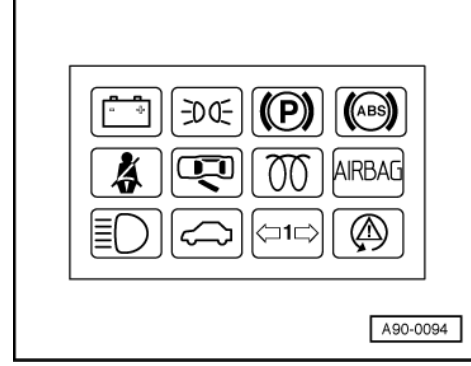

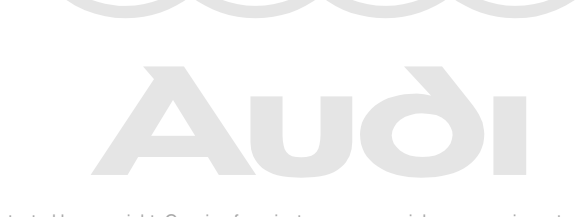

Protected by copyright. Copying for private or commercial purposes, in part or in whole, is not permitted unless authorised by AUDI AG. AUDI AG does not guarantee or accept any liability with respect to the correctness of information in this document. Copyright by AUDI AG.

-> Warning lamp block -diesel engine-

7 - Diesel warning lamp - 1.1 W

All other warning lamps are the same as for petrol engine *Note:* 

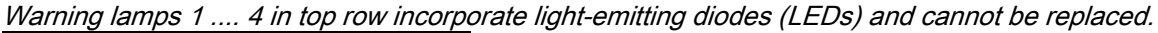

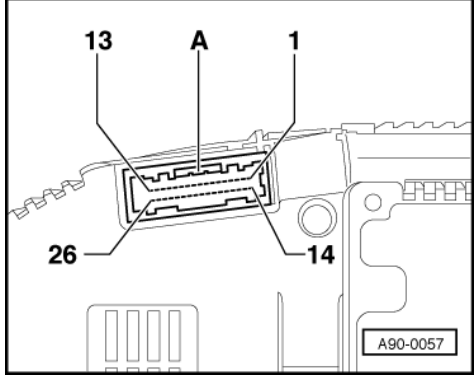

- -> Multi-pin connector for basic functions, 26-pin, yellow A
  - 1 Tank sender signal
  - 2 Tank sender earth
  - 3 Door contact, driver's side
  - 4 Ignition key terminal 86s
  - 5 Hydraulik system/brake fluid level
  - 6 Belt switch
  - 7 Washer fluid level
  - 8 Right-hand parking light
  - 9 On-board computer, left rocker
  - 10 On-board computer, right rocker
  - 11 On-board computer reset
  - 12 Temperature sender earth
  - 13 (Temperature switch "ON")

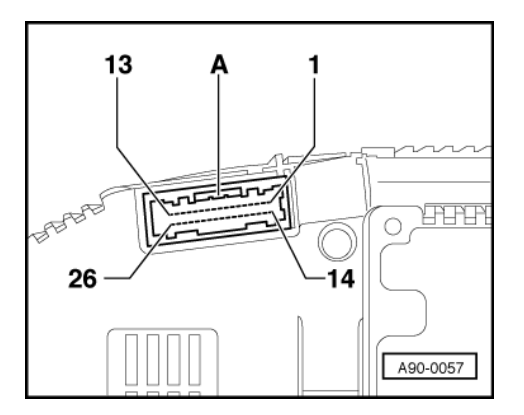

- 14 -Ambient temperature sensor/air conditioner
- 15 -Diesel
- 16 -(Buzzer "ON")
- 17 -Temperature sender
- 18 -Cooling water level
- 19 -Brake light
- 20 -Reversing light/dipped beam
- 21 -Left-hand parking light
- 22 -Fan, speed 3
- 23 -(Brightness sensor output)
- 24 -(Brightness sensor)
- 25 -Àmbient temperature sensor earth
- 26 -Air-conditioner compressor "OFF"

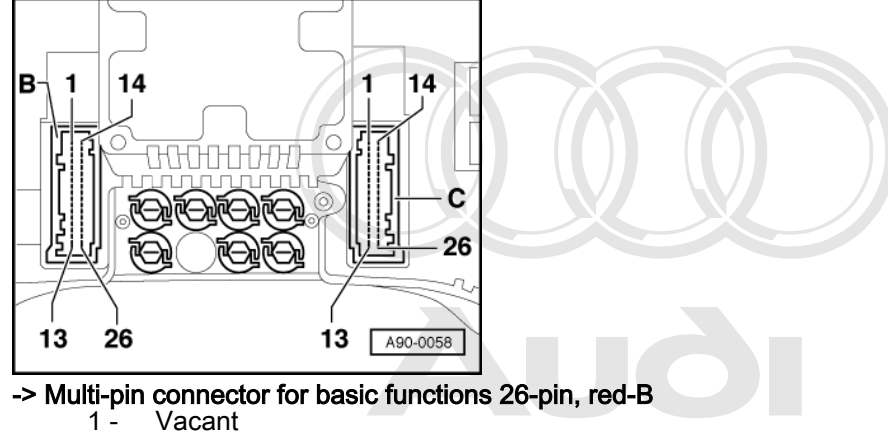

- 2 -Vacant
- 3 -4 -
- Protected by copyright. Copying for private or commercial purposes, in part or in whole, is not Vacant permitted unless authorised by AUDI AG. AUDI AG does not guarantee or accept any liability Vacant with respect to the correctness of information in this document. Copyright by AUDI AG.
- 5 -Vacant
- 6 -Vacant
- 7 -Oil pressure 1.2 bar
- 8 -Vacant
- 9 -Gear indicator
- 10 -Vacant
- 11 -Vacant
- 12 -Hydraulic system pressure
- Service life signal as of ABS system 5.3 13 -

vacant with ABS system 5.0

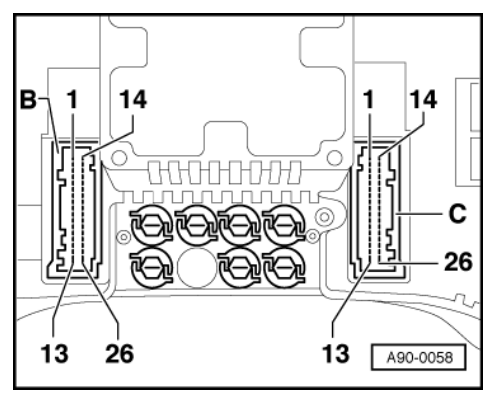

- Telephone enable 14 -
- Telephone clock 15 -
- 16 -Telephone data
- 17 -Vacant
- 18 -Rev counter signal
- 19 -Consumption signal
- 20 -Vacant 21 -Vacant

- Speed signal (output 2) Speed signal (output 1) 22 -
- 23 -
- Speed signal (sender) 24 -
- 25 -Brake pad 26 -K wire

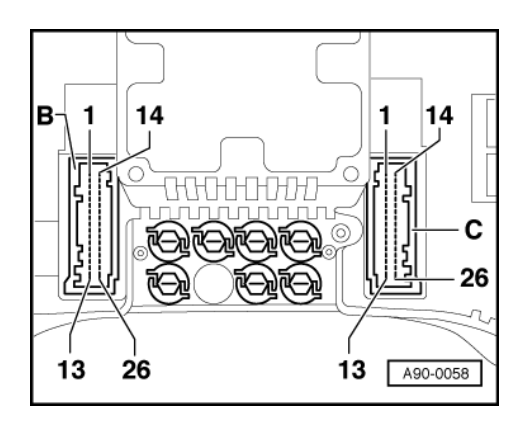

### -> Multi-pin connector for basic functions 26-pin, green - C

- 1 -Vacant
- 2 -Vacant
- 3 -Vacant
- 4 -Vacant
- 5 -Vacant Airbag 6 -
- 7 -ABS
- 8 -Door lock (output)
- 9 -Left turn signal
- 10 -Vacant
- 11 -Vacant
- Vacant 12 -
- 13 -Vacant

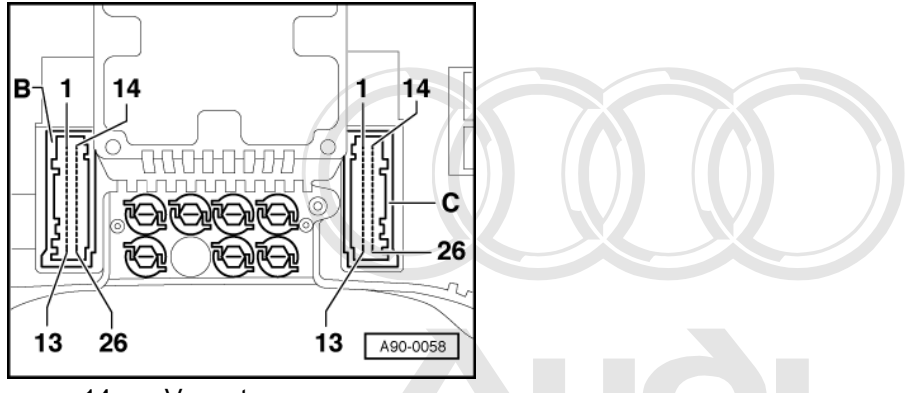

- 14 -Vacant
- TCS 15 -
- 16 -OBD II
- 17 -Trailor turnesignal opyright. Copying for private or commercial purposes, in part or in whole, is not
- CAT/diesel mitted unless authorised by AUDI AG. AUDI AG does not guarantee or accept any liability 18 -Main beam<sup>vith</sup> respect to the correctness of information in this document. Copyright by AUDI AG.
- 19 -
- Parking brake and brake warning (for brake fluid pressure and level) 20 -
- 21 -Charge indicator
- 22 -Right turn signal
- 23 -Vacant
- 24 -Immobilizer
- 25 -Airbag (open circuit in wiring)
- 26 -ABS (open circuit in wiring)

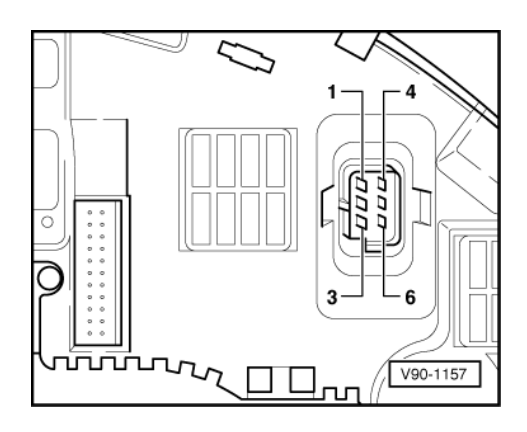

- -> Multi-pin connector for power supply, 6-pin, white D
  - 1 -**Terminal 30**
  - 2 -**Terminal 31**
  - 3 -Lighting (3W)
  - Lighting, console (40W) Terminal 58 4 -
  - 5 -
  - **Terminal 15** 6 -

### 1.6 - Bulb layout on dash panel insert (vehicles 1997 > )

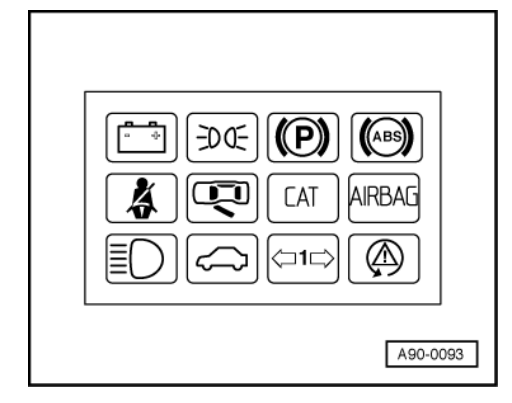

#### -> Warning lamp block -petrol engine-

- 1 -Charge warning lamp - LED
- 2 -Side-marker warning lamp - LED
- 3 -
- Parking-brake warning lamp LED Anti-lock brakes (ABS) warning lamp LED 4 -
- Seat-belt warning lamp 1.1 W 5 -
- Door lock/tailgate warning lamp 1.1 W CAT warning lamp 1.1 W Airbag warning lamp 1.1 W 6 -
- 7 -
- 8 -
- 9 -Main beam warning lamp - 1.1 W
- 10 -
- Immobilizer warning lamp 1.1 W Protected by copyright. Copying for private or commercial purposes, in part or in whole, is not Trailor turn-signal indicator warning lamp authorised by AUDI AG. AUDI AG does not guarantee or accept any liability Trailor turn-signal indicator warning lamp be to the correctness of information in this document, Copyright by AUDI AG. 11 -
- Traction control system (TCS) warning lamp/electronic stability program (ESP) warning lamp- 1.1 12 -

### Note:

W

Warning lamps 1 .... 4 in top row incorporate light-emitting diodes (LEDs) and cannot be replaced.

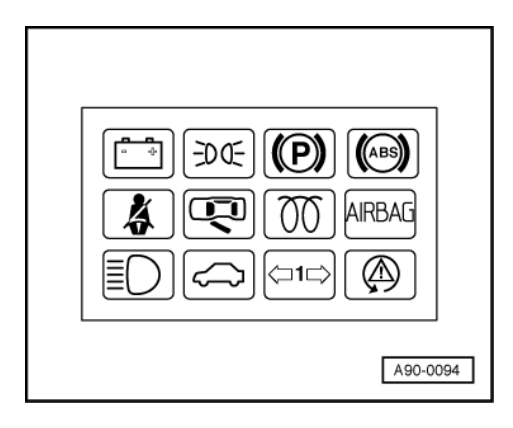

### -> Warning lamp block -diesel engine-

7 -Diesel warning lamp - 1.1 W

All other warning lamps are the same as for petrol engine

Note:

Warning lamps 1 .... 4 in top row incorporate light-emitting diodes (LEDs) and cannot be replaced.

### 1.7 - Contact assignment on connectors in dash panel insert (vehicles 1997 >)

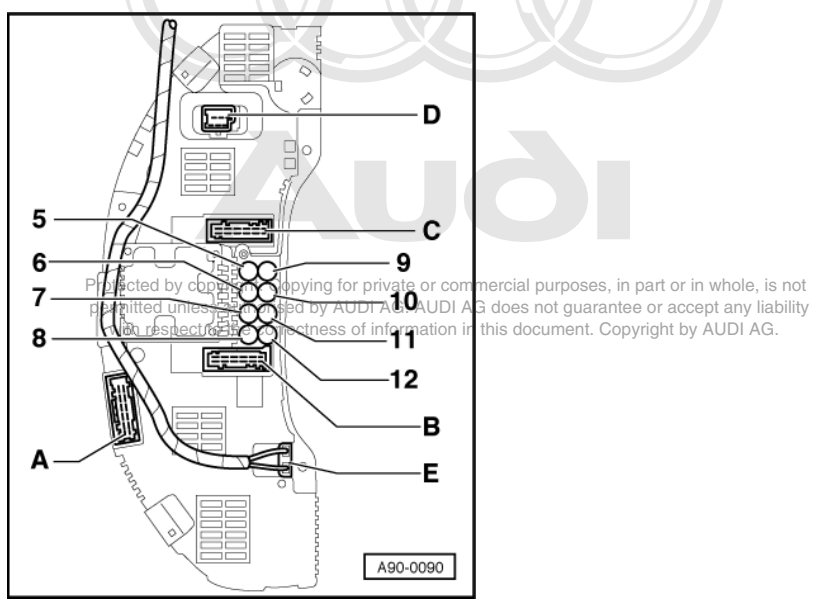

- Multi-pin connector for basic functions 26-pin, yellow Multi-pin connector for basic functions 26-pin, red Multi-pin connector for basic functions 26-pin, green Multi-pin connector for power supply, 6-pin, white A -
- В-
- C -
- D -E -
- Multi-pin connector for radio clock, 4-pin, white

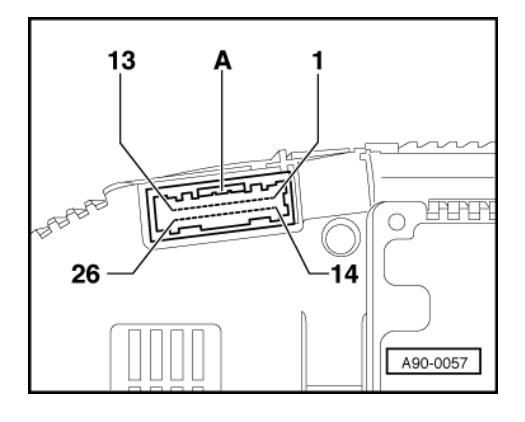

### -> Multi-pin connector for basic functions, 26-pin, yellow -A

- 1 -Tank sender signal
- 2 -Tank sender earth
- 3 -Door contact, driver's side
- Ignition key terminal 86s Hydraulic system/brake fluid level 4 -
- 5 -
- 6 -Belt switch
- 7 -Washer fluid level
- 8 -Right-hand parking light
- 9 -On-board computer, left rocker
- On-board computer, right rocker 10 -
- 11 -On-board computer reset
- Temperature sender earth 12 -
- 13 -Tank sender (reserve fuel contact)

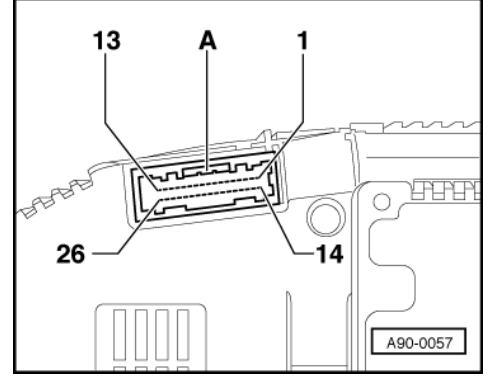

- 14 -Ambient temperature sensor/air conditioner
- 15 -
- 16 -
- Diesel (glow plug relay (Buzzer "ON") Temperature sender 17 -
- 18 -Cooling water level
- Brake light 19 -
- Reversing light/dipped beam Left-hand parking light Fan, speed 3 20 -
- 21 -
- 22 -
- 23 -Oil temperature (earth)
- 24 -Oil temperature
- Ambient temperature sensor earth by copyright. Copying for private or commercial purposes, in part or in whole, is not Air-conditioner compressor "Official unless authorised by AUDI AG. AUDI AG does not guarantee or accept any liability with respect to the correctness of information in this document. Copyright by AUDI AG. 25 -26 -

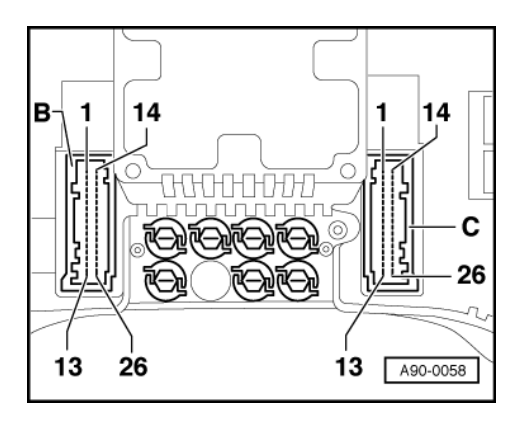

#### -> Multi-pin connector for basic functions 26-pin, red-B

- 1 -Tailgate
- 2 -Door contact, passenger's side
- 3 -Door contact, rear left
- 4 -Door contact, rear right
- 5 -Tank level (for OBD II)
- 6 -Vacant
- Oil pressure 1.2 bar 7 -
- 8 -Vacant
- Gear indicator 9 -
- 10 -Vacant
- 11 -Auxiliary heater (radio input)
- Hydraulic system pressure 12 -
- 13 -Service life signal as of ABS system 5.3 vacant with ABS system 5.0

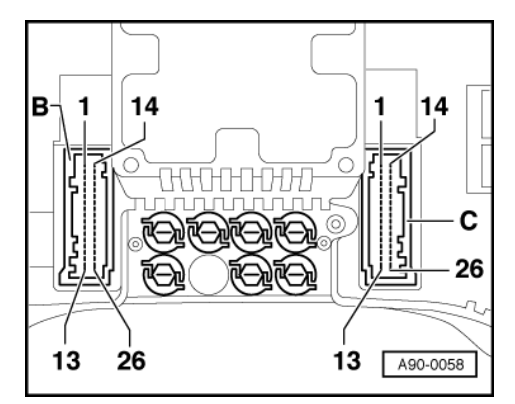

- 14 -Navigation enable
- 15 -Navigation clock
- 16 -Navigation data
- 17 -Summer/winter
- 18 -Rev counter signal
- Consumption signal 19 -
- 20 -Auxiliary heater
- 21 -Vacant
- 22 -Speed signal (output 2)
- 23 -Speed signal (output 1)
- Speed signal (sender) 24 -
- 25 -Brake pad 26 -
  - K wire

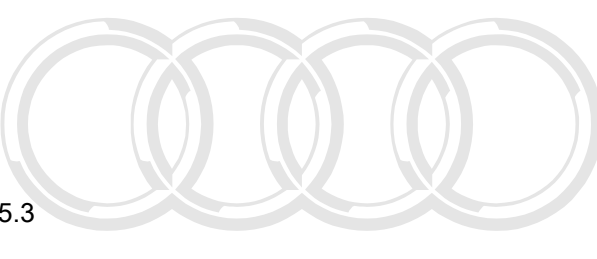

Protected by copyright. Copying for private or commercial purposes, in part or in whole, is not permitted unless authorised by AUDI AG. AUDI AG does not guarantee or accept any liability with respect to the correctness of information in this document. Copyright by AUDI AG.

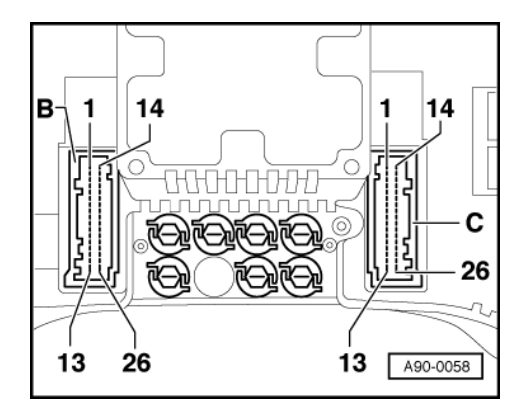

### -> Multi-pin connector for basic functions 26-pin, green - C

- 1 -Vacant
- 2 -Vacant
- 3 -Vacant
- 4 -Vacant
- 5 -Vacant Airbag
- 6 -7 -ABS
- 8 -
- Door lock (output) 9 -
- Left turn signal 10 -
- Vacant 11 -Vacant
- Vacant 12 -
- 13 -Vacant

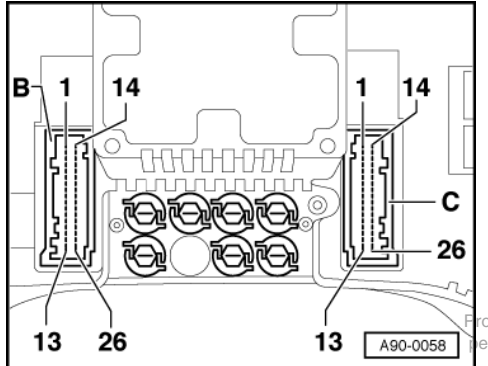

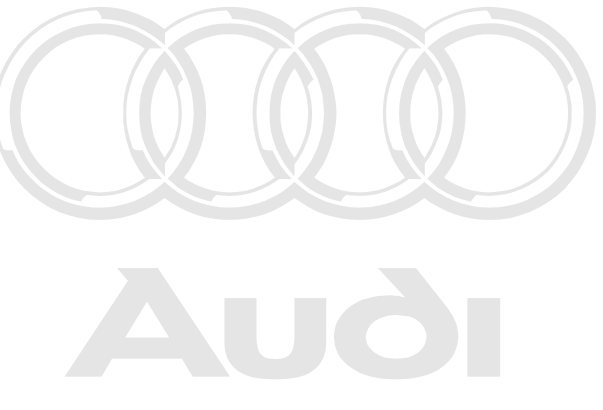

tected by copyright. Copying for private or commercial purposes, in part or in whole, is not ermitted unless authorised by AUDI AG. AUDI AG does not guarantee or accept any liability with respect to the correctness of information in this document. Copyright by AUDI AG.

- 14 -Vacant
- 15 -TCS
- 16 -17 -OBD II
- Trailer turn signal
- 18 -CAT/diesel
- 19 -Main beam
- 20 -Parking brake and brake warning (for brake fluid pressure and level)
- 21 -Charge indicator
- 22 -Right turn signal
- 23 -Vacant
- 24 -Immobilizer
- 25 -26 -Airbag (active) ABS (Sila)

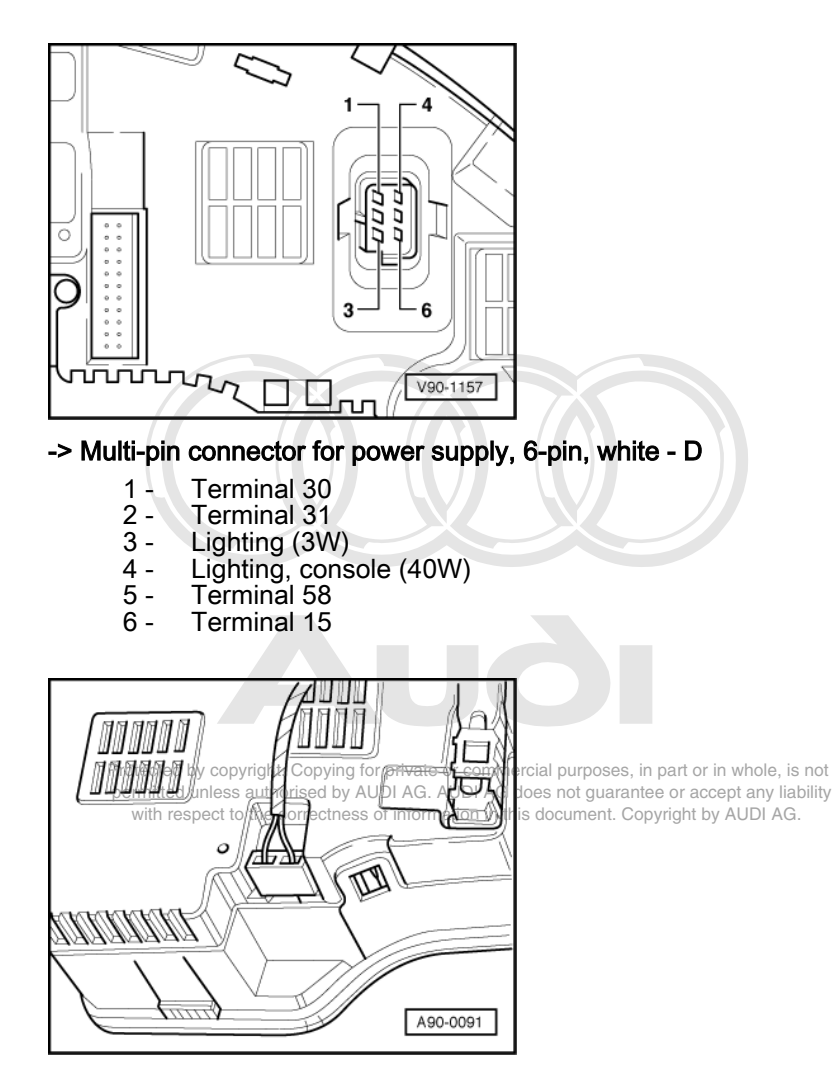

-> Multi-pin connector for radio clock, 4-pin, - E

- 1 Radio clock signal
- 2 Radio clock 5V
- 3 Vacant
- 4 Radio clock earth

### 1.8 - Servicing radio clock

Note:

Shown by an antenna symbol at top left of clock display.

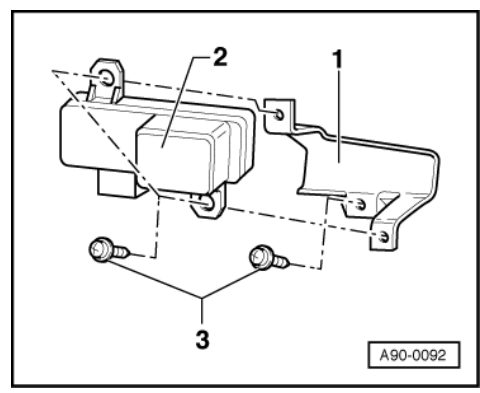

- Removing dash panel insert => Page 106 Unfasten the two self-tapping screws -3- to remove radio clock -2-.
- If necessary, holder for radio clock -1- behind centre console can be dismantled working from opening for dash panel insert.

### 1.9 - Testing speed signal

If there is a fault with speed display on speedometer, check whether signal is present at speedometer.

- Connect fault reader V.A.G 1551 => Page 78.
- Read measured value block => Page 10
- Select channel number 001 and perform test drive.

If vehicle speed is displayed on fault reader V.A.G 1551, dash panel insert is defective and must be replaced.

If vehicle speed is not displayed on fault reader V.A.G 1551, signal to the multi-pin connector on dash panel insert must be tested.

- Removing dash panel insert => Page 106
- Connect text box V.A.G 1598 to red 26-pin connector using adapter V.A.G 1598/4.
- Use multimeter V.A.G 1526 to measure voltage between contact 24 and vehicle earth.
- Move vehicle forwards and backwards slightly.

#### Specifications:

Voltage must increase from 0 V to approx. 12 V and drop off again to 0 V (pulsating DC voltage).

If test is not OK, check wiring to vehicle-speed sender.

Test wiring using current flow diagram.

Protected by copyright. Copying for private or commercial purposes, in part or in whole, is not permitted unless authorised by AUDI AG. AUDI AG does not guarantee or accept any liability correctness of information in this document. Copyright by AUDI AG.

=> Current flow diagrams, Electrical fault finding and fitting locations

Vehicle-speed sender must be replaced if wiring is OK.

### 1.10 - Testing signal from fuel gauge sender -G

If there is a fault with fuel gauge on dash panel insert, check whether signal is present at dash panel insert.

- Connect fault reader V.A.G 1551 => Page 78.
- Read measured value block => Page 10.
- Enter display group number 002.

If fuel level is displayed on fault reader V.A.G 1551, this means that dash panel insert is defective and must be replaced.

If fuel level is not displayed on fault reader V.A.G 1551, signal to multi-pin connector on dash panel insert must be tested.

- Removing dash panel insert => Page 106
- Connect text box V.A.G 1598 to yellow 26-pin connector using adapter V.A.G 1598/4.
- Use multimeter V.A.G 1526 to measure resistance between contacts 1 and 2 (earth).

Specifications:

Tank full: approx. 21 ohms (80l) or 12 ohms (90l)

Tank half full: approx. 94 Ohm (80l) or 88 ohms (90l)

Needle on reserve fuel: approx. 166 ohms (80l and 90l)

If test is not OK, check wiring connection to fuel gauge sender.

Test wiring using current flow diagram.

=> Current flow diagrams, Electrical fault finding and fitting locations

If wiring connection is OK, fuel gauge sender must be replaced.

### 1.11 - Checking consumption signal

Protected by copyright. Copying for private or commercial purposes, in part or in whole, is not permitted unless authorised by AUDI AG. AUDI AG does not guarantee or accept any liability

Check signal at multiple connector on dashtpanelt insert rectness of information in this document. Copyright by AUDI AG.

- Remove dash panel insert => Page 106 and unplug the red 26-pin connector from the dash panel insert. Connect text box V.A.G 1598 to red 26-pin connector using adapter V.A.G 1598/4.
- Use multimeter V.A.G 1526 to measure voltage between contact 19 and vehicle earth.
- Start engine and continually vary engine speed between 1000 and 4000 rpm.

Specification for signal from engine control unit:

- 0.3 ... 7.0 (depending on engine load)
- If specified value is attained replace dash panel insert.
- If value does not match specification, test wiring between engine control unit and dash panel insert using current flow diagram
- => Current flow diagrams, Electrical fault finding and fitting locations
- If no short circuit or open circuit is found, fit a new engine control unit.

### 1.12 - Checking coolant temperature sender

If there is a fault in coolant temperature gauge on dash panel insert, check whether signal is present at dash panel insert.

- Connect fault reader V.A.G 1551 => Page 78.
- Read measured value block => Page 10.
- Enter display group number 003.

If coolant temperature is displayed on fault reader V.A.G 1551, this means that dash panel insert is defective and must be replaced.

If coolant temperature is not displayed on fault reader V.A.G 1551, the signal to the multi-pin connector on dash panel insert must be tested.

- Removing dash panel insert => Page 106
- Connect text box V.A.G 1598 to yellow 26-pin connector using adapter V.A.G 1598/4.
- Use multimeter V.A.G 1526 to measure resistance between contacts 17 and 12 (signal earth).

Specifications:

Coolant temperature 90 oC. approx. 110 ohms

Coolant temperature 120 oC. approx. 50 ohms

If test is not OK, check wiring to coolant temperature sender.

- Test wiring using current flow diagram.
- => Current flow diagrams, Electrical fault finding and fitting locations

Coolant temperature sender must be replaced if wiring is OK.

Protected by copyright. Copying for private or commercial purposes, in part or in whole, is not permitted unless authorised by AUDI AG. AUDI AG does not guarantee or accept any liability

with respect to the correctness of information in this document. Copyright by AUDI AG.

# 92 - Windscreen wipe and wash system

### 1 - Windscreen wiper system

### 1.1 - Windscreen wiper system

#### Important note:

To avoid contact corrosion only use approved bolts, nuts and washers etc. These feature a special surface coating and can be recognised by their greenish colour. Such bolts are to be stored separately.

Warning:

Disconnect battery earth strap before working on electrical system.

### 1.2 - Removing and installing windscreen wiper system

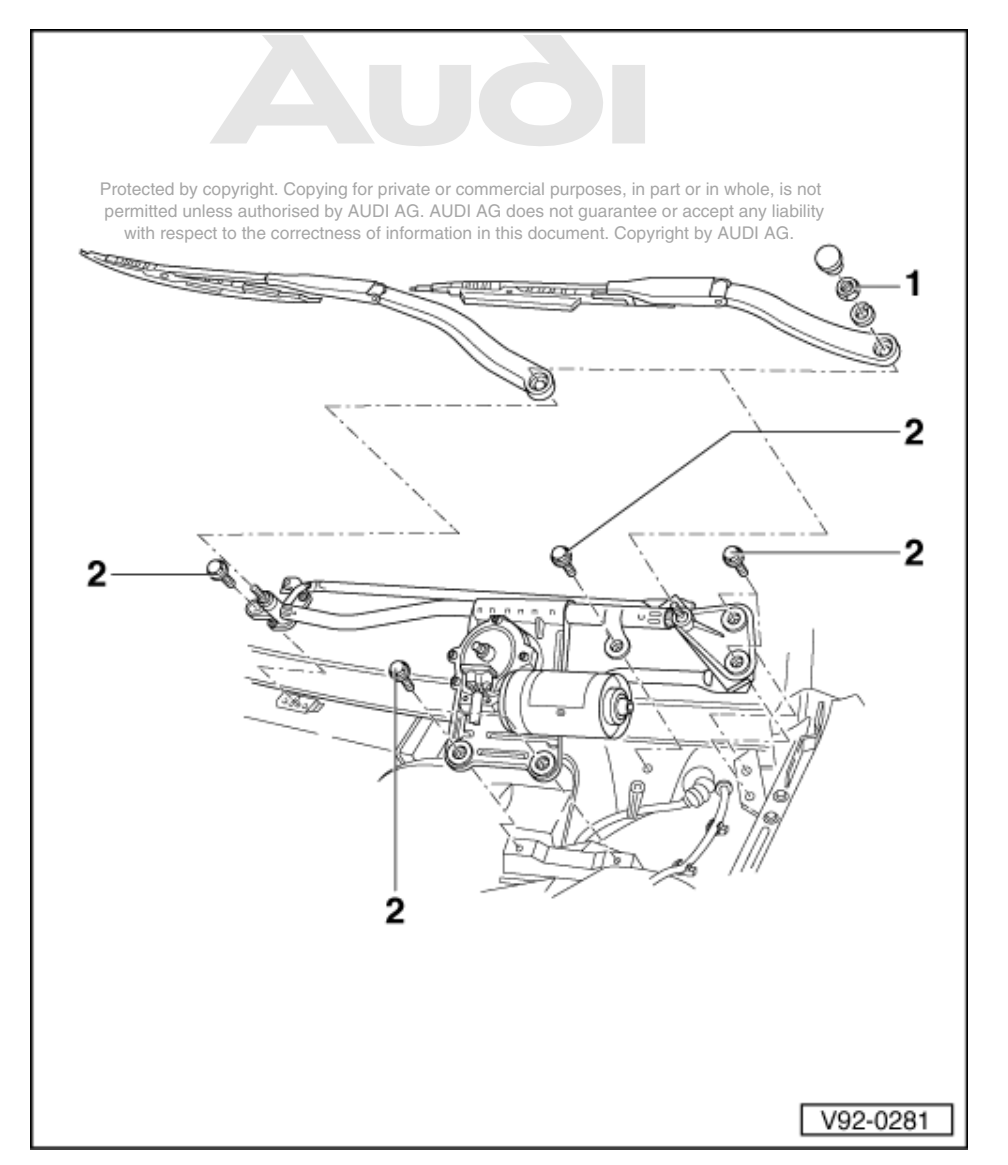

### Note:

Before removing wiper arms, ensure that wiper motor is in park position.

#### Removing wiper arms:

- Remove wiper blades.
- Lever off cover caps on wiper arms with a screwdriver.
- Loosen hexagon nuts (13 mm A/F) -1-, but do not remove completely.
- Loosen wiper arms by moving them slightly.
- Remove hexagon nuts completely and remove wiper arms.

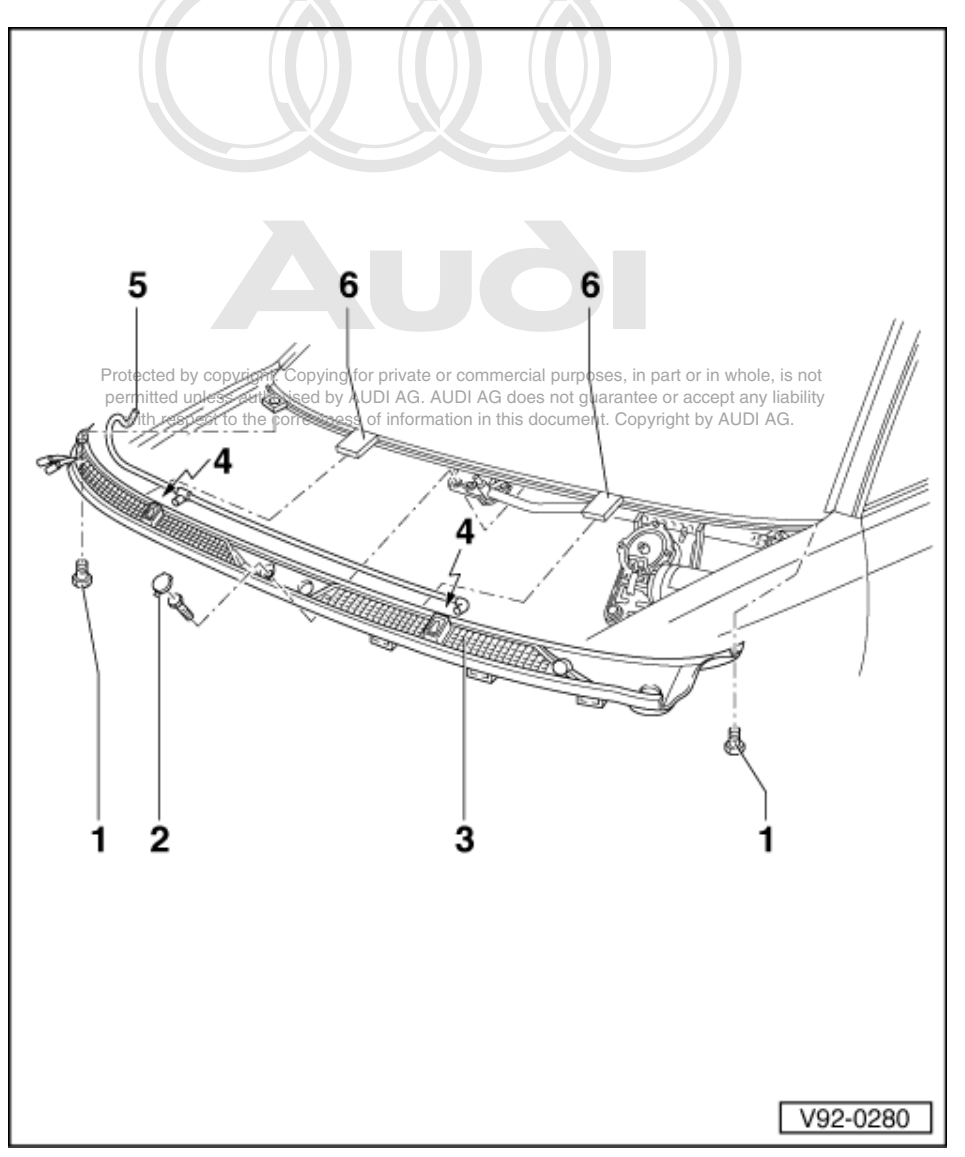

#### Removing and installing wiper motor and wiper linkage

- Removing wiper arms => Page 122.
- Remove rubber seal from cowl panel trim.
- Remove plastic part above left of wiper motor.
- Remove three hexagon bolts (10 mm A/F) -1 and 2- and pull cowl panel trim out of the two holders -6-.
- Detach hose connection -5- for jets -4- and lift off cowl panel trim.

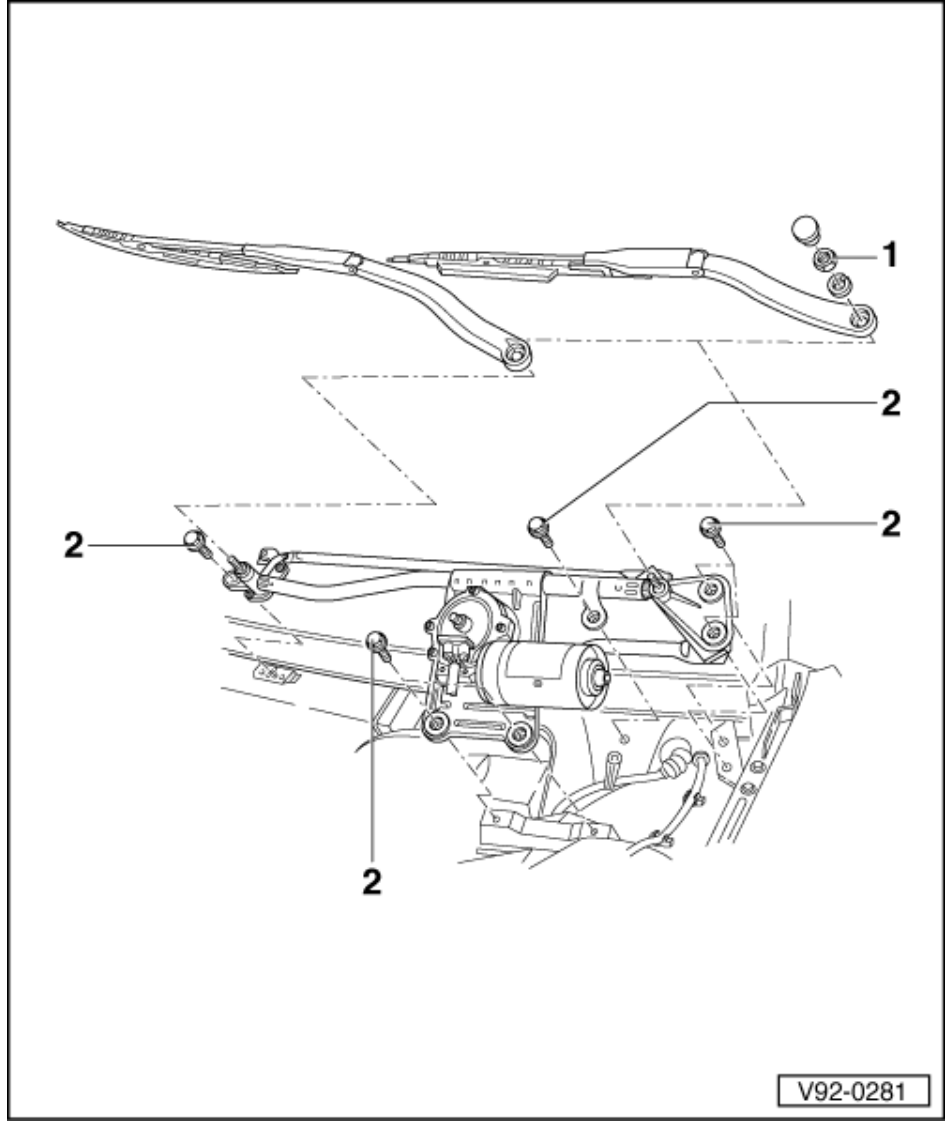

- Slacken and remove bolts -2- (6 x 10 mm A/F).

- Detach electrical connection at wiper motor.
- Remove wiper linkage together with wiper motor from plenum chamber.

#### Installing:

Note:

Install wiper linkage in park position shown.

- Insert wiper linkage together with wiper motor in plenum chamber and make electrical connections.

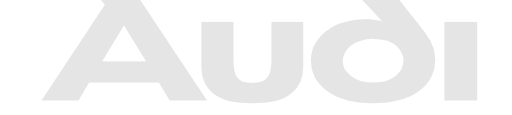

Protected by copyright. Copying for private or commercial purposes, in part or in whole, is not permitted unless authorised by AUDI AG. AUDI AG does not guarantee or accept any liability with respect to the correctness of information in this document. Copyright by AUDI AG.

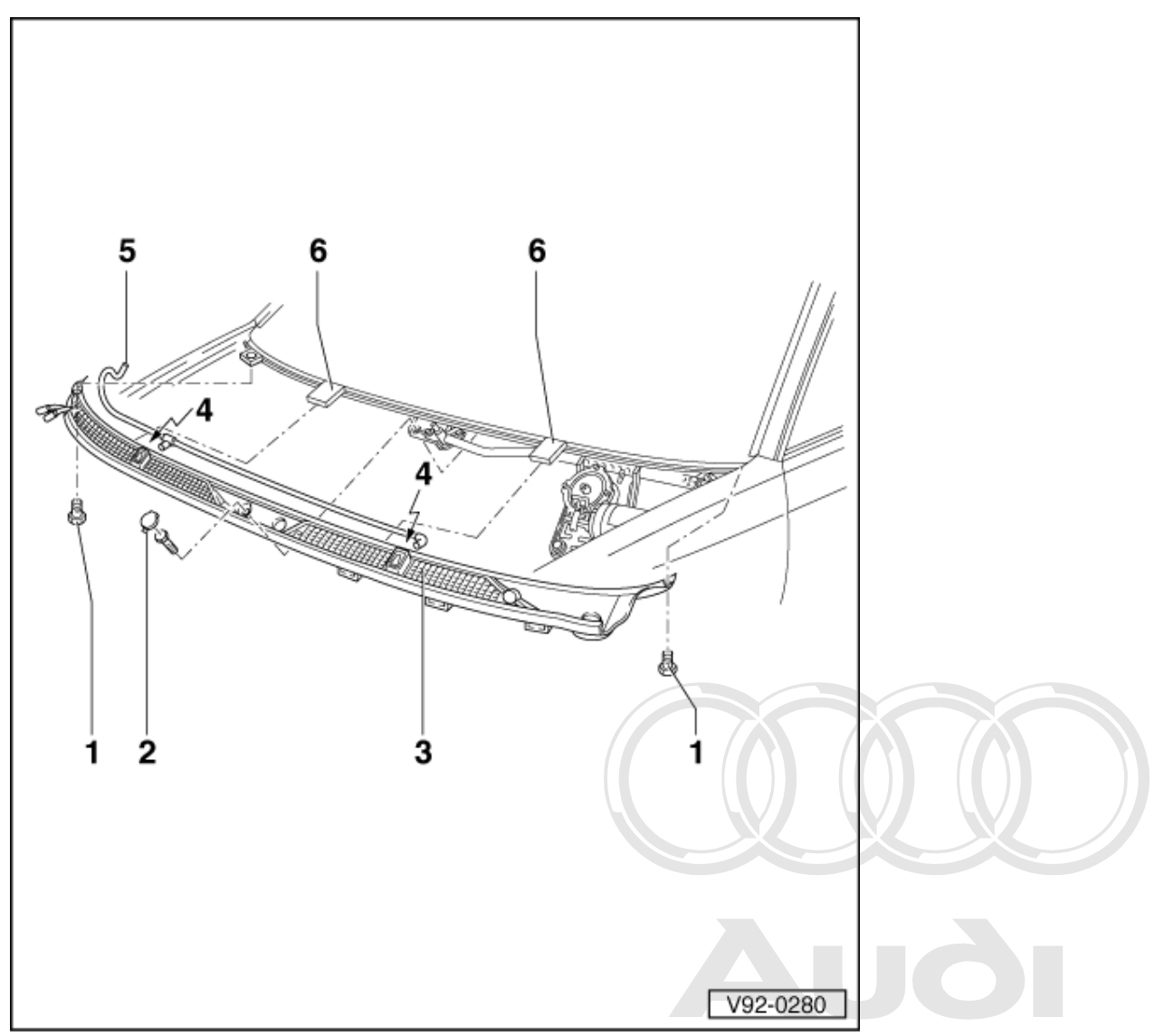

- \_

- Protected by copyright. Copying for private or commercial purposes, in part or in whole, is not permitted unless authorised by AUDI AG. AUDI AG does not guarantee or accept any liability Fit rubber seal at trim. --
- Move wiper blades to park position => Page 125.

### 1.3 - Setting wiper blade park position

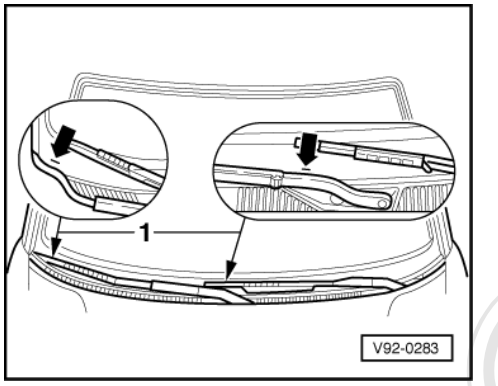

- Operate wiper motor and allow it to return to park position.
- -> Position wiper blades on mark -1- on windscreen, align and tighten nuts.
- Actuate flick wipe switch.
- If necessary, re- align wiper arms and tighten nuts (16 Nm).

### 1.4 - Eliminating wiper judder

Possible causes for wiper blade judderseted by copyright. Copying for private or commercial purposes, in part or in whole, is not permitted unless authorised by AUDI AG. AUDI AG does not guarantee or accept any liability

- Windscreen scratched ٠ ٠
  - Wiper blade has become detached from retainers or is split.
- Wiper arm/blade loose or bent ٠
- ٠ Wiper blades coated with wax or warped

If wiper blades are juddering and none of causes listed apply, check and if necessary adjust angle of wiper arms before fitting new wiper blades.

with respect to the correctness of information in this document. Copyright by AUDI AG.

The adjusting tool for wiper arms 3358 is required for this purpose.

#### Checking adjustment angle

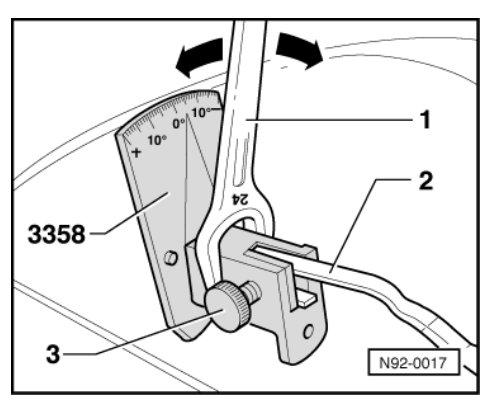

- Move wiper arms to park position.
- Remove wiper blades.
- -> Insert wiper arm -2- in wiper arm adjusting appliance 3358 and secure with locking screw -3-.
- Compare angle displayed to specified value in table.

| Adjustment angle | Audi A8 |
|------------------|---------|
| Driver's side    | - 60    |
| Passenger's side | - 60    |

| Adjustment angle | Audi A8 |
|------------------|---------|
| Tolerance        | ±00     |

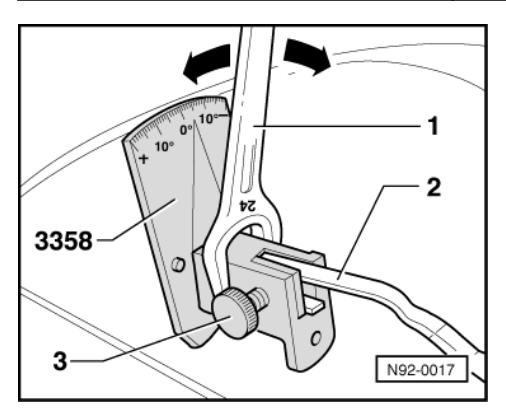

#### Adjusting wiper arms

- -> Place open ended spanner -1- (24 mm A/F) over adjusting appliance and adjust angle of wiper arm -2-(arrows) according to specifications.
- Loosen locking screw -3- and remove wiper arm -2- from adjusting appliance.
- Place wiper arm -2- in wiper arm adjusting appliance 3358 again and secure again with locking screw -3-. Compare angle displayed to specified value in table.
- \_
- If necessary, repeat setting and checking procedure until angle is as specified. \_
- Remove adjusting appliance and fit wiper blade.

### 2 - Servicing windscreen washer system

### 2.1 - Servicing windscreen washer system

#### Important note:

To avoid contact corrosion only use approved bolts, nuts and washers etc.

These feature a special surface coating and can be recognised by their greenish colour.

Such bolts are to be stored separately.

Protected by copyright. Copying for private or commercial purposes, in part or in whole, is not permitted unless authorised by AUDI AG. AUDI AG does not guarantee or accept any liability Warning: Disconnect battery earth strap before working on electrical system ocument. Copyright by AUDI AG.

### 2.2 - Overview

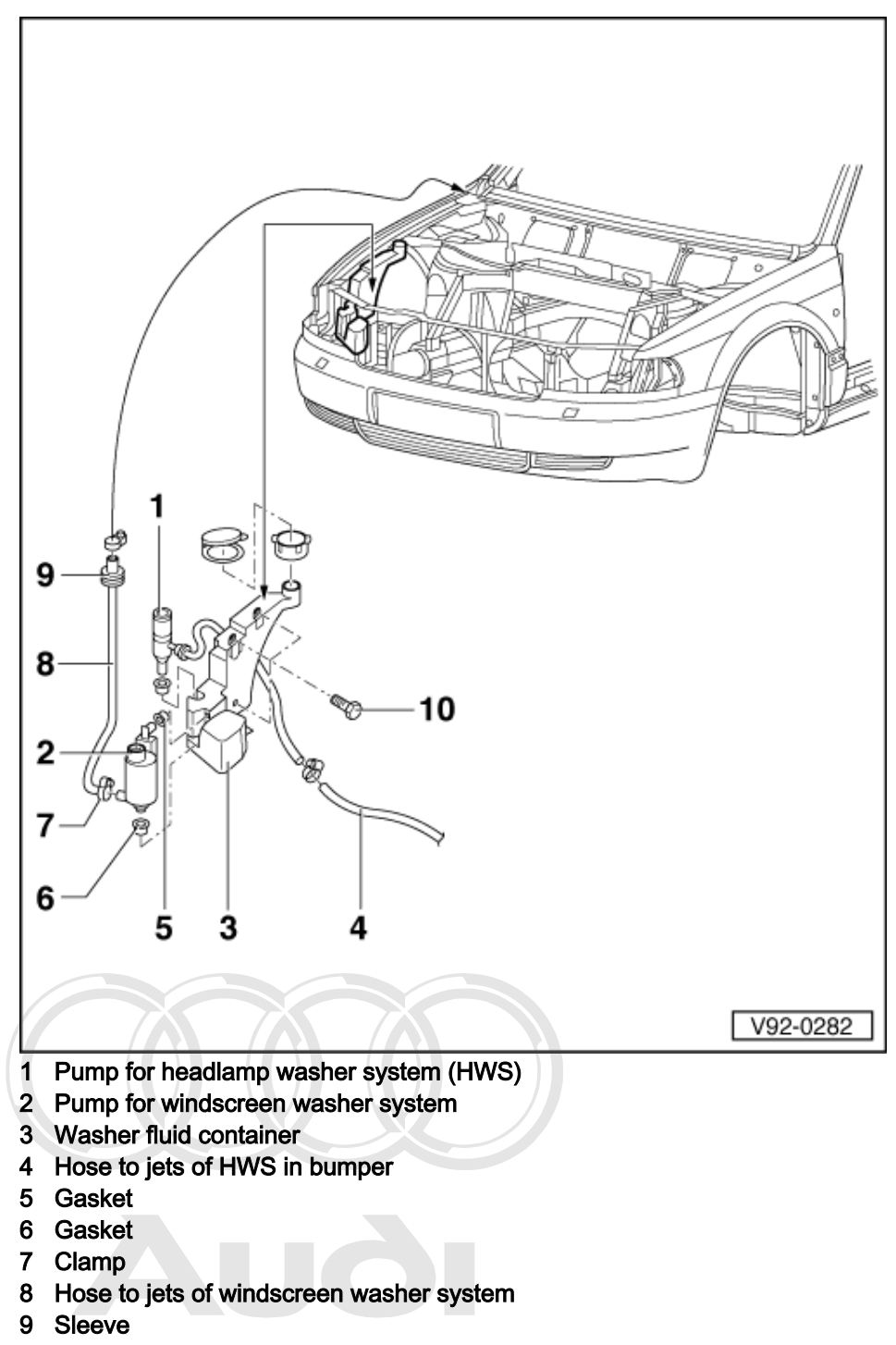

Protect **OpSecuring bolts** or private or commercial purposes, in part or in whole, is not permitted unless authorised by AUDI AG. AUDI AG does not guarantee or accept any liability with respect to the correctness of information in this document. Copyright by AUDI AG.

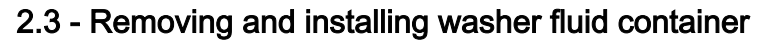

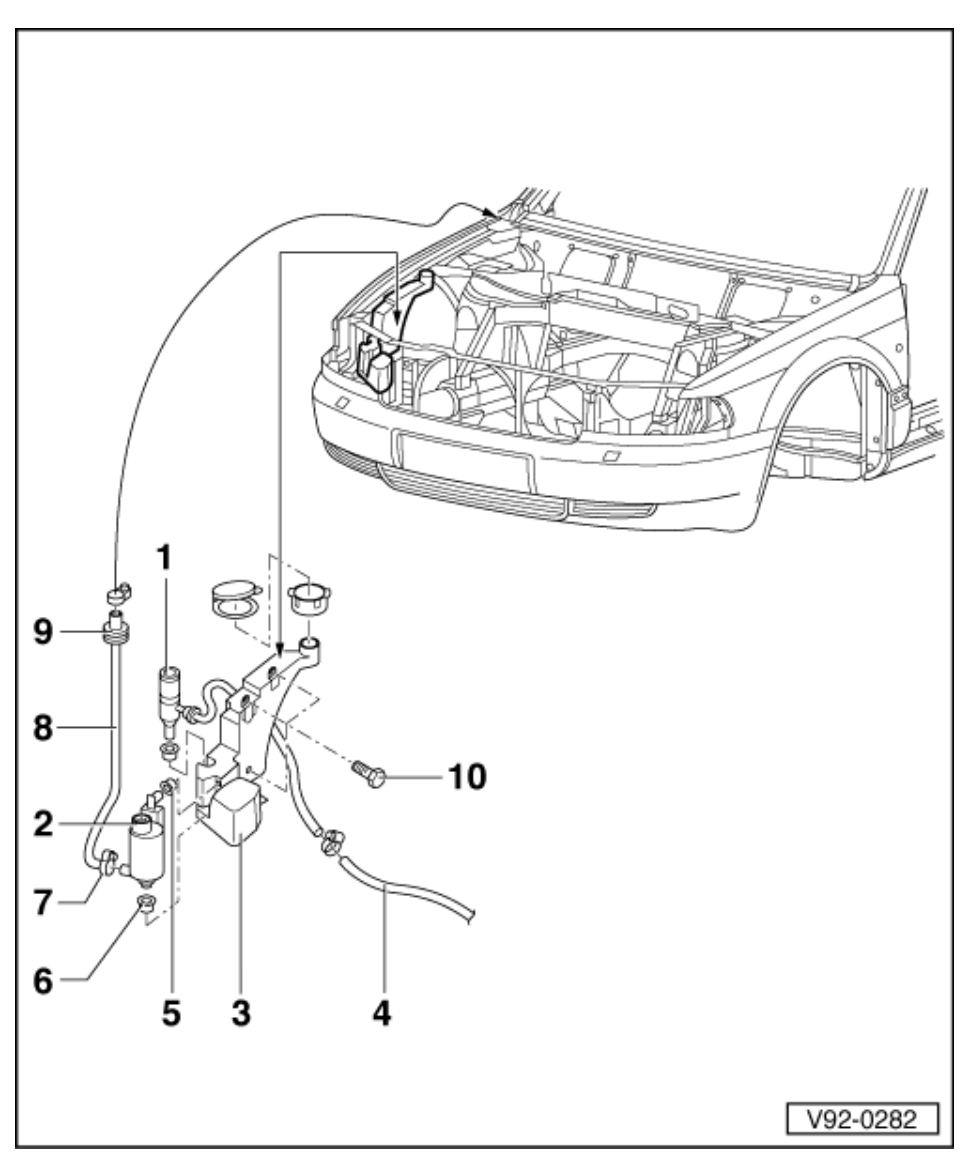

#### Note:

The washer fluid container at front right of the engine compartment supplies water for both windscreen washer system and headlamp washer system.

#### **Removing:**

- Remove cover over air cleaner in engine compartment and then remove air cleaner. Unscrew securing bolts -10-  $(3 \times 10 \text{ mm A/F})$  5 Nm.

Protected by copyright. Copying for private or commercial purposes, in part or in whole, is not permitted unless authorised by AUDI AG. AUDI AG does not guarantee or accept any liability with respect to the correctness of information in this document. Copyright by AUDI AG.

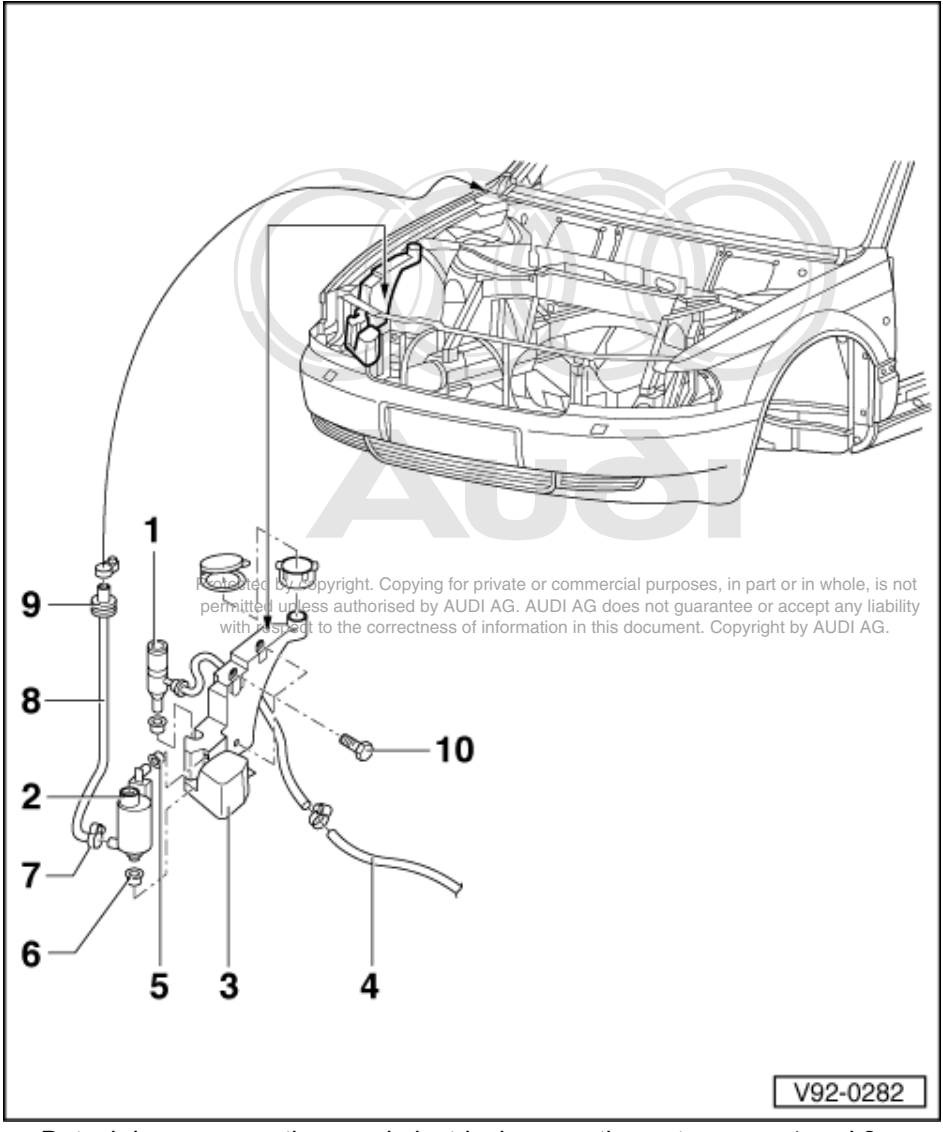

Detach hose connections and electrical connections at pumps -1 and 2-. Remove washer fluid container -3- from engine compartment.

### Installing:

Install in reverse sequence to removal. \_

### 2.4 - Removing and installing jets

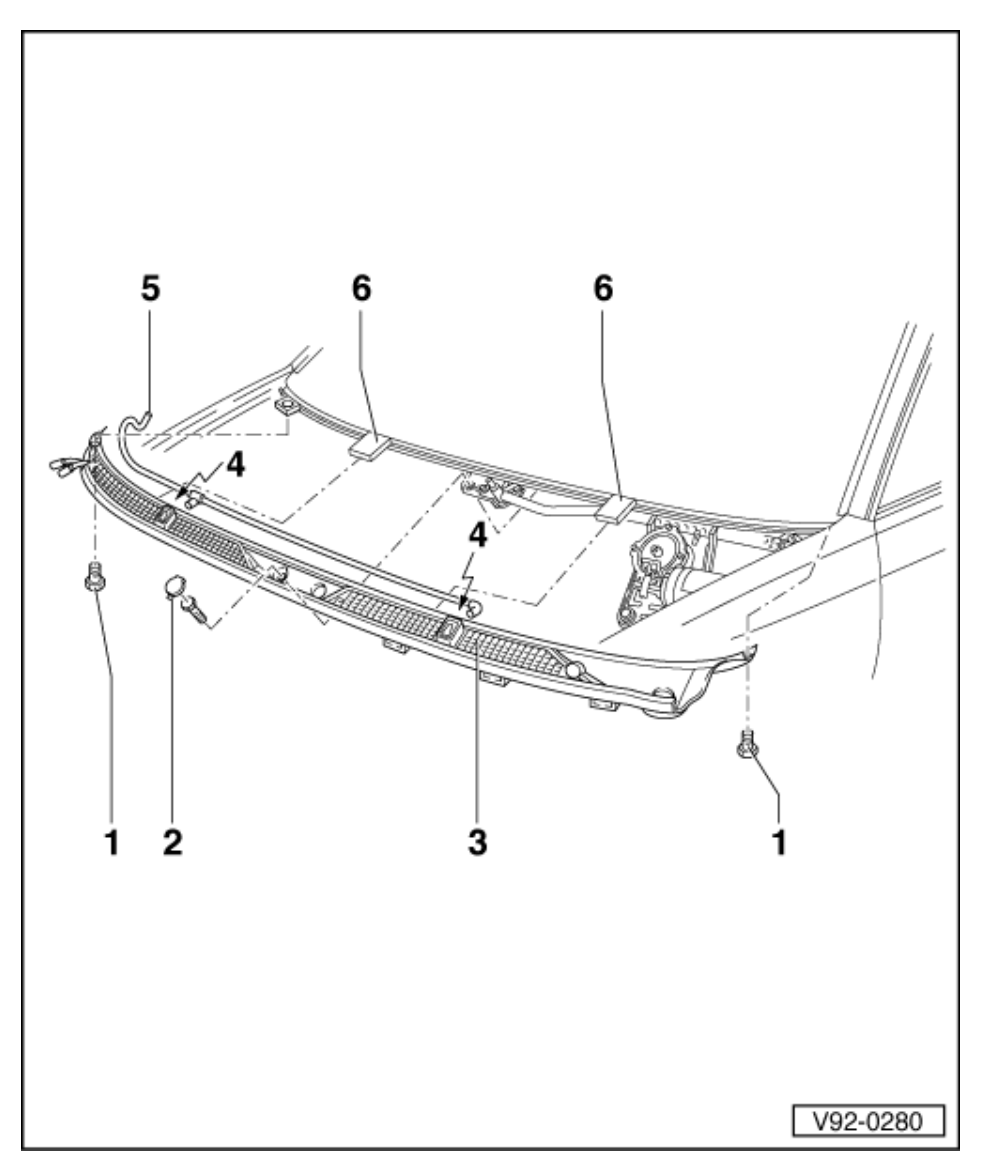

#### **Removing:**

- \_
- Removing wiper arms => Page 122. Remove rubber seal from cowl panel trim. Remove three hexagon bolts (10 mm A/F) -1 and 2- and pull cowl panel trim out of the two holders -6-. Detach hose connection -5- for jets -4- and lift off cowl panel trim. -
- \_

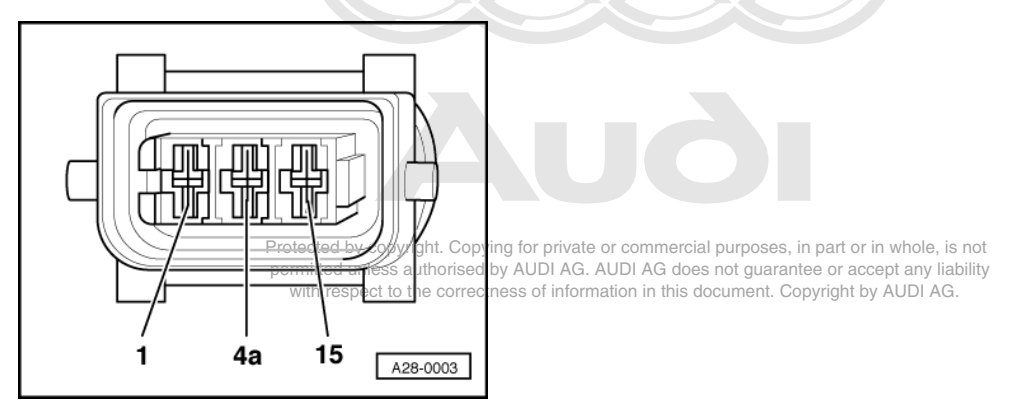

- -> Using a small screwdriver press back retaining tab -arrow- whilst pressing gently on connection piece.
- Press jet outwards out of cowl panel grille.

#### Installing:

- Install in reverse sequence to removal.

### 2.5 - Adjusting jets

Adjust jets using special tool 3125.

- Mark four points on windscreen with water-soluble ink.

#### Notes:

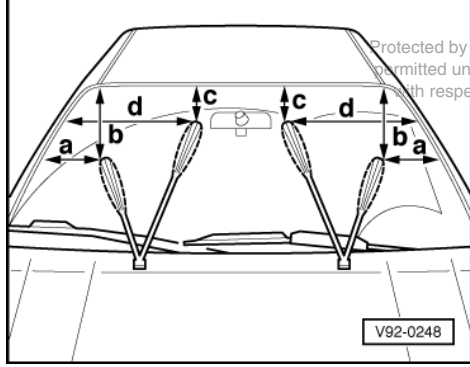

by copyright. Copying for private or commercial purposes, in part or in whole, is not I unless authorised by AUDI AG. AUDI AG does not guarantee or accept any liability ispect to the correctness of information in this document. Copyright by AUDI AG.

- The setting dimensions are calculated from outer edge of the wiper blade rubber.
- The setting dimensions give values for vehicle when moving, i.e. spray from jets is slightly offset when stationary.

-> Setting dimensions:

- a = 150 mm b = 340 mm c = 120 mm
- d =590 mm
- Use special tool 3125 to aim individual jets at points marked.

### 3 - Servicing headlamp washer system

### 3.1 - Servicing headlamp washer system

#### Important note:

To avoid contact corrosion only use approved bolts, nuts and washers etc.

These feature a special surface coating and can be recognised by their greenish colour.

Such bolts are to be stored separately.

Warning:

Disconnect battery earth strap before working on electrical system.

### 3.2 - Removing and installing headlamp washer system jets

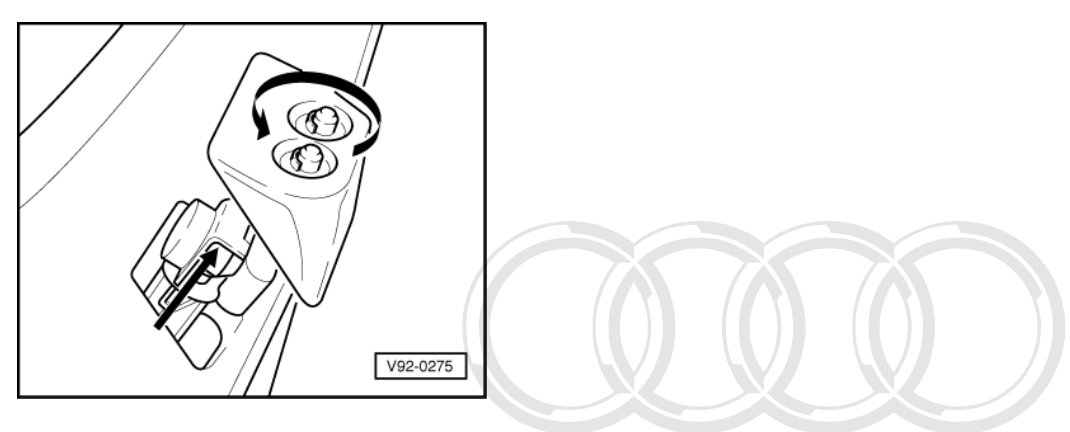

### Removing:

- Remove bumper

=> General body repairs; Repair group 63; Front bumper; Removing and installing front bumper Front bumper Removing and installing front bumper

-> Pull jet holder upwards out of private and press out of convincion for private or commercial purposes, in part or in whole, is not permitted upwards out of permitted upwards out of converse out of converse

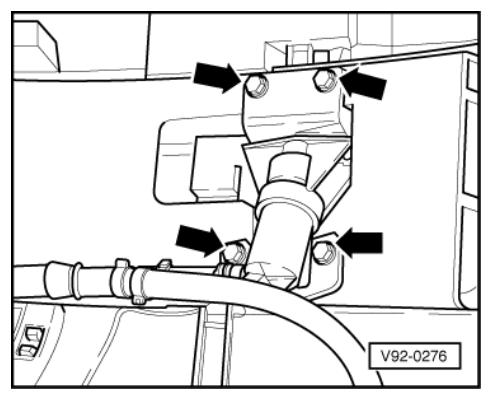

- -> Slacken four bolts -arrows- on inside of bumper.
- Detach hose connection for washer fluid and remove jet motor.

#### Installing:

- Install in reverse sequence to removal.

### 3.3 - Adjusting jets

### Note:

The jets are supplied with correct settings and do not need to be adjusted after installation.

### 3.4 - Removing and installing washer fluid container

Note:

The washer fluid container supplies both windscreen and headlamp washer systems, and is located at front right of engine compartment. Removing and installing => Page 128.

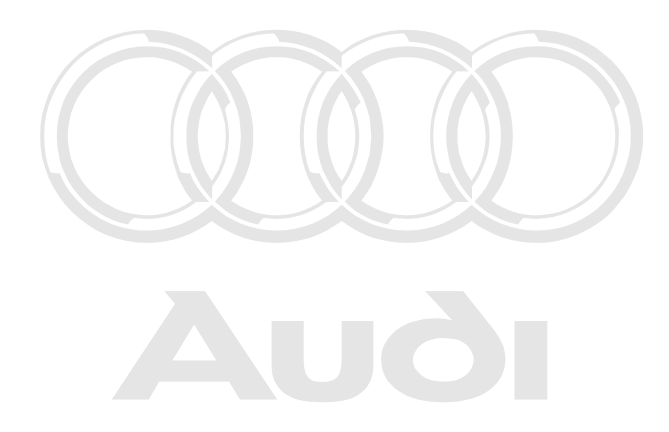

Protected by copyright. Copying for private or commercial purposes, in part or in whole, is not permitted unless authorised by AUDI AG. AUDI AG does not guarantee or accept any liability with respect to the correctness of information in this document. Copyright by AUDI AG.

## 94 - Lights, Lamps, Switches - exterior

## 1 - Servicing headlamps

### 1.1 - Servicing headlamps

### Important note:

*To avoid contact corrosion only use approved bolts, nuts and washers etc. These feature a special surface coating and can be recognised by their greenish colour. Such bolts are to be stored separately.* 

Warning: Disconnect battery earth strap before working on electrical system.

### 1.2 - General overview- halogen headlamps

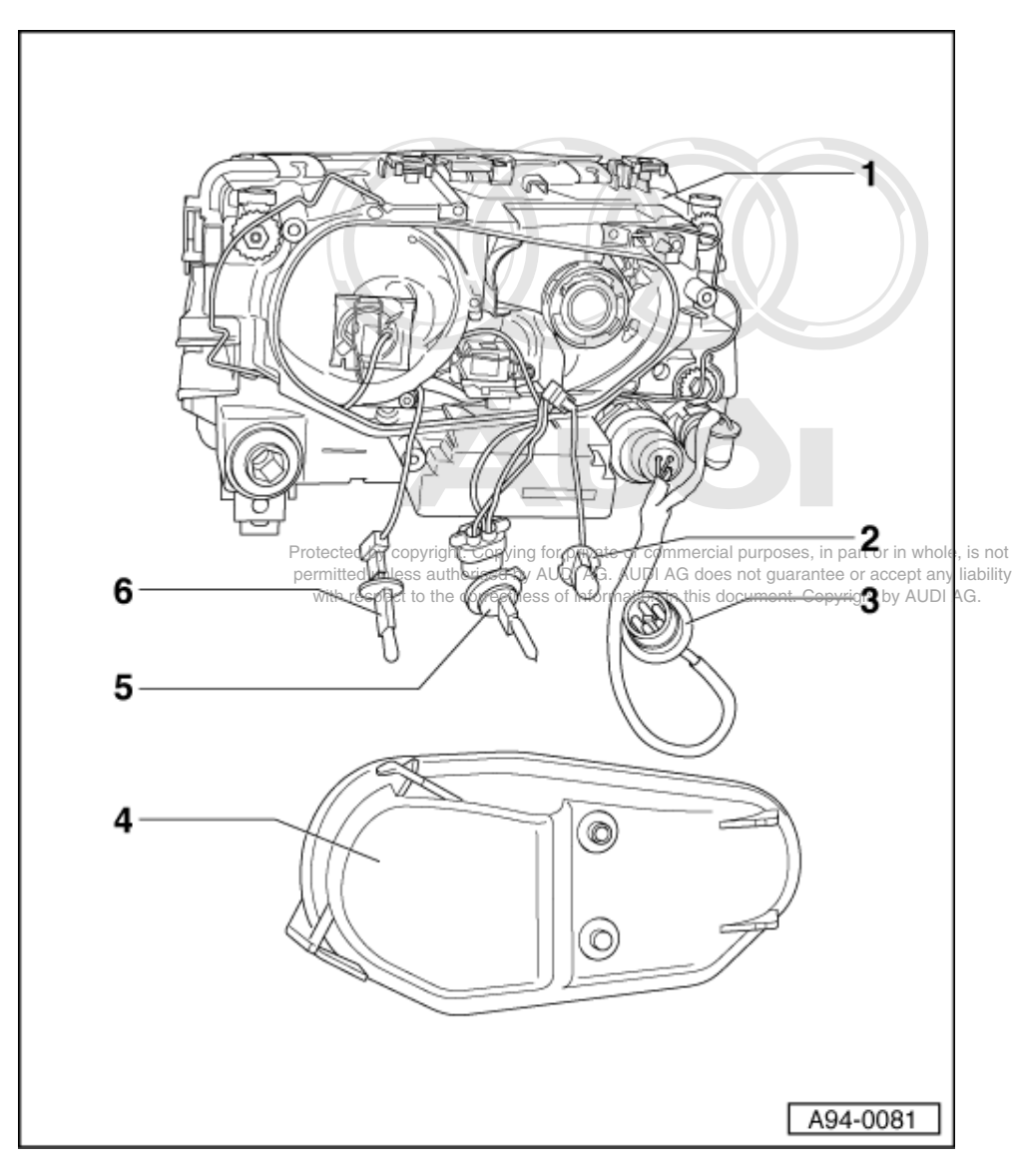

#### Warning:

Always disconnect battery earth strap before working on electrical system.

#### Notes:

- On vehicles with coded radio, obtain anti-theft code before disconnecting battery.
- When battery is reconnected, reactivate electrical equipment (radio, clock, electric windows, engine management) as described in Owner's Manual.
- Headlamps must be readjusted after performing measures which could affect their setting.

#### 1 Headlamp housing

#### 2 Fog lamp bulb

- H3 12 V, 55 W
- Changing bulb => Page 143 .

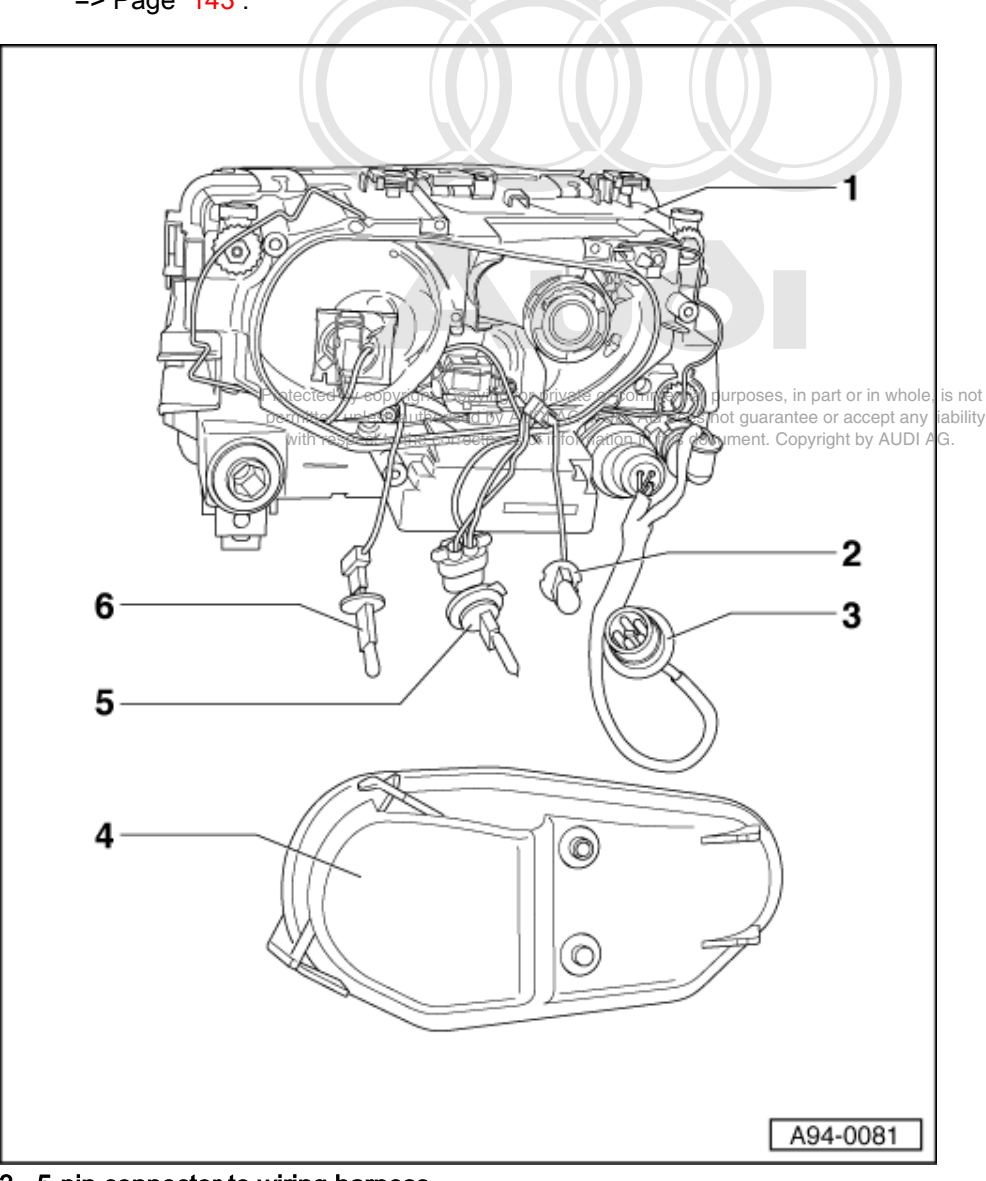

- 3 5-pin connector to wiring harness
- 4 Housing cover
- 5 Main beam bulb
  - ٠
  - W5W 12 V, 5 W Changing bulb => Page 143 . ٠
- 6 Dipped beam bulb

- H1 12 V, 55 W Changing bulb
- => Page 143.

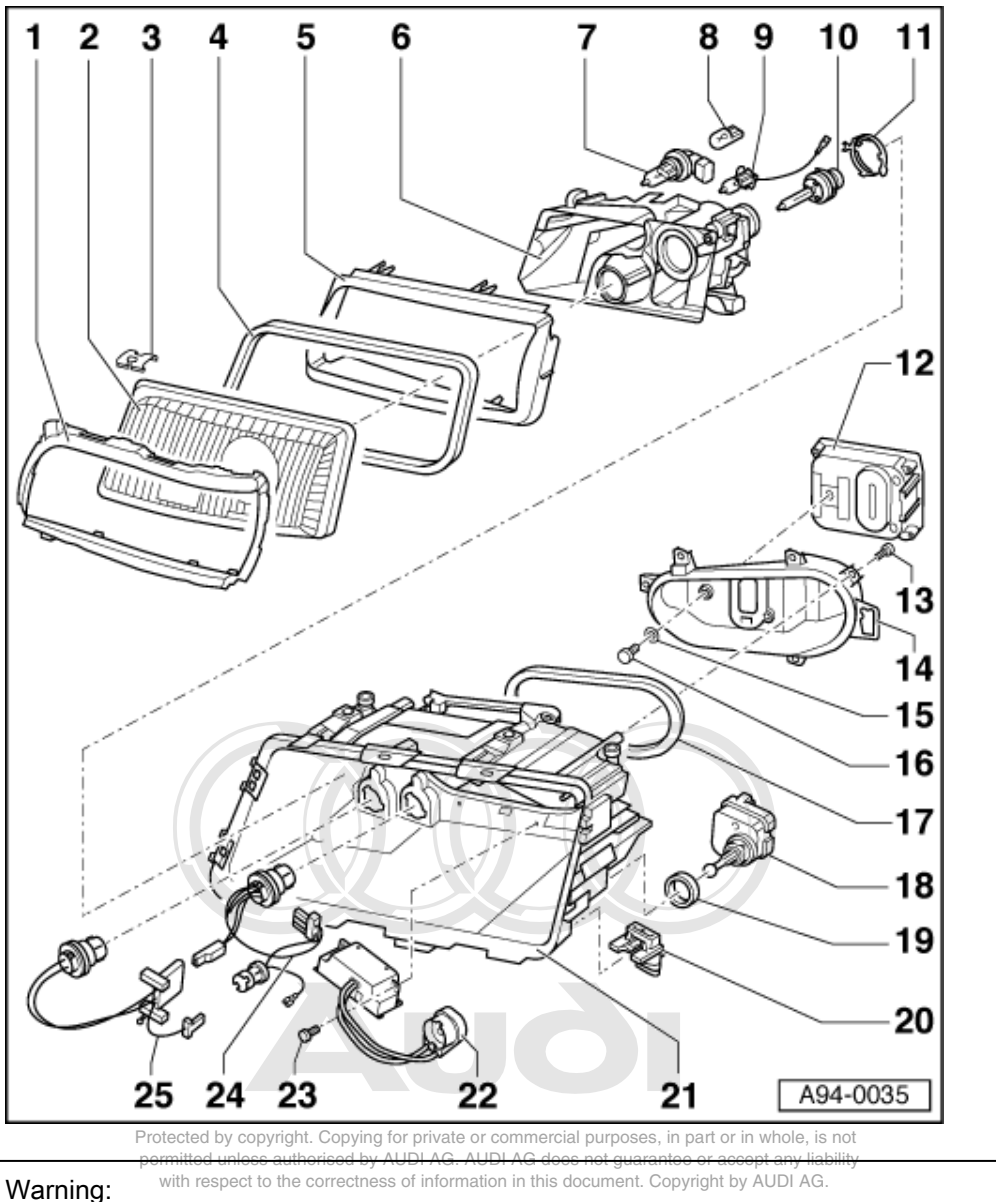

### 1.3 - General overview-gas-discharge headlamps

Always disconnect battery earth strap before working on electrical system.

### Notes:

- On vehicles with coded radio, obtain anti-theft code before disconnecting battery. When battery is reconnected, reactivate electrical equipment (radio, clock, electric windows, engine man-٠ agement) as described in Owner's Manual.
- Headlamps must be readjusted after performing measures which could affect their setting. ٠

#### 1 Trim (rubber)

Insert in all holders at headlamp housing
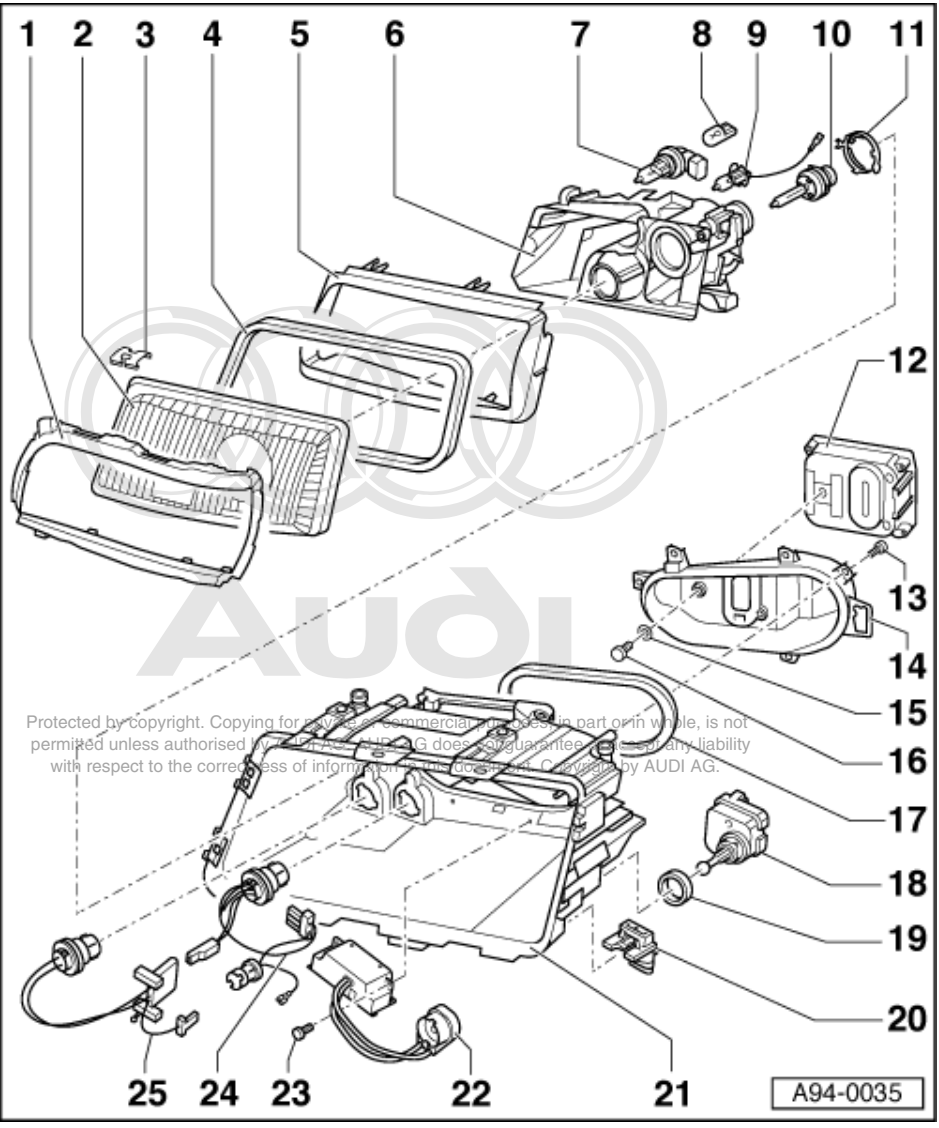

2 Lens

- Removal: Pull off trim (rubber) -item 1-, prise off 8 retaining clips -item 3-
- 3 Retaining clips
  - Qty. 8
  - Removal: Prise off with screwdriver
  - Installation: Press in clips by hand

## 4 Gasket

- Pull off
- Replace if damaged

## 5 Reflector frame

• Press off evenly at top and bottom

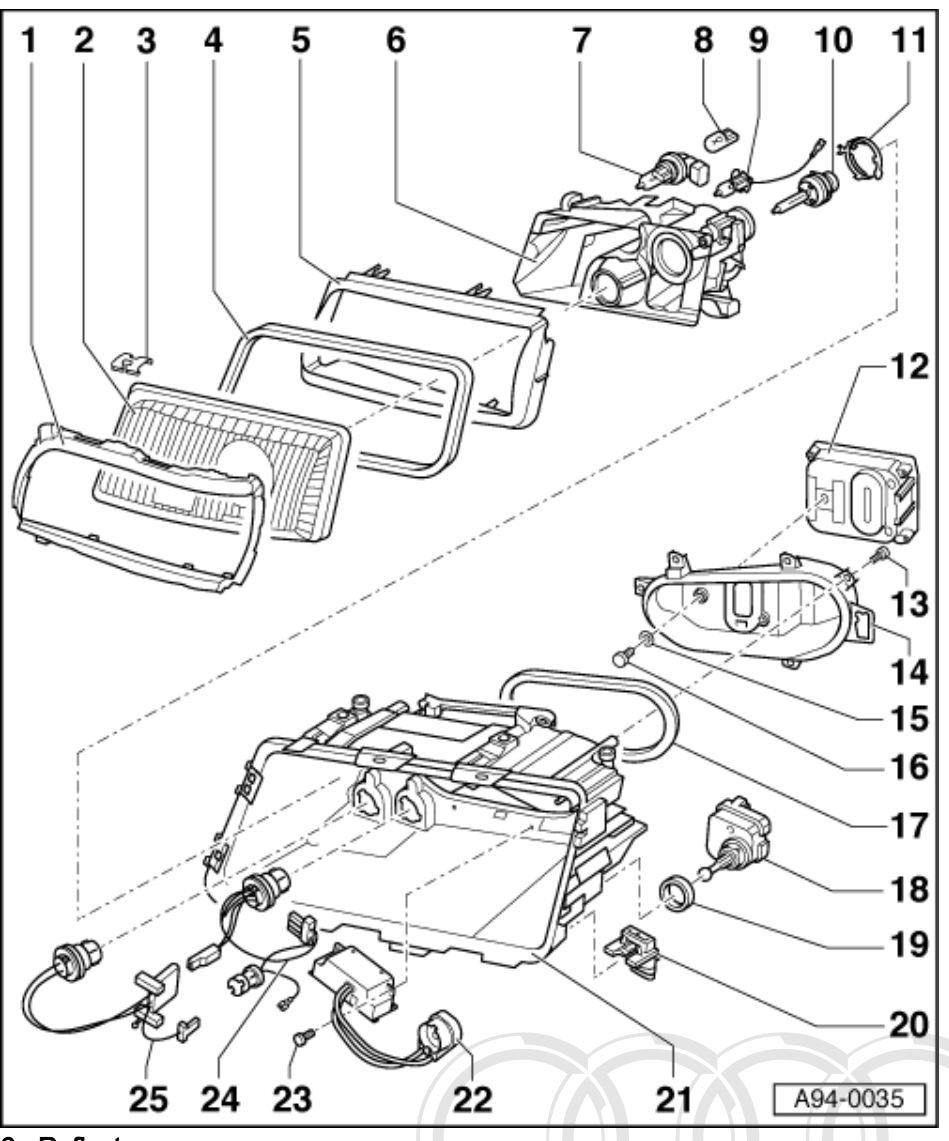

#### 6 Reflector

- With headlamp inserts
- Has to be removed to remove starter unit for gas-discharge lamp -item 22-
- Removal with headlamp dismantled:
- Remove headlamp range control motor -item 18-.
- Unscrew fixed mounts of reflector from headlamp adjusting screws; this involves turning adjusting screws.
- Release connector for earth cable at wiring harness -iten 24- and pull off.
- Installation: Insert actuator pin for RHD/LHD switching in hole in reflector trim

#### 7 Main beam bulb

- 12 V, 65 W with bulb carrier,
- 12 V, 65 W with bulb carrier lected by copyright. Copying for private or commercial purposes, in part or in whole, is not Removal: Turn bulb carrier clockwise and pull off clocearbing and pull off clocearbing and pull off clocearbing and the second second secon

#### 8 Side light bulb

12 V, 5 W

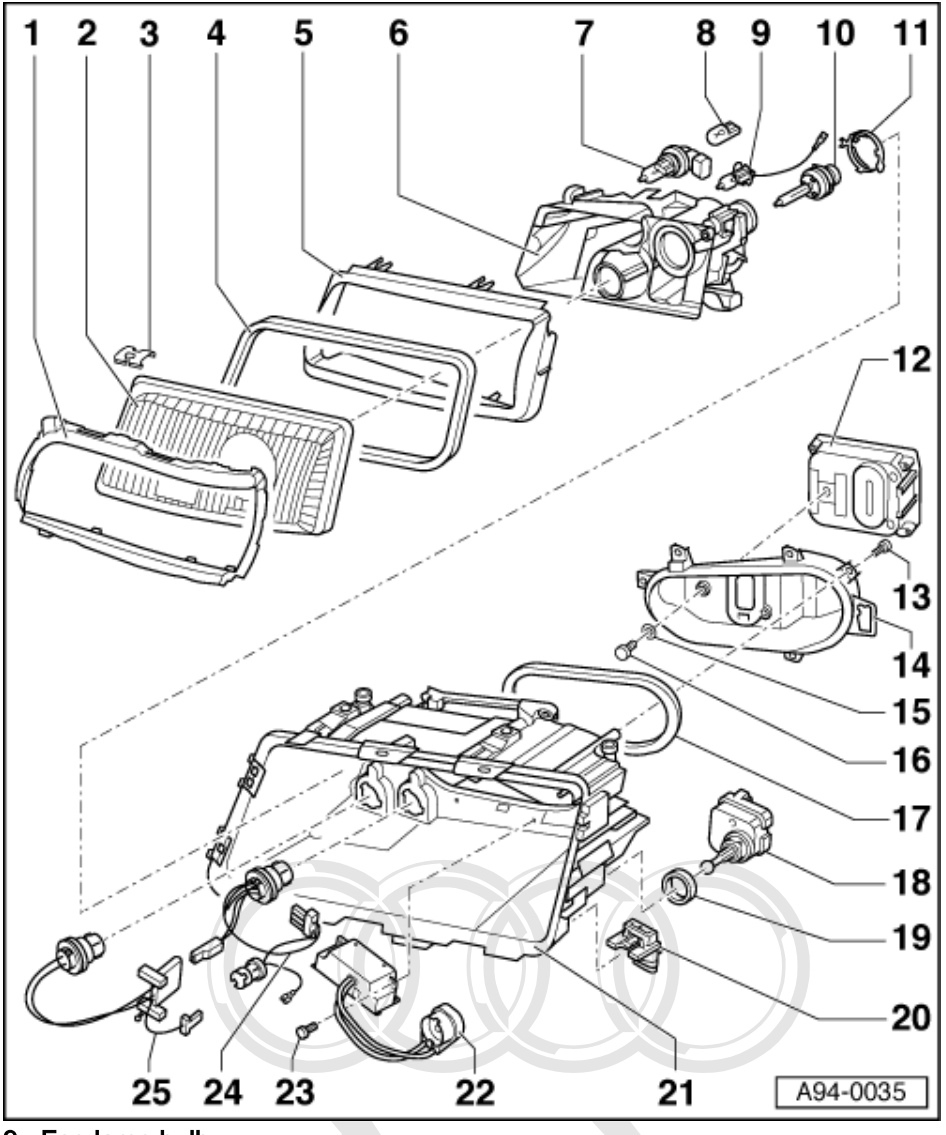

# 9 Fog lamp bulb

12 V, 55 W

#### 10 Dipped beam bulb (gas-discharge headlamp)

- 12 V, 35 W
- Removal otected by copyright. Copying for private or commercial purposes, in part or in whole, is not Turn connector anti-clockwise and publioff does not guarantee or accept any liability
- Press down spring lock washer litem 11<sup>o</sup> and turn anti-clockwise.<sup>G</sup>
   Installation: Pay attention to lamp fitting location on insertion.

#### **11 Spring retainer**

- For gas-discharge lamp
- 12 Gas-discharge headlamp control unit, left -J343 / Gasdischarge headlamp control unit, right -J344
- 13 TORX bolt T 25 H
- 14 Cover
- 15 Plastic washer
- 16 Cross head bolt
- 17 Gasket
  - Check for damage

💓 Audi A8 1994 ≻ Electrical system > 01.99 - Edition 01.1999 Αυλι

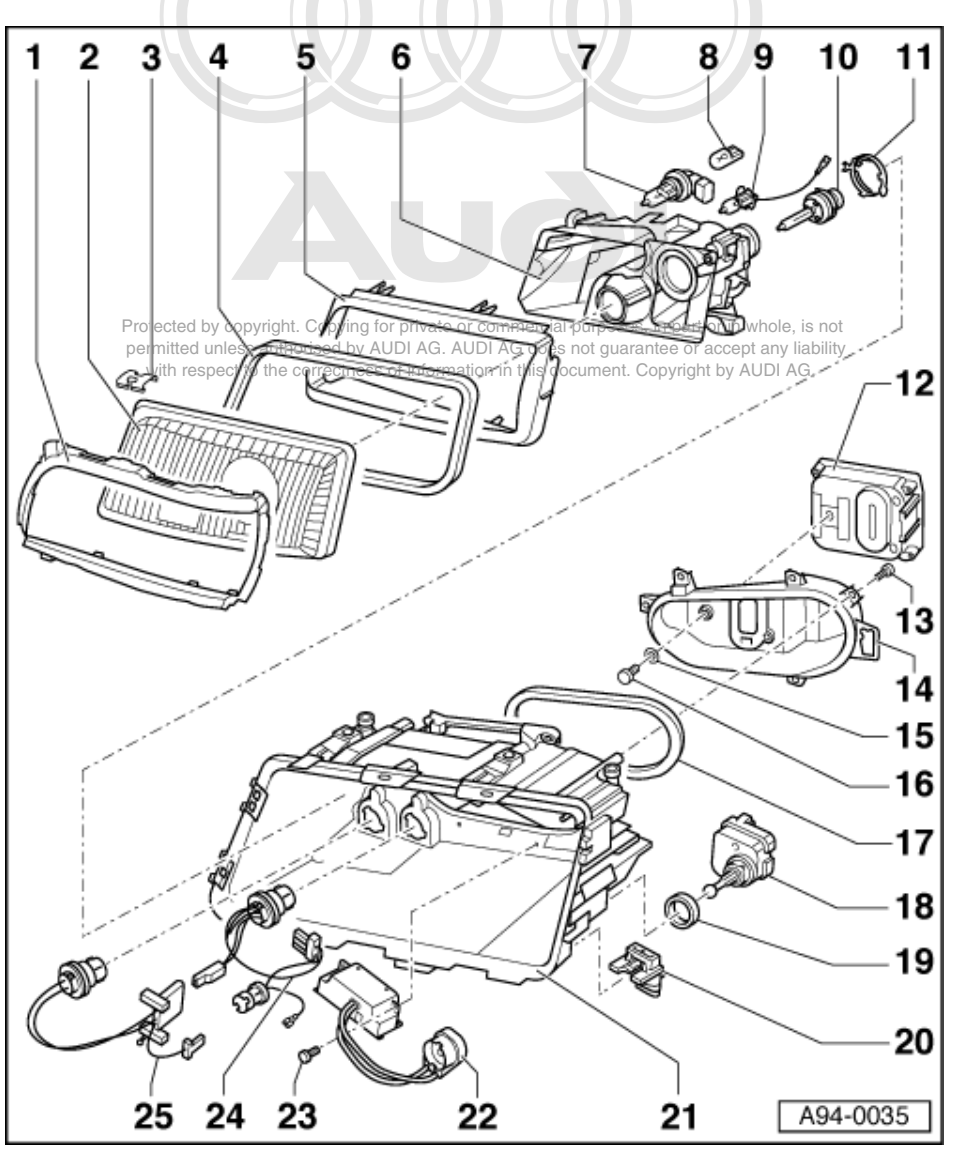

18 Headlamp range control positioning motor -V48/V49

- ٠
- Removal: Swivel control motor housing about its own axis \_
- -Disengage spherical head downwards from guide at reflector

#### **19 Sealing ring**

Check for damage

#### 20 Retainer bracket

- Replace if damaged
- Push home into retainer

#### 21 Headlamp housing

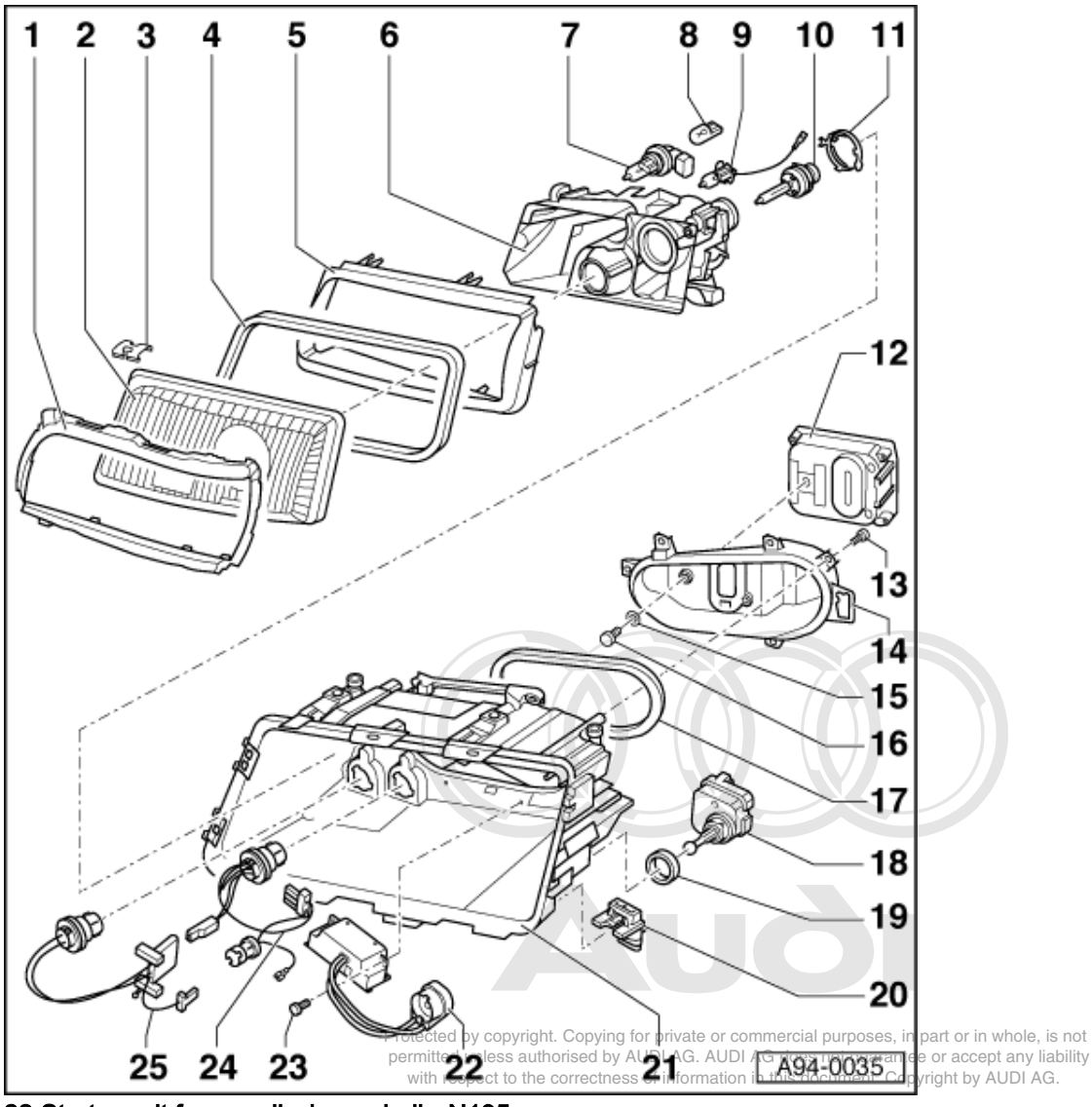

## 22 Starter unit for gas-discharge bulb -N195

- Remove, to remove reflector -item 6Lay wire to gas-discharge lamp in retaining spring

#### 23 Torx bolt

#### 24 Wiring harness

• With bulb carrier for side light bulb and earth cable

#### 25 Wiring harness

• For starter unit and control unit

#### **RHD/LHD** switching

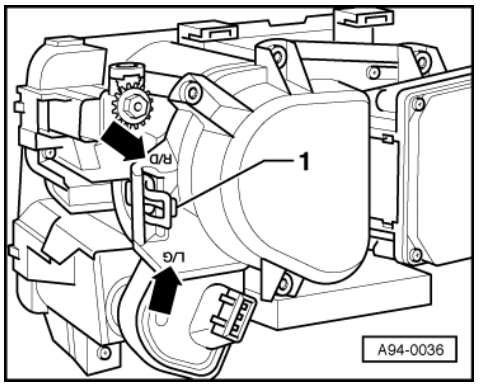

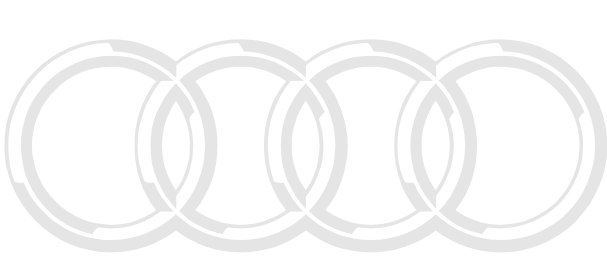

- On gas-discharge headlamps, switching slider -1- is accessible from outside. R/D Position for RHD ->
  - \_
  - L/G Position for LHD \_

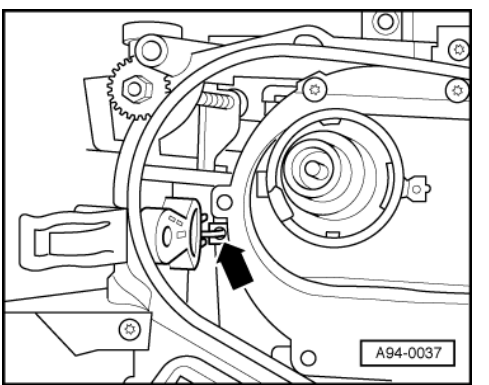

Protected by copyright. Copying for private or commercial purposes, in part or in whole, is not permitted unless authorised by AUDI AG. AUDI AG does not guarantee or accept any liability with respect to the correctness of information in this document. Copyright by AUDI AG.

-> On halogen headlamps, switching slider is in headlamp.
- Insert actuator pin in hole -arrow- at reflector.

# 1.4 - Removing and installing headlamps

#### **Removing:**

#### Note:

Mask bumper around headlamp with adhesive tape so as not to damage paintwork.

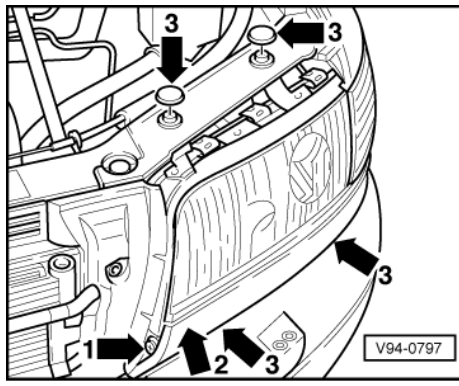

Unfasten bumper mount and pull front bumper approx. 5 ... 10 cm out of bracket.

=> General body repairs; Repair group 63; Front bumper; Removing and installing front bumper Front bumper Removing and installing front bumper

- Removing turn-signal indicators => Page 147
- Detach 5-pin connector at headlamp wiring harness.
- -> Unfasten cross-head bolt -1- and detach trim strip -2-.
- Unfasten four cross-head bolts -3- and then pull headlamp forwards out of vehicle.

#### Installing:

- Always align headlamp flush with contours of body (uniform gap all round), and secure in position.
- Continue installation in reverse sequence to removal.
- Adjust headlamps after installing => Page 144.

## 1.5 - Changing bulbs in headlamps

Protected by copyright. Copying for private or commercial purposes, in part or in whole, is not permitted unless authorised by AUDI AG. AUDI AG does not guarantee or accept any liability with respect to the correctness of information in this document. Copyright by AUDI AG.

#### Note:

Bulb replacement does not require headlamp removal. Replacing dipped beam and/or fog lamp bulb

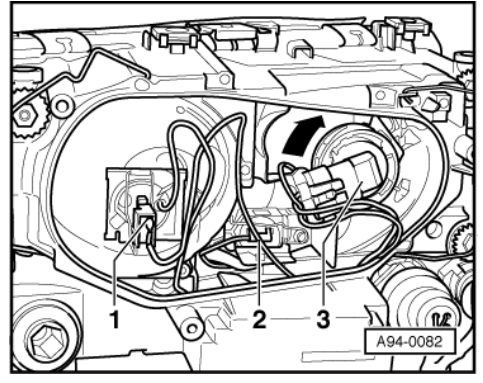

#### **Removing:**

- Remove cover from headlamp housing.
- -> Detach connector at dipped beam bulb -1- / fog lamp bulb -2-.
- Disengage wire clip and take bulb out of housing.
- Screw or pull bulb out of bulb carrier.

#### Installing:

- Screw new bulb into bulb carrier and insert bulb carrier in housing; do not touch glass part of bulb with bare hands.
- Secure base of bulb with wire clip.
- Plug in connector and fit cover on housing.
- Fit housing cover flush and secure with the two wire retainers.
- Check headlamp adjustment after fitting new bulb.

#### Changing main beam bulb

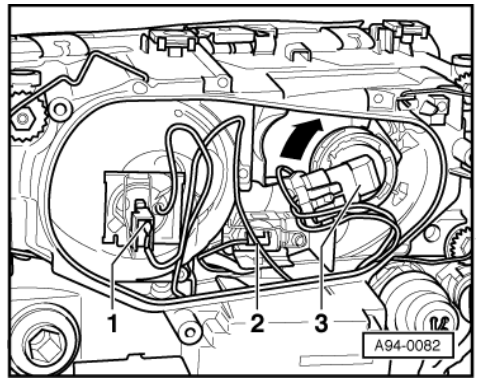

- Remove cover from headlamp housing.
- -> Turn base of main beam bulb -3- clockwise -arrow- and remove from holder.
- Screw or pull bulb out of bulb carrier.

- Screw new bulb into bulb carrier, insert bulb carrier in housing and turn anti-clockwise as far as it iwll go.
- Fit housing cover flush and secure with the two wire retainers.
- Check headlamp adjustment after fitting new bulb.

## 1.6 - Adjusting headlamps

Note:

The specifications and instructions for headlamp adjustment are given in "Maintenance" booklet.

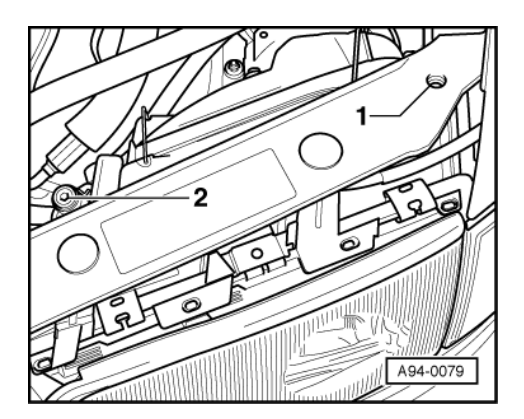

=> Maintenance Manual

-> Adjustment screws on left hand-headlamp.

The arrangement for right headlamp is symmetrically opposite.

- 1 Height adjustment screw
- 2 Lateral adjustment screw
- Use Allen key (6 mm) or Phillips screwdriver to adjust appropriate screw.

Protected by copyright. Copying for private or commercial purposes, in part or in whole, is not permitted unless authorised by AUDI AG. AUDI AG does not guarantee or accept any liability with respect to the correctness of information in this document. Copyright by AUDI AG.

# 1.7 - Installing repair kit for headlamp housing

#### Note:

Broken-off headlamp securing lugs can be replaced by installing repair kit. Complete headlamp replacement
is therefore not necessary.

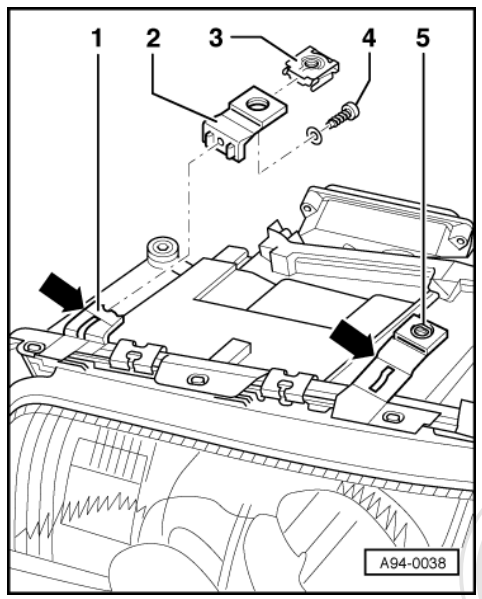

- -> Remove remnants of broken lug -1- at edge marked with arrow.
- Slip nut -3- into lug -2- from repair kit.
- Attach lug -2- with bolt -4- and washer to headlamp housing from rear.

Right-hand arrow shows parting edge at intact lug -5-.

#### Note:

The securing brackets for lower headlamp mounting points can also be replaced separately.

Protected by copyright. Copying for private or commercial purposes, in part or in whole, is not permitted unless authorised by AUDI AG. AUDI AG does not guarantee or accept any liability

#### 1.8 - Converting headlamp connector on wiring harness in this document. Copyright by AUDI AG.

As of model year 1997, only headlamps with a 5-pin connector to wiring harness are available as replacement parts.

Vehicles up to model year 1997 feature a wiring harness with a 3-pin and a 4-pin connector.

Where appropriate, connector must be converted to appropriate 5-pin version.

#### Note:

Repairs to wiring harness and plug connectors for the Audi A8 may only be performed using repair set VAS 1978.

- Detach both connectors at appropriate headlamp.
- Note down contact assignments of both connectors based on cable colours.
- Use releasing tools from wiring harness repair set VAS 1978 to release the two connectors.

=> Usage instructions for wiring harness repair set VAS 1978; Release and dismantling of connector housings; Socket housings

- Remove the two grommets.
- Detach earth cable from 3-pin connector in vicinity of wiring harness sheathing.
- Detach contact 4 of 4-pin connector and then fit an appropriate yellow repair wire.

=> Usage instructions for wiring harness repair set VAS 1978; Release and dismantling of connector housings; Socket housings

#### Notes:

• When selecting repair wire, use corresponding wire thickness and matching plug-in contact to headlamp connector.

- Prior to connection, shorten wire so that it cannot subsequently become chaffed or trapped.
- Always use insertion tools from wiring harness repair set VAS 1978 to route contacts/leads through grommet.
- Use insertion tools to guide lead through grommet and then insert contact into receptacle 1 of 5-pin connector.
- Use insertion tools to guide earth cable (contact 3 of 4-pin connector) through grommet and then insert contact into receptacle 2 of 5-pin connector.
- Use insertion tools to guide contact 1 of 3-pin connector through grommet and then insert contact into receptacle 3 of 5-pin connector.
- Use insertion tools to guide contact 2 of 4-pin connector through grommet and then insert contact into receptacle 4 of 5-pin connector.
- Use insertion tools to guide contact 1 of 4-pin connector through grommet and then insert contact into receptacle 5 of 5-pin connector.
- Engage secondary locking at 5-pin connector and then check tightness of contacts.
- Slip grommet fully into connector.

=> Usage instructions for wiring harness repair set VAS 1978; Release and dismantling of connector housings; Installation of socket housings -B-.

#### Receptacle assignments:1)

|                 | 5-pin connector at 5-pin connector<br>left headlamp right headlam |                  |
|-----------------|-------------------------------------------------------------------|------------------|
| 3-pin connector |                                                                   |                  |
| Receptacle 1    | Receptacle T5h/3                                                  | Receptacle T5i/3 |
| 4-pin connector |                                                                   |                  |
| Receptacle 1    | Receptacle T5h/5                                                  | Receptacle T5i/5 |
| Receptacle 2    | Receptacle T5h/4                                                  | Receptacle T5i/4 |
| Receptacle 3    | Receptacle T5h/2                                                  | Receptacle T5i/2 |
| Receptacle 4    | Receptacle T5h/1                                                  | Receptacle T5i/1 |

1) If necessary, use appropriate current flow diagram to check assignments.

# 2 - Servicing front turn-signal indicators

# 2.1 - Servicing front turn-signal indicators

#### Important note:

To avoid contact corrosion only use approved bolts, muts and washers etc. part or in whole, is not permitted unless authorised by AUDI AG. AUDI AG does not guarantee or accept any liability with respect to the correctness of information in this document. Copyright by AUDI AG. These feature a special surface coating and can be recognised by their greenish colour.

Such bolts are to be stored separately.

#### Warning:

Disconnect battery earth strap before working on electrical system.

# 2.2 - Removing and installingturn-signal indicators

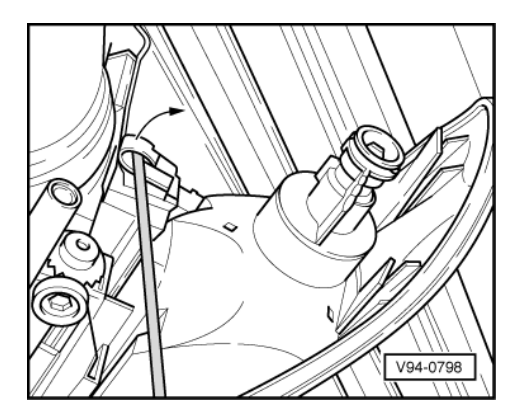

#### Note:

The turn-signal indicator can be removed without removing headlamp.

#### **Removing:**

- -> Use screwdriver to prise locking piece out of catch.

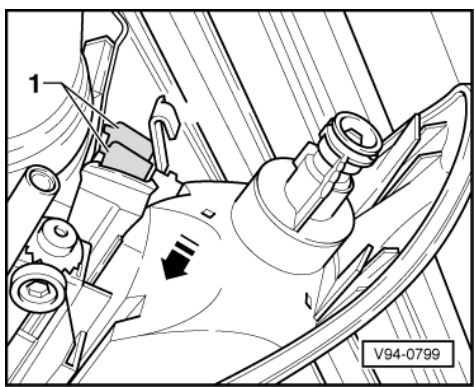

- -> Squeeze catch -1- and press turn-signal indicator in direction of arrow.
- Then pull turn-signal indicator forwards out of vehicle.

#### Installing:

- Install in reverse sequence to removal.

# 2.3 - Removing and installing turn-signal indicator bulb

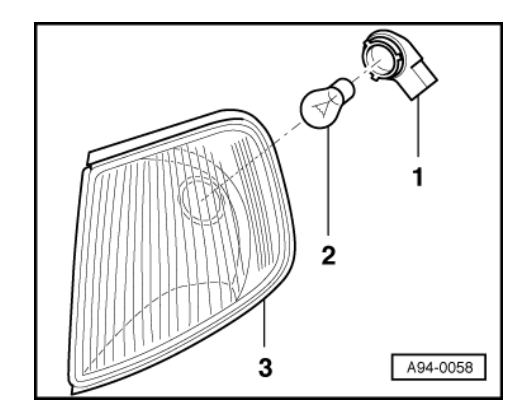

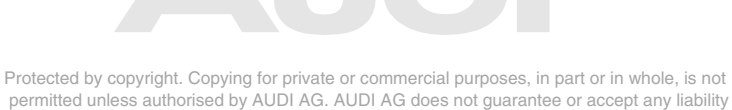

#### **Removing:**

- -> Turn bulb carrier -1- anti-clockwise and pull out of housing -3-.
- Unscrew bulb -2- from bulb carrier.

Turn signal bulb 12 V, 21 W (yellow)

#### Installing:

- Install in reverse sequence to removal.

On installation, bulb carrier must be turned until it engages.

# 3 - Side mounted turn signals

## 3.1 - Side mounted turn signals

# 3.2 - Removing and installing side mounted turn signals

Warning: Disconnect battery earth strap before working on electrical system.

#### Notes:

- On vehicles with coded radio, obtain anti-theft code before disconnecting battery.
- When battery is reconnected, reactivate electrical equipment (radio, clock, electric windows, engine management) as described in Owner's Manual.

Removing:

Protected by copyright. Copying for private or commercial purposes, in part or in whole, is not permitted unless authorised by AUDI AG. AUDI AG does not guarantee or accept any liability with respect to the correctness of information in this document. Copyright by AUDI AG.

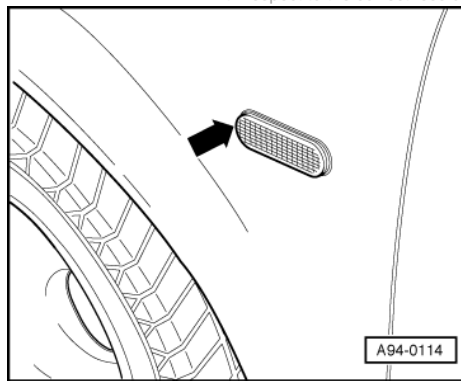

- -> Push turn-signal towards rear of vehicle against retaining tab -arrow- and carefully remove from opening in wing.
- Detach connector.

#### Installing:

- Connect connector.
- Insert turn signal in wing.

# 4 - Servicing rear lights

# 4.1 - Servicing rear lights

#### Important note:

To avoid contact corrosion only use approved bolts, nuts and washers etc.

These feature a special surface coating and can be recognised by their greenish colour in whole, is not permitted unless authorised by AUDI AG. AUDI AG does not guarantee or accept any liability Such bolts are to be stored separately: "Ith respect to the correctness of information in this document. Copyright by AUDI AG.

Warning:

Disconnect battery earth strap before working on electrical system.

# 

# 4.2 - Removing and installing bulb carrier in side panel

#### Removing:

- Open and remove left/right stowage compartment cover in luggage compartment.
- Open and remove rear light cover.
- -> Turn -arrow- rotary knob -2- at bulb carrier -1- anti-clockwise and remove.

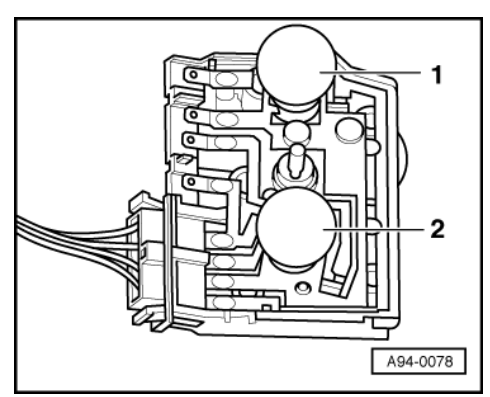

- -> Turn bulbs to remove them from their holders.
  - 1 Turn-signal indicator bulb -12 V, 21 W
  - 2 Brake light/reversing light bulb
  - -12 V, 21/5 W

Install in reverse sequence to removal.

# 4.3 - Removing and installing rear light in side panel

#### **Removing:**

Open and remove left/right stowage compartment cover in luggage compartment.

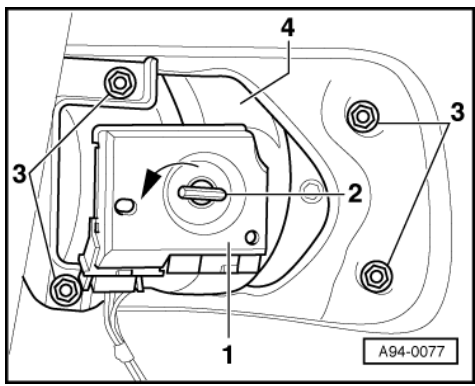

Open and remove rear light cover.

Remove left/right luggage compartment side trim

- -> Turn rotary knob -2- at bulb carrier -1- anti-clockwise and remove. Unscrew hexagon nuts (4 x 8 mm A/F) -3- and remove rear light -4- on outside of vehicle.

#### Installing:

#### Note:

- When installing, ensure that seal between body and rear light housing is properly seated.
- Install in reverse sequence to removal.
- Before tightening securing nuts, align rear light with contours of body (uniform gaps all round). \_

# 4.4 - Removing and installing rear light bulbs in boot lid

#### **Removing:**

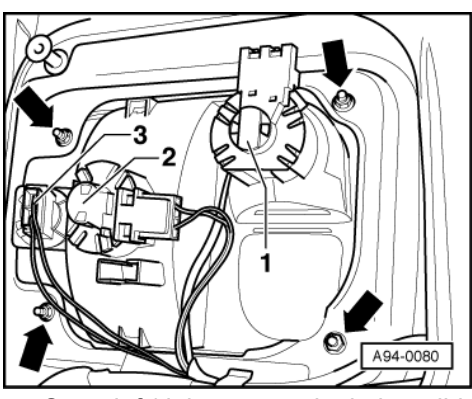

Open left/right carpet trim in boot lid.

Protected by copyright. Copying for private or commercial purposes, in part or in whole, is not permitted unless authorised by AUDI AG. AUDI AG does not guarantee or accept any liability with respect to the correctness of information in this document. Copyright by AUDI AG.

#### Note:

Illustration shows left-hand boot rear light.

- -> Turn individual bulb carriers anti-clockwise/pull off.
  - 1 Turn-signal indicator bulb -12 V, 21 W
  - 2 Rear fog light bulb -12 V, 21 W
  - 3 Additional rear light bulb -12 V, 21 W

#### Installing:

- Install in reverse sequence to removal.

# 4.5 - Removing and installing rear light in boot lid

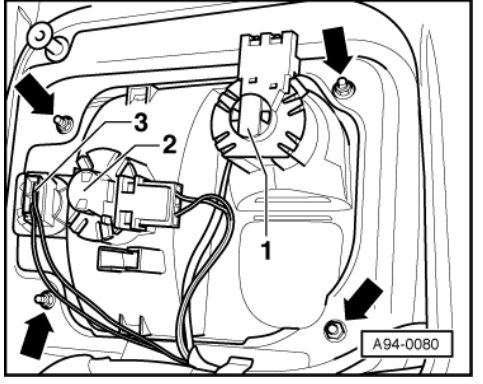

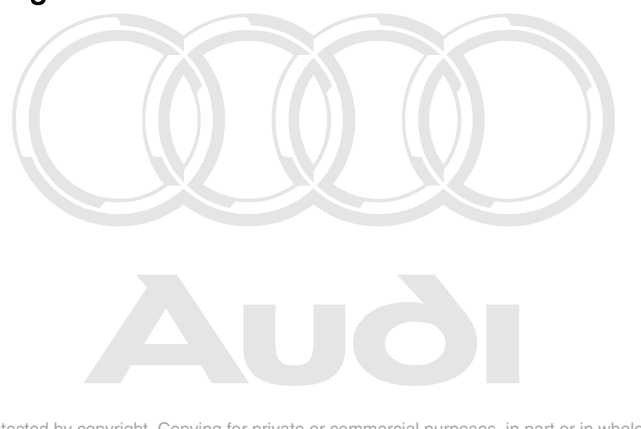

Protected by copyright. Copying for private or commercial purposes, in part or in whole, is not permitted unless authorised by AUDI AG. AUDI AG does not guarantee or accept any liability with respect to the correctness of information in this document. Copyright by AUDI AG.

#### Removing:

- Open left/right carpet trim in boot lid.

- -> Turn individual bulb carriers -1, 2, 3- anti-clockwise/pull off.

#### Note:

Illustration shows left-hand boot rear light. Luggage compartment lock must also be removed at right boot rear light.

=> General body repairs; Repair group 55; Boot lid/tailgate; pushbutton lock cylinder for boot lid/tailgate Boot lid/tailgate pushbutton lock cylinder for boot lid/tailgate

- Unfasten four nuts (8 mm A/F) -arrows- and remove housing.

#### Installing:

#### Note:

- When installing, ensure that seal between body and rear light housing is properly seated.
- Install in reverse sequence to removal.
- Before tightening securing nuts, align rear light with contours of body (uniform gaps all round).

# 5 - Removing and installing high-level brake light

# 5.1 - Removing and installing high-level brake light

#### Important note:

To avoid contact corrosion only use approved bolts, nuts and washers etc.

These feature a special surface coating and can be recognised by their greenish colour.

Such bolts are to be stored separately.

Warning: Disconnect battery earth strap before working on electrical system.

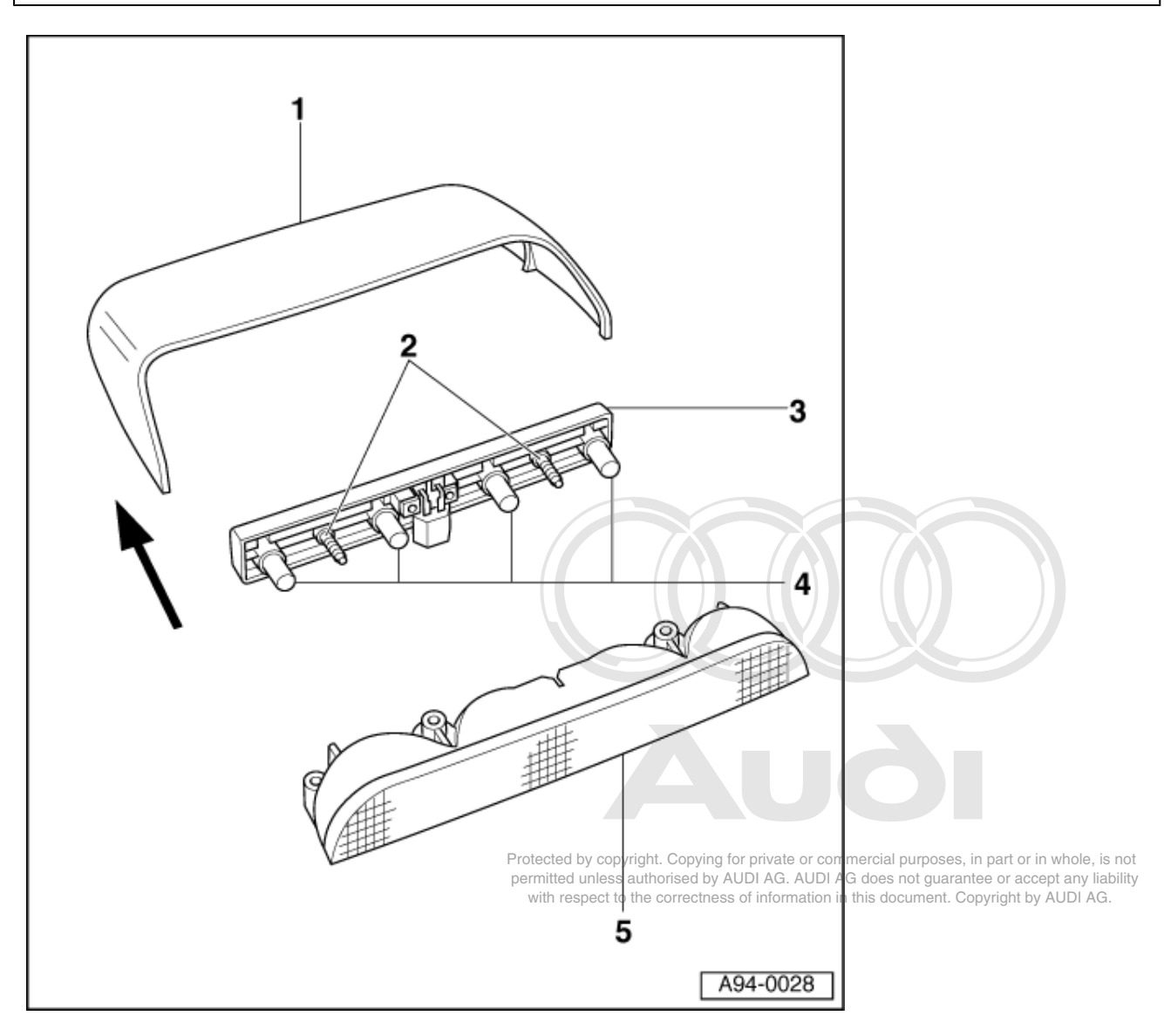

The high-level brake light is mounted on rear shelf.

Removing:

- Pull off housing cover -1- by hand in direction of arrow. Unfasten crosshead bolts -2- and remove bulb carrier -3- in direction of arrow.
- Bulb -4- (4 x 12V, 5W) are inserted in bulb carrier -3-. 2-pin brake-light connector is located at bulb carrier -3-. ٠

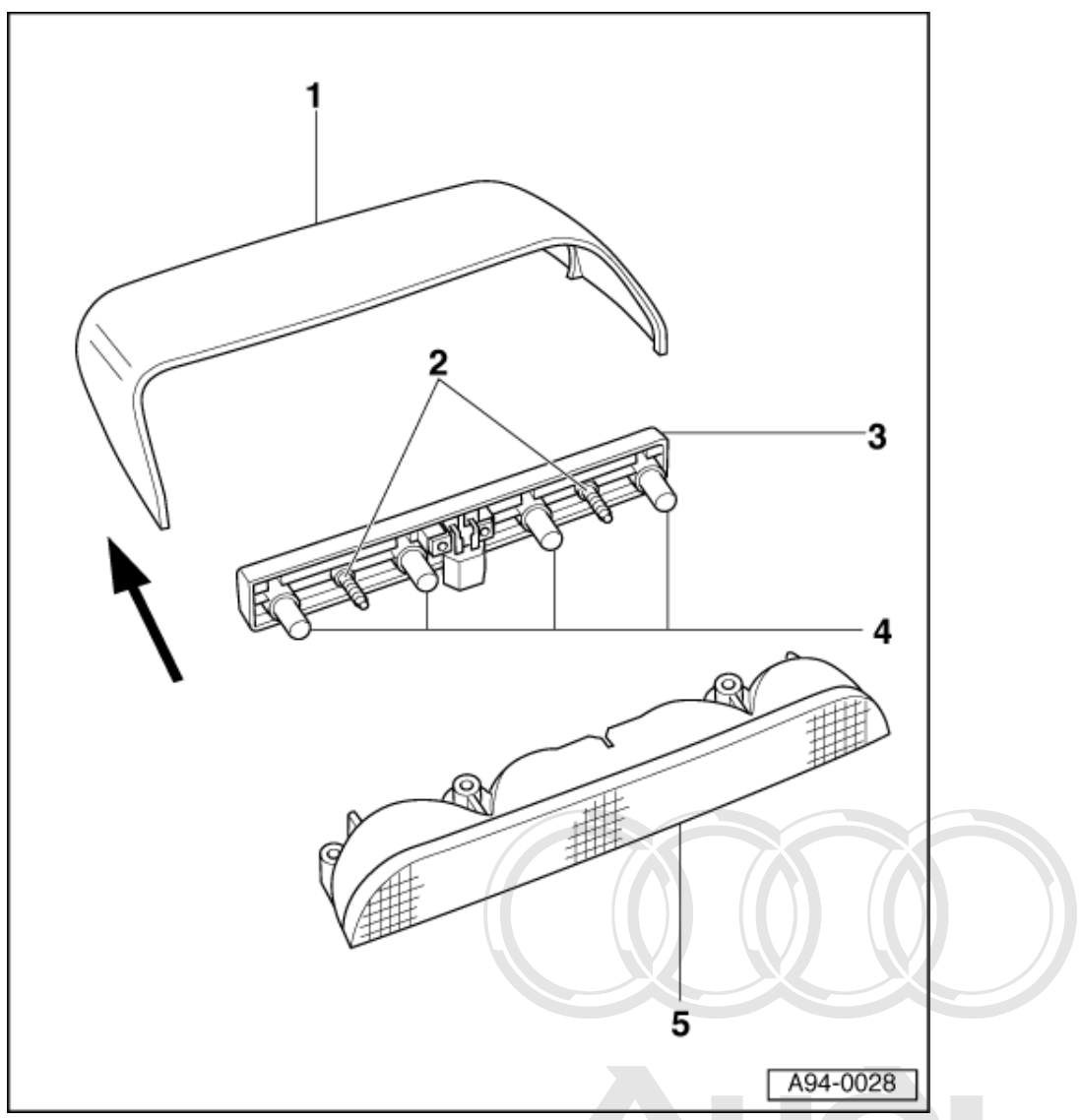

Lens unit -5- is attached to rear shelf from underneath with cross-head bolts from luggage compartment.

#### Installing:

Protected by copyright. Copying for private or commercial purposes, in part or in whole, is not Install in reverse sequence to removal ited unless atthorised by AUDI AG. AUDI AG does not guarantee or accept any liability with respect to the correctness of information in this document. Copyright by AUDI AG. -

# 6 - Servicing steering column switches

# 6.1 - Servicing steering column switches

#### Important note:

To avoid contact corrosion only use approved bolts, nuts and washers etc.

These feature a special surface coating and can be recognised by their greenish colour.

Such bolts are to be stored separately.

Warning: Disconnect battery earth strap before working on electrical system.

# 6.2 - Removing and installing steering column switch

#### **Removing:**

- Disconnect battery earth strap/cable.
- Move steering wheel to centre position, i.e. wheels straight ahead.
- Move adjustable steering column down as far as it will go and pull out.

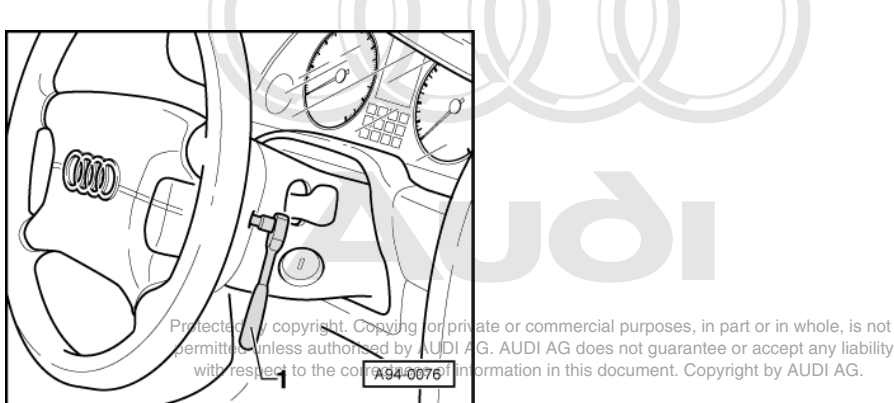

#### Note:

Always observe safety regulations for airbag systems when working on airbag system components.

=> General body repairs; Repair group 69; Airbag; Removing and installing driver's airbag Airbag Removing and installing driver's airbag

- -> Unscrew (7 Nm) airbag unit on left and right of steering wheel from behind using T30 Torx socket -1-.
- Carefully remove rear airbag unit.
- Plug connector off airbag unit and set down airbag unit with bag facing upwards.

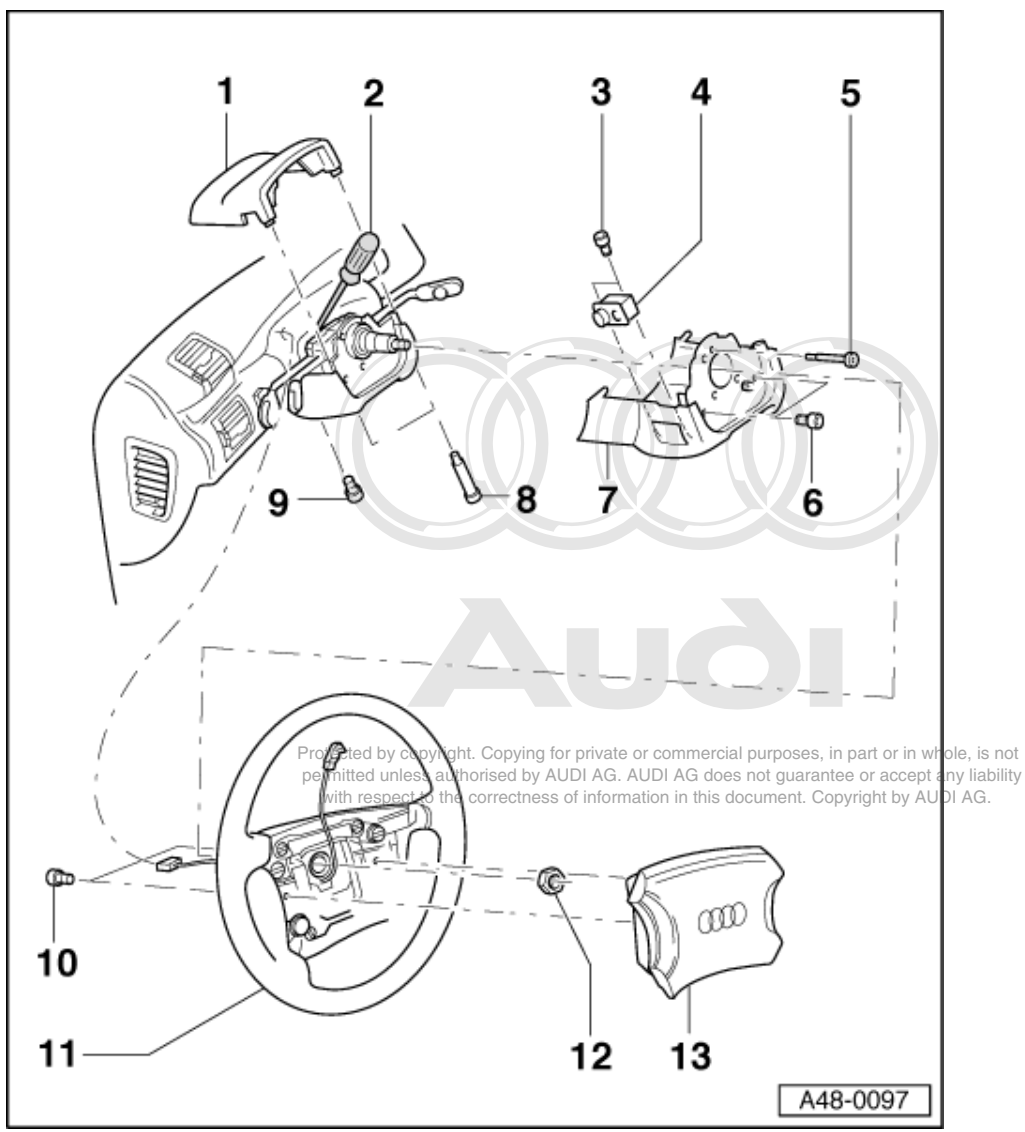

- Unfasten two cross-head bolts -8- and remove upper steering column switch trim -1-.

- Detach electrical plug of cable to coil connector.
- Unscrew hexagon nut (24 mm A/F) -12- and remove steering wheel -11- from steering column.

Tightening torque: 50 Nm

#### Warning:

Take care not to turn coil connector out of centre position when removing steering wheel.

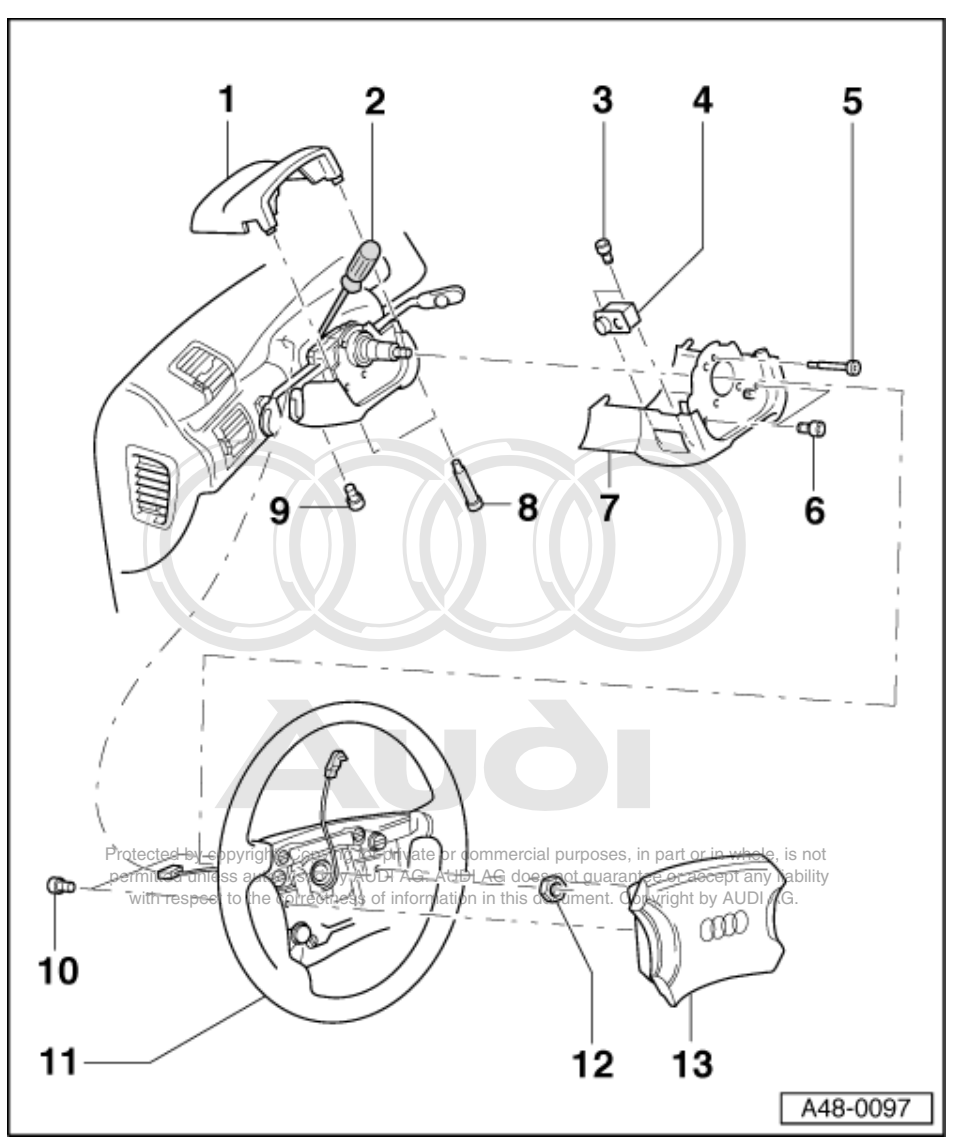

- Unfasten three cross-head bolts -5 and 6- as well as the Torx bolt (T25) -9- and then remove lower steering column switch trim -7-.
- Detach connector for electrical steering column adjustment. Slacken socket head bolt (5 mm) -2- at clamp until steering column switch moves easily. Carefully pull connectors off steering column switch. Detach steering column switch from steering column and lay aside

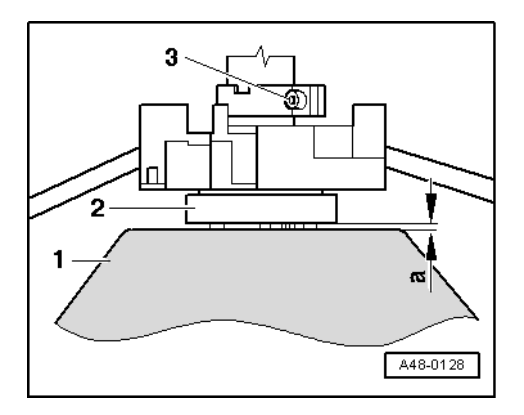

-> Start by using socket head bolt -3- to locate steering column switch -2- on steering column such that distance -a- from steering wheel -1- is 3 mm.

Remove steering wheel again, then perform further installation in reverse sequence of removal.

#### 6.3 - Wiring connections on steering column switch

Terminal assignment for light switch, turn-signal indicator switch, switch for manual dipping and headlamp flasher, parking light and cruise control system

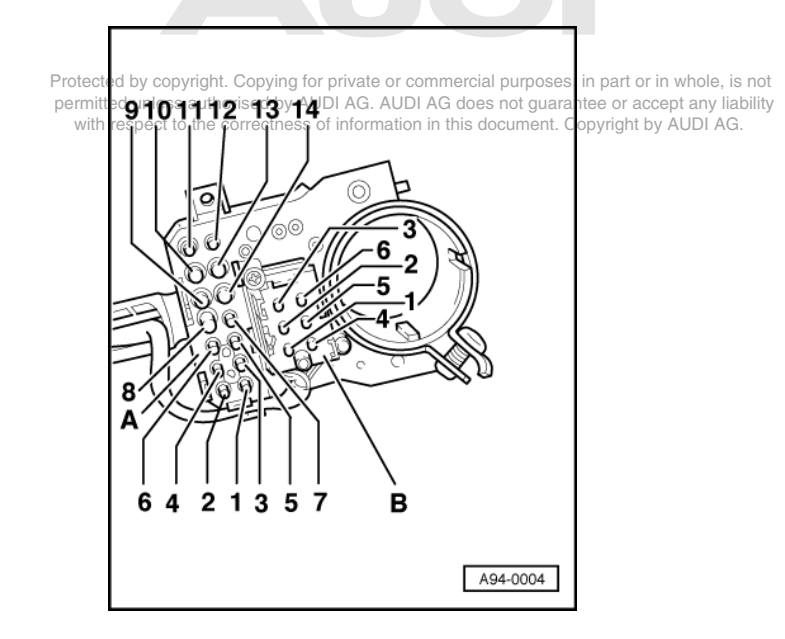

#### -> A - Connector, 14-pin

- 1 Light switch, terminal 58
- 2 Switch, terminal 14
- 3 Light switch and switch for manual dipping and headlamp flasher, terminal 30
- 4 Light switch and switch for manual dipping and headlamp flasher, terminal 30
- 5 Parking light switch, terminal PL
- 6 Parking light switch, terminal P
- 7 Parking light switch, terminal PR
- 8 Light switch, contact 11 (daytime/urban setting)
- 9 Light switch for manual dipping and headlamp flasher, terminal 56 b
- 10 Light switch for manual dipping and headlamp flasher, terminal 56 a
- 11 Light switch for manual dipping and headlamp flasher, terminal 56
- 12 Light switch, contact 1 (daytime/urban setting)

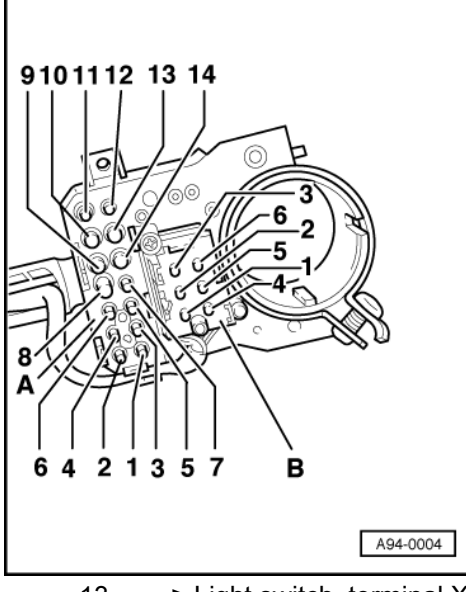

- 13 --> Light switch, terminal X
- 14 -Light switch, contact 3 (daytime/urban setting)

#### B - connector, 6-pin

- 1 -On and record -CCS-
- Record -CCS-2 -
- 3 -Store -CCS-
- Terminal 15 -CCS-4 -
- 5-On, record, and off (keyed) -CCS-5 -
- 6 -Input from control unit, contact 3 -CCS-

#### Terminal assignment for windscreen wiper switch, switch for intensive washer system, headlamp washer system and on-board computer

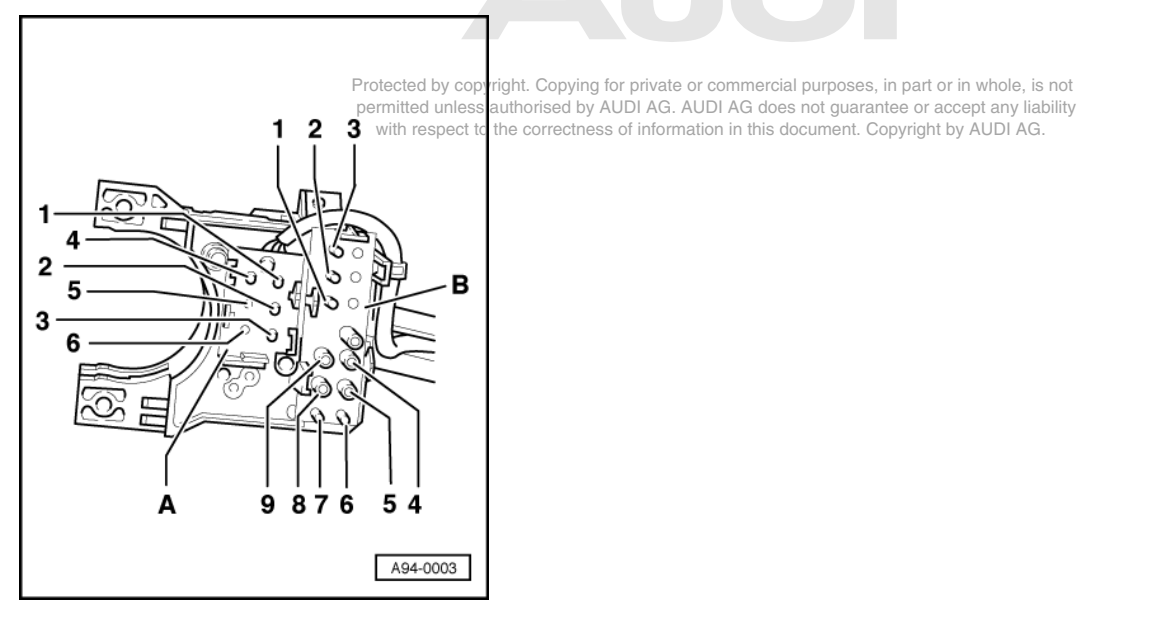

#### -> A - Connector, 6-pin

- 1 -On-board computer reset
- On-board computer, terminal 31 2 -
- 3 -On-board computer, right rocker On-board computer, left rocker
- 4 -
- 5 -Intensive washer system

6 - Intensive washer system

#### B - connector, 13-pin

- 1 Windscreen wiper switch, terminal J
- 2 Windscreen wiper switch, terminal 53 c
- 3 Hazard warning switch, terminal R
- 4 Windscreen wiper switch, terminal 53 b
- 5 Windscreen wiper switch, terminal 53 a
- 6 Hazard warning switch, terminal L
   7 Hazard warning switch, terminal 49
- 7 Hazard warning switch, terminal 49 a
  8 Windscreen wiper switch, terminal 53 e
- 9 Windscreen wiper switch, terminal 53

# 7 - Servicing lock cylinder and ignition/starter switch

7.1 - Servicing lock cylinder and ignition/starter switch

#### Important note:

To avoid contact corrosion only use approved bolts, nuts and washers etc.

These feature a special surface coating and can be recognised by their greenish colour.

Such bolts are to be stored separately.

Warning:

Disconnect battery earth strap before working on electrical system.

7.2 - Removing and installing lockucylinder d by AUDI AG. AUDI AG does not guarantee or accept any liability with respect to the correctness of information in this document. Copyright by AUDI AG.

#### Removing:

- Removing steering column switch =>Page 154

#### On vehicles with automatic gearbox, locking cable must be disengaged:

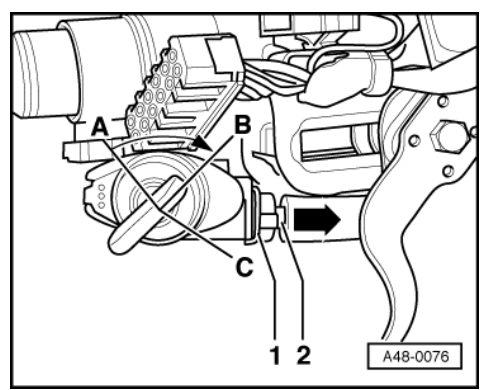

Move selector lever to "P".

- -> Turn ignition key to position -B- "Ignition on".
- Then lift interlock lever -1- slightly and pull interlock cable -2- out of ignition lock housing.

#### Note:

The spare key or workshop key is required for removing lock cylinder. The following steps can only be performed with an ignition key which has a flat handle; i.e. a key without a light or remote-control transmitter.

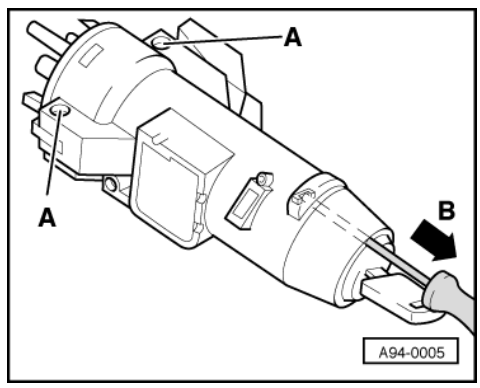

- Insert spare or workshop ignition key and turn to "Ignition on" position; on doing so, hole/opening on end face next to ignition key slot becomes visible.
- -> Insert a length of steel wire or a pin (diameter approx. 1.5 mm) as far as it will go, as illustrated, and pull lock cylinder out of steering lock housing in direction indicated-arrow-.

#### Installing:

- Insert spare key or workshop key into ignition lock and turn to "Ignition on". Once again insert length of steel wire into aperture in front of lock and push it in as far as it will go.
- Push lock cylinder with ignition key all the way into steering lock housing.
- Then pull out steel wire and press in lock cylinder firmly until catch engages audibly.
- Install steering column switches and steering wheel in reverse sequence to removal => Page 154.

#### 7.3 - Removing and installing ignition/starter switch

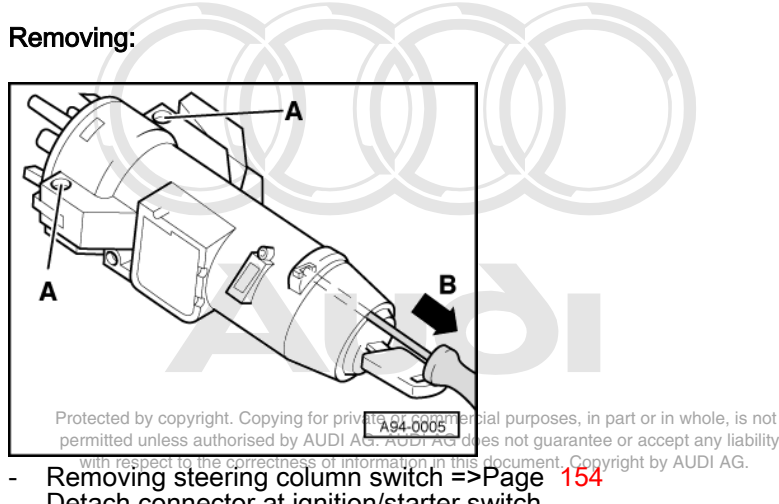

- Detach connector at ignition/starter switch.
- Remove sealing paint from the two retaining screws -A-.
- -> Slacken retaining screws -A- slightly and pull ignition/starter switch out of steering lock housing in opposite direction of arrow -B-.

#### Installing:

#### Notes:

The ignition/starter switch and lock cylinder must be in same position, e.g. "Ignition on", when installing.

- Seal the two retaining screws on steering lock housing with paint again after they are tightened.
- Install in reverse sequence to removal.

50b-Terminal 50b

P - Park position

75 -86sTerminal 75 Terminal 86s

# 7.4 - Wiring connections on ignition/starter switch

| Protected by copyrig<br>permitted unless aur<br>with respect to the | Int. Copying for private or co<br>thorised by AUDI AG. AUDI<br>e correctness of information | mmercial purposes, in pa<br>AG does not guarantee o<br>in this document Copyri | art or in whole, is not<br>or accept any liability<br>ght by AUDI AG. |
|---------------------------------------------------------------------|---------------------------------------------------------------------------------------------|--------------------------------------------------------------------------------|-----------------------------------------------------------------------|
|                                                                     |                                                                                             |                                                                                |                                                                       |
| -> 15 - Terminal 15                                                 |                                                                                             |                                                                                | A94-0044                                                              |
| 30 - Terminal 30<br>50 - Terminal 50                                |                                                                                             |                                                                                |                                                                       |

# 8 - General overview of automatic headlamp range control

# 8.1 - General overview of automatic headlamp range control

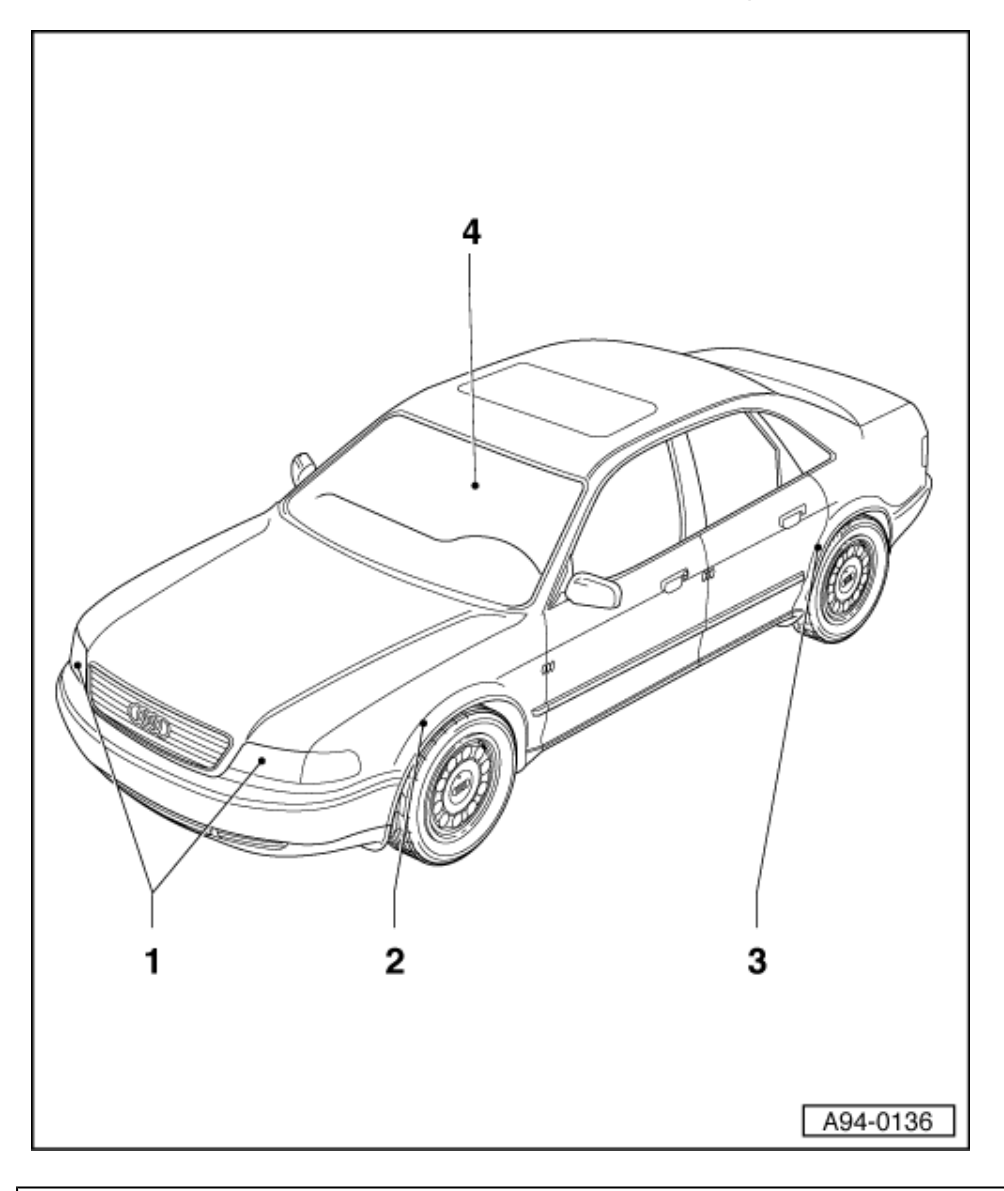

#### Warning:

Always disconnect battery earth strap before working on electrical system.

#### Notes:

- On vehicles with coded radio, obtain anti-theft code before disconnecting battery. When battery is reconnected, reactivate electrical equipment (radio, clock, electric windows, engine man-agement) as described in Owner's Manual. ٠
- Gas-discharge headlamps with positioning motors for headlamp range control -V48/V49 1

Protected by copyright. Copying for private or commercial purposes, in part or in whole, is not permitted unless authorised by AUDI AG. AUDI AG does not guarantee or accept any liability with respect to the correctness of information in this document. Copyright by AUDI AG.

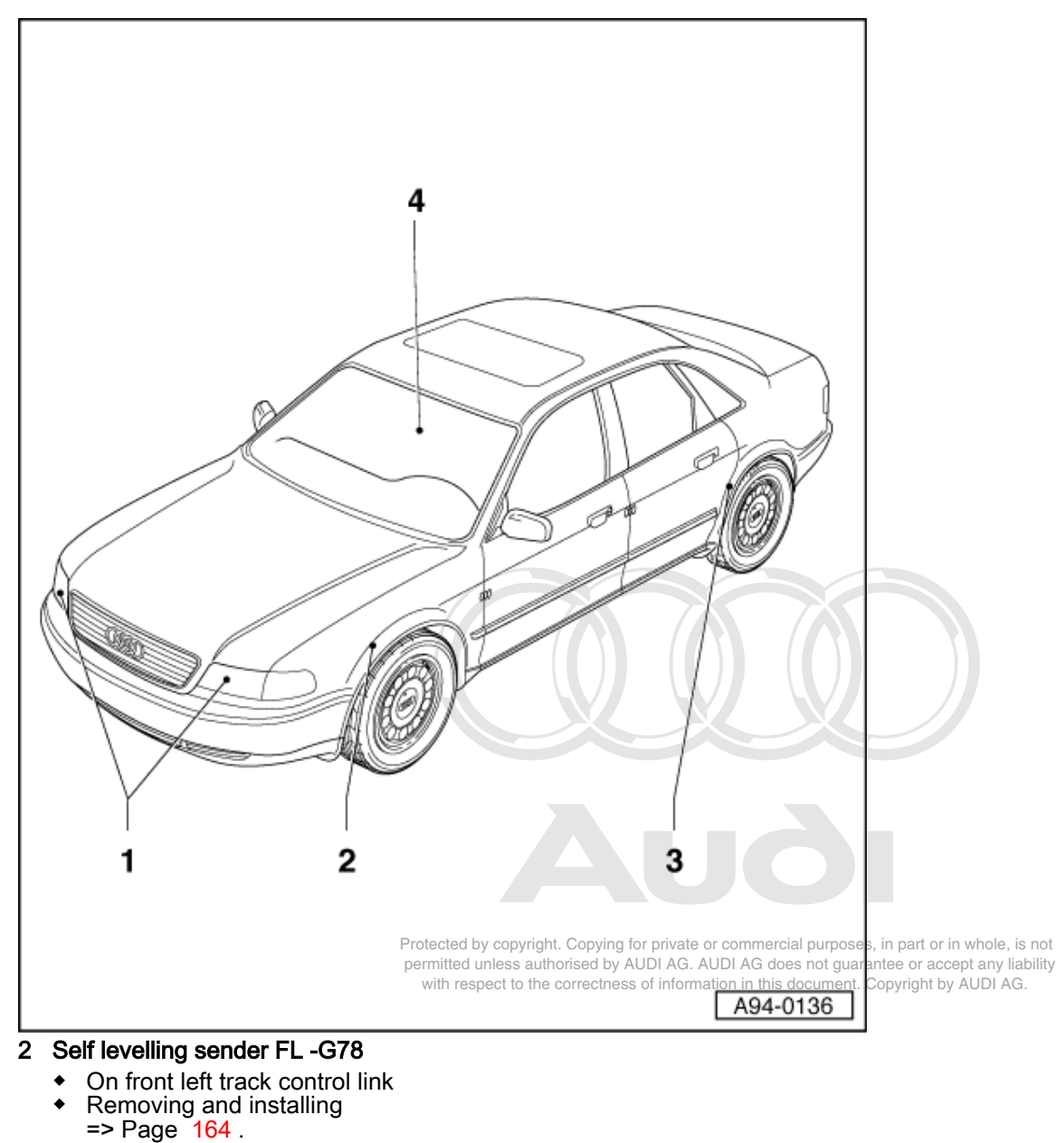

- 3 Self levelling sender RL -G76
  - On rear left wishbone
  - Removing and installing
     Page 165.
- 4 Control unit for automatic headlamp range control -J431
  - under right-hand B-pillar trim
  - Removing and installing
    - => Page <mark>163</mark> .

# 8.2 - Removing and installing control unit for automatic headlamp range control -J431

#### Removing:

- Remove right-hand B-pillar trim

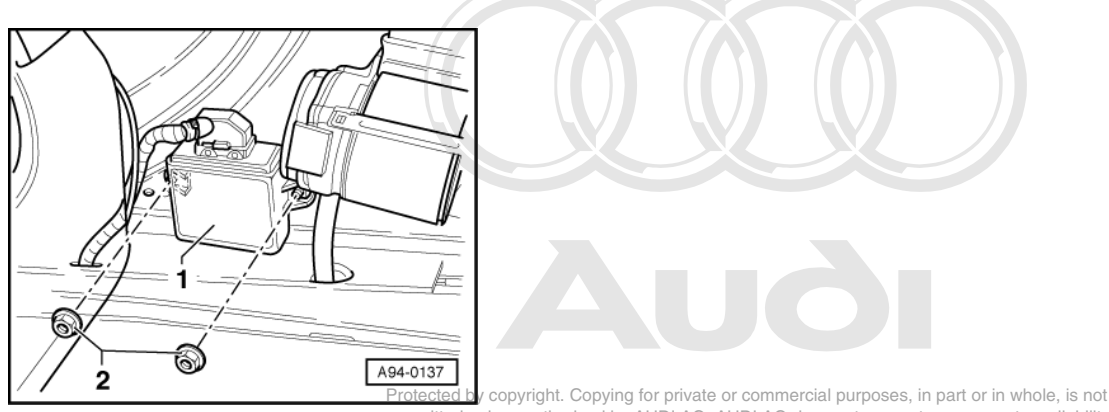

- -> Control unit for headlamp range control the corrections of the corrections of the corrections of the corrections of the corrections of the corrections of the corrections of the corrections of the correction of the corrections of the corrections of the corrections of the corrections of the corrections of the corrections of the correction of the correction
- To remove control unit for automatic range control -1- unscrew the two hexagon nuts -2- (10 mm A/F).

- Install in reverse sequence to removal.

# 8.3 - Removing and installing gas-discharge headlamps

Removing and installing headlamps => Page .

# 8.4 - Removing and installing headlamp range control positioning motor -V48/V49

Remove and install headlamp range control positioning motor => Page

# 8.5 - Removing and installing vehicle levelling sender, front left -G78

**Removing:** 

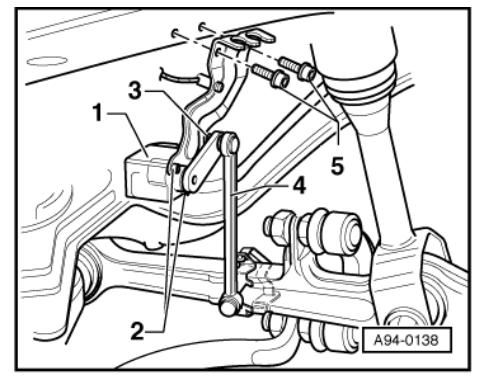

 -> The front levelling sender -1- is attached on a retaining plate to longitudinal member by the two socket head bolts -5- (5 mm).

- Pull off connector.
- To detach sender from mounting plate and link rod, unscrew hexagon nut -3- (10 mm A/F) and the two socket head bolts -2- (3 mm) on sender.

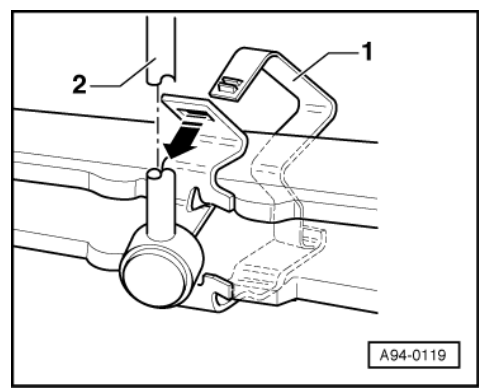

- -> To detach linkage rod -2-, open retainer clamp -1- on track control link by slightly compressing fastener -arrow-.

#### Installing:

- Install in reverse sequence to removal.

## 8.6 - Removing and installing vehicle levelling sender, rear left -G76

Removing:

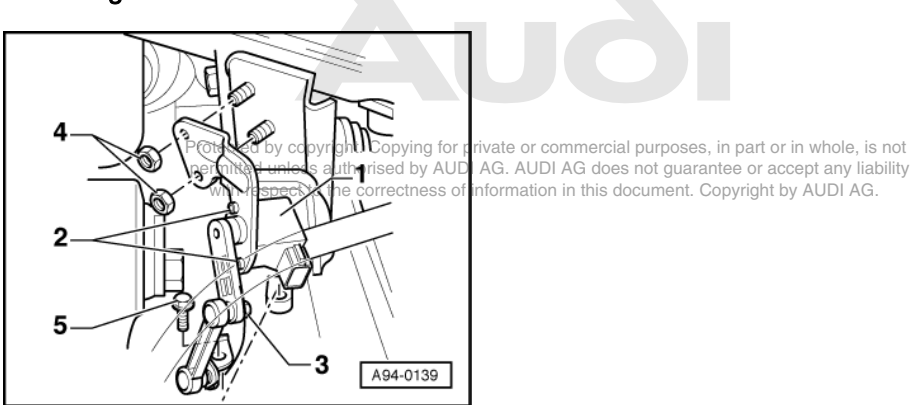

- -> Levelling sender is fastened to rear left link and attached on a rataining plate to subframe by the two hexagon nuts -4- (10 mm A/F).
- Pull off connector.
- To detach sender from mounting plate and link rod, unscrew hexagon nut -3- (10 mm A/F) and the two socket head bolts -2- (3 mm) on sender-1-.

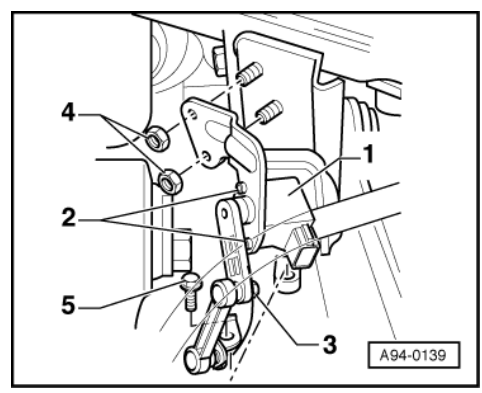

To detach link rod -4-, unscrew hexagon bolt -5- (10 mm A/F) on wishbone.

- Install in reverse sequence to removal.

# 9 - General overview of parking aid

# 9.1 - General overview of parking aid

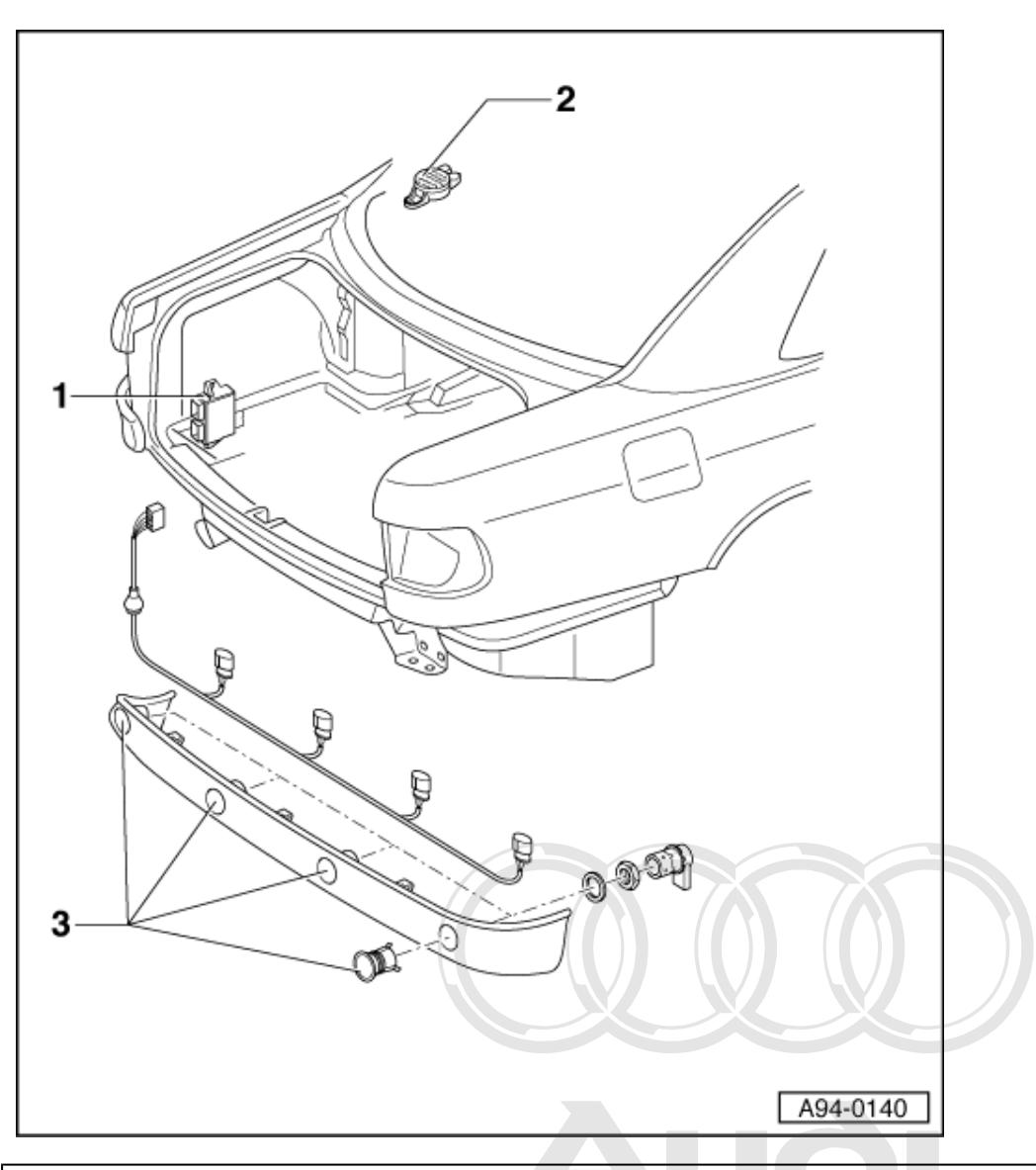

#### Warning:

Always disconnect battery earth strap before working on electrical system.

#### Notes:

Protected by copyright. Copying for private or commercial purposes, in part or in whole, is not permitted unless authorised by AUDI AG. AUDI AG does not guarantee or accept any liability with respect to the correctness of information in this document. Copyright by AUDI AG.

- On vehicles with coded radio, obtain anti-theft code before disconnecting battery.
- When battery is reconnected, reactivate electrical equipment (radio, clock, electric windows, engine management) as described in Owner's Manual.

#### 1 Parking aid control unit -J446

- Behind luggage compartment side trim (left side)
- Removing and installing

=> Page 167.

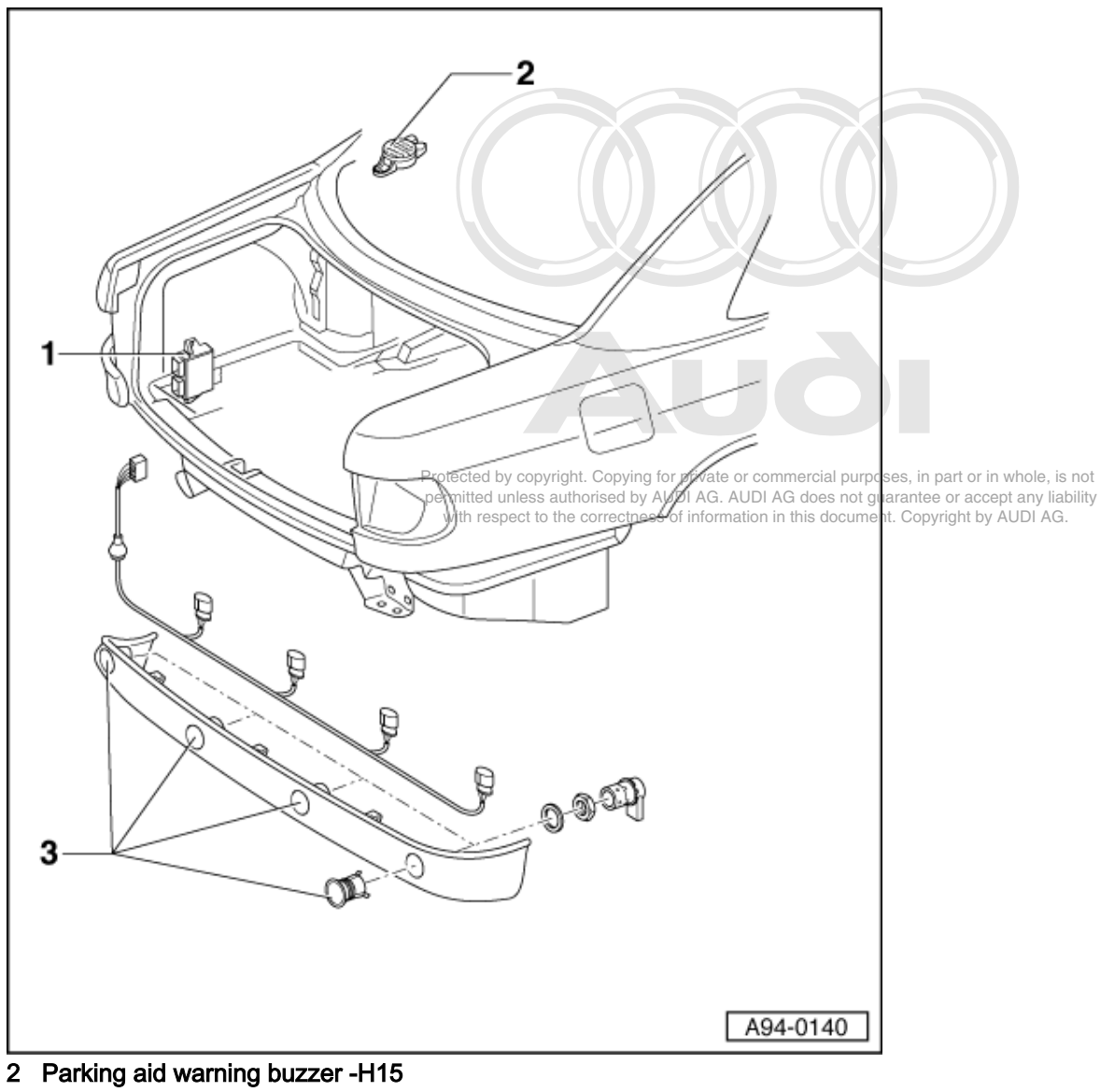

- Below rear shelf
- Removing and installing => Page 168. ٠
- 3 Parking aid senders
  - In rear bumper
    - Removing and installing => Page 168.

# 9.2 - Removing and installing parking aid control unit -J446

#### Removing:

- Remove trim from left-hand luggage compartment.
- If fitted, detach mounting frame for CD changer.

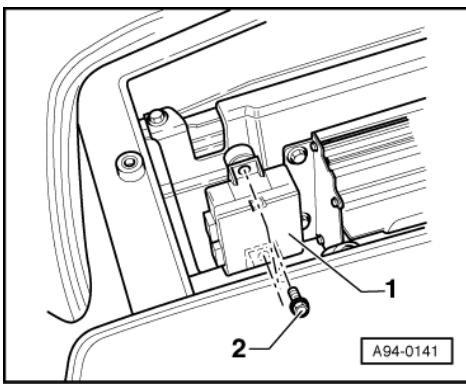

- -> Pull off connector.

- Unscrew the two hexagon bolts -2- (10 mm A/F) and remove parking aid control unit -1-.

#### Installing:

- Install in reverse sequence to removal.

# 9.3 - Removing and installing parking aid warning buzzer -H15

#### **Removing:**

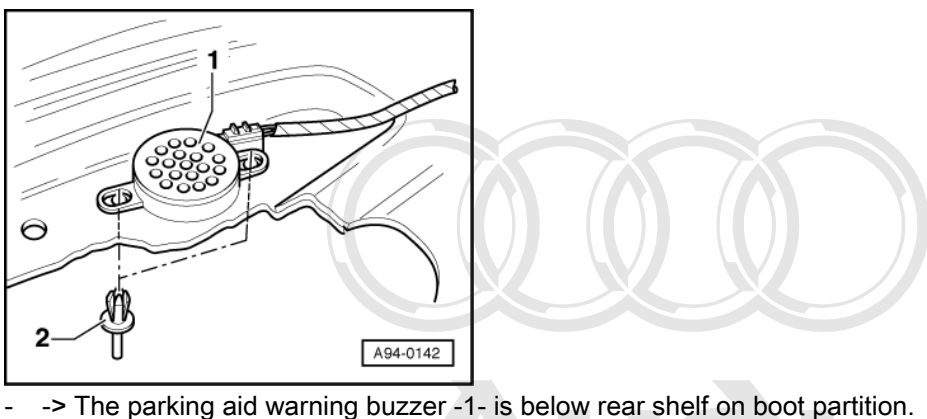

Remove rear shelf

- Pull off connector.
- Remove the two expanding rivets -2-

 Lift warning buzzer of lugge comparing by convicting for private an commercial purposes, in part or in whole, is not permitted unless authorities do y ADDIAG. ADDIAG does not guarantee or accept any liability with respect to the correctness of information in this document. Copyright by AUDI AG.

#### Installing:

- Installation is carried out in reverse sequence to removal.

# 9.4 - Removing and installing parking aid senders

#### **Removing:**

- Dismantling of ultrasonic sensors involves removal and dismantling of bumper.

=> General body repairs, exterior; Repair group 63; Bumper; Rear bumper, assembly overview Bumper Rear bumper, assembly overview

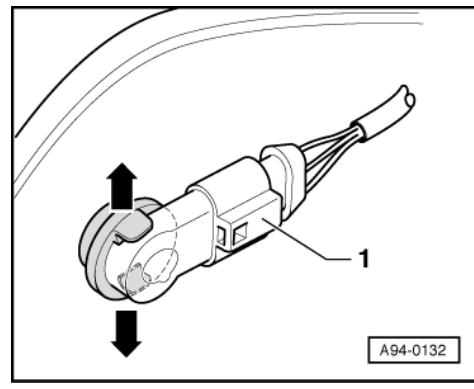

- -
- \_
- -> Unplug connector -1- from sensor. Press the two catches outwards -arrows-. Push sensor inwards (second mechanic required). \_
- Remove ultra-sonic sensor from inside bumper. \_

Install in reverse sequence to removal. \_

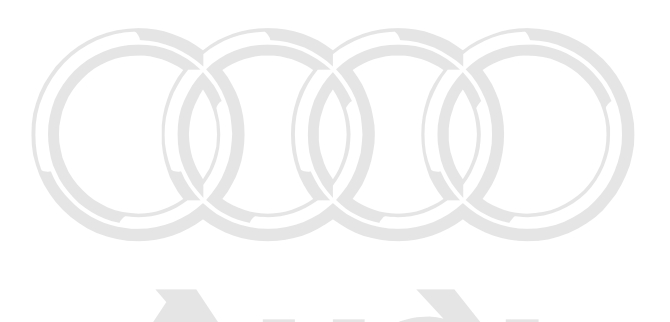

Protected by copyright. Copying for private or commercial purposes, in part or in whole, is not permitted unless authorised by AUDI AG. AUDI AG does not guarantee or accept any liability with respect to the correctness of information in this document. Copyright by AUDI AG.

# 96 - Lights, Lamps, Switches - interior

# 1 - Servicing switches

1.1 - Servicing switches

#### Important note:

To avoid contact corrosion only use approved bolts, nuts and washers etc. These feature a special surface coating and can be recognised by their greenish colour. Such bolts are to be stored separately.

Warning: Disconnect battery earth strap before working on electrical system.

# 1.2 - Removing and installing switches in centre console

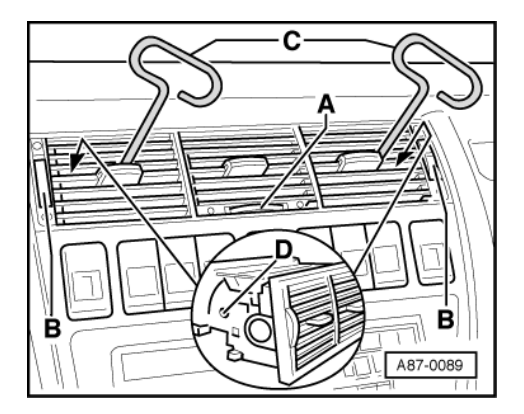

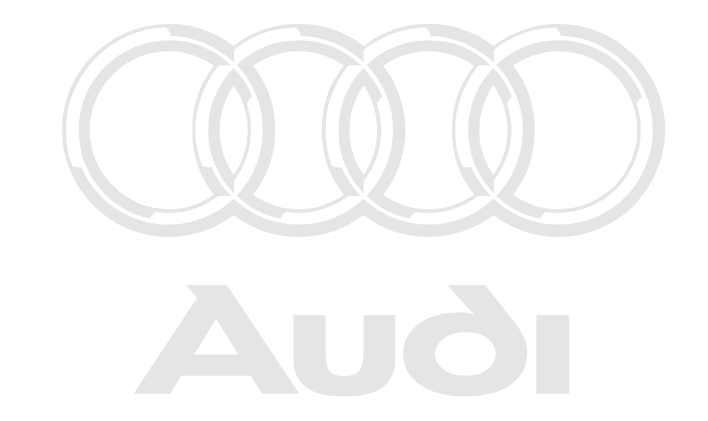

#### Removing:

- > Insert auxiliary tools -C- (making tools => Page 171) in holes Dutbried built centre vent events of information in this document. Copyright by AUDI AG.

#### Note:

Auxiliary tools -C- must not be engaged at centre vent slats, as these could break off.

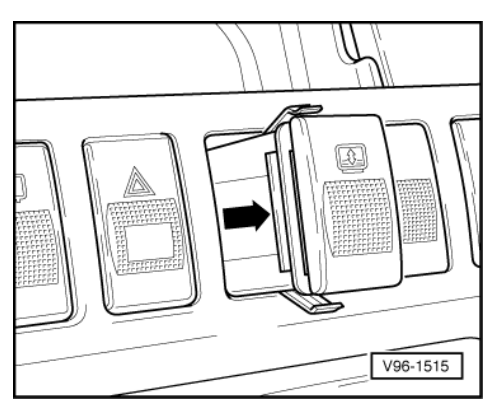

- -> Press respective switch by hand out of holder from rear through dash panel opening.
- Then pull out switch as far as it will go and detach connector.

- Connect connector.
- Push switch into recess in dash panel and ensure it is properly located.
- Insert centre vent in dash panel opening and ensure it is properly located.

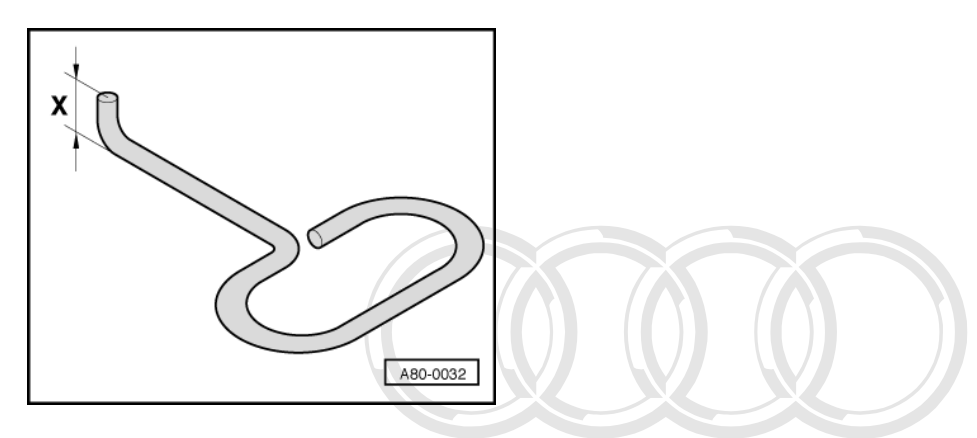

#### Making auxiliary tool for removal of dash-panel vents

- -> Bend a 3mm dia. wire into shape illustrated. ø

Dimension x = 6 mm.

Protected by copyright. Copying for private or commercial purposes, in part or in whole, is not permitted unless authorised by AUDI AG. AUDI AG does not guarantee or accept any liability with respect to the correctness of information in this document. Copyright by AUDI AG.

# 1.3 - Removing and installing rear-seat heating switch

**Removing:** 

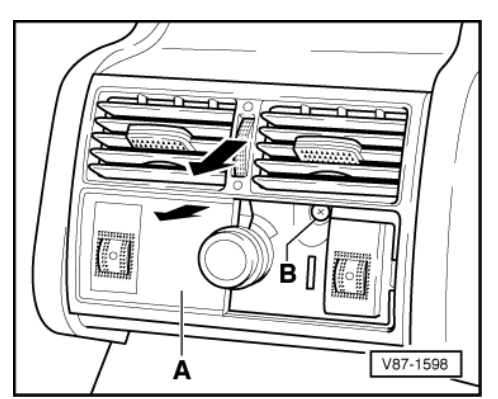

- -> Carefully prise off trim -A-.
- Unscrew the two cross-head bolts -B- and remove vent.
- Press respective switch by hand out of holder from rear through opening.
- Then pull out switch as far as it will go and detach connector.

#### Installing:

- Install in reverse sequence to removal.

# 1.4 - Removing and installing mirror adjuster switch

#### **Removing:**

- Remove upper and lower recessed handle moulding of door trim.

=> General body repairs; Repair group 70; Door trim; Removing and installing front door trim Door trim Removing and installing front door trim

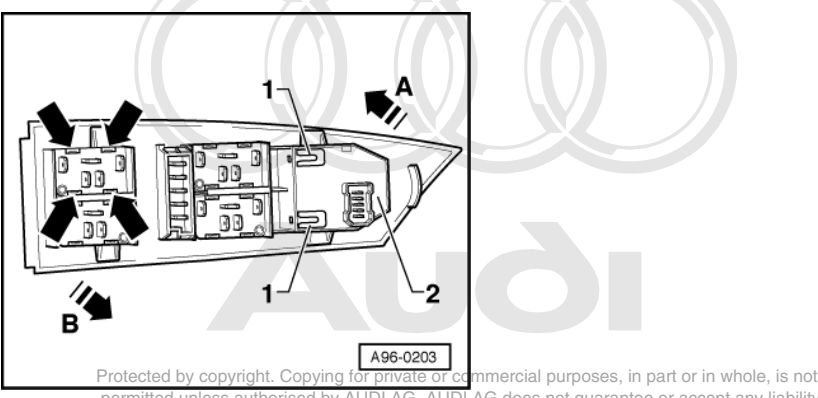

- Use plastic wedge to prise out trim for window lifter/mirror adjuster.
- Detach all connectors from switch.
- -> Move the two catches -1- to the right and at the same time press switch -2- in arrow direction -A- out of trim.

#### Installing:

- Install in reverse sequence to removal.

# 1.5 - Removing and installing front window lifter switches

#### **Removing:**

- Remove upper and lower recessed handle moulding of door trim.

=> General body repairs; Repair group 70; Door trim; Removing and installing front door trim Door trim Removing and installing front door trim

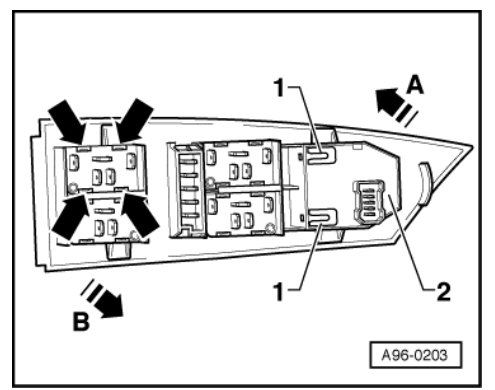

- Use plastic wedge to prise out trim for window lifter/mirror adjuster.
- Detach all connectors from switch.
- -> Use small screwdriver to release the four catches -arrows- on the side and press respective window lifter switch forwards in arrow direction -B- out of trim.
Install in reverse sequence to removal.

# 1.6 - Removing and installing rear window lifter switches

#### **Removing:**

Pull ashtray insert upwards out of rear door handle trim.

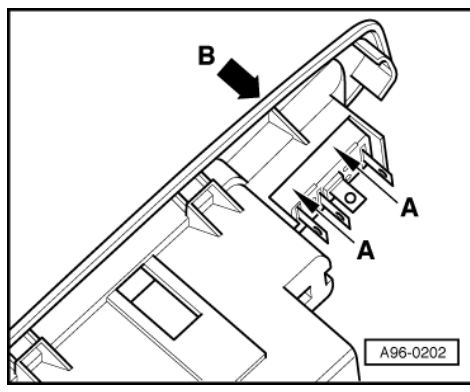

- Use plastic wedge to prise trim half with window lifter switch out of door handle and remove.
- Detach connector and pull off ashtray lighting.
- -> Use small screwdriver to release catch -A- on side and at the same time press switch in arrow direction -B- out of trim.

#### Installing:

Install in reverse sequence to removal.

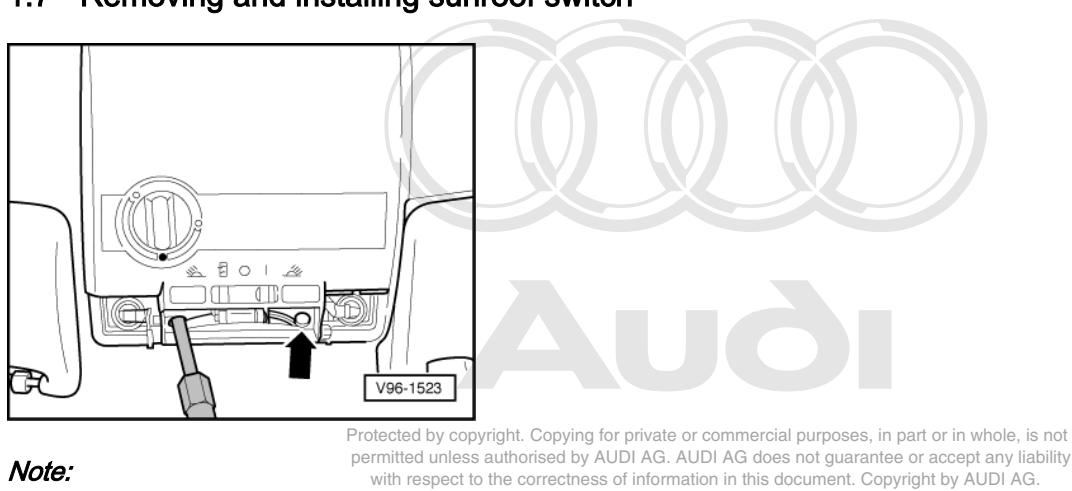

# 1.7 - Removing and installing sunroof switch

Prior to removal, sunroof must be fully closed/fully open if possible.

- Carefully lever off lens using a flat-bladed screwdriver.
- -> Unscrew the two cross-head bolts in area of interior lights -arrow-.

- Use a screwdriver to prise entire interior light cover out of headliner at front and then carefully disengage.

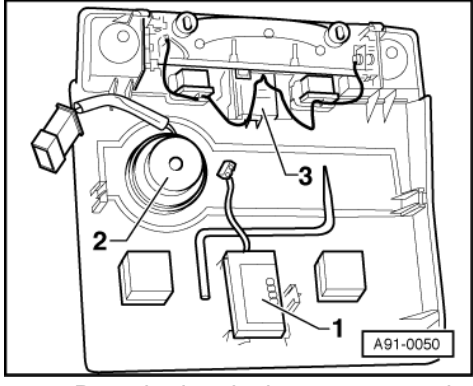

- -> Detach electrical connectors to hands-free microphone -1-, sunroof switch -2- and interior light -3-.
- Remove entire cover and pull sunroof switch forwards off cover.
- Potentiometer can be detached at rear.

#### Installing:

- Connect potentiometer and switch at interior light cover.
- Reconnect all electrical plug connectors.
- Fit entire insert in position in headliner and engage on opposite side.
- Screw in the two corss- head bolts and attach lens.

### 1.8 - Removing and installing luggage compartment unlocking switch

#### **Removing:**

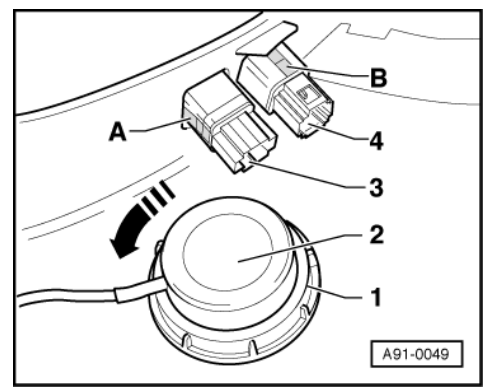

Protected by copyright. Copying for private or commercial purposes, in part or in whole, is not permitted unless authorised by AUDI AG. AUDI AG does not guarantee or accept any liability with respect to the correctness of information in this document. Copyright by AUDI AG.

- Remove driver's lower B-pillar trim.

=> General body repairs; Repair group 70; Trim panels; Removing and installing B-pillar trim Trim panels Removing and installing B-pillar trim

- Detach connector from switch.
- -> Use small screwdriver to press in clip -B- on side and press switch -4- forwards out of side trim.

#### Installing:

- Install in reverse sequence to removal.

# 1.9 - Removing and installing electric steering column adjustment switch

#### **Removing:**

- Disconnect battery earth strap/cable.
- Move steering wheel to centre position, i.e. wheels straight ahead.
- Move adjustable steering column down as far as it will go and pull out.

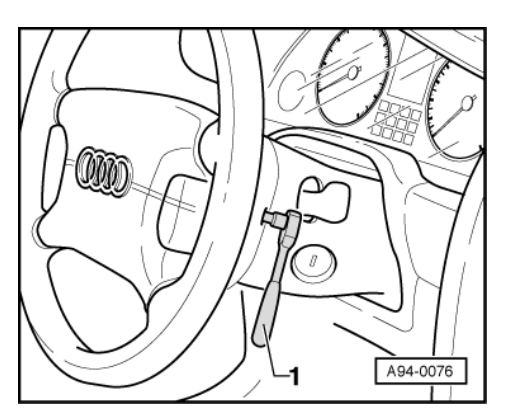

#### Note:

Always observe safety regulations for airbag systems when working on airbag system components.

=> General body repairs; Repair group 69; Airbag; Removing and installing driver's airbag Airbag Removing and installing driver's airbag

- -> Unscrew (7 Nm) airbag unit on left and right of steering wheel from behind using T30 Torx socket -1-.
- Carefully remove rear airbag unit.
- Plug connector off airbag unit and set down airbag unit with bag facing upwards.

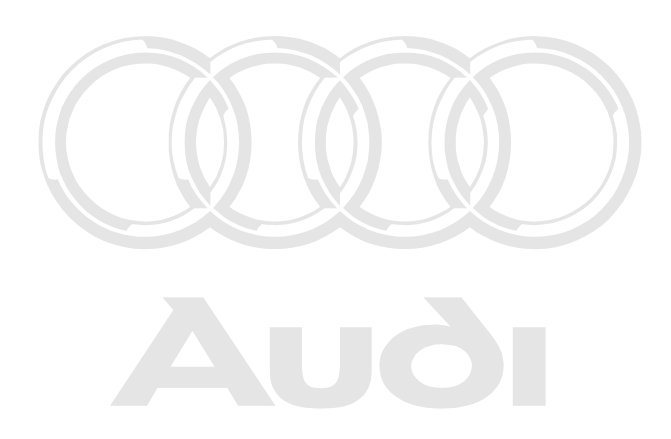

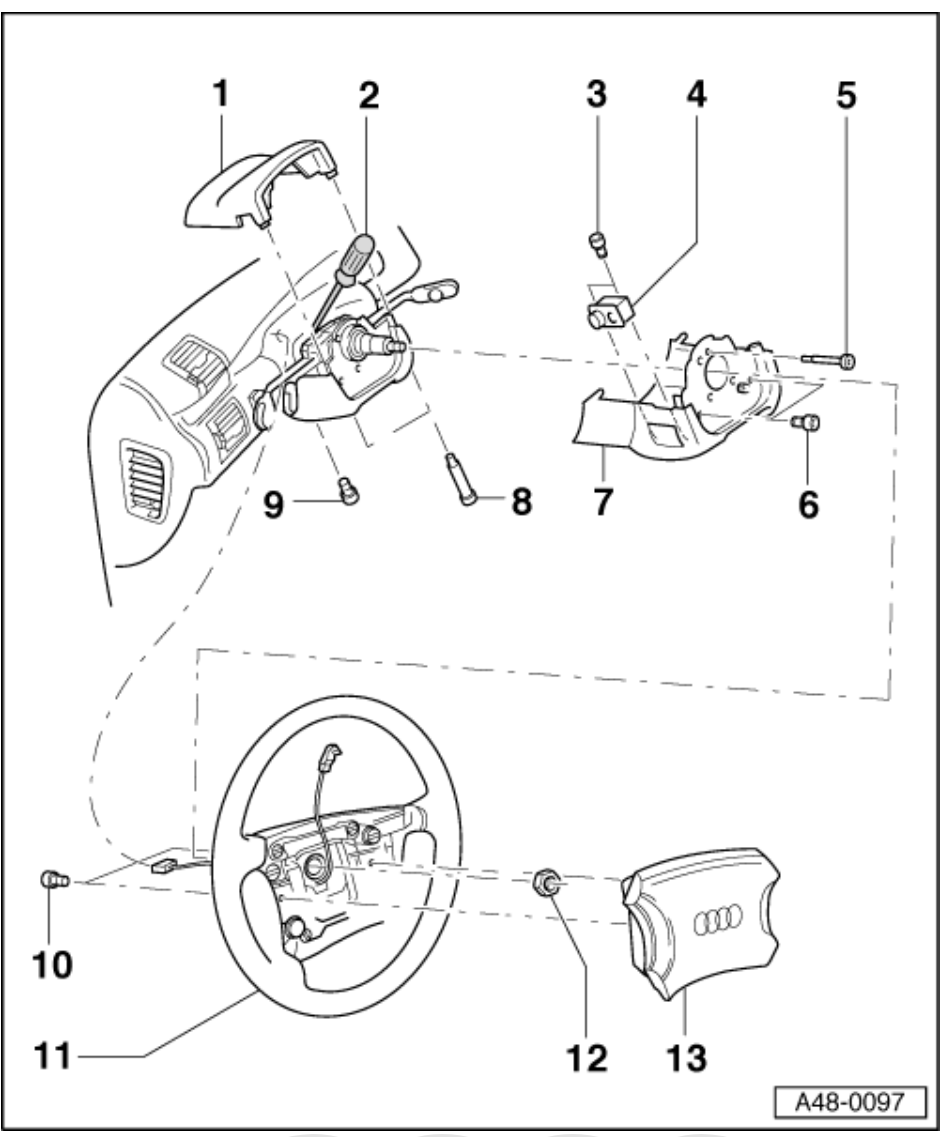

- Unfasten the two cross-head bolts -8- and remove upper steering column switch trim -1-.

- Detach electrical plug to coil connector.
- Unscrew hexagon nut (24 mm A/F) -12- and remove steering wheel -11- from steering column.

Tightening torque: 50 Nm

#### Warning:

Take care not to turn coil connector out of centre position when removing steering wheel.

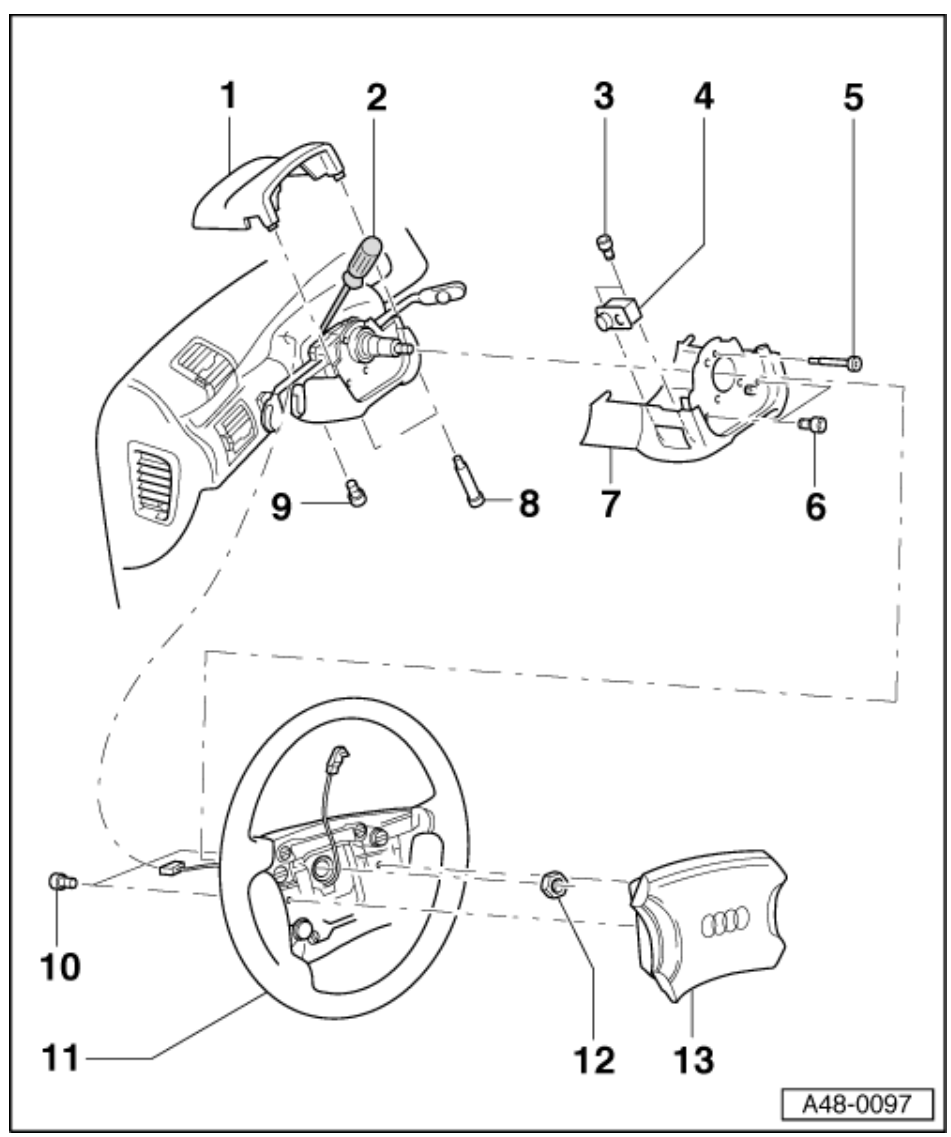

- Unfasten three cross-head bolts -5 and 6- as well as Torx bolt (T25) -9- and then remove lower steering column switch trim.
- Detach connector for electrical steering column adjustment.

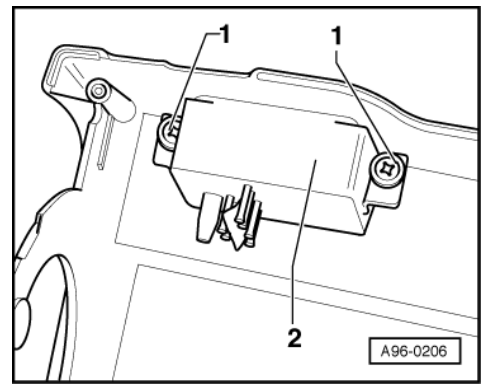

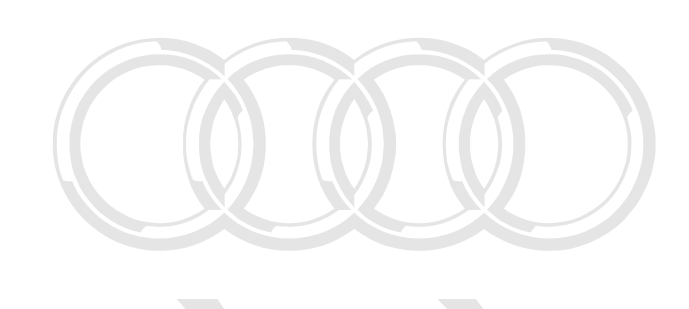

- Slacken the two cross-head bolts -1- and remove switch -2- from lower steering column switch trim.

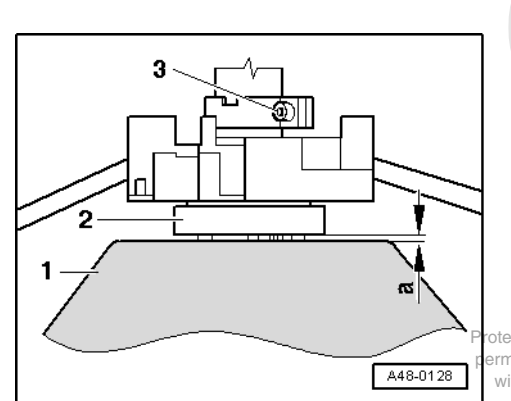

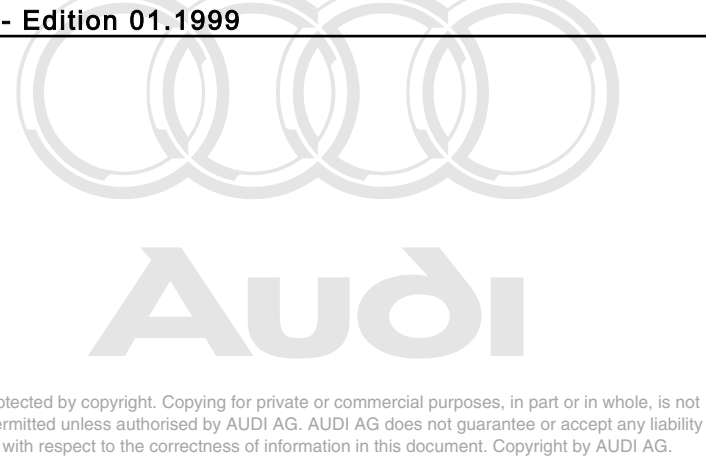

- -> Start by using socket head bolt -3- to locate steering column switch -2- on steering column so that distance -a- from steering wheel -1- is 3 mm.
- Remove steering wheel again, then perform further installation in reverse sequence of removal.

# 1.10 - Removing and installing driver's seat memory buttons

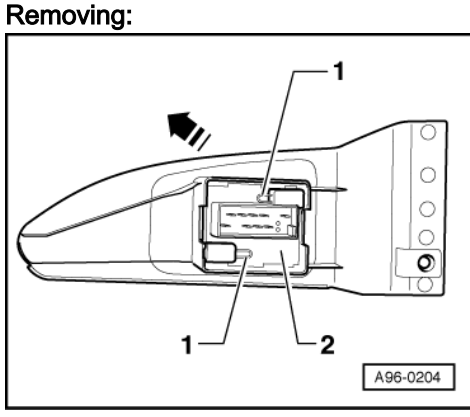

- Unscrew cross-head bolt in driver's door tray and remove entire switch housing upwards.

- Detach connector from switch.

- -> Release the two catches -1- and at the same time press switch -2- in direction of arrow out of housing.

#### Installing:

- Install in reverse sequence to removal.

# 1.11 - Removing and installing safety central locking switch

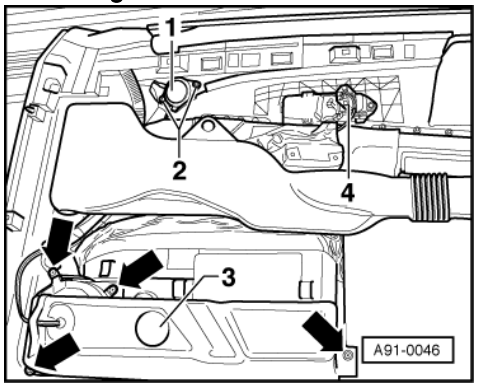

- Remove front door trim
- Detach all electrical connectors and remove door trim.
- -> Use small screwdriver to release catch on side and press switch -4- forwards out of door trim.

- Install in reverse sequence to removal.

#### 1.12 - Removing and installing door contact switchhole, is not

permitted unless authorised by AUDI AG. AUDI AG does not guarantee or accept any liability with respect to the correctness of information in this document. Copyright by AUDI AG.

The door contact switch is located in door lock and cannot be replaced separately in event of malfunction.

- Removing and installing door lock

=> General body repairs; Repair group 57; Front door; Door lock with mechanical components - assembly overview Front door Door lock with mechanical components - assembly overview

### 1.13 - Removing and installing bonnet contact switch

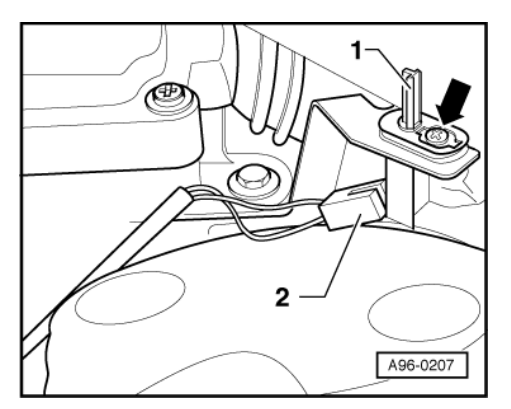

#### **Removing:**

- Unfasten three cross-head bolts and remove plenum chamber cover in engine compartment.
- Remove protective sheath from contact switch.
- -> Unfasten cross-head bolt -arrow- at contact switch -1- and remove contact switch.
- Unplug connector -2-.

#### Installing:

- Install in reverse sequence to removal.

# 1.14 - Removing and installing boot lid/tailgate contact switch

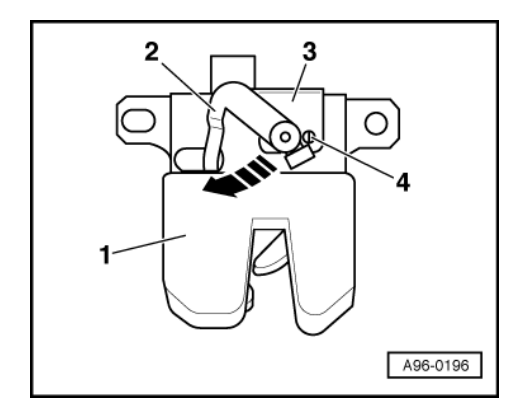

#### **Removing:**

- Remove tailgate lock

=> General body repairs; Repair group 55; Boot lid/tailgate; Removing and installing boot lid/tailgate lock Boot lid/tailgate Removing and installing boot lid/tailgate lock

- Detach connector.
- -> With boot lid/tailgate lock -1- removed, use a flat-bladed screwdriver to release plastic tab -3- at the two rivets -4-.
- Press lever -2- in direction of arrow and pull back plastic tab -3-.

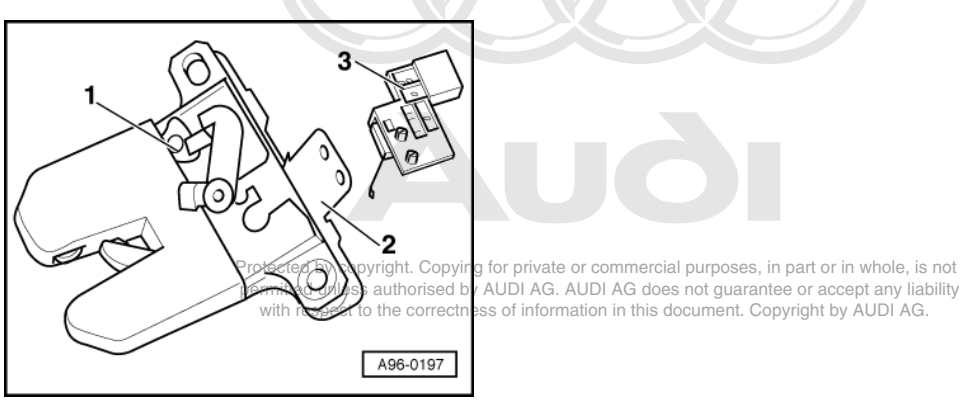

- -> Carefully remove contact switch -3- from boot lid/tailgate lock -1-.

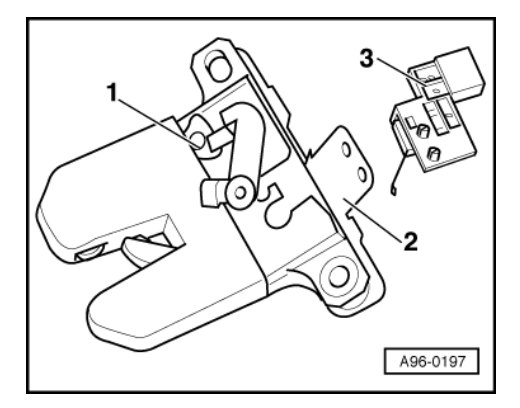

#### Installing:

- Carefully fit contact switch in its mounting in boot lid/tailgate lock.
- -> Push back plastic tab -2- into its original position and engage it on contact switch.
- Push on connector.
- Install boot lid/tailgate lock

=> General body repairs; Repair group 55; Boot lid/tailgate; Removing and installing boot lid/tailgate lock Boot lid/tailgate Removing and installing boot lid/tailgate lock

# 2 - Servicing immobiliser

# 2.1 - Servicing immobiliser

# Warning:

Disconnect battery earth strap before working on electrical system.

#### Notes:

- On vehicles with coded radio, obtain anti-theft code before disconnecting battery.
- When battery is reconnected, reactivate electrical equipment (radio, clock, electric windows, engine management) as described in Owner's Manual.

#### Note:

The immobiliser control unit is integrated in dash panel insert, and can only be replaced together with dash panel insert => Page 106.

### 2.2 - Defective transponder and/or lost keys

- The transponder is integrated in key.
- The whole key must be replaced if transponder is defective or if key is lost.
- Make up or order replacement key with integral transponder according to lock code number.
   Matching all vehicle keys

   > Page 32.
- 2.3 Replace reader coil
- The reader coil is an integral part of lock cylinder and cannot be replaced separately.
- The reader coil must be replaced together with lock cylinder.
- In order to get vehicle mobile as quickly as possible, proceed as follows:
- Remove lock cylinder for steering/ignition lock => Page 159.
- Install a provisional replacement lock cylinder with any lock code number and do not change the door locks.

#### Note:

The customer will have to use two different keys for vehicle until new lock cylinder is supplied.

- Order a new lock cylinder with correct lock code number for vehicle from importer (or Sales Centre).
- After delivery, install new lock cylinder with correct lock code number for vehicle in place of replacement lock cylinder fitted earlier.

# 2.4 - Procedure when replacing lock set or immobiliser control unit

#### Note:

To guarantee that immobiliser can be identified later, the following steps must be carried out when changing locking set and control unit.

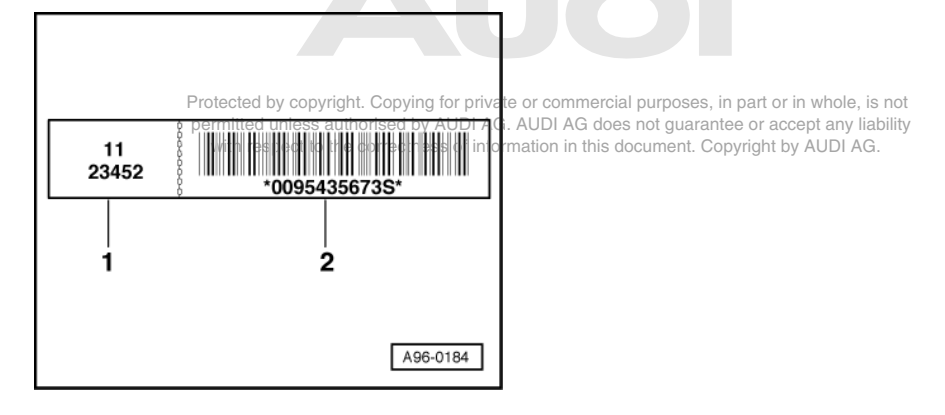

#### -> 1. Lock set with 2-part sticker

#### Note:

The sticker on key tag of new locking set serves to identify mechanical locking.

- Pull off right-hand sticker -2- (with bar code) from new lock set key fob and destroy.
- Pull remaining left-hand sticker -1- (without bar code) off new lock set key fob and attach to customer key
  fob in place of existing left-hand sticker.

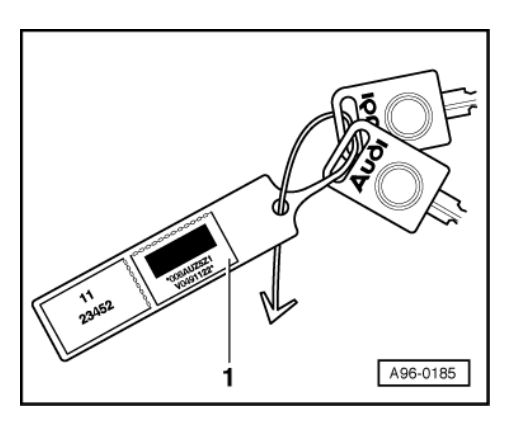

-> This updates identification on customer's key fob.

- Left-hand sticker (new) mechanical lock code
- Right-hand sticker -1- immobiliser control unit

#### 2. immobiliser control unit (integrated in dash panel insert)

- Replacement control units no longer have a label with concealed code number (rub-off covering); secret code number can only be established via 14-digit identification number of immobiliser control unit:
- by direct system access (same as direct enquiry for radio code)
- via the self-diagnosis function (see "Interrogating control unit version" => Page 26)
- from sticker on dash panel insert together with new Part No.
- from importer (or regional sales centre)

#### Note:

Important: always advise customer of new code number.

# 2.5 - Testing system

Protected by copyright. Copying for private or commercial purposes, in part or in whole, is not permitted unless authorised by AUDI AG. AUDI AG does not guarantee or accept any liability with respect to the correctness of information in this document. Copyright by AUDI AG.

#### Note:

The immobiliser is deactivated for a period of 10 minutes after every successful log-in function: The operation of system should not be tested during this period.

- The ignition must be switched off for at least 30 seconds.
- Cover reader coil using a metal plate with a slot (for instance by placing a suitable washer over the ignition switch) and insert ignition key through slot into ignition switch.

or

Disconnect electrical wiring for reader coil at plug connector between ignition/starter switch and immobiliser control unit.

- Start engine.

The engine should not run and warning lamp should start flashing.

- Start self-diagnosis of immobiliser
   => Page 25.
- Interrogating fault memory => Page 27.

One of following two fault messages should appear on display:

| -> Display readout:        |
|----------------------------|
| Key<br>Signal too low      |
| or                         |
| -> Display readout:        |
| immobiliser reader coil-D2 |

- Erasing fault memory => Page 29.

# 3 - Servicing interior lights

### 3.1 - Servicing interior lights

#### Important note:

To avoid contact corrosion only use approved bolts, nuts and washers etc.

These feature a special surface coating and can be recognised by their greenish colour.

These bolts are to be stored separately.

Warning: Disconnect battery earth strap before working on electrical system.

# 3.2 - Removing and installing front interior light

Notes:

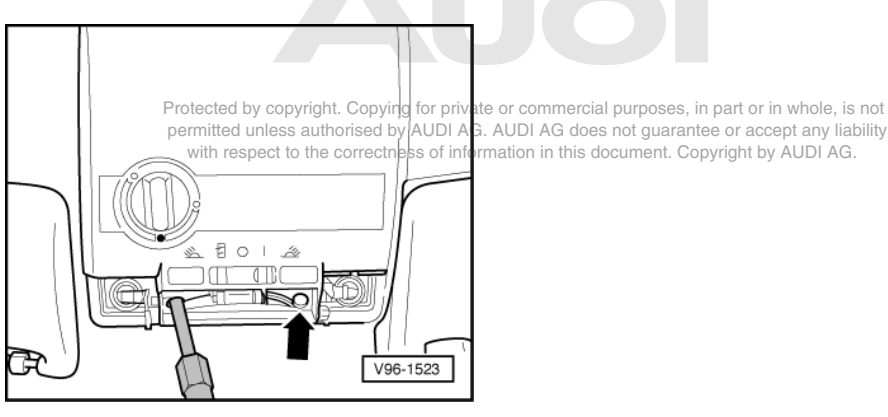

- Bulb replacement only involves prising off lens. Interior light bulb: 12 V, 10 W ٠
- Reading light bulb 12 V, 5 W ٠

#### **Removing:**

- Carefully lever off lens using a flat-bladed screwdriver.
- -> Unscrew the two cross-head bolts in area of interior lights -arrow-.

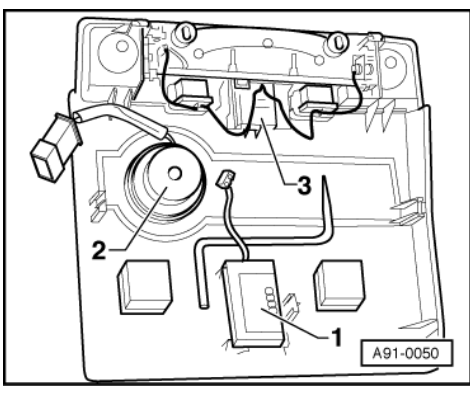

- Use a screwdriver to prise entire interior light cover out of headliner at front and then carefully disengage.
- -> Detach electrical connectors to hands ree microphone -1-, sunroof switch -2- and interior light -3-.
- Remove entire cover.

#### Installing:

- Reconnect all electrical plug connectors.
- Fit entire insert in position in headliner and engage on opposite side.
- Screw in the two cross- head bolts and attach lens.

### 3.3 - Removing and installing rear interior light

#### **Removing:**

- Use screwdriver to prise interior light panel out of headliner trim.
- Detach electrical connector.
- To replace, remove the two bulbs (12 V, 5 W) from their holders.

#### Installing:

Install in reverse sequence to removal.

Protected by copyright. Copying for private or commercial purposes, in part or in whole, is not permitted unless authorised by AUDI AG. AUDI AG does not guarantee or accept any liability t to the correctness of information in this document. Copyright by AUDI AG.

### 3.4 - Removing and installing luggage compartment lights

#### Note:

There are two lights at top of luggage compartment and one beneath sill.

- Insert Phillips screwdriver behind lens of appropriate light and carefully prise out light.
- Pull out lens with bulb carrier.
- Replace bulb 12 V, 5 W.

- Insert lens with bulb carrier in stowage compartment and engage.

# 3.5 - Removing and installing sill courtesy lights and door reflectors

A sill courtesy light is provided at bottom of each door with a reflector on the side.

- Removal and replacement only involves using a screwdriver to prise lens sideways out of door.
- Unclip/unscrew bulbs from socket.
- Courtesy light bulb: 12 V, 5 W
- Door reflector light bulb: 12 V, 3 W

# 4 - Servicing lock cylinder heating

# 4.1 - Servicing lock cylinder heating

Protected by copyright. Copying for private or commercial purposes, in part or in whole, is not permitted unless authorised by AUDI AG. AUDI AG does not guarantee or accept any liability with respect to the correctness of information in this document. Copyright by AUDI AG.

#### Important note:

To avoid contact corrosion only use approved bolts, nuts and washers etc.

These feature a special surface coating and can be recognised by their greenish colour.

These bolts are to be stored separately.

Warning:

Disconnect battery earth strap before working on electrical system.

# 4.2 - Removing and installing control unit for lock cylinder heating

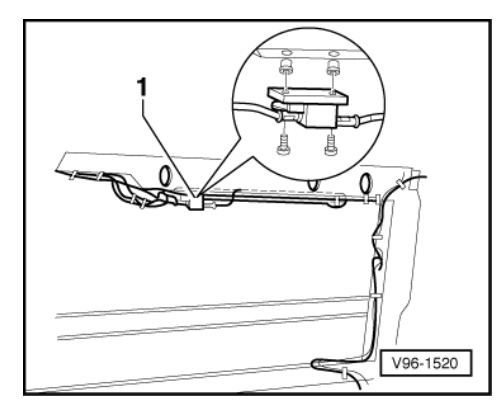

The control unit for lock cylinder heating is located on upper side member in driver's door.

- Remove door trim
- -> Unfasten the two cross-head bolts.
- Unplug connectors and remove control unit -1-.

# 5 - Cruise Control System (CCS)

# 5.1 - Cruise Control System (CCS)

### Important note:

*To avoid contact corrosion only use approved bolts, nuts and washers etc. These feature a special surface coating and can be recognised by their greenish colour. These bolts are to be stored separately.* 

Warning:

Disconnect battery earth strap before working on electrical system.

# 5.2 - Design of Cruise Control System:

Protected by copyright. Copying for private or commercial purposes, in part or in whole, is not permitted unless authorised by AUDI AG. AUDI AG does not guarantee or accept any liability with respect to the correctness of information in this document. Copyright by AUDI AG.

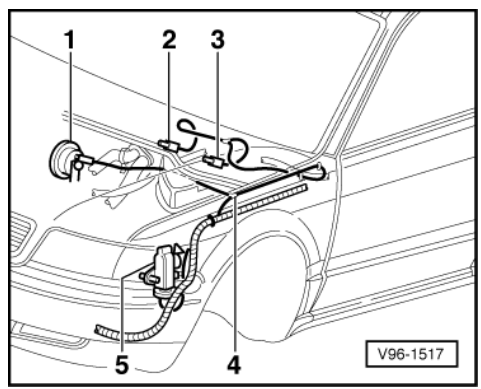

- 1 Actuator with diaphragm
- 2 Break vent valve
- 3 Clutch vent valve (manual gearbox only)
- 4 Vacuum hose connection (T-piece)
- 5 Vacuum pump

#### Notes:

- The CCS control switch is integrated into turn signal lever.
- Contact assignment at steering column switch => Page .
- The CCS control unit is located in electronics box in plenum chamber.

# 5.3 - Removing and installing control unit

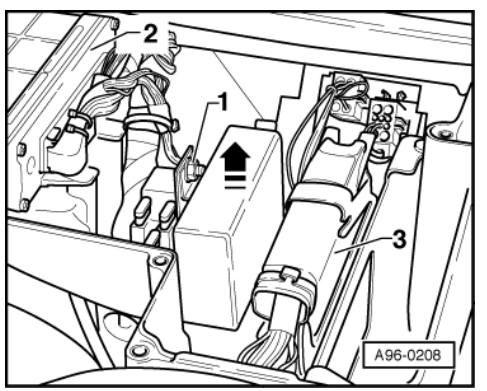

- Slacken plenum chamber cover bolts (3 x cross-head) in engine compartment and remove cover.
- Remove cover of electronics box by slackening four cross-head screws.
- -> Slacken nut (10 mm A/F) -1- and lift control unit out of electronics box.
- Disconnect connector.

- Install in reverse sequence to removal.

### 5.4 - Removing and installing vacuum pump

#### **Removing:**

- Detach noise insulation on underside of vehicle.

=> 8-cylinder engine, mechanical components; Repair Group 10; Removing and installing engine Removing Removing and installing engine Removing

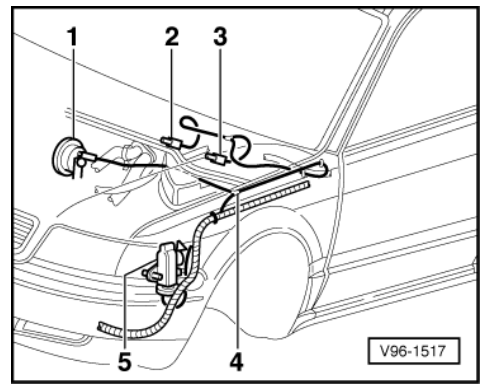

permitted unless authorised by AUDI AG. AUDI AG does not guarantee or accept any liability with respect to the correctness of information in this document. Copyright by AUDI AG.

#### - Remove bumper:

=> General body repairs; Repair group 63; Front bumper; Removing and installing front bumper Front bumper Removing and installing front bumper

- Unfasten the two nuts (10 mm A/F).
- -> Remove vacuum pump -5- downwards.
- Detach vacuum hose connection and electrical connector.

#### Installing:

- Install in reverse sequence to removal.

# 6 - Servicing horn

### 6.1 - Servicing horn

#### Important note:

To avoid contact corrosion only use approved bolts, nuts and washers etc.

These feature a special surface coating and can be recognised by their greenish colour.

These bolts are to be stored separately.

#### ()) Audi A8 1994 ≻ Audi Electrical system ≻ 01.99 - Edition 01.1999

Warning:

Disconnect battery earth strap before working on electrical system.

# 6.2 - Removing and installing horn

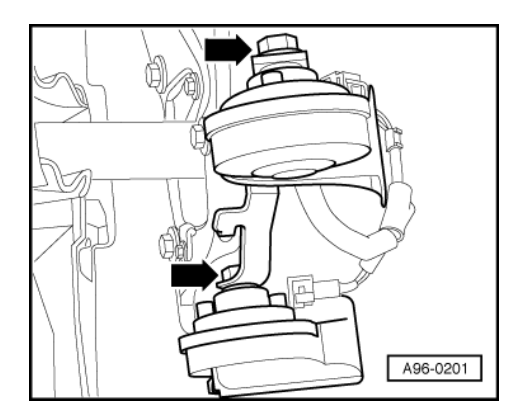

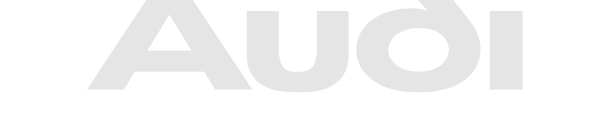

Protected by copyright. Copying for private or commercial purposes, in part or in whole, is not permitted unless authorised by AUDI AG. AUDI AG does not guarantee or accept any liability with respect to the correctness of information in this document. Copyright by AUDI AG.

#### **Removing:**

- Remove bumper

=> General body repairs; Repair group 63; Front bumper; Removing and installing front bumper Front bumper Removing and installing front bumper

- -> Unscrew the two securing nuts (13 mm A/F) -arrows- and remove horns from brackets.
- Detach electrical connectors.

#### Installing:

- Install in reverse sequence to removal.

# 7 - Heated steering wheel

# 7.1 - Heated steering wheel

#### Important note:

To avoid contact corrosion only use approved bolts, nuts and washers etc.

These feature a special surface coating and can be recognised by their greenish colour.

These bolts are to be stored separately.

### Warning:

Disconnect battery earth strap before working on electrical system.

# 7.2 - Servicing heated steering wheel

The heated steering wheel is available both as standard version and as audio steering wheel.

- Removing airbag unit and steering wheel => Page 154 . Test wiring using current flow diagram.
- -

=> Current flow diagrams, Electrical fault finding and fitting locations

#### Note:

Steering wheel must be replaced if heated steering wheel is defective.

- Installing airbag unit and steering wheel => Page 154.

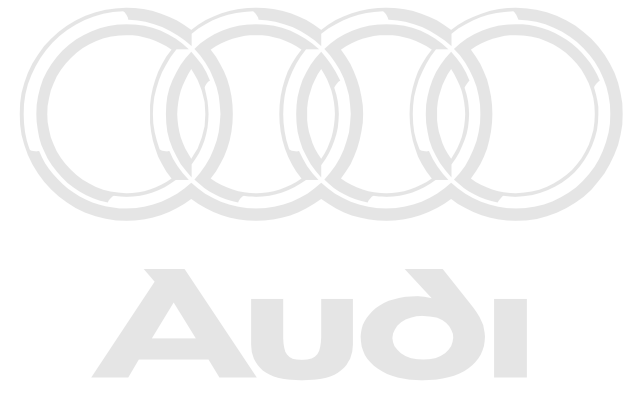

# 97 - Wiring

- 1 Relay carrier, fuse carrier
- 1.1 Relay carrier, fuse carrier

#### Warning: Disconnect battery earth strap before working on electrical system.

Notes:

- Protected by copyright. Copying for private or commercial purposes, in part or in whole, is not permitted unless authorised by AUDI AG. AUDI AG does not guarantee or accept any liability with respect to the correctness of information in this document. Copyright by AUDI AG.
- On vehicles with coded radio, obtain anti-theft code before disconnecting battery.
- When battery is reconnected, reactivate electrical equipment (radio, clock, electric windows, engine management) as described in Owner's Manual.

#### Important note:

To avoid contact corrosion only use approved bolts, nuts and washers etc.

These feature a special surface coating and can be recognised by their greenish colour.

These bolts are to be stored separately.

# 1.2 - Electronics box in engine compartment

The electronics box in engine compartment contains for example engine control unit, automatic gearbox control unit and control unit for cruise control system.

#### **Removing:**

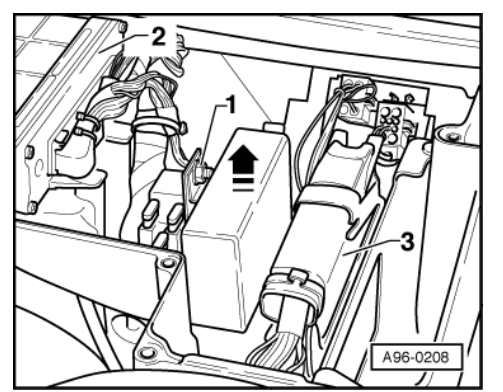

- Slacken plenum chamber cover bolts (3 x cross-head) in engine compartment and remove cover.

- Remove cover of electronics box by slackening four cross-head screws.
  - 1 -> Control unit for cruise control system
  - 2 Engine control unit
  - 3 Automatic gearbox control unit

#### Installing:

- Install in reverse sequence to removal.

Detaching connectors in electronics box in engine compartment

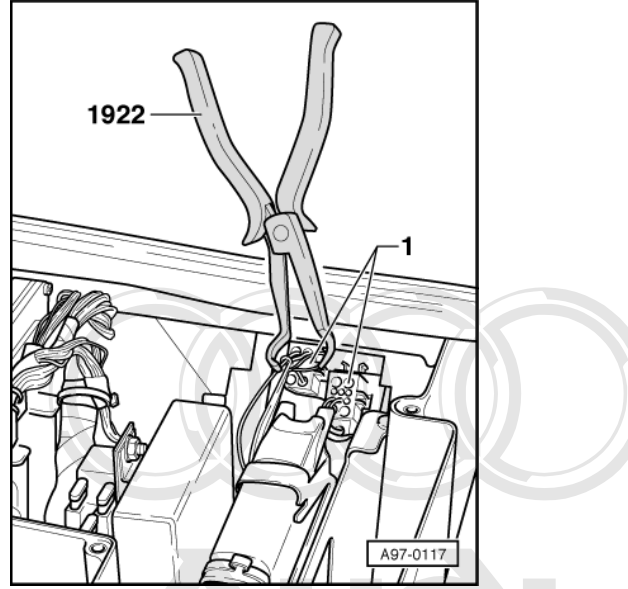

-> To detach the two connectors -1-, use special tool 1922 to pull off plugs in electronics box. \_

# 7:3 - Electronics obox in passenger's footwell whole, is not

with respect to the correctness of information in this document. Copyright by AUDI AG.

The central electrics and an auxiliary relay carrier are integrated into electronics box in passenger's footwell.

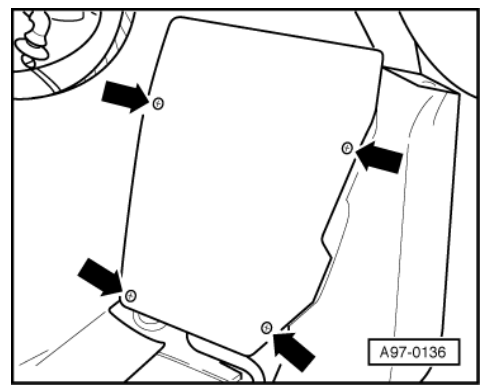

#### Removing:

- Remove carpet in passenger's footwell. -> Unfasten the four bolts -arrows- at lid of electronics box and then remove lid.

#### Removing and installing central electrics

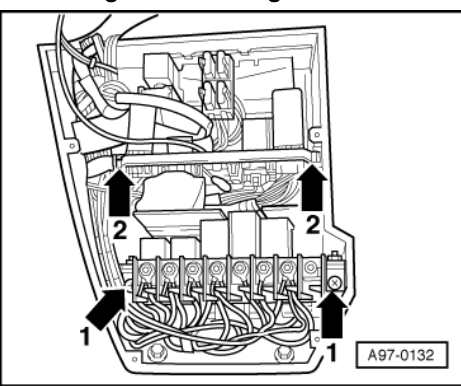

-> Unfasten the two cross-head bolts -1- and remove central electrics. \_

#### Removing and installing auxiliary relay carrier

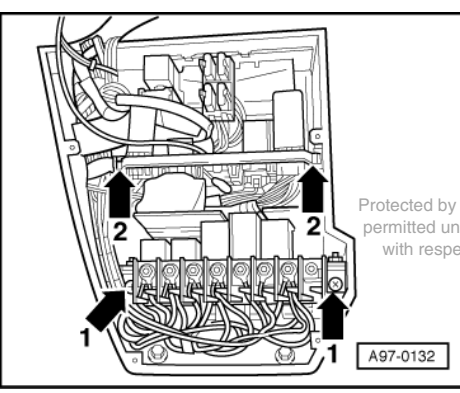

Protected by opyright. Copying for private or commercial purposes, in part or in whole, is not ss authorised by AUDI AG. AUDI AG does not guarantee or accept any liability permitted unl

t to the correctness of information in this document. Copyright by AUDI AG.

-> Push auxiliary relay carrier on left and right out of guide rails -2-.

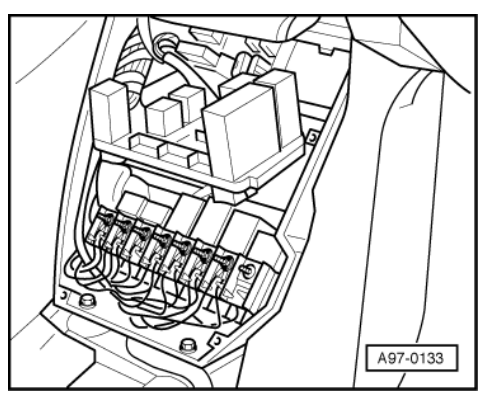

-> Remove auxiliary relay carrier from electronics box.

#### Installing:

Install in reverse sequence to removal.

# 1.4 - Fuse carrier on right in passenger's footwell

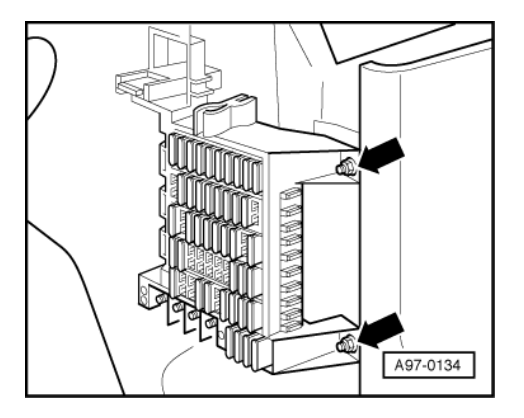

- Remove cover in passenger's footwell. -> Unfasten bolts -arrows- and then remove fuse carrier.

- Install in reverse sequence to removal.

# 1.5 - Auxiliary relay carrier on left in driver's footwell

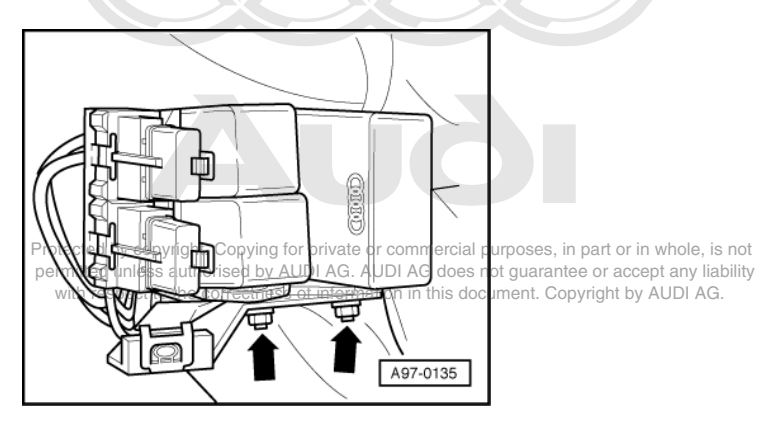

The turn-signal indicator/hazard-warning relay is on auxiliary relay carrier.

#### **Removing:**

- Remove driver's shelf at bottom.

=> General body repairs; Repair group 68; Storage compartments; Removing and installing driver's side storage compartment Storage compartments Removing and installing driver's side storage compartment

- -> Unfasten bolts -arrows- and then remove auxiliary relay carrier.

#### Installing:

- Install in reverse sequence to removal.

# 1.6 - Auxiliary relay carrier on left in luggage compartment

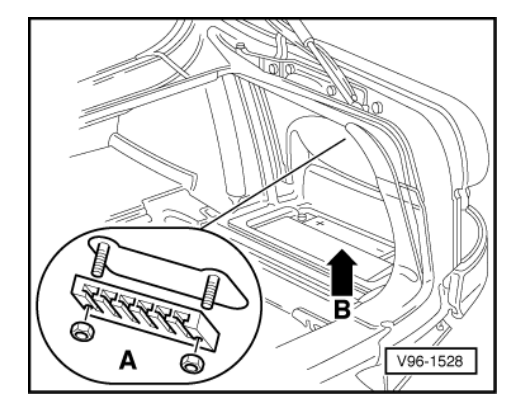

- Open and remove cover in right side of luggage compartment on underside.
- -> Unfasten the two nuts (10 mm A/F) -A- and remove relay carrier.

- Install in reverse sequence to removal.

# 2 - Fitting locations of control units

### 2.1 - Fitting locations of control units

#### Warning:

Disconnect battery earth strap before working on electrical system.

#### Notes:

- On vehicles with coded radio, obtain anti-theft code before disconnecting battery.
- When battery is reconnected, reactivate electrical equipment (radio, clock, electric windows, engine management) as described in Owner's Manual.

#### Important note:

To avoid contact corrosion only use approved bolts, nuts and washers etc. These feature a special surface coating and can be recognised by their greenish colour. These bolts are to be stored separately, convident Conving for private or commercial purposes in part or in whole

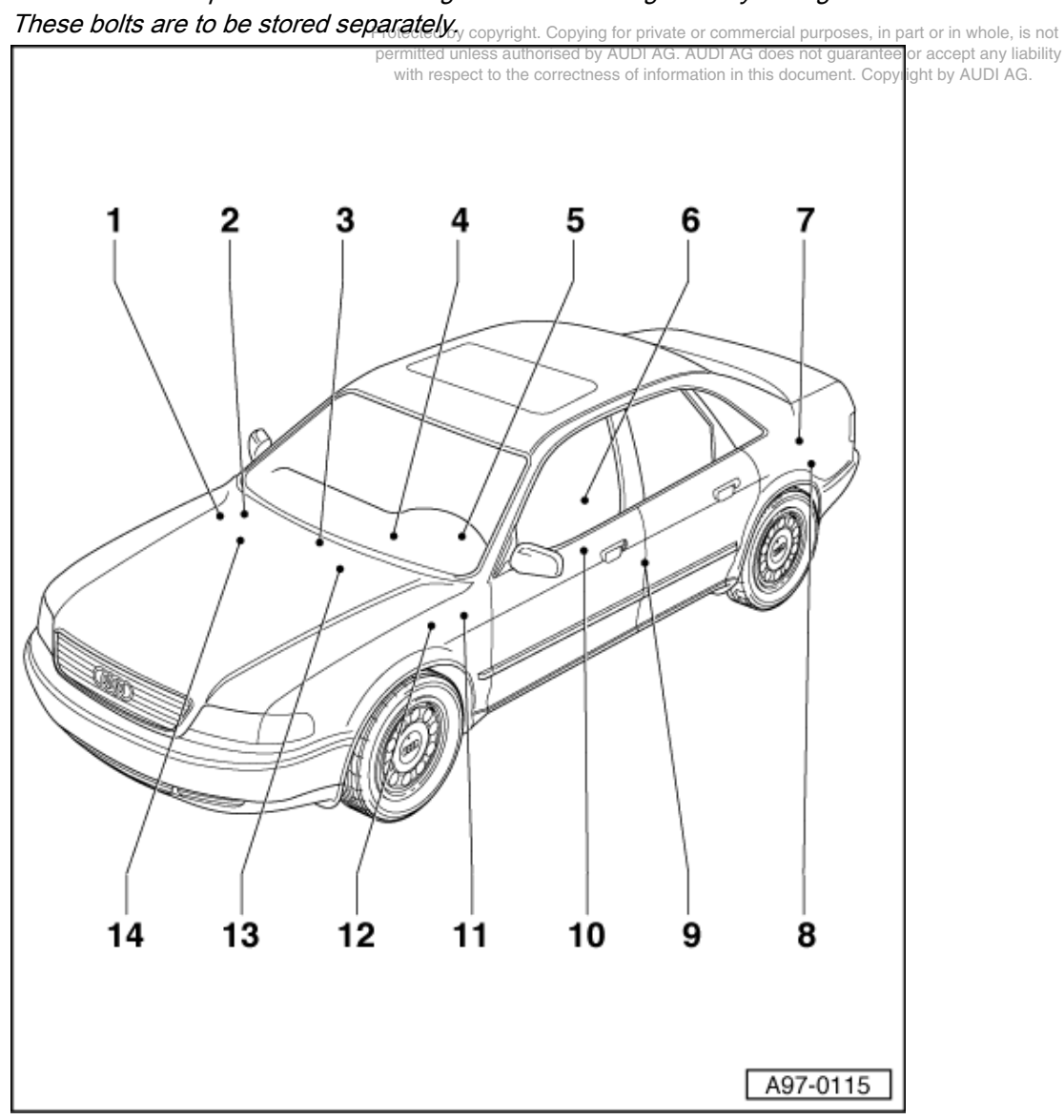

The procedure for removing and installing the various components is described in detail in the relevant repair groups.

- 1 Engine control unit
  - In electronics box in plenum chamber
- 2 Control unit for automatic gearbox -J217
   In electronics box in plenum chamber
- 3 Servotronic control unit -J236
  - In electronics box in passenger's footwell
- 4 Operating and display unit for air conditioner -E87
  - In centre console

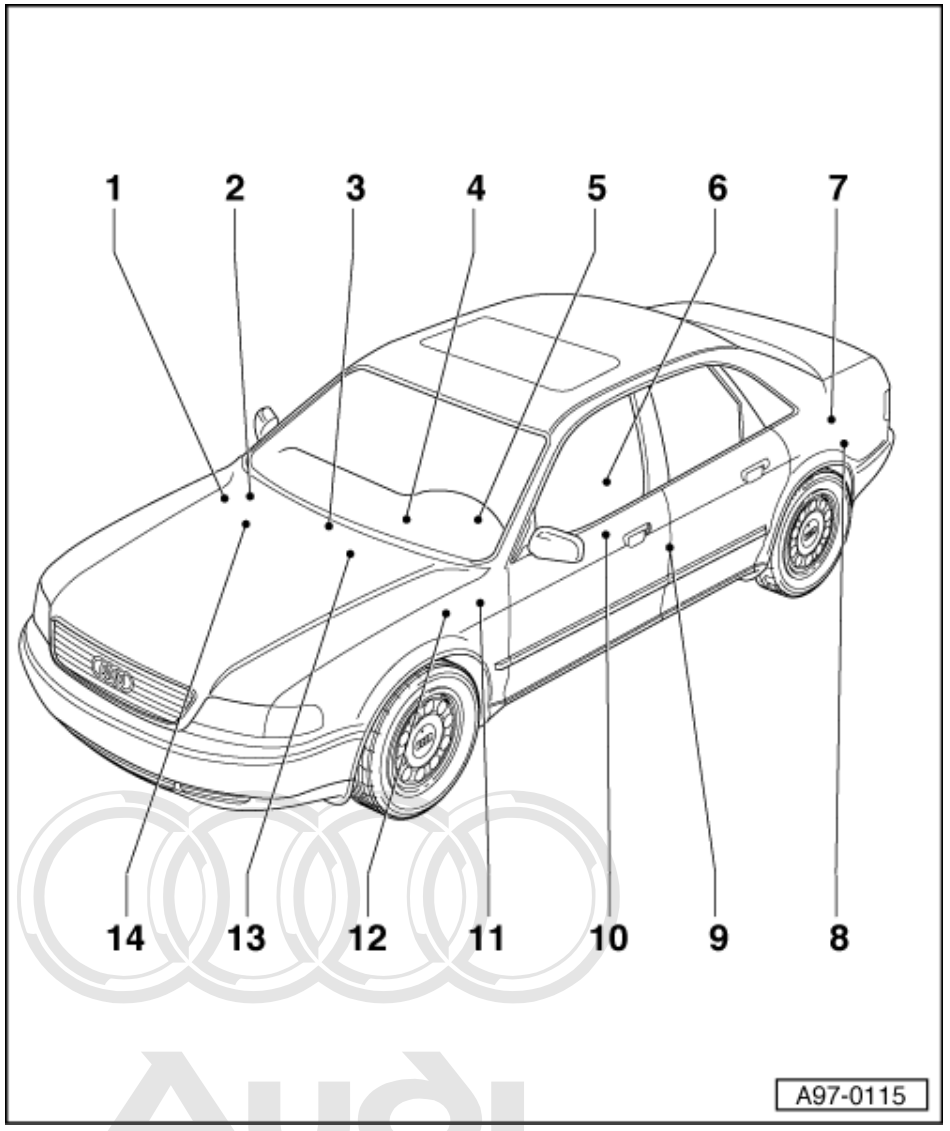

5 Combination processor in dash panel insert -J218

- Integrated in dash panel insert
- Pro6cte Steeringh Column/belt height adjustment control unite-J352
  - with respetence and the second second s
  - 7 Central locking motor with control unit for interior lights switch-off delay and anti-theft alarm system -V94
     Behind luggage compartment side trim (left side)
  - 8 Control unit for ultrasound sensors -J347

- 2 3 Δ 5 6 14 13 11 10 8 12 9 A97-0115 Mirror memory control unit -J267 9 Under driver's B-pillar trim 10 Control unit for lock cylinder heating, left -J210
- · Behind left-hand luggage compartment side trim beneath central locking control unit

• On upper cross member in driver's door

### 11 Relay for 1st and 2nd fan speed

- Relay carrier beneath driver's shelf
- 12 Control unit for ABS with EDL -J104
  - Beneath driver's shelf •
  - In front left of the engine compartment, (without ESP) ä model year 1997
  - Beneath driver's shelf (with ESP) ٠
- 13 Airbag control unit -J234
  - Beneath centre console on tunnel
- 14 Control unit for cruise control systems 1213 sed by AUDI AG. AUDI AG does not guarantee or accept any liability
  - In electronics box in plenum chamber correctness of information in this document. Copyright by AUDI AG.

# 3 - Repairing wiring and plug connectors

# 3.1 - Repairing wiring and plug connectors

# Warning:

Disconnect battery earth strap before working on electrical system.

#### Notes:

- On vehicles with coded radio, obtain anti-theft code before disconnecting battery.
- When battery is reconnected, reactivate electrical equipment (radio, clock, electric windows, engine management) as described in Owner's Manual.

#### Important note:

To avoid contact corrosion only use approved bolts, nuts and washers etc. These feature a special surface coating and can be recognised by their greenish colour. These bolts are to be stored separately.

# 3.2 - General notes

Conventional standard motor vehicle cables may be used for wiring harness repairs. Use must be made of the special grommets from the parts list for routing cables/wires through panels.

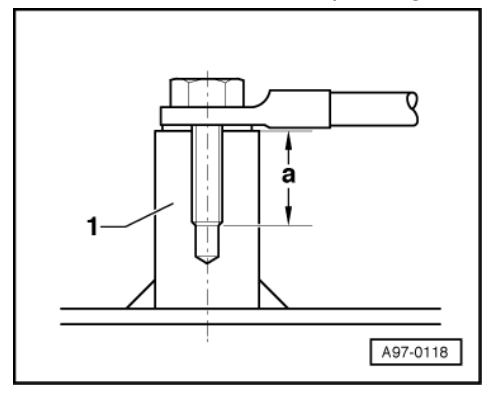

Exclusive use is to be made of tin-plated earth eyelets from parts list for earth attachment.

-> Corroded earth blocks -1- can be machined provided that a minimum thread length -a- is maintained: a = 2.5 x stud OD

#### Earth attachment torques:

| Earth attachment    | Nm       |
|---------------------|----------|
| Stud with M6 thread | 9.5 +0.5 |
| Stud with M8 thread | 23 +3    |

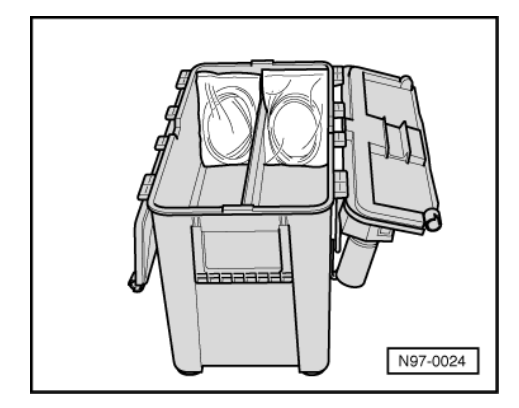

#### Wiring harness repair set VAS 1978

Repairs to wiring harness and plug connectors for the Audi A8 may only be performed using repair set VAS 1978.

-> Wiring harness repair set VAS 1978

Detailed instructions for using VAS 1978 are given in manual supplied with repair set.

The manual also gives examples showing how to repair open circuits in wiring and defective plug connectors.

#### Note:

It is not permissible to perform repairs on screened wiring associated with ABS system.

# 3.3 - Repairing 0.35 mm2 wiring

#### Notes:

- Repair set VAS 1978 includes repair wires of three different thickness (0.5 mm2, 1.5 mm2 and 4.0 mm2cross sections), with corresponding crimp connectors.
- Use 0.5 mm2 repair wire to repair 0.35 mm2 wiring.
- Perform repair as follows:

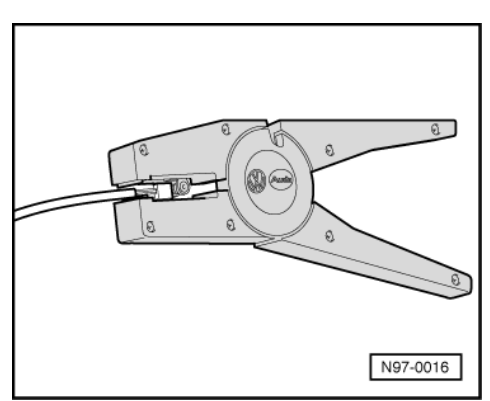

- -> Using special pliers, strip off ends of 0.35 mm2 wiring so that length of bare metal is twice as long as joint required (approx. 12...14 mm).
- Fold back bare metal to half this length.
- Using special pliers, strip off ends of 0.5 mm2 wiring so that length of bare metal is approx. 6...7 mm.

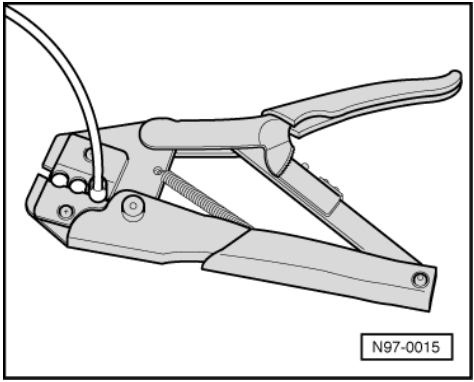

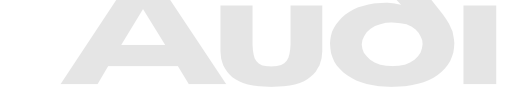

Protected by copyright. Copying for private or commercial purposes, in part or in whole, is not permitted unless authorised by AUDI AG. AUDI AG does not guarantee or accept any liability with respect to the correctness of information in this document. Copyright by AUDI AG.

- -> Fit crimp connectors on ends of wires and crimp on both sides with crimping pliers.

Do not crimp insulation on wires.

Make sure that correct crimping slot is used (red colour code for 0.5 mm2 wires).

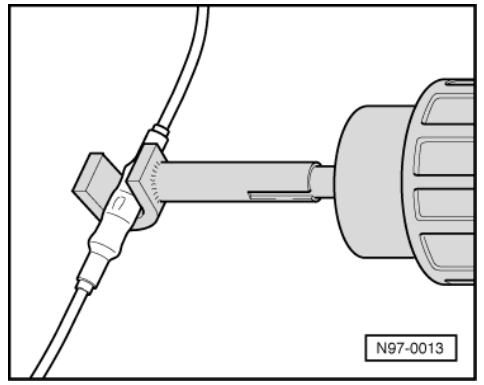

- -> After crimping connector, seal it by shrinking with a hot air blower.

Heat crimp connector from centre outwards until it is completely sealed and adhesive emerges.

Set hot air blower to correct temperature (refer to operating manual).

When heating connector, take care not to damage any other wiring, plastic parts or insulating material with hot nozzle.

- If wire was originally taped, wrap it again with yellow insulating tape. If necessary, secure wiring with new cable ties.

# 3.4 - Safety precautions when repairing wiring and plug connectors

Protected by copyright. Copying for private or commercial purposes, in part or in whole, is not permitted unless authorised by AUDI AG. AUDI AG does not guarantee or accept any liability

| with respect to the correctness of information in this document. Copyright by AUDI AG.                            |
|----------------------------------------------------------------------------------------------------|
| Warning:                                                                                                    |
| Disconnect battery earth strap before working on electrical system.                                               |
| Before starting a repair, it is important to identify cause of damage (e.g. sharp edges on body panels, defective |
| electrical components, corrosion, etc.).                                                                          |
| Repairs may not be performed on wiring associated with the airbag system or screened leads (such as wiring        |
| for speed senders or knock sensors).                                                                              |
| Additional information (e.g. for removing and installing components) is listed in relevant booklet of Workshop    |
| Manual).                                                                                                    |
| Only use yellow wires for repairs to wiring harnesses.                                                            |
| A yellow wire or a section of wiring wrapped with yellow insulating tape always indicates a previous repair.      |
| Check function of components or system affected after every repair; if necessary, interrogate fault memory and    |
| reset systems to basic setting.                                                                                   |